温馨提示:使用文档时,打开视图中的导航窗格,可方便查看和定位目录

# 初次登录 —— Web 登录、本地控制台、云登录等

## 登录到路由

#### 初次启动

系统启动后,可连接显示器和键盘,在控制台登录,更改 IP 或 Web 管理账号密码等操作。

系统启动完毕后,主板蜂鸣器会发出三声短暂的提示音:"滴一滴 滴"。

LAN 口默认 IP: 192.168.0.1, 默认为第一个网口。

Web 管理登录地址: <u>http://192.168.0.1/</u>

Web 管理超级管理员账号及密码: admin

默认 Guest (客人) 账号处于关闭状态,该账号只有查看(只读)权限,无法修改任何设置。

您可在"系统-》登录管理-》登录账号"中设置。

| ✿ 系统    | 登录管理     |                      |             |          |      |
|---------|----------|----------------------|-------------|----------|------|
| 常规设置    | 配置Web访问、 | 、SSH登录时的信息, 包括       | 舌登录密码、端口等。  |          |      |
| 登录管理    | Web 登录   | 控制台 SSH 登录           | ₹ 云登录 登录账   | 2        |      |
| 报警&通知   |          |                      |             |          |      |
| 计划任务    | 共1条记录/1页 | ,每页显示 200 ~ 译        | 請输入关键字 搜索 Q | 清除★新建账号  |      |
| 磁盘存储    | ID       | 帐号◆                  | 账号等级 ◆      | 备注◆      | 状态 ≎ |
| 防火墙     | 1        | demo                 | 游客          |          | ø    |
| ✿系统     | 登录管理     |                      |             |          |      |
| 常规设置    | 配置Web访问、 | 、SSH登录时的信息, 包括       | 古登录密码、端口等。  |          |      |
| 登录管理    | Web 登录   | 控制台 SSH 登录           | 是 云登录 登录账号  | <u>-</u> |      |
| 报警 & 通知 |          |                      |             |          |      |
| 计划任务    | 共1条记录/1页 | ,每页显示 200 <b>~</b> 详 | 輸入关键字 搜索 Q  | 清除★新建账号  |      |
| 磁盘存储    | ID       | 帐号◆                  | 账号等级 ♥      | 备注◆      | 状态 ≎ |
| 防火墙     | 1        | demo                 | 游客          |          | ø    |
| 权限说明    |          |                      |             |          |      |

(1). 关键操作只能管理员才能执行,比如:修改 LAN 口设置、重启、关机、查看/导入/导出配置、恢复出厂

(2). 自定义菜单的账号, 首页只显示有限的关键信息

(3). 游客账号不能修改任何配置

### 控制台登录

本地控制台登录是指通过物理连接的方式访问系统,如连接键盘和显示器,或通过 RS232 串口线连接到 CONSOLE 口或串口。

控制台登录一般用于紧急维护使用(通过 Web 无法登录到系统时),

主要执行以下操作:

修改 LAN 口 IP、Web 管理端口、Web 登录账号及密码 修改 WAN 口 IP 等信息 恢复出厂设置

默认控制台登录账号为 root, 密码为 123456, 无需密码即可登录

为了安全起见,建议修改默认密码,并启用"控制台登录时需要密码"

#### 配置控制台登录

进入"系统"-》"登录管理"-》"本地控制台",配置如下:

| ✿ 系统    | 登录管理                    |                 |          |
|---------|-------------------------|-----------------|----------|
| 常规设置    | 配置Web访问、SSH登录时的         | ]信息, 包括登录密码、端口: |          |
| 登录管理    | Web 登录 控制台              | SSH 登录 云登录      | 登录账号     |
| 报警 & 通知 |                         |                 |          |
| 计划任务    | 控制台登录密码                 | root 帐号登录密码     | 为空不修改    |
| 磁盘存储    |                         | 控制台登录时需要验证      | 是        |
| 防火墙     |                         |                 |          |
| 固件升级    | 串口登录                    | 允许通过串口登录        | 是        |
| 配置/电源   |                         | 数据传输波特率         | 115200 🗸 |
| 注册授权    | 允许按 <mark>Ctrl +</mark> | Alt + Del 组合键重启 | 否        |
| SNMP 设置 |                         |                 | 凹 保存设置   |

按下回车键,即可登录:

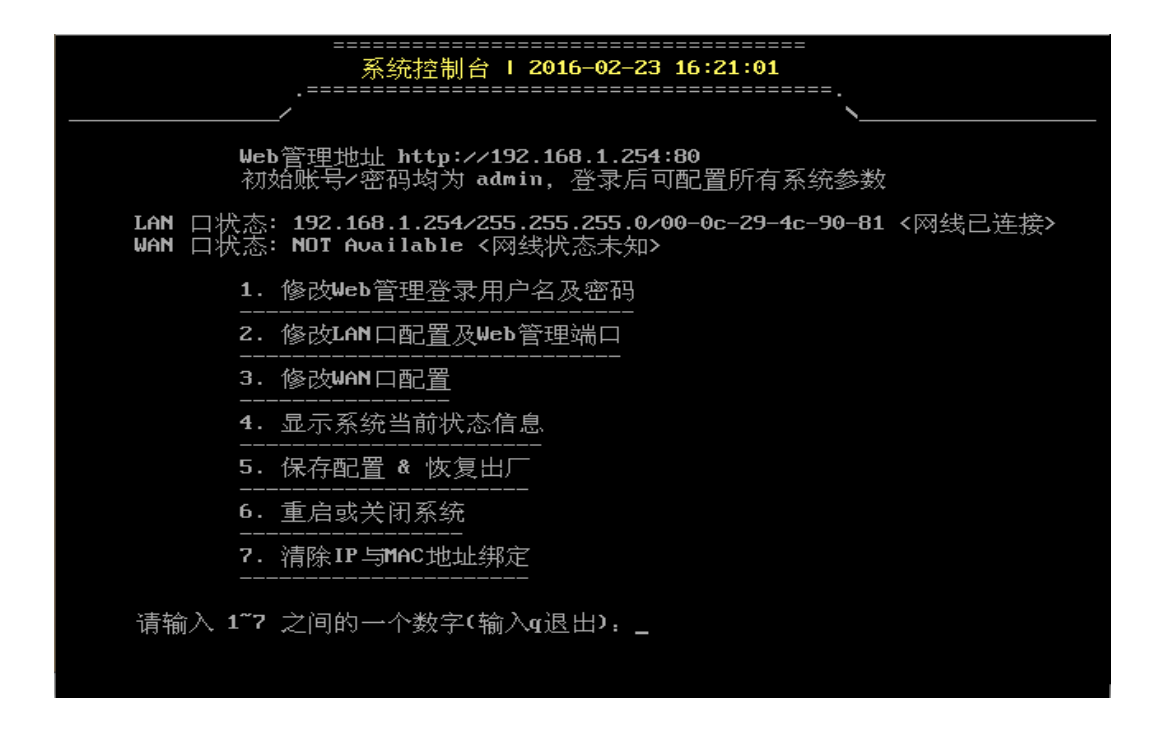

#### 控制台修改 LAN 口 IP

步骤:输入 2-》输入网卡位置-》输入 IP 端口信息,格式为:<mark>IP、IP:</mark> <mark>端口、IP/子网掩码、IP/子网掩码:端口</mark>

- 改 IP, 输入如 192.168.1.1
- 改 IP+子网掩码, 输入如 192.168.1.1/255.255.254.0 或 192.168.1.1/23
- 改 IP+Web 管理端口, 输入如 192.168.1.1:81
- 改 IP+子网掩码+Web 管理端口, 输入如 192.168.1.1/255.255.254.0:81 或 192.168.1.1/23:81

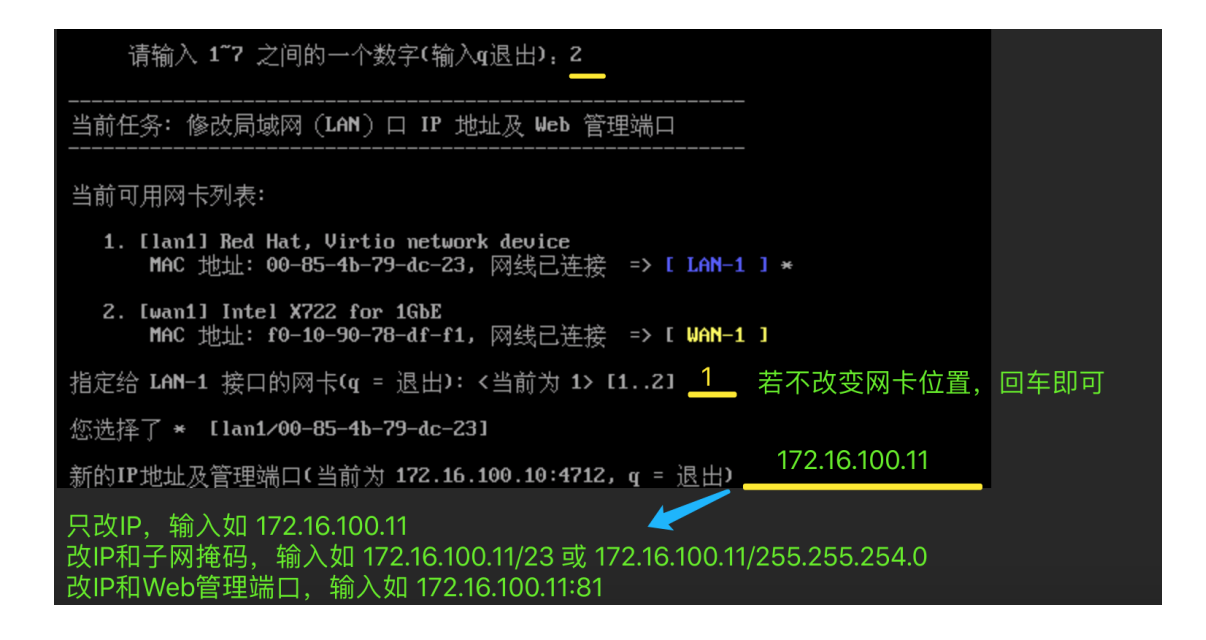

#### 串口登录

如果您的电脑上有串口,将串口线直连到该口,如果没有串口,可以 使用 USB 转串口的数据线

在桌面"计算机"图标上点击鼠标右键,管理-》设备管理器-》端口,查看所连接的 COM 口编号,比如 COM4

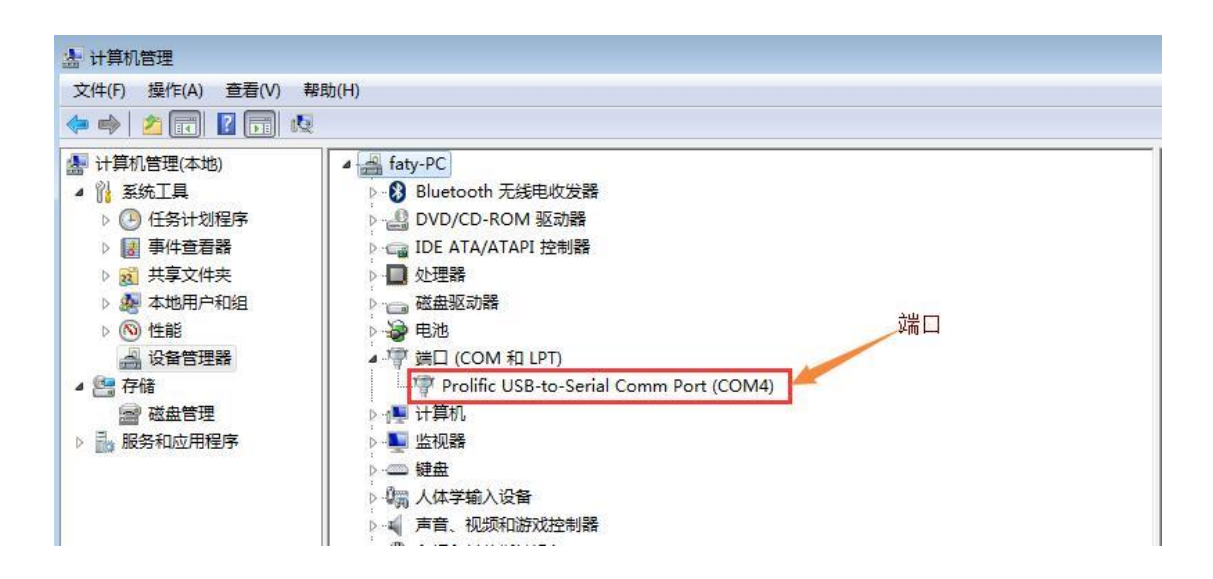

打开 putty 工具, 连接类型选择 Serial, Serial line 为串口编号, Speed 为数据传输波特率

下载 putty

| Proxy<br>Telnet<br>Rlogin<br>⊕ SSH<br>Serial<br>Close window on exit:<br>Close window on exit: | Category:<br>- Logging<br>- Terminal<br>- Keyboard<br>- Bell<br>- Features<br>- Window<br>- Appearance<br>- Behaviour<br>- Translation<br>- Selection<br>- Colours<br>- Colours<br>- Connection<br>- Data<br>- Proxy<br>- Tehet<br>- Riogin<br>- Serial | Basic options for your PuTTY session<br>Specify the destination you want to connect to<br>Serial line<br>COM4<br>Connection type:<br>Raw I lehet Rlogin SSH 医 Serial<br>Load, save or delete a stored session<br>Saved Sessions<br>Default Settings<br>Delete<br>Close window on expl:<br>Chose window on expl: |
|------------------------------------------------------------------------------------------------|----------------------------------------------------------------------------------------------------|----------------------------------------------------------------------------------------------------|
|------------------------------------------------------------------------------------------------|----------------------------------------------------------------------------------------------------|----------------------------------------------------------------------------------------------------|

点击 "Open" 按钮登录, 输入密码, 成功登录后如下:

| B COM4 - PuTTY                                                                                                    | × |
|----------------------------------------------------------------------------------------------------|---|
| 系统控制台   2016-08-10 16:28:18<br>===================================                                                             | ^ |
| Web管理地址 http://172.10.10.1:80<br>初始账号/密码均为 admin,登录后可配置所有系统参数                                                                  |   |
| LAN 口状态: 172.10.10.1/255.255.255.0/00-c7-15-ee-e6-5b <网线已连接><br>WAN 口状态: 192.168.1.202/255.255.255.0/00-c7-15-ee-e6-5a <网线已连接> |   |
| 1. 修改Web管理登录用户名及密码                                                                                                    |   |
| 2. 修改LAN口配置及Web管理端口                                                                                                    |   |
|                                                                                                    | ш |
|                                                                                                    |   |
|                                                                                                    |   |
| <br>6. 重启或关闭系统                                                                                                    |   |
| 7. 清除IP与MAC地址绑定                                                                                                    |   |
|                                                                                                    |   |

1. 打开 Web 登录页时提示 "您的浏览器版本太旧…"

解决办法:升级 IE 浏览器到 IE9 或更高版本,或换用其他浏览器 (Google Chrome 或 Firefox)。

# 单 WAN 上网 ——最简单的网络结构 (外网单线接入)

# 外网单线接入 (单 WAN) 部署

#### 网络拓扑

最常见的一进一出网络结构,路由上双网卡,一个网卡连接 LAN(局域网),一个网卡连接 WAN (Internet)。

网络拓扑图如下:

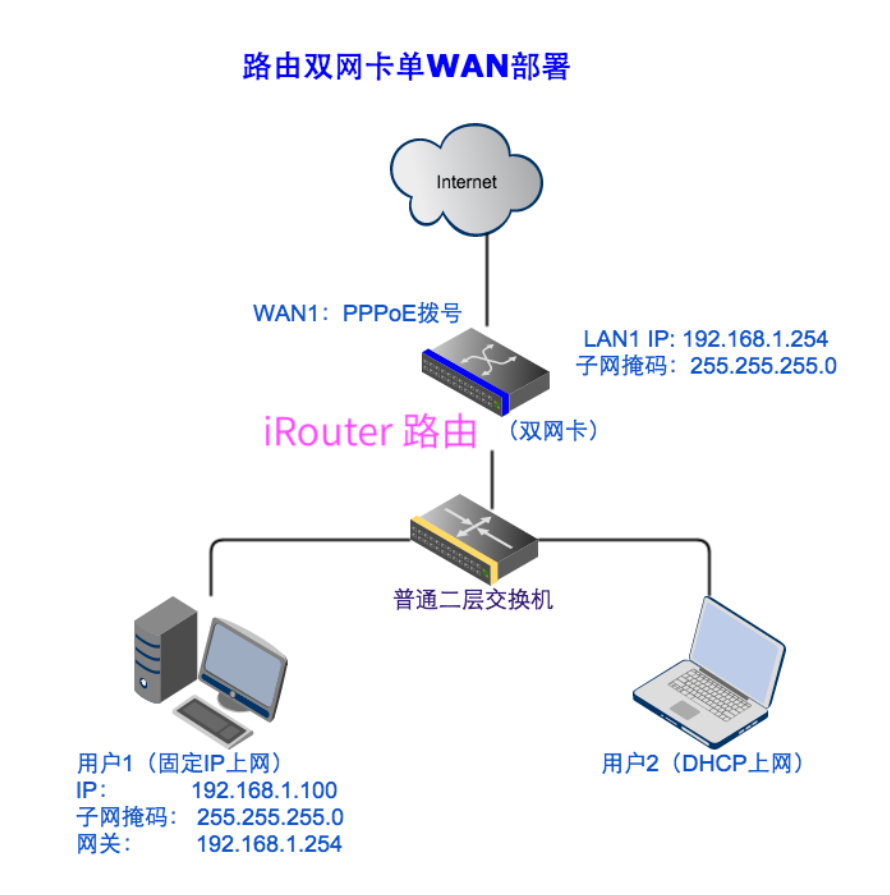

#### 绑定网卡

如果已绑定,可忽略此步骤。

进入"网络"-》"网卡绑定"-》"新增规则",创建 wan1 接口

| 接口名格式: wanXX 或 la | anXX(XX为数字)     选择一块空闲的网卡                                                                                                    | ÷绑定给wan1                                          |
|-------------------|----------------------------------------------------------------------------------------------------|---------------------------------------------------|
| 接口名               | wan1                                                                                                    |                                                   |
| 接口类型              | 独立物理网卡 🗘                                                                                                    |                                                   |
| 网卡设备位置            | == 请选择 ==<br>✓ eth1 - Realtek Semiconductor RTL8111/8168/8411 PCI Express<br>Ian1 - Realtek Semiconductor RTL8111/8168/8411 PCI Express | ss Gigabit - 空闲   已连接<br>ss Gigabit - LAN-1   已连接 |
| MAC地址             | b8-97-5a-6c-b8-b7                                                                                                    |                                                   |
| 备注                | 电信100M                                                                                                    |                                                   |
| 激活                | <b>是</b>                                                                                                    |                                                   |
|                   | 可以加个说 四 保存设置                                                                                                    | 明,便于区分                                            |
|                   | ◎ 关闭                                                                                                    |                                                   |

| [XX] | 卡绑定     |           |                                                                  |        |     |    |
|------|---------|-----------|------------------------------------------------------------------|--------|-----|----|
| 将    | LAN VAI | N 接口和物理网卡 | 行应起来                                                             |        |     |    |
| 接    | 口列表     | 新增规则      | 点击接口名进入配置页                                                       |        |     |    |
| ID   | 接口名令    | 类型≑       | 物理网卡 <设备名 - 型号 - MAC - 网线插入状态                                    | 备注≑    | 状态≑ | 编辑 |
| 1    | lan1    | 独立物理网卡    | lan1 - Realtek RTL8111/8168/8411 Gigabit - b8-97-5a-6c-e2-65 - 🔽 |        | ~   | ø  |
|      |         | 独立物理网上    | wan1 - Bealtek PTI 9111/9169/9411 Gigabit - b9-07-59-60 b9-b7    | 由信100M |     |    |

创建成功后,点击 wan1 进入 WAN 口配置页面

## 配置 WAN 接口

选择接入方式为"ADSL/PPPoE 拨号",输入账号和密码

| ❷ 网络             | WAN 配置     | 线路检测             |               |                   |      |
|------------------|------------|------------------|---------------|-------------------|------|
| 物理接口             |            |                  |               |                   |      |
|                  | 网线已连接, 逮   | 速度: 100Mb/s (工作  | F模式: 全双       | 工模式)              |      |
| LAN(局域网)         | 上行流量统计:    | . 共发送 1.60 GB. ; | 发送包 0.39      | G, 出错 0, 丢弃 0     |      |
| VLAN(虚拟局域网)      | 工仁达具体社     |                  |               |                   |      |
| WAN(广域网)         | 下17 流重筑17: | 兴按收 2.36 GB, 引   | 接收包 0.44      | G, 出钼 0, 云卉 1.35M |      |
| DNS 参数           |            | MA               | AC地址          | 00-76-ca-3a-1f-81 |      |
| IP-MAC 绑定        |            | MAC地             | 址克隆           |                   |      |
| DHCP 服务          |            | 144              | \ <u>+</u> _h |                   |      |
| 4G/5G 上网         |            | Internet 接       | 人万式           | ADSL/PPPoE 拨号     | ~    |
| PPTP/L2TP VPN 隧道 | 分别输入F      | PPPoE 拨号         | 帐号            | 17364065676       |      |
| SSL VPN 隧道       |            |                  | 密码            | 为空不修改             | 显示密码 |
|                  |            |                  |               |                   | -    |

最下方"其他参数"中,一定要勾选"此网关作为默认路由"

| 发送存活包间隔 | 默认为 20         | 秒 |
|---------|----------------|---|
| 存活包检测数量 | 默认为 3          |   |
| 其他参数    | ✓ 此线路的网关作为默认路由 |   |
|         | □ <u>禁止NAT</u> |   |
|         | □ 启用端口隔离       |   |

系统会自动开始拨号,并实时刷新状态,如下:

| <wan1>已连接</wan1>          |                               |
|---------------------------|-------------------------------|
| wan1 / 17364065676 - 连接状态 |                               |
| 设备名:                      | ppw0 @ wan1                   |
| 建立时间:                     | 2020-07-11 09:03:12           |
| 已连接:                      | 3天3小时12分8秒 断开                 |
| IP地址:                     | 221.232.5                     |
| 网关:                       | 221.232.56.1                  |
| DNS 服务器:                  | 202.103.24.68, 202.103.44.150 |
| 公网IP:                     | 221.232.59.224                |
| IP地理位置:                   | 湖北省武汉市 电信                     |
| PPPoE 服务器 MAC 地址:         | e4-72-e2-f6-86-ac             |
| 连接日志                      | 点击这里查看错误日志                    |

## 测试 Internet 连接

# 进入"工具"-》系统体检,勾选WAN1,诊断:

| ▶工具        | 网络接口                                                           | ☑wan1 cwan1/ppw0/221.232.59.224/221.232.56.1 湖北省武汉市 电信>                                               |
|------------|----------------------------------------------------------------|----------------------------------------------------------------------------------------------------|
| PING 探测    |                                                                | 全选/全不选                                                                                                |
| 局域网扫描      | 系统磁盘分区文件系统                                                     | /dev/mmcblk0p1 ext4 (8GTF4R)                                                                          |
| 实用工具       |                                                                |                                                                                                    |
| 在线抓包       |                                                                | い 诊断                                                                                                  |
| 文件管理       |                                                                |                                                                                                    |
| 性能测试       | ** 测试到达 Internet 网关                                            | 221.232.56.1 的延时                                                                                      |
| 系统体检       | ICMP reply from 221.232.<br>ICMP reply from 221.232.           | 56.1: icmp_seq=0 time=1.287 ms<br>56.1: icmp_seq=1 time=2.874 ms                                      |
| S905L机顶盒定制 | ICMP repty from 221.232.<br>小计: 共发送3个包, 收到3个包<br>测试日标线路 wan1   | 56.1: 1cmp_seq=2 time=1.201 ms<br>g, 丢包率 0.0%, 平均延时 1.787 ms                                          |
|            | 本地IP: 221.232.59.224,  <br>查询公网出口IP及位置信息                       | 网关: 221.232.56.1, 最大传输单元 (MTU) : 1492<br>公网IP 221.232.59.224 [湖北省武汉市 电信]                              |
|            | 测试访问网站 www.baidu.com<br>测试访问网站 www.163.com .                   | n 访问站点成功,耗时 359 ms,传输数据 280.30 KB,约 192 个包<br>访问站点成功,耗时 71 ms,传输数据 482.80 KB,约 331 个包                 |
|            | 测试外网下载带宽 获得97<br>从 https://dldir1.qq.com<br>下载耗时 7 秒, 传输文件 51. | <sup>、</sup> 下载链接<br>/qqfile/QqforMac/QQ_6.6.7.dmg 下载文件 51.92 MB<br>9M, 平均速度 7.42 MB/s, 帯宽大小 59.3Mbps |

常见问题

1. 能 ping 通外网,但无法上网 如果是 PPPoE 拨号上网,可以尝试更改 PPPoE 拨号连接的 MTU(默 认为 1492),改小,如 1480/1460。

# 磁盘管理 —— 存储磁盘管理

## 存储磁盘管理

系统磁盘通常只需 1-2G,如果硬盘上有空闲空间,可以用作其他应用的数据存储,比如 网站服务器、KVM 虚拟化、Docker 容器 等等。

#### 普通分区操作

分为如下 3 个步骤: 创建分区-》格式化-》挂载分区到目录 (2020/08/15 以后版本已简化为一个步骤完成)

| ✿ 系统  | 本地磁   | 盘分区  F     | AID阵列       | 逻辑卷(LVM)     |           |       |            |      |            |     |                 |
|-------|-------|------------|-------------|--------------|-----------|-------|------------|------|------------|-----|-----------------|
| 常规设置  |       |            |             |              |           |       |            |      |            |     |                 |
| 登录管理  | 脅磁    | 盘 sda - 型  | 号: QEMU HAI | RDDISK - 序列· | 号: NO_SN_ | FOUND | - 容量: 53.7 | зв   |            |     |                 |
| 报警&通知 | 分区    | 大小         | 文件系统        | 使用率          | 已用        | 剩余    | 挂载目录       |      | 动作         |     |                 |
| 计划任务  | sda1  | 258MB      | fat32       |              |           |       |            | 挂载   | 创建PV / 格式化 | -   | 圃               |
| 磁盘存储  | *sda2 | 8332MB     | ext4        | 1%           | 98.4M     | 7.1G  | %system%   | 扩充系统 | 纷区         |     |                 |
| 防火墙   | 未分配空  | 空间: 45.1GB |             |              |           |       |            |      |            | 创建新 | <del>新</del> 分区 |

可以指定分区大小或使用所有空闲空间:

| 磁盘       | sda           |
|----------|---------------|
| 容量大小     | 53.7GB        |
| 磁盘型号     | QEMU HARDDISK |
| 序列号      | NO_SN_FOUND   |
| 使用所有剩余空间 | 是 剩余 45.1GB   |
| 用作交换分区   | 否             |
|          | ▲ 创建          |
|          | ◎ 关闭          |

# 格式化分区(默认格式化为 ext4 文件系统):

| 😭 磁   |        |      |     |       |      |          |      |        |     |   |   |
|-------|--------|------|-----|-------|------|----------|------|--------|-----|---|---|
| 分区    | 大小     | 文件系统 | 使用率 | 已用    | 剩余   | 挂载目录     |      | 动      | 作   |   |   |
| sda1  | 258MB  |      |     |       |      |          | -    | 创建PV / | 格式化 | - | 圃 |
| *sda2 | 8332MB | ext4 | 1%  | 98.4M | 7.1G | %system% | 扩充系统 | 统分区    |     |   |   |
| sda3  | 45.1GB | ext4 | 先格: | 式化,后  | 挂载 - |          | 挂载   | 创建PV / | 格式化 | - | 圃 |

# 挂载分区到指定目录, 目录名可自定义:

| 磁盘             | sda                         |
|----------------|-----------------------------|
| 容量大小           | 53.7GB                      |
| 磁盘型号           | QEMU HARDDISK               |
| 序列号            | NO_SN_FOUND                 |
| 挂载目录           | /disk/ data 挂载目录名自定义,字母数字组成 |
| 启用 SSD TRIM 优化 | 否                           |
|                | ≪ 挂载                        |

挂载成功后如下:

| 😭 磁   |        |      |     |       |       |            |                  |
|-------|--------|------|-----|-------|-------|------------|------------------|
| 分区    | 大小     | 文件系统 | 使用率 | 已用    | 剩余    | 挂载目录       | 动作               |
| sda1  | 258MB  |      |     |       |       |            | - 创建PV / 格式化 - 🔟 |
| *sda2 | 8332MB | ext4 | 1%  | 98.4M | 7.1G  | %system%   | 广充系统分区           |
| sda3  | 45.1GB | ext4 | 0%  | 47.9M | 39.1G | /disk/data | 卸载               |

#### LVM 动态磁盘

LVM 是逻辑卷管理(Logical Volume Manager)的简称,它是建立 在物理存储设备之上的一个抽象层,LVM 将存储虚拟化,允许你生成 逻辑存储卷,与直接使用物理存储在管理上相比,提供了更好灵活 性。

比起普通的硬盘分区管理方式, LVM 的优点如下:

- 将多块硬盘看作一块大硬盘。
- 使用逻辑卷(LV),可以创建跨越众多硬盘空间的分区。
- 可以创建小的逻辑卷(LV),在空间不足时再动态调整它的 大小。
- 在调整逻辑卷(LV)大小时可以不用考虑逻辑卷在硬盘上的
   位置,不用停止应用或卸载文件系统。
- 可以在线对逻辑卷(LV)和卷组(VG)进行创建、删除、调
   整大小等操作。

如果您有多块磁盘,推荐使用 LVM 来管理磁盘。

建立 LVM 的步骤为:<mark>创建 PV(物理卷)-》创建 VG(卷组)-》创建</mark> <mark>LV-》格式化-》挂载</mark>

## 1. 在整个磁盘或某个分区上创建 PV

| → 磁盘 sdb - 型号: QEMU HARDDISK - 序列号: NO_SN_FOUND - 容量: 4295GB |    |      |     |    |    |      |         |
|--------------------------------------------------------------|----|------|-----|----|----|------|---------|
| 分区                                                           | 大小 | 文件系统 | 使用率 | 已用 | 剩余 | 挂载目录 | 动作      |
| 未分配空间: 4295GB                                                |    |      |     |    |    | 创建PV | 1 创建新分区 |

## 2. 在 PV 上创建 VG

| 本地磁盘分区  | RAID阵列 | 逻辑卷(LVM) |                 |         |   |
|---------|--------|----------|-----------------|---------|---|
|         |        |          |                 |         |   |
| 当前没有活动的 | 的逻辑卷组  |          |                 |         |   |
|         |        |          | 选择创建过P          | V的磁盘或分区 |   |
|         |        | 请选择PV    | /dev/sdb 3.91 T | ïΒ      | ] |
|         |        |          |                 |         |   |
|         |        |          |                 |         |   |
|         |        |          |                 |         |   |
|         | ,      | VG 卷组名   | data            |         |   |
| 名字自     | 定义,字母  | 数字组成     | ✔ 创建/扩展VG       |         |   |

## 3. 在 VG 上创建 LV

| 逻辑卷组 vgdata 🛛 🐼 激流 | 舌所有VG 🛛 禁用所有VG 🛛 🖮 删除卷组及所有LV                                                                             |
|--------------------|----------------------------------------------------------------------------------------------------|
| 格式:                | lvm2                                                                                                    |
| VG 大小:             | 3.91 TIB                                                                                                 |
| 已分配空间:             | 0 PE / 0                                                                                                 |
| 剩余空间:              | 1023999 PE / 4095996MB (3.91 TiB) 创建新的逻辑卷                                                                |
| PE 总数/大小:          | 1023999 / 4.00 MiB                                                                                       |
| 使用中的LV:            | 0                                                                                                    |
| PV 总数: 1           | <ul> <li>物理卷: /dev/sdb 面</li> <li>PV 大小: 3.91 TIB</li> <li>PE 数量: 1023999 (已分配 0, 剩余 1023999)</li> </ul> |
| LV 总数: 0           |                                                                                                    |

# LV 大小可自定义,开始不用创建太大,因为后期可以动态扩充:

| 磁盘       | 逻辑卷 vgdata                                                                                                    |        |
|----------|----------------------------------------------------------------------------------------------------|--------|
| 容量大小     | 3.91 TiB                                                                                                    |        |
| 逻辑卷名     | test                                                                                                    |        |
| 分区大小     | 100G                                                                                                    | ]      |
| 使用所有剩余空间 | 了一一一个小子,你们的小子,你们不是一个小子,你们不是一个小子,你们不是 | 后期可以扩充 |
| 用作交换分区   | 否                                                                                                    |        |
| [        | ▲ 创建                                                                                                    |        |

## 4. 格式化 LV

| LV 总数: 1 | 逻辑卷:   | /dev/vgdata/test 🔟 |
|----------|--------|--------------------|
|          | LV 大小: | 97.66 GIB 扩充LV     |
|          | 状态:    | 正常 <空闲>            |
|          | 文件系统:  | 格式化                |
|          |        |                    |

# 5. 挂载 LV 到指定目录

| 磁盘             | 逻辑卷 /dev/vgdata/test - 容量: 97.66 GiB   |
|----------------|----------------------------------------|
| 容量大小           | 97.66 GiB                              |
| 磁盘型号           | LVM                                    |
| 序列号            | IGLYx7-zHiy-QPmy-DzvN-Sk6h-BI7t-qCf6G6 |
| 挂载目录           | /disk/ test                            |
| 启用 SSD TRIM 优化 | 否                                      |
|                | ▲挂载                                    |

最后挂载状态如下:

| LV 总数: 1 | 逻辑卷:          | /dev/vgdata/test 💼  |
|----------|---------------|---------------------|
|          | LV 大小:        | 97.66 GiB 扩充LV      |
|          | 状态:           | 正常 <使用中>            |
|          | 文件系统:         | ext4                |
|          | 使用详情:         | 已 用 59.6M, 剩余 91.0G |
|          | 使用率:          | 0%                  |
|          | <b>持我日</b> 寻• | /dick/tact 印裁       |
|          | 11年代日本•       | /UISN/IGSL 毕毕\$     |

# 多 WAN 上网 —— 外网多线接入

# 外网多线接入 (多 WAN) 部署

路由上有多块网卡,外网多线接入,每条外线接一块网卡。

## 网络拓扑

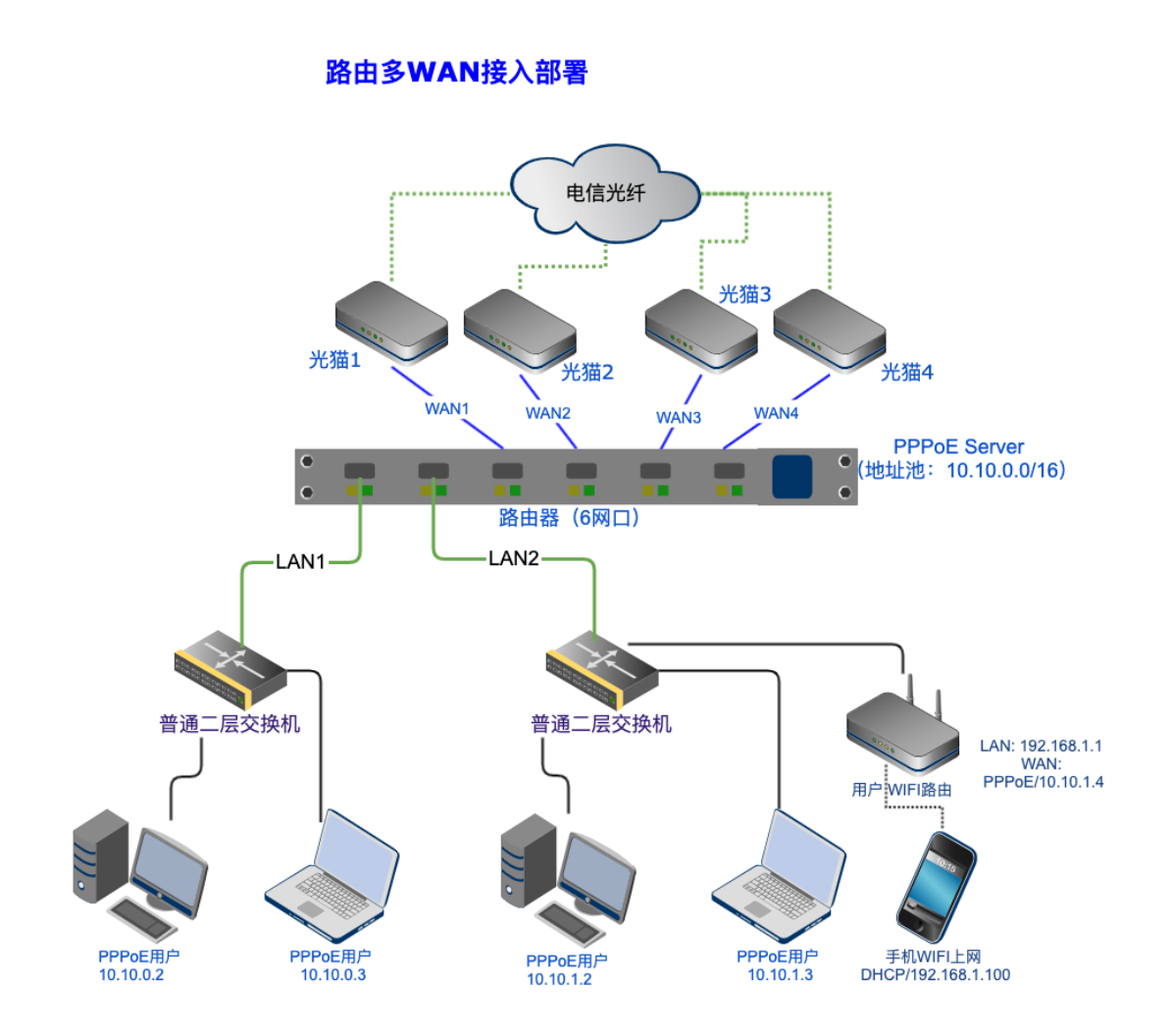

绑定网卡

# 进入"网络"-》"网卡绑定"-》"新增规则",创建 wan1~wan4 接口

#### 物理接口

将 LAN、WAN 接口和物理网卡对应起来

| ID | 接口名 🗢 | 类型♦ | 物理网卡 <设备名 - 型号 - MAC - 网线插入状态>                                      | 备注≑    | 状态♦     | 编辑       | 选择  |
|----|-------|-----|---------------------------------------------------------------------|--------|---------|----------|-----|
| 1  | lan1  | 以太网 | 🕅 <del>†</del> 1-1□ - lan1 mt7530 switch port 00-76-ca-3a-1f-80 - 🗸 |        | $\odot$ | ø        |     |
| 2  | wan1  | 以太网 | ₩#1-20 - wan1 mt7530 switch port 00-76-ca-3a-1f-81 - 🗸              | 电信光纤01 | Ø       | <b>S</b> |     |
| 3  | wan2  | 以太网 | ₩ <sup>+</sup> 1-3□ - wan2 mt7530 switch port 00-76-ca-3a-1f-82 - ✓ | 电信光纤02 | Ø       | ø        |     |
| 4  | wan3  | 以太网 | लि≑1-4□ - wan3 mt7530 switch port 00-76-ca-3a-1f-83 - 🗸             | 电信光纤03 | Ø       |          |     |
| 5  | wan4  | 以太网 | 网末1-5□ - wan4 mt7530 switch port 00-76-ca-3a-1f-84 - ✔              | 电信光纤04 | Ø       | ø        |     |
|    |       |     |                                                                     | 新增规则   | 全选/全    | 不选 🥃     | ∂Ø⋒ |

## 配置每个 WAN

依次接入每个 WAN 口对应的外线,并配置好每个 WAN 口,然后开 启线路检测 (用于掉线自动切换)

| ❷ 网络             | 请选择网卡设备: WAN-4 - wan4 - 以太网 🗸 🔶 依次配置每个WAN口                      |
|------------------|-----------------------------------------------------------------|
| 物理接口<br>LAN(局域网) | WAN 配置 线路检测                                                     |
| VLAN(虚拟局域网)      | 服务运行状态 运行中 <pid: 5424=""> 查看日志</pid:>                           |
| WAN (广域网)        |                                                                 |
| DNS 参数           | 光猫拨号,选TCP/SYN <sup>线路</sup> <sup>wan4</sup> ✓ <sup>wan4</sup> ✓ |
| IP-MAC 绑定        | 检测方法 PING + TCP/SYN (默认) V                                      |
| DHCP 服务          | PING 目标 空表示PING网关                                               |
| 4G/5G 上网         |                                                                 |
| PPTP/L2TP VPN 隧道 | PING 最大延时     ms                                                |
| SSL VPN 隧道       | 本地超書問如無我们/ Mu<br>SYN 目标 www.baidu.com 选择▼                       |
| VTUN 隧道          | SYN 端口 80                                                       |

注:光猫工作模式分为2种

- 桥接模式 (路由器拨号)
- 路由模式(光猫拨号,路由器充当二级路由,路由器的

WAN 通过 DHCP 上网)

### 光猫为路由模式时:

一般光猫默认的 LAN 口 IP 是 192.168.1.1,路由器接光猫的 LAN 口 通过 DHCP 获得 IP 上网。

如果有多个光猫,请将 WAN 口改为固定 IP 模式,并且每个 WAN 的 IP 不要重复。

同时,线路检测的 PING 目标应设为外网域名或 IP,或者使用 TCP/SYNC 探测模式,否则将无法检测到光猫外网断线。

#### 配置多线负载策略

进入"路由"-》"多线负载策略", 启用多线

| ≭ 路由       | ☞ 启用多线负载及策略 |       |                                          |        |             |
|------------|-------------|-------|------------------------------------------|--------|-------------|
| 静态路由       |             |       |                                          |        |             |
| 端口映射       | 多           | 线配置   | 线路分组 自定义策略 路由表                           |        |             |
| DMZ 主机     |             |       |                                          |        |             |
| UPnP 支持    | ID          | 线路    | 连接状态 (网卡/设备名/IP)                         | 线路类型   | 负载权重 禁止自动负载 |
| 一对— NAT    | 1           | WAN-1 | wan1/ppw0/221.232.59.224 <湖北省武汉市 电信>     | 默认线路 🖌 | 1           |
| 自定义 NAT    | 2           | WAN-2 | wan2/ppw3/221.232.56.9 <湖北省武汉市青山区 /洪山区>  | 默认线路 🖌 | 1           |
| 多线负载策略<br> | 3           | WAN-3 | wan3/ppw2/221.232.59.100 <湖北省武汉市 电信>     | 默认线路 🖌 | 1           |
|            | 4           | WAN-4 | wan4/ppw1/221.232.56.62 <湖北省武汉市青山区 /洪山区> | 默认线路 🖌 | 1           |

负载权重根据带宽的大小,计算其比率,比如这里 wan1 和 wan2 分别是 100M 和 50M,负载权重可以分别设为 2 和 1。

如果想让某条线单独设置策略,在其后面勾选"禁止自动负载"。

#### 查看线路负载状态

进入"状态"-》"接口"-》"路由表",可以查看多线的路由信息:

| ● 状态  | 接口。                                                                                                    |
|-------|----------------------------------------------------------------------------------------------------|
| 总览    | 这里显示了所有的活动接口信息、接口流量和包计数、路由表条目、ARP 缓存记录。                                                                                                    |
| 接口    | 接口状态 接口负载 连接 路由表                                                                                                    |
| 硬件信息  |                                                                                                    |
| 端口信息  | 默认路由:                                                                                                    |
| 日志查看  | 221.232.56.1 通过         wan1/ppw0 (221.232.59.224)         负载权重 25.00%         累计流量 454.79 GB / 150.34 GB           221.232.56.1 通过         wan2/ppw3 (221.232.56.9)         负载权重 25.00%         累计流量 3.66 GB / 3.82 GB           221.232.56.1 通过         wan3/ppw2 (221.232.59.100)         负载权重 25.00%         累计流量 3.66 GB / 3.82 GB |
| 统计报表  | 221.232.56.1 通过 wan4/ppw1 (221.232.56.62) 负载权重 25.00% 累计流量 4.57 GB / 3.67 GB 4 线路                                                                                                    |
| NAT会话 |                                                                                                    |

## 自定义策略

通过自定策略,可以设置内网指定 IP 访问外网时,走指定的线路。

举例:内网指定的 IP 访问外网 443 端口时,走 WAN1 线路

| 名称   | https 自定义,                                                                  | 可以是中文       |
|------|-----------------------------------------------------------------------------|-------------|
| 优先级  | 0                                                                           |             |
| 协议   | TCP ~                                                                       |             |
| 线路   | wan1 <wan1 221.232.59.224="" ppw0="" td="" 湖北<=""><td>化省武汉市 电 🖌</td></wan1> | 化省武汉市 电 🖌   |
| 源IP  | 192.168.1.17<br>192.168.1.18-19                                             | 内网IP        |
|      | 192.168.1.100-192.168.1.200<br>192.168.2.0/24<br>192.168.2.0/25 255 255 0   | = IP 类型 = 🖌 |
|      | 192.100.3.0/233.233.0                                                       |             |
| 目的IP |                                                                             | = IP 类型 = 💙 |
| 源端口  |                                                                             |             |
| 目的端口 | 443                                                                         | 访问的外网端口     |

# 交换机一WAN多拨上网 — 外网线路接入到VLAN

#### 交换机

## VLAN 交换机扩展一 WAN 多拨

路由上有多块网卡,外网多线接入,每个运营商的所有线路通过 VLAN 交换机与路由的一个网卡连接。

这里的 VLAN 扩展方式为:基于端口的 VLAN,在一个网卡上创建 VLAN 子接口,与交换机上的 VLAN 互通。

一 WAN 多拨的另外一种方式,请参考:网卡 VLAN 扩展一 WAN 多拨

网络拓扑

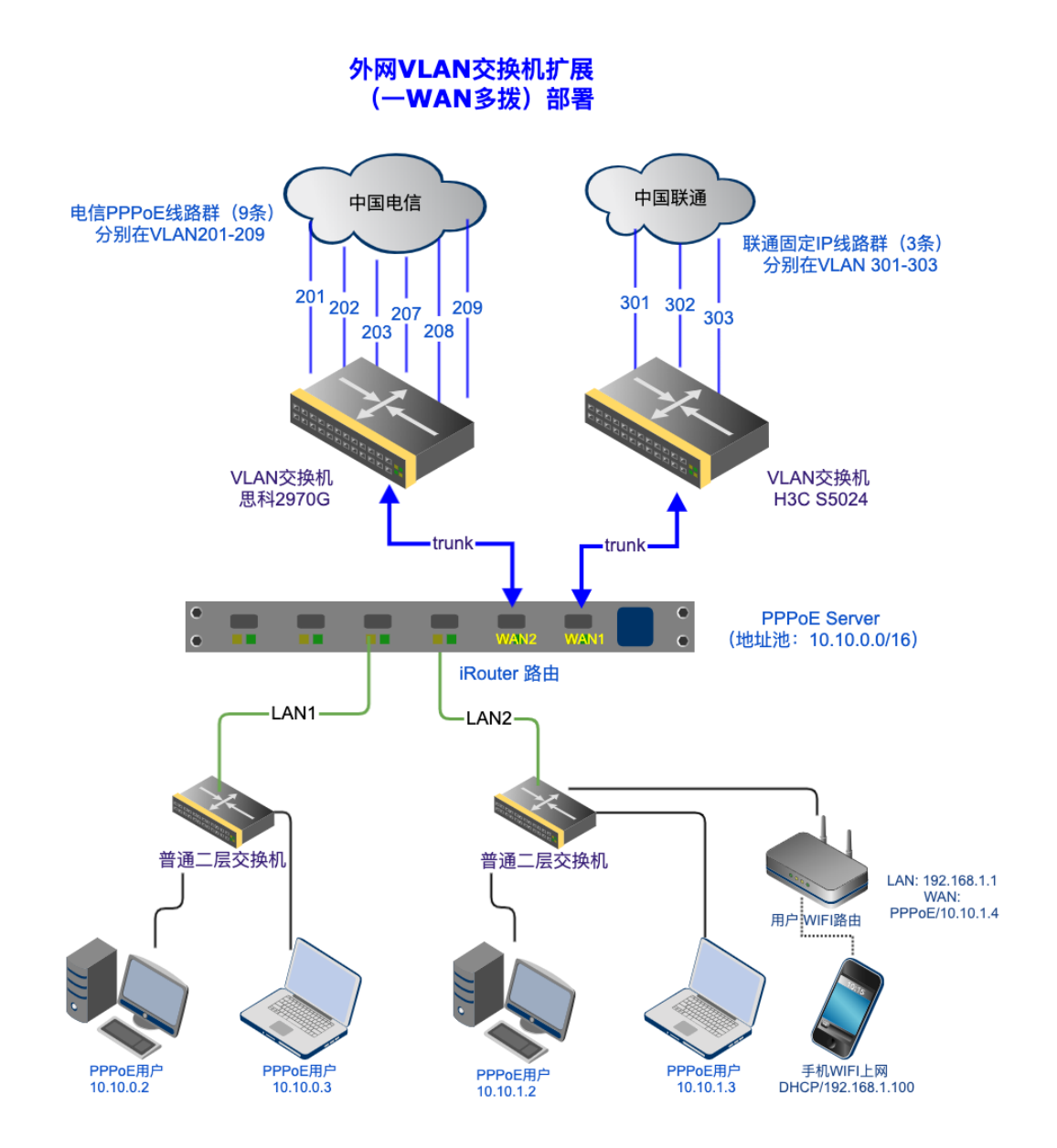

这里以电信、联通 2 个运营商为例,每个运营商都有多条线路,而路 由上网卡数量有限,只能分 2 个网卡给 WAN 使用。

这时候,通过 VLAN 交换机来扩展 WAN 是非常好的解决方案。

### 网卡绑定及交换机配置

### 1. 绑定 wan 口

进入"网络"-》"网卡绑定"-》"新增规则",创建 wan1~wan2 接口

| <b>[</b> 20] | 网卡绑定     |           |                                                                                |                   |  |  |  |
|--------------|----------|-----------|--------------------------------------------------------------------------------|-------------------|--|--|--|
| 将            | LAN, WAN | N 接口和物理网卡 | 对应起来                                                                           |                   |  |  |  |
| 接            | 口列表      | 新增规则      |                                                                                |                   |  |  |  |
| ID           | 接口名令     | 类型≑       | 物理网卡 <设备名 - 型号 - 网线插入状态>                                                       | 备注◆               |  |  |  |
| 1            | lan1     | 独立物理网卡    | 岡卡1-1日 - Ian1 - Broadcom NetXtreme II BCM5709 Gigabit - 14-fe-b5-d7-54-72 - 💙  |                   |  |  |  |
| 2            | lan2     | 独立物理网卡    | 🕅 + 2-1□] - Ian2 - Intel I350 Gigabit - 2c-53-4a-01-65-de - 🔽                  | pppoe server vlan |  |  |  |
| 3            | lan3     | 独立物理网卡    | <del>⊠ ‡2-2</del> □ - lan3 - Intel I350 Gigabit - 2c-53-4a-01-65-df - 🗸        | pppoe server lan  |  |  |  |
| 4            | lan4     | 独立物理网卡    | Rati-4□ - Ian4 - Broadcom NetXtreme II BCM5709 Gigabit - 14-fe-b5-d7-54-78 - ✓ | radius            |  |  |  |
| 5            | lan5     | 独立物理网卡    | □ - Ian5 - Broadcom NetXtreme II BCM5709 Gigabit - 14-fe-b5-d7-54-74 - マ       | iptv              |  |  |  |
| 6            | wan1     | 独立物理网卡    | ₩+2-3□ - wan1 - Intel I350 Gigabit - 2c-53-4a-01-65-e0 - ✓                     | 联通固定IP专线          |  |  |  |
| 7            | wan2     | 独立物理网卡    | ₩+2-4□ - wan2 - Intel I350 Gigabit - 2c-53-4a-01-65-e1 - ✓                     | 电信PPPoE线路         |  |  |  |

#### 2. 配置 VLAN 交换机

实际上只用一台也是可以的,交换机上分别创建 VLAN (201-209, 301-303),并将连接路由网卡的那个交换机端口设为 trunk 模式 (允许和所有 VLAN 互访)

### 配置 WAN1 (固定 IP/VLAN)

配置 WAN1 (联通专线固定 IP) ,选择接入方式为 "固定/静态 IP(VLAN 模式)"

| WAN-1 配置 | 扩展配置          | WAN-2                |                       |   |  |
|----------|---------------|----------------------|-----------------------|---|--|
|          |               |                      |                       |   |  |
| 网线已连接,速  | 度: 1000Mb/s ( | (工作模式: 全双工模式)        |                       |   |  |
| 上行流量统计:  | 共发送 8.70 TE   | 3, 发送包 39.64G, 出错 0, | 丢弃 0                  |   |  |
| 下行流量统计:  | 共接收 54.96 T   | B, 接收包 54.57G, 出错 0  | , 丢弃 0.42M            |   |  |
| 联通专      | 线为固定IP        | 网络接口                 | WAN-1 - wan1 - 独立物理网卡 | ¢ |  |
|          |               | MAC地址                | 2c-53-4a-01-65-e0     |   |  |
|          |               | MAC地址克隆              |                       |   |  |
|          |               | Internet 接入方式        | 固定/静态IP(VLAN 模式)      | ¥ |  |
|          |               |                      | 显示高级参数》               |   |  |
|          |               |                      | 🕒 保存设置                |   |  |

进入 WAN1 的"扩展配置",点击"新增规则",配置每个 VLAN 中的线路参数

如果要实现同一个 VLAN 多账号拨号,请将 VLAN 标识设为如: <VLAN\_ID>.<自定义字符,开头为字母>,如 4015.ctc001、 4015.ctc002。

|         | VLAN 号,和交              | ● ● ● ● ● ● ● ● ● ● ● ● ● ● ● ● ● ● ● |
|---------|------------------------|---------------------------------------|
| 名称      | 301                    |                                       |
| MAC地址   | 38-c3-9d-84-2a-60 随机生成 |                                       |
| IP地址    | 61.156.                |                                       |
| 子网掩码    | <此网段可容纳 1022 台主机>      |                                       |
|         | /22 = 255.255.252.0    |                                       |
| 网关      | 61.156.1               | <b>9</b> 5                            |
| 禁止NAT   | 否 0                    |                                       |
| 检测方法    | PING \$                |                                       |
| PING 目标 |                        |                                       |

配置完成后如下:

| WA  | N-1 配置          | 扩展配置 WAN-     | -2                 |            |            |         |     |     |  |
|-----|-----------------|---------------|--------------------|------------|------------|---------|-----|-----|--|
| 共3条 | 、记录/ <b>1</b> 页 | ,每页显示 🔛 ᅌ 条   | 请输入关键字             | 搜索Q        | 清除×        | 新増规则    |     |     |  |
|     |                 | -             | 名称为VLAN号,不         | 能重复        |            |         |     |     |  |
| ID  | 名称≑             | IP/掩码/网关✦     |                    |            | MAC地址;     | •       | 备注≑ | 状态≑ |  |
| 1   | 301             | 61.156. 255.2 | 255.252.0/61.156.  |            | 38-c3-9d-8 | 4-2a-60 |     | ~   |  |
| 2   | 302             | 61.156.       |                    | d0-2b-80-7 | 9-0f-69    |         | ~   |     |  |
| 3   | 303             | 218.59.1      | 255.255.252/218.59 |            | fc-16-de-a | e-0d-11 |     | ~   |  |

## 配置 WAN2 (PPPoE/VLAN)

配置 WAN2(电信 PPPoE 线路),选择接入方式为 "ADSL/PPPoE 拨号(VLAN 模式)"

| WAN-2 配置 | 扩展配置        | WAN-1                |                        |   |  |
|----------|-------------|----------------------|------------------------|---|--|
|          |             |                      |                        |   |  |
| 网线已连接,速  | 度: 1000Mb/s | (工作模式: 全双工模式)        |                        |   |  |
| 上行流量统计:  | 共发送 6.02 TE | 3, 发送包 28.46G, 出错 0, | 丢弃 0                   |   |  |
| 下行流量统计:  | 共接收 38.42 1 | Ɓ, 接收包 36.98G, 出错 0  | ), 丢弃 0.49M            |   |  |
|          |             | 网络接口                 | WAN-2 - wan2 - 独立物理网卡  | ÷ |  |
|          |             | MAC地址                | 2c-53-4a-01-65-e1      |   |  |
| 电信PPPoE  | 线路 ——       | MAC地址克隆              |                        |   |  |
|          |             | Internet 接入方式        | ADSL/PPPoE 拨号(VLAN 模式) | ÷ |  |
|          |             |                      | 显示高级参数》                |   |  |
|          |             |                      | □ 保存设置                 |   |  |

进入 WAN2 的"扩展配置",点击"新增规则",配置每个 VLAN 中的线路参数

| WAN-2 配置 扩展配置 WAN-1 |                        | VLAN 号,和交换机对应                                                                                                    |
|---------------------|------------------------|----------------------------------------------------------------------------------------------------|
| 共名称                 | 201                    |                                                                                                    |
| MAC地址               | f2-45-3e-8d-44-0c 随机生成 |                                                                                                    |
| 帐号名                 | 0546                   |                                                                                                    |
| 密码                  |                        | 页带扳亏账亏和密码     □     □     □     □     □     □     □     □     □     □     □     □     □     □     □     □     □     □     □     □     □     □     □     □     □     □     □     □     □     □     □     □     □     □     □     □     □     □     □     □     □     □     □     □     □     □     □     □     □     □     □     □     □     □     □     □     □     □     □     □     □     □     □     □     □     □     □     □     □     □     □     □     □     □     □     □     □     □     □     □     □     □     □     □     □     □     □     □     □     □     □     □     □     □     □     □     □     □     □     □     □     □     □     □     □     □     □     □     □     □     □     □     □     □     □     □     □     □     □     □     □     □     □     □     □     □     □     □     □     □     □     □     □     □     □     □     □     □     □     □     □     □     □     □     □     □     □     □     □     □     □     □     □     □     □     □     □     □     □     □     □     □     □     □     □     □     □     □     □     □     □     □     □     □     □     □     □     □     □     □     □     □     □     □     □     □     □     □     □     □     □     □     □     □     □     □     □     □     □     □     □     □     □     □     □     □     □     □     □     □     □     □     □     □     □     □     □     □     □     □     □     □     □     □     □     □     □     □     □     □     □     □     □     □     □     □     □     □     □     □     □     □     □     □     □     □     □     □     □     □     □     □     □     □     □     □     □     □     □     □     □     □     □     □     □     □     □     □     □     □     □     □     □     □     □     □     □     □     □     □     □     □     □     □     □     □     □     □     □     □     □     □     □     □     □     □     □     □     □     □     □     □     □     □     □     □     □     □     □     □     □     □     □     □     □     □     □     □     □     □     □     □     □     □     □     □     □     □     □     □     □     □     □     □     □     □     □     □ |
| 最大传输单元(MTU)         | 默认为 1492               |                                                                                                    |
| 最大接收单元(MRU)         | 默认为 1492               | 2<br>2                                                                                                    |
| 禁止NAT               | 否                      |                                                                                                    |
| 检测方法                | PING \$                |                                                                                                    |

配置完成后如下:

| WAN    | -2 配置 扩展    | 電置 WAN-         | -1       |               |      |     |      |           |  |
|--------|-------------|-----------------|----------|---------------|------|-----|------|-----------|--|
| 共 9 条词 | 已录/ 1页, 每页显 | 1示 默认 ᅌ 条       | 请输入关键字   |               | 捜索Q  | 清除× | 新增规则 | 探测PPPoE服务 |  |
| 生成批    | t量PPPoE账号   | v               | LAN 号,不能 | 能重复           |      |     |      |           |  |
| ID     | 名称≑         | PPPoE账号 \$      |          | MAC地址≑        |      |     | 备注≑  | 状态≑       |  |
| 1      | 201         | 054600000       | •        | f2-45-3e-8d-4 | 4-0c |     |      | ~         |  |
| 2      | 202         | 054             | •        | f2-45-3e-8d-4 | 4-01 |     |      | ~         |  |
| 3      | 203         | t546            |          | f2-45-3e-8d-4 | 4-1c |     |      | ~         |  |
| 4      | 204         | t546            |          | f2-45-3e-8d-4 | 4-11 |     |      | ~         |  |
| 5      | 205         | t546 107008     |          | f2-45-3e-8d-4 | 4-12 |     |      | ~         |  |
| 6      | 206         | t540-4975-0     |          | f2-45-3e-8d-4 | 4-13 |     |      | ~         |  |
| 7      | 207         | t546            |          | f2-45-3e-8d-4 | 4-14 |     |      | ~         |  |
| 8      | 208         | t546 - 15 1 2 0 |          | f2-45-3e-8d-4 | 4-15 |     |      | ~         |  |
| 9      | 209         | t546            |          | f2-45-3e-8d-4 | 4-16 |     |      | ~         |  |

#### 配置多线策略

进入"路由"-》"多线负载策略",激活线路,并启用多线

具体方法请参考:配置多线负载策略

单网卡一 WAN 多拨上网 —— 网卡 VLAN 扩展多

PPPoE 拨号

## 网卡 VLAN 扩展一 WAN 多拨

路由上有多块网卡,外网多个运营商接入,每个运营商一条物理线路 进来,每条线绑定有多个 PPPoE 账号或多个固定 IP。 每个运营商的物理线路直连路由的一块物理网卡。

这里的 VLAN 扩展方式为:基于 MAC 的 VLAN,在一个网卡上虚拟 多个 MAC 地址,来扩展网络接口。

一 WAN 多拨的另外一种方式,请参考:VLAN 交换机扩展一 WAN 多拨

#### 网络拓扑

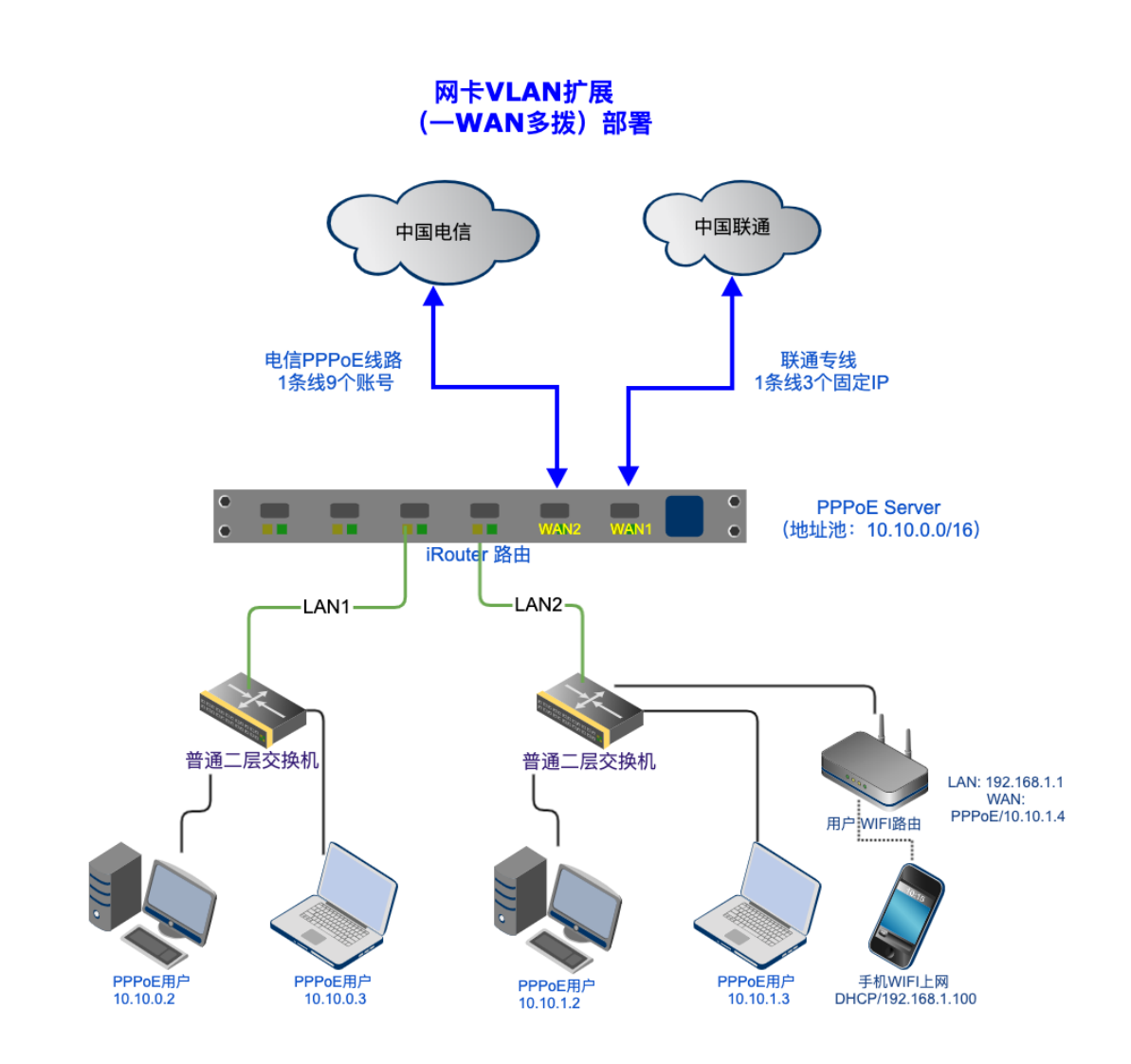

这里以电信 PPPoE、联通固定 IP 专线为例,电信和联通各有一条物理 线路进来,分别接路由的 WAN1 和 WAN2 口。

这时候,需要通过网卡本身的 VLAN 扩展来实现多个 PPPoE 账号同时 拨号,以及绑定多个固定 IP。

#### 网卡绑定

进入"网络"-》"网卡绑定"-》"新增规则",创建 wan1~wan2 接口

| Ø  | 刚卡绑定                  |        |                                                               |           |     |  |  |
|----|-----------------------|--------|---------------------------------------------------------------|-----------|-----|--|--|
| 将  | 将 LAN、WAN 接口和物理网卡对应起来 |        |                                                               |           |     |  |  |
| 接[ | 口列表                   | 新增规则   |                                                               |           |     |  |  |
| ID | 接口名≑                  | 类型◆    | 物理网卡 <设备名 - 型号 - MAC - 网线插入状态>                                | 备注◆       | 状态≑ |  |  |
| 1  | lan1                  | 独立物理网卡 | lan1 - Red Hat, Virtio network device - 94-f9-3d-76-22-7d - 🗸 |           | ~   |  |  |
| 2  | wan1                  | 独立物理网卡 | wan1 - Red Hat, Virtio network device - 4a-8b-17-44-dd-e0 - 🗸 | 联通固定IP专线  | ~   |  |  |
| 3  | wan2                  | 独立物理网卡 | wan2 - Intel 1350 Gigabit - 2c-53-4a-02-05-0f - 🗸             | 电信PPPoE线路 | ~   |  |  |

#### 配置 WAN1 (固定 IP/VLAN)

配置 WAN1 (联通专线固定 IP) ,选择接入方式为 "固定/静态 IP(VLAN 模式)"

VLAN 的场景。

注意这里的"VLAN 标识"不能为纯数字,纯数字用于有交换机扩展

|         | 字母;                               | 和数字组成,不能为全数字    |
|---------|-----------------------------------|-----------------|
| VLAN 标识 | cnc101                            |                 |
| MAC地址   | e8-75-cd-04-09-86 随机生成            |                 |
| IP地址    | 219.158.                          |                 |
| 子网掩码    | <此网段可容纳 1022 台主机> 219.158.100.1~2 | 219.158.103.254 |
|         | /22 = 255.255.252.0               | \$              |
| 网关      | 219.158.                          |                 |
| 禁止NAT   | 否                                 |                 |
| 检测方法    | PING \$                           |                 |
| PING 目标 | 为空表示PING网关                        |                 |
|         |                                   |                 |

规则

| WAN-1 配置 | 扩展配置        | WAN-2        |                       |                 |
|----------|-------------|--------------|-----------------------|-----------------|
|          |             |              |                       |                 |
| 网线已连接, 速 | 速度: 未知 (工作格 | 模式: 未知)      |                       |                 |
| 上行流量统计:  | 共发送 0.00 KB | 3, 发送包 0, 出错 | 0, 丢弃 0               |                 |
| 下行流量统计:  | 共接收 0.00 KE | 8, 接收包 0, 出错 | 0, 丢弃 0               |                 |
|          |             | 网络接口         | WAN-1 - wan1 - 独立物理网卡 | ◆ WAN1 联通固定IP专线 |
|          |             | MAC地址        | 4a-8b-17-44-dd-e0     |                 |
|          |             | MAC地址克隆      |                       |                 |
|          | Int         | ernet 接入方式   | 固定/静态IP(VLAN 模式)      | ÷ 🖌             |
|          |             |              | 显示高级参数》               |                 |
|          |             |              |                       |                 |

进入 WAN1 的"扩展配置",点击"新增规则",每个固定 IP 一条

(**x**)

## 配置完成后如下:

| WA  | N-1 配置          | 扩展配置 WAN-       | 2                 |                   |        |     |        |          |
|-----|-----------------|-----------------|-------------------|-------------------|--------|-----|--------|----------|
| 共35 | 条记录/ <b>1</b> 页 | ,每页显示 🛣 📀 条     | 请输入关键字            | 搜索 Q 清            | 徐 X 新增 | 规则  |        |          |
|     |                 | 名称不是            | 是纯数字              |                   |        |     |        |          |
| ID  | 名称◆             | IP/掩码/网关 \$     |                   | MAC地址≑            | 备注≑    | 状态≑ | 线路检测状态 | 编辑       |
| 1   | cnc101          | 219.158.12255.2 | 55.252.0/219.158  | e8-75-cd-04-09-86 |        | ~   | 正常     | <b>B</b> |
| 2   | cnc102          | 219.158.1       | 55.252.0/219.158. | 2e-b9-cb-a8-eb-33 |        | 4   | 正常     |          |
| 3   | cnc103          | 219.158.        | 55.252.0/219.158. | 1c-ac-2a-12-22-4e |        | ~   | 正常     |          |

## 配置 WAN2 (PPPoE/VLAN)

配置 WAN2(电信 PPPoE 线路),选择接入方式为 "ADSL/PPPoE 拨号(VLAN 模式)"

| WAN-2 配置  | 扩展配置        | WAN-1         |                        |    |                |
|-----------|-------------|---------------|------------------------|----|----------------|
| 网线已连接,速加  | 度: 1000Mb/s | (工作模式: 全双日    | 模式)                    |    |                |
| 上行流量统计: # | 共发送 966.55  | KB, 发送包 9.23  | K, 出错 0, 丢弃 0          |    |                |
| 下行流量统计:   | 共接收 2.98 M  | B, 接收包 12.18h | 、出错 0, 丢弃 0            |    |                |
|           |             | 网络接口          | WAN-2 - wan2 - 独立物理网卡  | ¢  |                |
|           |             | MAC地址         | 2c-53-4a-02-05-0f      |    | WAN2 电信PPPoE线路 |
|           | 1           | MAC地址克隆       |                        |    |                |
|           | Inte        | rnet 接入方式     | ADSL/PPPoE 拨号(VLAN 模式) | \$ |                |
|           |             |               | 显示高级参数》                |    |                |

进入 WAN2 的"扩展配置",点击"新增规则",每个 PPPoE 账号 一条规则

| VLAN 标识<br>MAC地址           | ctc101<br>3c-96-34-9c-07-1f 随机生成 | × |
|----------------------------|----------------------------------|---|
| 帐号名密码                      | a712986231<br>                   |   |
| 最大传输单元(MTU)<br>最大接收单元(MRU) | 默认为 1492                         |   |
| 禁止NAT                      |                                  |   |
|                            |                                  |   |

## 配置完成后如下:

| WAN         | N-2 配置                | 扩展配置 WAN-  | 1                  |     |     |          |        |
|-------------|-----------------------|------------|--------------------|-----|-----|----------|--------|
| 共 9 条<br>生成 | 记录/ 1页, 每<br>批量PPPoE题 | 页显示 🛣 ᅌ 条  | 请输入关键字<br>名称不能为纯数字 | 搜索Q | 清除★ | 新增规则 探测P | PPoE服务 |
| ID          | 名称◆                   | PPPoE账号 \$ | MAC地址 ≑            | 备注≑ | 状态; | 线路检测状    | 态 编辑   |
| 1           | ctc101                | a712986231 | 3c-96-34-9c-07-1f  |     | ~   | 正常       |        |
| 2           | ctc102                | a712986232 | 3c-96-14-9c-07-2f  |     | ~   | 正常       | 1      |
| 3           | ctc103                | a712986233 | 3c-96-24-9c-07-3f  |     | ~   | 正常       |        |
| 4           | ctc104                | a712986234 | 3c-96-34-9c-07-4f  |     | ~   | 正常       | 11     |
| 5           | ctc105                | a712986235 | 3c-96-14-9c-07-5f  |     | ~   | 正常       |        |
| 6           | ctc106                | a712986236 | 3c-96-24-9c-07-6f  |     | ~   | 正常       | 1      |
| 7           | ctc107                | a712986237 | 3c-96-34-9c-07-7f  |     | ~   | 正常       | 1      |
| 8           | ctc108                | a712986238 | 3c-96-14-9c-07-8f  |     | ~   | 正常       | 1      |
| 9           | ctc109                | a712986239 | 3c-96-24-9c-07-9f  |     | ~   | 正常       |        |

## 查看所有拨号连接的状态:

| 共 9 个PPPoE连接(0 连接中, 9 已         | 连接) 停止所有拨号 启动所有拨号     |
|---------------------------------|-----------------------|
| <wan2.ctc101> 已连接</wan2.ctc101> |                       |
| wan2.ctc101 / a712986231 - j    | <b>生接状态</b>           |
| 设备名:                            | ppw2 @ wan2.ctc101    |
| 上线时间:                           | 2016-03-25 17:45:55   |
| 已连接:                            | 12分28秒 断开             |
| IP地址:                           | 100.10.0.32           |
| 网关:                             | 100.10.0.1            |
| DNS 服务器:                        | 100.10.0.1, 223.5.5.5 |
| PPPoE 服务器 MAC 地址                | 02-8b-07-41-a2-f3     |
| 拨号日志                            | 如果拨不上号,这里看日志          |

### 配置多线策略

进入"路由"-》"多线负载策略",激活线路,并启用多线

具体方法请参考:配置多线负载策略

# 企业 VLAN 网络三层转发

三层交换机上划分有多个 VLAN, 路由上不划分 VLAN, 接交换机的 普通端口 (VLAN1)。

## 另外参考:

- 企业网络 VLAN 穿透部署
- QinQ 双层 VLAN 透传

# 网络拓扑

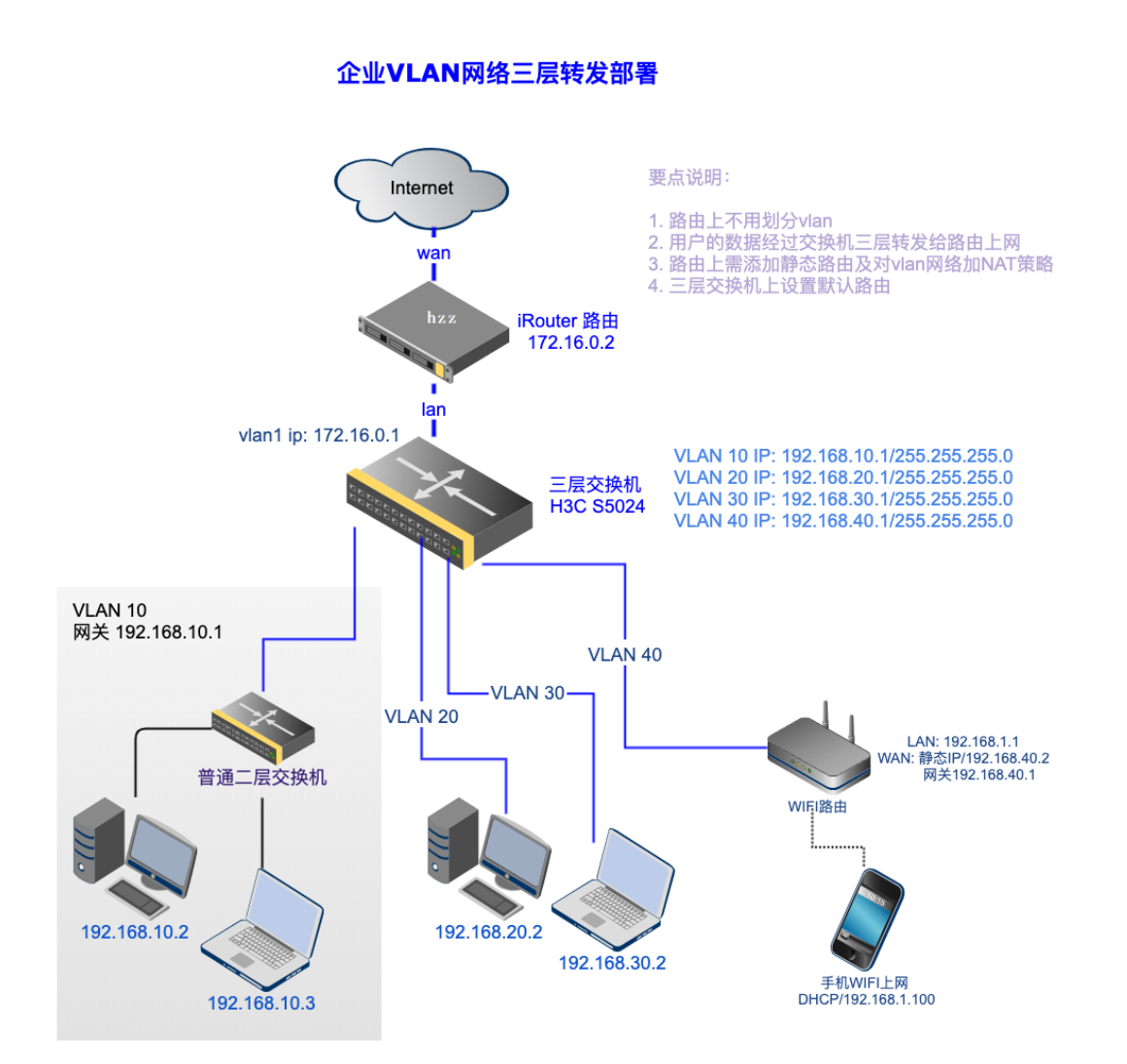

路由上的配置
#### 1. 对三层下的 VLAN 添加 NAT 规则

| 子网掩码                     | <此网段可容纳 254 台                                              | 合主机> 192.168. | 1.1~192.168.1.254                                 |
|--------------------------|------------------------------------------------------------|---------------|---------------------------------------------------|
|                          | /24 = 255.255.255.0(默认)                                    |               | ÷                                                 |
| 网关                       |                                                            | 0             |                                                   |
|                          |                                                            |               |                                                   |
| 比网关作为默认路由                | 否 0                                                        |               |                                                   |
| 此网关作为默认路由                | <ul> <li>否●</li> <li>扩展IP配置 »</li> <li>隐藏高级参数 «</li> </ul> | 三层交           | 换机所有VLAN的网络地址加入这里                                 |
| 此网关作为默认路由<br>E层交换机VLAN网络 | 否                                                          | 三层交           | 换机所有VLAN的网络地址加入这里                                 |
| 此网关作为默认路由<br>E层交换机VLAN网络 | 否                                                          | 三层交           | 换机所有VLAN的网络地址加入这里<br>IP地址<br>192.168.10.0         |
| 此网关作为默认路由<br>层交换机VLAN网络  | 査                                                          |               | 换机所有VLAN的网络地址加入这里<br>IP地址<br>192.168.10.0<br>子网掩码 |

默认只有和 LAN 同网段的 IP 才能上网,加入后三层下的客户机才能 正常上网。

### 2. 添加静态路由, 让 VLAN 下的客户机和路由能互通

进入"路由/NAT"-》"静态路由"

启用"静态路由", 依次添加 4 条规则(每个 VLAN 一条), 如下:

| 目本   | 示网络 | 192.168.10.0/24 三层交换机下的VL                    | AN网段 |
|------|-----|----------------------------------------------|------|
| 自动探测 | 则网关 | 香 三层交换机VLAN1的                                | JIP  |
|      | 网关  | 172.16.0.1                                   |      |
| -    | 跳数  | 1                                            | _    |
|      | 线路  | LAN-1 <lan1 172.16.0.2="" lan1=""> \$</lan1> |      |
|      | 备注  | VLAN10                                       |      |
|      | 激活  | 是                                            |      |
|      |     | 巴·保存设置                                       | Ŕ    |

## 最后的规则如下:

| 静态  | 路由 开启                      |            |      |     |        |     |
|-----|----------------------------|------------|------|-----|--------|-----|
| 规则  | 列表 新增规则 静态路由               | 状态         |      |     |        |     |
| 共4条 | 记录/1页, 每页显示 🔉 🕠 🔊 条        | 请输入关键字     | 捜索Q  | 清除× |        |     |
| ID  | 目的网络 🖨                     | 出口网关≑      | 线路≑  | 跳数≑ | 备注≑    | 状态♦ |
| 1   | 192.168.10.0/255.255.255.0 | 172.16.0.1 | lan1 | 1   | VLAN10 | ~   |
| 2   | 192.168.20.0/255.255.255.0 | 172.16.0.1 | lan1 | 1   | VLAN20 | ~   |
| 3   | 192.168.30.0/255.255.255.0 | 172.16.0.1 | lan1 | 1   | VLAN30 | ~   |
| 4   | 192.168.40.0/255.255.255.0 | 172.16.0.1 | lan1 | 1   | VLAN40 | *   |

点击"静态路由状态",确认静态路由正常

| LAN1/lan1 (当前共有 4 条静态路由) |            |      |    |
|--------------------------|------------|------|----|
| 目的网络                     | 网关         | 出口设备 | 跳数 |
| 192.168.10.0/24          | 172.16.0.1 | lan1 | 1  |
| 192.168.20.0/24          | 172.16.0.1 | lan1 | 1  |
| 192.168.30.0/24          | 172.16.0.1 | lan1 | 1  |
| 192.168.40.0/24          | 172.16.0.1 | lan1 | 1  |

注:如果 192.168.X.X 网段没有其他用途,可以只添加一条规则(目

的网络 192.168.0.0/16)

## 三层交换机上的配置

### 这里以 H3C S5024 为例

vlan 10 20 30 40 ## 默认 VLAN1 IP 地址 interface Vlanif1 ip address 172.16.0.1 255.255.255.0 ## VLAN10 IP 地址 interface Vlanif10 ip address 192.168.10.1 255.255.255.0 ## VLAN20 IP 地址 interface Vlanif20 ip address 192.168.30.1 255.255.255.0 ## VLAN30 IP 地址 interface Vlanif30 ip address 192.168.30.1 255.255.255.0 ## VLAN40 IP 地址 interface Vlanif40 ip address 192.168.40.1 255.255.255.0 ## 端口 1-5 在 VLAN-10 中 #-----

```
interface GigabitEthernet0/0/1
port link-type access
port default vlan 10
#
... 省略 ...
#
interface GigabitEthernet0/0/5
port link-type access
port default vlan 10
#-----
## 端口 6-10 在 VLAN-20 中
#-----
interface GigabitEthernet0/0/6
port link-type access
port default vlan 20
#
... 省略 ...
#
interface GigabitEthernet0/0/10
port link-type access
port default vlan 20
#-----
## 端口 11-15 在 VLAN-30 中
#-----
interface GigabitEthernet0/0/11
port link-type access
port default vlan 30
#
... 省略 ...
#
interface GigabitEthernet0/0/15
port link-type access
port default vlan 30
#-----
## 端口 16-20 在 VLAN-40 中
#-----
interface GigabitEthernet0/0/16
port link-type access
port default vlan 40
#
... 省略 ...
#
interface GigabitEthernet0/0/20
port link-type access
```

port default vlan 40 #------## 其他端口在默认 VLAN1 中 #------# interface GigabitEthernet0/0/21 ... 省略 ... # interface GigabitEthernet0/0/24 # #-------## 交换机的默认路由(设为路由的 LAN1 口的 IP) ip route-static 0.0.0.0 0.0.0.0 172.16.0.2

注:路由接在 21~24 中的任一默认 VLAN1 端口

## 网络诊断及测试

#### 1. 内网互通测试

使用任一一台电脑 (IP 设为和路由 LAN 口相同网段 172.16.0.X)

接入三层交换机的任一默认 VLAN1 端口(21-24 口),进入路由-》 "工具"-》 "PING 测试",依次

- PING 交换机的 VLAN1 的 IP 地址,如不通,检查交换机的
   vlan1 接口 ip 设置
- PING 交换机的其他各个 VLAN(10~40)的 IP 地址,如不
   通,检查路由上的静态路由是否正常,或交换机的 vlan 接口
   的 ip 设置

PING 交换机下某一 VLAN 下的客户机的 IP, 比如 VLAN10
 下的 192.168.10.2,如果不通,检查交换机上的默认路由是
 否设置正确

#### 2. 访问外网测试

在 VLAN 下的客户机电脑上(比如 VLAN10 中的 192.168.10.2), 访问外网,如果不通,检查

- 其网关是否设为三层交换机对应 VLAN 的接口 IP (192.168.10.1)
- 路由上是否针对 VLAN 网络添加了 NAT 策略

## 三层转发方案的优缺点

优点:内网不同 VLAN 之间的数据直接通过交换机转发,对路由压力小。

缺点:

- 不能使用路由上的 DHCP 为 VLAN 下的客户机分配 IP
- VLAN 下的客户机无法通过 PPPoE 拨号穿透三层交换机到路
   由
- 路由上无法获得 VLAN 下客户机的 MAC 地址

另外参考: 企业网络 VLAN 穿透部署

# 锐捷三层交换机配置

Ruijie>en Ruijie#config terminal Ruijie(config)#interface TenGigabitEthernet 0/31 Ruijie(config-if-TenGigabitEthernet 0/31)#switchport mode trunk Ruijie(config-if-TenGigabitEthernet 0/31)#switchport trunk allowed vlan all

# H3C S5130 配置 WEB 登陆

### 1. 建立用户名密码

local-user admin class manage password simple admin123 service-type telnet http https authorization-attribute user-role level-15 authorization-attribute user-role network-admin quit

### 2. 启用服务

[H3C]telnet server enable [H3C]ip http enable [H3C]ip https enable

#### 3. 建立接口地址:

[H3C]interface Vlan-interface 1 ip address 192.168.0.237 255.255.255.0

### 4. 配置虚接口:

[H3C]line vty 0 63 authentication-mode scheme quit [H3C]quit <H3C>save

这几步配置完成,就可以通过 telnet、web 方式登录了。

# 企业网络 VLAN 穿透/透传部署

三层交换机上划分有多个 VLAN(也可以使用二层 VLAN 交换机), 路由上创建对应的 VLAN,路由 LAN 口接交换机的 trunk 口。

另外参考:

- 企业 VLAN 网络三层转发
- QinQ 双层 VLAN 透传

网络拓扑

#### 企业网络VLAN透传部署

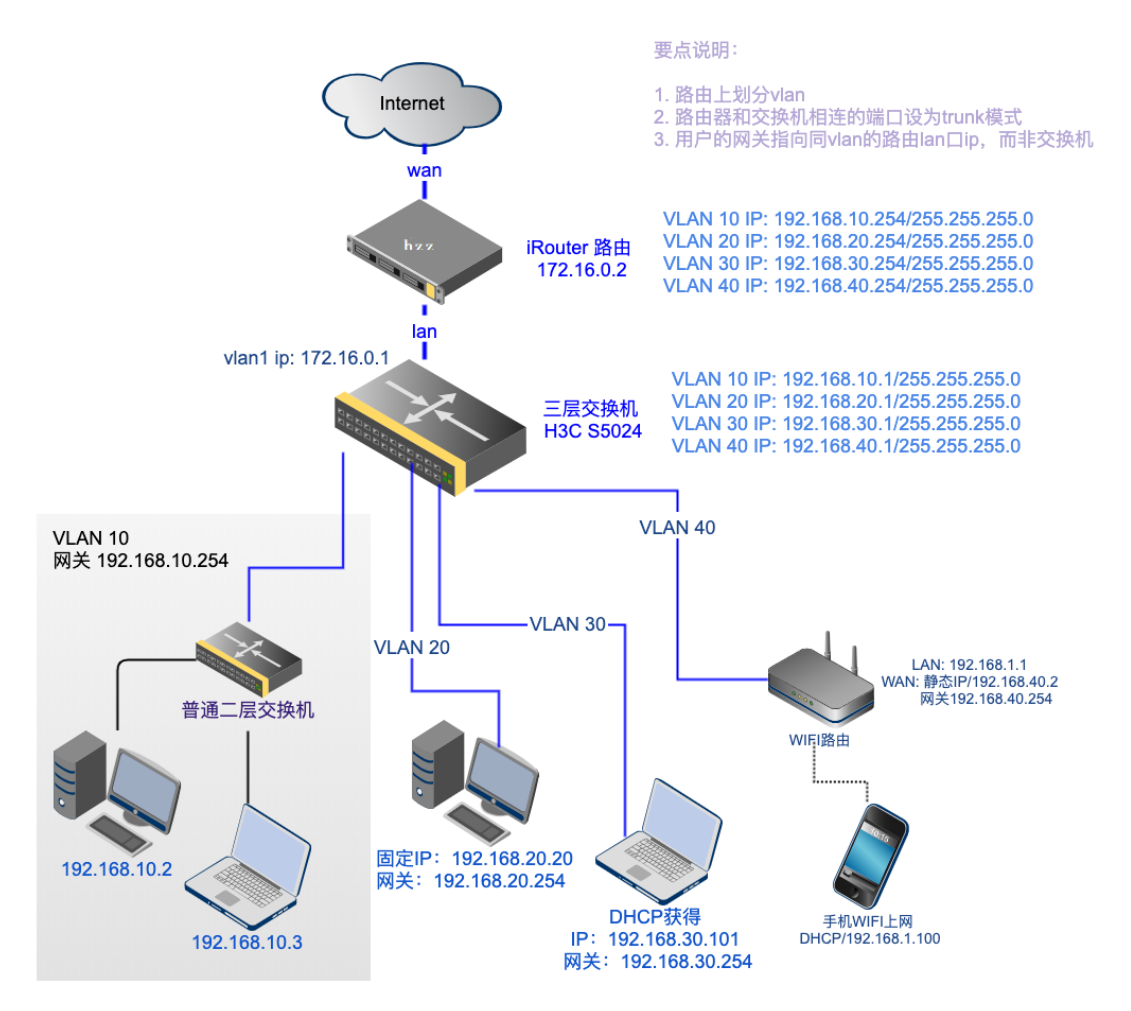

# 路由上的配置

### 1. 在路由上创建和三层交换机对应的 VLAN

进入"网络"-》"虚拟局域网 (VLAN)"-》"新增 VLAN"

| 名称        | vlan10                                       |
|-----------|----------------------------------------------|
| 4 线路      | LAN-1 <lan1 172.16.0.2="" lan1=""> \$</lan1> |
| A VLAN ID | 10 <b>0</b> VLAN 号,和交换机上的VLAN对应              |
| IP地址      | 192.168.10.254 路由的LAN口在这个VLAN的IP             |
| MAC地址     | ba-53-8a-79-38-73 随机生成                       |
| 子网掩码      | <此网段可容纳 254 台主机> 192.168.10.1~192.168.10.254 |
|           | /24 = 255.255.255.0(默认)                      |
| 备注        |                                              |
| 激活        | 是                                            |
| F         | □ 保存设置 ③ 关闭                                  |

## 全部添加后,然后开启"VLAN (虚拟局域网)功能",如下:

| VLAN   | ▮(虚拟局域网)           | 开启        | ]       |            |      |     |               |     |
|--------|--------------------|-----------|---------|------------|------|-----|---------------|-----|
| VLAN   | I列表 新增             | VLAN VLAN | 犬态      |            |      |     |               |     |
| 共 4 条ì | 己录/ <b>1</b> 页, 每页 | 显示 就 📀 条  | 请输入关键字  |            | 搜索 Q | 清除× | 快速添加VLAN      |     |
| ID     | 名称≑                | 线路≑       | VLAN \$ | IP地址≑      |      |     | 子网掩码≑         | 备注≑ |
| 1      | vlan10             | lan1      | 10      | 192.168.10 | .254 |     | 255.255.255.0 |     |
| 2      | vlan20             | lan1      | 20      | 192.168.20 | .254 |     | 255.255.255.0 |     |
| 3      | vlan30             | lan1      | 30      | 192.168.30 | .254 |     | 255.255.255.0 |     |
| 4      | vlan40             | lan1      | 40      | 192.168.40 | .254 |     | 255.255.255.0 |     |

最后,可以点击"VLAN 状态"查看创建的 VLAN 的状态,确认

| /LAN | MAC 地址            | IP 地址          | 子网掩码          |
|------|-------------------|----------------|---------------|
| 10   | ba-53-8a-79-38-20 | 192.168.10.254 | 255.255.255.0 |
| 20   | ba-53-8a-79-38-20 | 192.168.20.254 | 255.255.255.0 |
| 30   | ba-53-8a-79-38-30 | 192.168.30.254 | 255.255.255.0 |
| 40   | ba-53-8a-79-38-40 | 192.168.40.254 | 255.255.255.0 |

#### 2. 配置 DHCP, 为每个 VLAN 分配 IP

如果 VLAN 下面的客户机是固定 IP 或 PPPoE 拨号上网,此步可忽略. 进入"网络"-》"DHCP 服务"-》"IP 地址池"-》"新建 IP 地址 池",

添加 4 条地址池规则(或点击"一键生成默认地址池"快速添加), 最后的规则如下:

| DH    | CP 服务 开启                      |               |                |       |      |       |     |
|-------|-------------------------------|---------------|----------------|-------|------|-------|-----|
| 参娄    | 放设置 IP地址池 固定IP分配              | 当前分配信息        | 点击这里可以快速       | 逐添加地址 | 池    | *     |     |
| 共 5 翁 | 冬记录/1页,每页显示 默认 💿 条 请辅         | 入关键字          | 捜索 Q 清除 🗙      | 新建IP地 | 址池 — | 建生成默认 | 地址池 |
| ID    | 分配的IP地址段 \$                   | 子网掩码≑         | 网关◆            | 备注≑   | 状态≑  | 编辑    | 选择  |
| 1     | 172.16.0.100-172.16.0.200     | 255.255.255.0 | 172.16.0.2     |       | ~    |       |     |
| 2     | 192.168.10.100-192.168.10.200 | 255.255.255.0 | 192.168.10.254 |       | ~    |       |     |
| 3     | 192.168.20.100-192.168.20.200 | 255.255.255.0 | 192.168.20.254 |       | ~    |       |     |
| 4     | 192.168.30.100-192.168.30.200 | 255.255.255.0 | 192.168.30.254 |       | ~    |       |     |
| 5     | 192.168.40.100-192.168.40.200 | 255.255.255.0 | 192.168.40.254 |       | ~    | de la |     |

3. 配置 PPPoE 拨号服务, 让 VLAN 下面的客户机可以通过 PPPoE 拨号上网 (可选)

进入"应用"-》"PPPoE 拨号服务"-》"参数配置",在监听网络接口中,勾选所有的 VLAN 接口,然后保存设置即可

| PPPoE/BR/ | AS 服务 开启    |      |        |                                                                 |                                                                       |                   |  |
|-----------|-------------|------|--------|-----------------------------------------------------------------|-----------------------------------------------------------------------|-------------------|--|
| 参数配置      | 上网策略        | 通知提醒 | 地址池管理  | PPPoE 透传                                                        | 账号管理                                                                  | 在线用户              |  |
| PPPoE 服务  | 实时监测        |      |        |                                                                 |                                                                       |                   |  |
| PPPoE 连接  | : 建立中 0, 活i | 动 0  |        |                                                                 |                                                                       |                   |  |
|           |             |      | 服务运行状态 | 运行中 <pid:< td=""><td>3308&gt; 详情</td><td></td><td></td></pid:<> | 3308> 详情                                                              |                   |  |
|           |             |      | 监听网络接口 | ☑ LAN-1 <                                                       | lan1/lan1/172.                                                        | 16.0.2>           |  |
|           |             |      |        | 🛛 LAN-1.10                                                      | <lan1 lan1.10<="" td=""><td>0/192.168.10.254&gt;</td><td></td></lan1> | 0/192.168.10.254> |  |
|           |             |      |        | 🛛 LAN-1.20                                                      | <lan1 lan1.20<="" td=""><td>0/192.168.20.254&gt;</td><td></td></lan1> | 0/192.168.20.254> |  |
|           |             |      |        | 🛛 LAN-1.30                                                      | <lan1 lan1.30<="" td=""><td>0/192.168.30.254&gt;</td><td></td></lan1> | 0/192.168.30.254> |  |
|           |             |      |        | 🛛 LAN-1.40                                                      | <lan1 lan1.40<="" td=""><td>0/192.168.40.254&gt;</td><td></td></lan1> | 0/192.168.40.254> |  |

# 三层交换机上的配置

这里以 H3C S5024 为例

vlan 10 20 30 40 ## 默认 VLAN1 IP 地址 interface Vlanif1 ip address 172.16.0.1 255.255.255.0 ## VLAN10 IP 地址 interface Vlanif10 ip address 192.168.10.1 255.255.255.0

```
## VLAN20 IP 地址
interface Vlanif20
ip address 192.168.30.1 255.255.255.0
## VLAN30 IP 地址
interface Vlanif30
ip address 192.168.30.1 255.255.255.0
## VLAN40 IP 地址
interface Vlanif40
ip address 192.168.40.1 255.255.255.0
## 端口 1-5 在 VLAN-10 中
#-----
interface GigabitEthernet0/0/1
port link-type access
port default vlan 10
#
... 省略 ...
#
interface GigabitEthernet0/0/5
port link-type access
port default vlan 10
#-----
## 端口 6-10 在 VLAN-20 中
#-----
interface GigabitEthernet0/0/6
port link-type access
port default vlan 20
#
... 省略 ...
#
interface GigabitEthernet0/0/10
port link-type access
port default vlan 20
#-----
## 端口 11-15 在 VLAN-30 中
#-----
interface GigabitEthernet0/0/11
port link-type access
port default vlan 30
#
... 省略 ...
#
interface GigabitEthernet0/0/15
port link-type access
port default vlan 30
```

#-----## 端口 16-20 在 VLAN-40 中 #----interface GigabitEthernet0/0/16 port link-type access port default vlan 40 # ... 省略 ... # interface GigabitEthernet0/0/20 port link-type access port default vlan 40 #-----## 端口 21~23 在默认 VLAN1 中 #-----# interface GigabitEthernet0/0/21 ... 省略 ... # interface GigabitEthernet0/0/23 # ## 端口 24 接路由的 LAN 口,端口模式为 trunk 口 (允许所有 VLAN 访问) #-----# interface GigabitEthernet0/0/24 port link-type trunk port trunk allow-pass vlan 2 to 4094 #\_\_\_\_\_

# 网络诊断及测试

#### 1. 内网互通测试

使用任一一台电脑(IP设为和路由LAN口相同网段172.16.0.X),

接入三层交换机的任一默认 VLAN1 端口(21-23 口),进入路由 Web-》"工具"-》"PING 测试",依次

- PING 交换机的 VLAN1 的 IP 地址,如不通,检查交换机的 vlan1 接口 ip 设置
- PING 交换机的其他各个 VLAN(10~40)的 IP 地址,如不
   通,检查路由上 VLAN 设置由是否正确,或交换机的 vlan 接
   口的 ip 设置
- PING 交换机下某一 VLAN 下的客户机的 IP, 比如 VLAN10
   下的 192.168.10.2,如果不通,检查交换机上的 vlan 设置是
   否正确

#### 2. 访问外网测试

在 VLAN 下的客户机电脑上(比如 VLAN10 中的 192.168.10.2), 访问外网,如果不通,检查

• 数字列表项目其网关是否设为路由 LAN 口对应 VLAN 的接口

IP (192.168.10.254)

## VLAN 穿透方案的优缺点

优点:

- 路由上的 DHCP 可以为 VLAN 下的客户机分配 IP
- VLAN 下的客户机可以通过 PPPoE 拨号穿透三层交换机到路
   由
- 路由上可获得 VLAN 下客户机的 MAC 地址

缺点: VLAN 之间的互访需通过路由转发

### 另外参考: 企业 VLAN 网络三层转发

# QinQ 双层 VLAN 穿透/透传

三层交换机及 OLT 支持 QinQ VLAN,路由上创建对应的 QinQ VLAN,路由 LAN 口接交换机的 trunk 口。

# 什么是 QinQ

QinQ 是指在 802.1Q VLAN 的基础上增加一层 802.1Q VLAN 标签, 从而拓展 VLAN 的使用空间。在公网的传输过程中,设备只根据外层 VLAN Tag 转发报文,并根据报文的外层 VLAN Tag 进行 MAC 地址 学习,而用户的私网 VLAN Tag 将被当作报文的数据部分进行传输。

# 网络拓扑

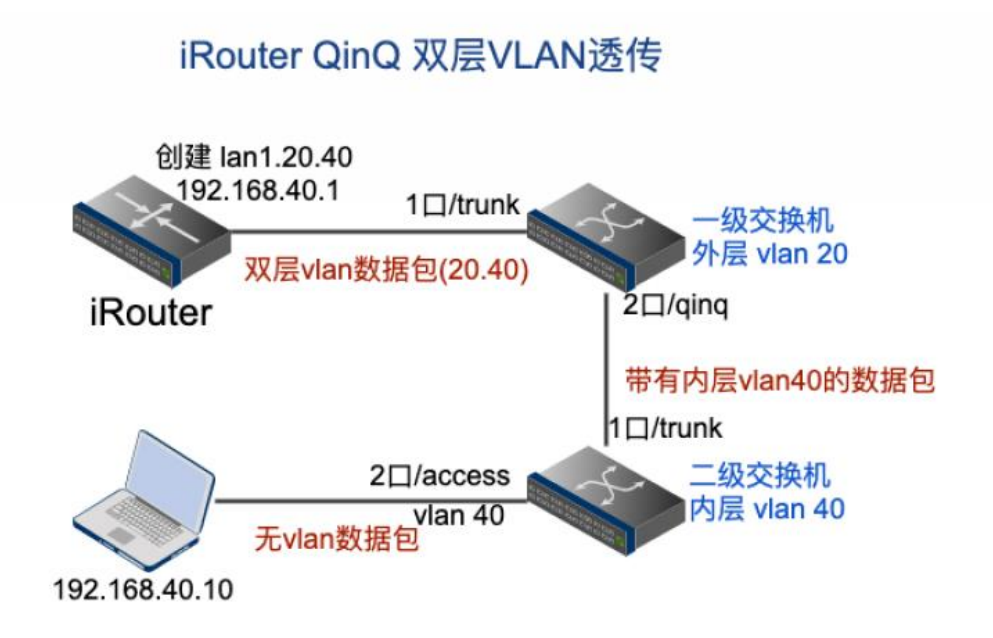

# 路由上创建 QinQ VLAN

网络-》VLAN-》创建 VLAN:

QinQ VLAN ID 格式: <内层 VLAN>.<外层 VLAN>,例如 20.40

|                          |                                            | 在LAN1接口创建QinQ VLAN       |
|--------------------------|--------------------------------------------|--------------------------|
| 名称                       | lan1.20.40                                 | 外层VLAN: 20<br>内层VLAN: 40 |
| 线路                       | lan1 <lan1.br 192.168.2.73=""> •</lan1.br> |                          |
| VLAN ID @                | 20.40                                      |                          |
| QinQ VLAN 外层标签类型(TPID) @ | 802.1q (默认) 🖌                              |                          |
| IP地址                     | 192.168.20.1                               |                          |
| MAC地址                    | 00-68-1e-a7-c7-06                          | 随机生成                     |
| 子网掩码                     | <此网段可容纳 254 台主机> 192.168.20                | .1~192.168.20.254        |
|                          | /24 = 255.255.255.0(默认) 🗸                  |                          |

QinQ 报文

QinQ 报文根据外层标签的不同, 分为 2 种: 802.1q 和 802.1ad

802.1q: 外层标签类型和内层相同, 都是 0x8100 (大多数是这种):

| ►         | Frame 8: 74 bytes on wire (592 bits), 74 bytes captured (592 bits)              |                       |
|-----------|---------------------------------------------------------------------------------|-----------------------|
| ${\bf v}$ | Ethernet II, Src: 00:68:1e:a7:c7:06 (00:68:1e:a7:c7:06), Dst: 00:77:92:bf:c4:81 | f (00:77:92:bf:c4:8f) |
|           | Destination: 00:77:92:bf:c4:8f (00:77:92:bf:c4:8f)                              |                       |
|           | Source: 00:68:1e:a7:c7:06 (00:68:1e:a7:c7:06)                                   | QINQ 数据包尖型1           |
|           | Type: 802.1Q Virtual LAN (0x8100) 外层VLAN                                        |                       |
| ▼         | 802.10 Virtual LAN, PRI: 0, CFI: 0, ID: 20                                      |                       |
|           | 000 = Priority: Best Effort (default) (0)                                       |                       |
|           | 0 = CFI: Canonical (0)                                                          |                       |
|           | 0000 0001 0100 = TD: 20                                                         |                       |
|           | Type: 802.1Q Virtual LAN (0x8100) 内层VLAN                                        |                       |
| ${f v}$   | 302.10 Virtual LAN, PRI: 0, CFI: 0, ID: 40                                      |                       |
|           | 000 = Priority: Best Effort (default) (0)                                       |                       |
|           | 0 = CFI: Canonical (0)                                                          |                       |
|           | 0000 0010 1000 = ID: 40                                                         |                       |
|           | Type: IPv4 (0x0800)                                                             |                       |
| ►         | Internet Protocol Version 4, Src: 192.168.20.1, Dst: 192.168.20.2               |                       |
| ►         | Transmission Control Protocol, Src Port: 6964, Dst Port: 5201, Seq: 1, Ack: 1,  | Len: 0                |

#### 802.1ad: 外层标签类型是 0x88a8

| <pre>▼ Ethernet II, Src: 00:77:92:bf:c4:8f (00:77:92:bf:c4:8f), Dst: 00:68:1e:a7:c7:06 (00:68:1e:a7:c7:06)     ▶ Destination: 00:68:1e:a7:c7:06 (00:68:1e:a7:c7:06)     ▶ Source: 00:77:92:bf:c4:8f (00:77:92:bf:c4:8f)</pre>                                                                                                    | Frame 7: 74 bytes on wire (592 bits), 74 bytes captured (592 bits)                                                    |                     |
|----------------------------------------------------------------------------------------------------|----------------------------------------------------------------------------------------------------|---------------------|
| <ul> <li>▶ Destination: 00:68:1e:a7:c7:06 (00:68:1e:a7:c7:06)</li> <li>▶ Source: 00:77:92:bf:c4:8f (00:77:92:bf:c4:8f)</li> <li>Type: 802.1ad Provider Bridge (Q-in-Q) (0x88a8)</li> <li>IEEE 802.1ad, ID: 20</li> <li>000 = Priority: 0</li> <li> 0000 0001 0100 = ID: 20</li> <li>Type: 802.1Q Virtual LAN (0x8100)</li> <li>802.1Q Virtual LAN, PRI: 0, CFI: 0, ID: 40</li> <li>000 = Priority: Best Effort (default) (0)</li> <li> 0000 0010 1000 = ID: 40</li> <li>Type: IPv4 (0x0800)</li> <li>Internet Protocol Version 4, Src: 192.168.20.2, Dst: 192.168.20.1</li> <li>Transmission Control Protocol, Src Port: 5201, Dst Port: 5116, Seq: 1, Ack: 41993, Len: 0</li> </ul> | Ethernet II, Src: 00:77:92:bf:c4:8f (00:77:92:bf:c4:8f), Dst: 00:68:1e:a7:c7:06                                       | (00:68:1e:a7:c7:06) |
| <pre>Type: 802.1ad Provider Bridge (Q-in-Q) (0x88a8) // IEEE 802.1ad, ID: 20 000 = Priority: 00000 0001 0100 = ID: 20 Type: 802.1Q Virtual LAN (0x8100) 802.1Q Virtual LAN, PRI: 0, CFI: 0, ID: 40 000 = Priority: Best Effort (default) (0)0000 0010 1000 = ID: 40 Type: IPv4 (0x0800) Internet Protocol Version 4, Src: 192.168.20.2, Dst: 192.168.20.1 Transmission Control Protocol, Src Port: 5201, Dst Port: 5116, Seq: 1, Ack: 41993, Len: 0</pre>                                                                                                    | <pre>&gt; Destination: 00:68:1e:a7:c7:06 (00:68:1e:a7:c7:06) &gt; Source: 00:77:92:bf:c4:8f (00:77:92:bf:c4:8f)</pre> | QinQ 数据包类型2         |
| <ul> <li>TEEE 802.1ad, ID: 20</li> <li>000 = Priority: 0</li> <li> 0000 0001 0100 = ID: 20</li> <li>Type: 802.10 Virtual LAN (0x8100)</li> <li>802.10 Virtual LAN, PRI: 0, CFI: 0, ID: 40</li> <li>000 = Priority: Best Effort (default) (0)</li> <li> 0000 0010 1000 = ID: 40</li> <li>Type: IPv4 (0x0800)</li> <li>Internet Protocol Version 4, Src: 192.168.20.2, Dst: 192.168.20.1</li> <li>Transmission Control Protocol, Src Port: 5201, Dst Port: 5116, Seq: 1, Ack: 41993, Len: 0</li> </ul>                                                                                                    | Type: 802.1ad Provider Bridge (Q-in-Q) (0x88a8) 外层VLAN                                                                |                     |
| 000 = Priority: 0<br>0000 0001 0100 = ID: 20<br>Type: 802.10 Virtual LAN (0x8100)<br>802.10 Virtual LAN, PRI: 0, CFI: 0, ID: 40<br>000 = Priority: Best Effort (default) (0)<br>0000 0010 1000 = ID: 40<br>Type: IPv4 (0x0800)<br>► Internet Protocol Version 4, Src: 192.168.20.2, Dst: 192.168.20.1<br>► Transmission Control Protocol, Src Port: 5201, Dst Port: 5116, Seq: 1, Ack: 41993, Len: 0                                                                                                    | v IEEE 802.1ad, ID: 20                                                                                                |                     |
| <ul> <li>0 = DEI: 0</li> <li>0000 0001 0100 = ID: 20</li> <li>Type: 802.1Q Virtual LAN (0x8100)</li> <li>802.1Q Virtual LAN, PRI: 0, CFI: 0, ID: 40</li> <li>000 = Priority: Best Effort (default) (0)</li> <li>0000 0010 1000 = ID: 40</li> <li>Type: IPv4 (0x0800)</li> <li>Internet Protocol Version 4, Src: 192.168.20.2, Dst: 192.168.20.1</li> <li>Transmission Control Protocol, Src Port: 5201, Dst Port: 5116, Seq: 1, Ack: 41993, Len: 0</li> </ul>                                                                                                    | 000 = Priority: 0                                                                                                    |                     |
| <pre> 0000 0001 0100 = ID: 20 Type: 802.1Q Virtual LAN (0x8100) 802.1Q Virtual LAN, PRI: 0, CFI: 0, ID: 40 000 = Priority: Best Effort (default) (0) 0000 0010 1000 = ID: 40 Type: IPv4 (0x0800) Internet Protocol Version 4, Src: 192.168.20.2, Dst: 192.168.20.1 Transmission Control Protocol, Src Port: 5201, Dst Port: 5116, Seq: 1, Ack: 41993, Len: 0</pre>                                                                                                    | 0 = DEI: 0                                                                                                    |                     |
| <pre>Type: 802.10 Virtual LAN (0x8100) 802.10 Virtual LAN, PRI: 0, CFI: 0, ID: 40 000 = Priority: Best Effort (default) (0) 0000 0010 1000 = ID: 40 Type: IPv4 (0x0800) Internet Protocol Version 4, Src: 192.168.20.2, Dst: 192.168.20.1 Transmission Control Protocol, Src Port: 5201, Dst Port: 5116, Seq: 1, Ack: 41993, Len: 0</pre>                                                                                                    | 0000 0001 0100 = ID: 20                                                                                               |                     |
| <ul> <li>802.10 Virtual LAN, PRI: 0, CFI: 0, ID: 40</li> <li>000 = Priority: Best Effort (default) (0)</li> <li> 0000 0010 1000 = ID: 40</li> <li>Type: IPv4 (0x0800)</li> <li>Internet Protocol Version 4, Src: 192.168.20.2, Dst: 192.168.20.1</li> <li>Transmission Control Protocol, Src Port: 5201, Dst Port: 5116, Seq: 1, Ack: 41993, Len: 0</li> </ul>                                                                                                    | Type: 802.10 Virtual LAN (0x8100) 内层VIAN                                                                              |                     |
| 000 = Priority: Best Effort (default) (0)<br>0 = CFI: Canonical (0)<br>0000 0010 1000 = ID: 40<br>Type: IPv4 (0x0800)<br>▶ Internet Protocol Version 4, Src: 192.168.20.2, Dst: 192.168.20.1<br>▶ Transmission Control Protocol, Src Port: 5201, Dst Port: 5116, Seq: 1, Ack: 41993, Len: 0                                                                                                    | v 802.10 Virtual LAN, PRI: 0, CFI: 0, ID: 40                                                                          |                     |
| <pre>0 = CFI: Canonical (0)<br/> 0000 0010 1000 = ID: 40<br/>Type: IPv4 (0x0800)<br/>▶ Internet Protocol Version 4, Src: 192.168.20.2, Dst: 192.168.20.1<br/>▶ Transmission Control Protocol, Src Port: 5201, Dst Port: 5116, Seq: 1, Ack: 41993, Len: 0</pre>                                                                                                    | 000 = Priority: Best Effort (default) (0)                                                                             |                     |
| Type: IPv4 (0x0800)<br>Internet Protocol Version 4, Src: 192.168.20.2, Dst: 192.168.20.1<br>Transmission Control Protocol, Src Port: 5201, Dst Port: 5116, Seq: 1, Ack: 41993, Len: 0                                                                                                    | 0 = CFI: Canonical (0)<br>0000 0010 1000 = ID: 40                                                                     |                     |
| <ul> <li>Internet Protocol Version 4, Src: 192.168.20.2, Dst: 192.168.20.1</li> <li>Transmission Control Protocol, Src Port: 5201, Dst Port: 5116, Seq: 1, Ack: 41993, Len: 0</li> </ul>                                                                                                    | Type: IPv4 (0x0800)                                                                                                   |                     |
| Transmission Control Protocol, Src Port: 5201, Dst Port: 5116, Seq: 1, Ack: 41993, Len: 0                                                                                                    | Internet Protocol Version 4, Src: 192.168.20.2, Dst: 192.168.20.1                                                     |                     |
|                                                                                                    | ▶ Transmission Control Protocol, Src Port: 5201, Dst Port: 5116, Seq: 1, Ack: 4199                                    | 3, Len: 0           |

#### 可根据所在网络的情况在创建 QinQ 时进行修改。

注:修改 QinQ 外层标签类型后,需要先禁用该 VLAN,然后重新启 用生效。

# 三层交换机上的配置

### 以华为 S5700 为例:外层 vlan20,内层 vlan40

#### 一级交换机 A 上的配置:

| ## 创建外层 VLAN<br>vlan batch 20            |                                  |
|------------------------------------------|----------------------------------|
| ## 上联路由端口,设为 trunk,允许外层 vlan 通过          |                                  |
| interface GigabitEthernet0/0/1           |                                  |
| port link-type trunk                     |                                  |
| port trunk allow-pass vlan 20            |                                  |
| ## 下联二级交换机 B,设为 QINQ 接口(灵活 QINQ          | :为具有不同内层 VLAN ID 的报文添加不同的外       |
| 层 VLAN Tag)                              |                                  |
| interface GigabitEthernet0/0/2           |                                  |
| qinq vlan-translation enable             |                                  |
| port hybrid untagged vlan 20             | 《= 发出去的包剥离外层 vlan 20 (发给二级交      |
| 换机)                                      |                                  |
| port vlan-stacking vlan 40 stack-vlan 20 | 《= 为内层 vlan40 添加外层 vlan 20 (从二级交 |
| 换机进来的包)                                  |                                  |
| ## 下联二级交换机 B, 设为 QINQ 接口(基于端口的           | QINQ)                            |
| interface GigabitEthernet0/0/3           |                                  |
| port link-type dot1q-tunnel              |                                  |
| port default vlan 20                     |                                  |
| #                                        |                                  |

#### 这里两种 QINQ 方式都可以, 二级交换机可以接 2 口或 3 口。

#### 二级交换机 B 上的配置:

```
### 创建用户 vlan (内层 vlan)
vlan batch 40
### 上联一级交换机的口, 设为 trunk, 允许内层 vlan 通过
interface GigabitEthernet0/0/1
port link-type trunk
port trunk allow-pass vlan 40
#
### 接终端设备, access 口, 用户 vlan
interface GigabitEthernet0/0/2
port link-type access
port default vlan 40
```

更多关于交换机的设置, 请参考 常见交换机配置

## OLT 支持 QinQ

适用场景:多个小区共用一台 OLT,每个小区一个独立的外层 VLAN,内层 VLAN 相同。

网络环境:外层 vlan 为 20,内层 vlan 为 46,48,4015

网络拓扑: 路由(光口) —— OLT —— 分光器 —— 光猫

路由 LAN 口创建 QinQ VLAN 如下:

|             | 启用VLAN (虚拟局域网 | 0      |         |                          |             |          |         |     |         |
|-------------|---------------|--------|---------|--------------------------|-------------|----------|---------|-----|---------|
| VLA         | N列表 VLAN状态    |        |         |                          |             |          |         |     |         |
| 井 <b>()</b> | 条记录/1页, 每页显示  | 10 ~ 请 | 會入关键字   | 搜索 Q                     | 清除 ×        | 快速添加VLAN | 新增VLAN  |     |         |
| ID          | 名称≑           | 线路≑    | VLAN \$ | IP地址<br>MAC <sup>±</sup> | t ≑<br>也址 ≑ | 子网掩      | 冯\$     | 备注章 | 状态≑     |
| 1           | lan2.20       | lan2   | 20      | 192.16                   | 68.20.254   | 255.25   | 5.255.0 |     | ø       |
| 2           | lan2.20.4015  | lan2   | 20.4015 | 192.16                   | 68.40.254   | 255.25   | 5.255.0 |     | $\odot$ |
| 3           | lan2.20.46    | lan2   | 20.46   | 192.16                   | 68.46.254   | 255.25   | 5.255.0 |     | $\odot$ |
| 4           | lan2.20.48    | lan2   | 20.48   | 192.16                   | 68.48.254   | 255.25   | 5.255.0 |     | $\odot$ |

#### 华为 MA5680T OLT 配置如下:

vlan 20 smart vlan attrib 20 q-in-q port vlan 20 0/19 1 interface gpon 0/1 ont add 1 23 sn-auth "434D4443000EA2AF" omci ont-lineprofile-id 20 ont-srvprofile-id 20 desc "qinq\_test" dba-profile add profile-id 10 profile-name "ftth" type4 max 1024000 ont-srvprofile gpon profile-id 20 profile-name "qing" ont-port pots adaptive eth adaptive commit quit ont-lineprofile gpon profile-id 20 profile-name "qinq" tr069-management ip-index 0 tcont 1 dba-profile-id 10 gem add 0 eth tcont 1 gem add 1 eth tcont 1 gem add 2 eth tcont 1 gem mapping 0 1 vlan 4015 gem mapping 1 1 vlan 46 gem mapping 2 1 vlan 48 commit quit service-port 256 vlan 20 gpon 0/1/1 ont 23 gemport 0 multi-service user-vlan 4015 \ tag-transform translate-and-add inner-vlan 4015 inbound traffic-table index 6 outbound traffic-table index 6 service-port 254 vlan 20 gpon 0/1/1 ont 23 gemport 1 multi-service user-vlan 46 \ tag-transform translate-and-add inner-vlan 46 inbound traffic-table index 6 outbound traffictable index 6 service-port 255 vlan 20 gpon 0/1/1 ont 23 gemport 2 multi-service user-vlan 48 \ tag-transform translate-and-add inner-vlan 48 inbound traffic-table index 6 outbound traffictable index 6

### 路由 DHCP 服务设置 QinQ VLAN IP 地址池:

| IP地        | 址池 固定IP分配 当前                                | 分配信息   |       |          |         |           |
|------------|---------------------------------------------|--------|-------|----------|---------|-----------|
| 共 <b>7</b> | 条记录/1页, 每页显示 200 ~                          | 请输入关键字 | 搜索Q   | 清除 🗙     | 新建IP地址池 | 一键生成默认地址池 |
| ID         | <u>IP 地址段 -</u><br>接口                       |        | 子网报   | 語≑       | 网关≎     | 备注≑       |
| 1          | 192.168.48.100-192.168.48.2<br>lan2.20.48   | 200    | 255.2 | 55.255.0 | 192.168 | .48.254   |
| 2          | 192.168.46.100-192.168.46.2<br>lan2.20.46   | 200    | 255.2 | 55.255.0 | 192.168 | .46.254   |
| 3          | 192.168.40.100-192.168.40.2<br>lan2.20.4015 | 200    | 255.2 | 55.255.0 | 192.168 | .40.254   |

成功后,光猫会获得 IP,例如:

| TR069管理       | E/ACS                    |                                | × |
|---------------|--------------------------|--------------------------------|---|
| 成为一台ACS       | WAN - 1_TR069_R_VID_4015 | 5 < 已连接 >                      |   |
|               | 连接模式:                    | 路由                             |   |
| TR069         | 承载业务:                    | TR069                          |   |
| 20.42.00.100  | 上线时长:                    | 0天0小时0分24秒                     |   |
| 以面官理          | MAC地址:                   | 44:C8:74:50:EC:20              |   |
| 共命条记录         | 地址类型:                    | DHCP                           |   |
|               | IP地址/子网掩码:               | 192.168.40.101 / 255.255.255.0 |   |
| ID 终端的<br>备注: | 网关:                      | 192.168.40.254                 | X |
| LAN<br>设备 I   |                          |                                |   |

# 独臂路由模式部署

独臂路由(又称单臂路由),用于路由器只有一块物理网卡的场合。

# 网络拓扑

### 路由单网卡部署(独臂路由)

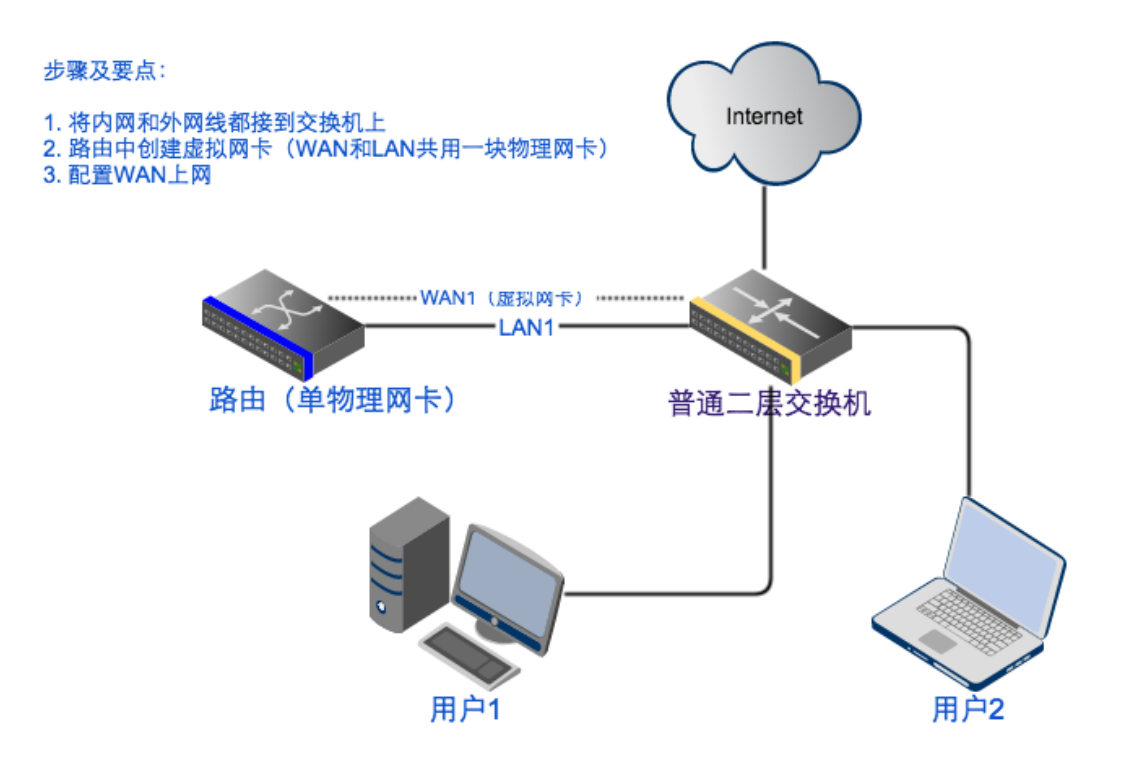

# 创建虚拟接口

进入"网络"-》"虚拟接口", 启用"虚拟接口"功能:

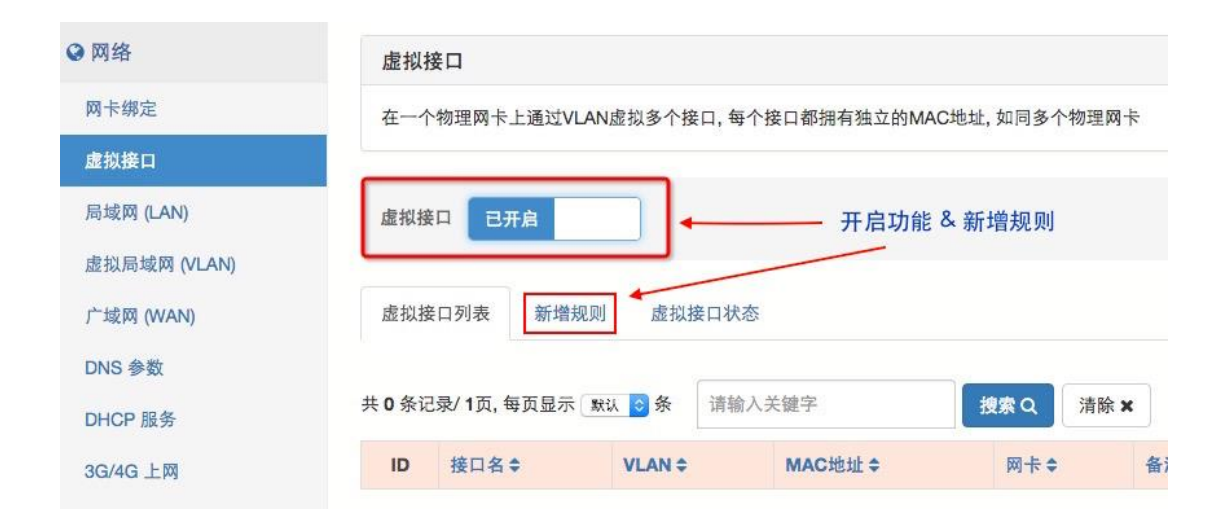

添加规则,在 lan1 接口上创建 wan1, VLAN 填 0 (表示基于 MAC 的 VLAN), MAC 地址随机生成:

|       | 在LAN1网卡上创建虚拟网卡WAN1                             |
|-------|------------------------------------------------|
| 接口名   | wan1                                           |
| VLAN  | 0 0                                            |
| MAC地址 | 42-98-3c-e3-50-75 随机生成                         |
| 物理网卡  | LAN-1 <lan1 192.168.0.76="" lan1=""> \$</lan1> |
| 备注    |                                                |
| 激活    | #                                              |
|       | 🕒 保存设置                                         |
|       | ◎ 关闭                                           |

创建成功后,点击 wan1 进入 WAN 口配置页面

配置 WAN 口

| 虚拟接口列表 | 新增规则        | 虚拟接口状态      | 点击直接跳转到 | wan1的配置  | 【页       |
|--------|-------------|-------------|---------|----------|----------|
| 条记录/1页 | ,每页显示 🔉 🕻 🗘 | 条 请给大夫键字    | 捜索へ     | 青除 ×     |          |
| D 接口名  | ÷ VLAN      | N ≑ MAC地址 ≑ | [20]    | <b>₩</b> | 备注 \$ 状态 |
|        |             |             |         |          |          |

| WAN-1 配置 | 线路检测                        |                              |                               |
|----------|-----------------------------|------------------------------|-------------------------------|
| 当前网卡不支持  | 時网线状态探测                     |                              |                               |
| 上行流量统计:  | 共发送 0.12 KB, 发送包 3, 出错 0, 5 | 長弃 0                         | 根据网络环境选择对应的接入方式               |
| 下行流量统计:  | 共接收 140.93 KB, 接收包 1.41K, 出 | 出错 0, 丢弃 0                   |                               |
|          | 网络接口                        | WAN-1 - wan1 - 虚拟接口          | •                             |
|          | MAC地址                       | 42-98-3c-e3-50-75            |                               |
|          | MAC地址克隆                     |                              |                               |
|          | Internet 接入方式               | ✓ 固定/静态IP<br>DHCP自动获取IP      |                               |
|          | IP地址                        | ADSDPPPOE 扳亏<br>192.168.1.76 |                               |
|          | 子网掩码                        | <此网段可容纳 254 台;               | 主机> 192.168.1.1~192.168.1.254 |
|          |                             | /24 = 255.255.255.0          | \$                            |
|          |                             | 扩展IP配置》                      |                               |
|          | 网关                          | 192.168.1.10                 |                               |

# 内网多 LAN 接入

多 LAN 分为以下几种情况:

- 1. 独立的多 LAN 口:每个 LAN 口有自己的 IP,且不同网段
   每个 LAN 口接不同的设备,如交换机或服务器,如果 LAN
   口下的终端是 DHCP 上网,需要为这个 LAN 添加 IP 地址池
   (默认地址池只对 LAN1 分配)
- 2. 多 LAN 口汇聚:多个网口汇聚成一个 LAN 口使用,共用 一个 IP

LAN 口网卡都接到同一个交换机上,同时交换机上也需开启端口汇聚,可实现带宽叠加和故障转移。

3.多LAN 口网桥:多个网口桥接在一起,共用一个IP
 LAN 口网卡都在同一个网段,相当于处于一个大的交换机
 下。每个网口可以接不同的设备,但不能将2个网口接到同
 一个交换机上,否则会形成环路。

# 独立的多个 LAN 口

第一步:绑定多个 LAN 口到物理网卡,名字可以自定义,如 lan2,lan3 ...

| ♀ 网络         | 物理 | 里接口      |                  |                                                                        | 独立的多L  |     |
|--------------|----|----------|------------------|------------------------------------------------------------------------|--------|-----|
| 物理接口         | 将口 | AN, WAN∄ | <u></u><br>安口和物理 | <b>2</b> 网卡对应起来                                                        |        |     |
| 虚拟接口         | ID | 接口名令     | 类型≑              | 物理网卡 <设备名 - 型号 - MAC - 网线插入状态>                                         | 备注章    | 状态≑ |
| LAN(局域网)     | 1  | lan1     | 网桥               | 周卡1-1日 - Ian1 - Broadcom BCM5720 2-port Gbit - 34-64-a9-9a-8a-78 - 💌   |        | ø   |
| VLAN (虚拟局域网) | 2  | lan4     | 以太网              | R#2-2□ - Ian4 - Intel 82599ES 10-Gbit SFI/SFP+ - 00-1b-21-bc-72-72 - × | 光纤跳线   | ø   |
| WAN (广域网)    | 3  | lan5     | 以太网              | R+2-11 - Ian5 - Intel 82599ES 10-Gbit SFI/SFP+ - 00-1b-21-bc-72-70 -   | 万兆线缆   | ø   |
| DNS 参数       | 4  | wan1     | 以太网              | 🕅 👬 🖅 - wan1 - Broadcom BCM5720 2-port Gbit - 34-64-a9-9a-8a-79 - ✔    | 电信固定IP | 0   |

第二步:为每个 LAN 口配置 IP

IP 不能和其他 LAN 口重复或在同一网段

| 物理网卡           |                                            | 独立的多L                                                            | AN,每个LAN拥有不同                                       | 网段的IP |
|----------------|--------------------------------------------|------------------------------------------------------------------|----------------------------------------------------|-------|
| 设备名            | 网卡型号                                       | МАС/ІР地址                                                         | 上/下行实时/累计流量                                        |       |
| lan5<br>万兆线缆   | Intel 82599ES 10-Gbit SFI/SFP+ 9+2-10      | 00-1b-21-bc-72-70<br>192.168.100.73 / 24                         | 0.00 Mbps / 0.00 Mbps 뒒<br>0.00 KB / 0.00 KB       | ×     |
| lan4<br>光纤跳线   | Intel 82599ES 10-Gbit SFI/SFP+ 🕅 +2-20     | 00-1b-21-bc-72-72<br>192.168.200.73 / 24                         | 0.00 Mbps / 0.00 Mbps 뒒<br>0.00 KB / 0.00 KB       | ×     |
| lan1           | Broadcom BCM5720 2-port Gbit Rt110 63.0°C  | Wiff1 lan1.br 34-64-a9-9a-8a-78     192.168.2.73 / 24     VLAN 2 | 0.00 Mbps / 0.00 Mbps III<br>220.27 MB / 979.22 MB | x     |
| wan1<br>电信固定IP | Broadcom BCM5720 2-port Gbit Strand 63.0°C | 34-64-a9-9a-8a-79                                                |                                                    | 🗸 1Gb |

第三步:

# 3.1 为 LAN 口设置 DHCP IP 分配地址池 (可选)

| ❷网络         | 参数 | 设置 IP地址        | 止池 固定!!        | P分配   | 当前分配  | 信息        | )        | 为每个LA  | AN口分配 | 不同的地  | 的地址池 |  |
|-------------|----|----------------|----------------|-------|-------|-----------|----------|--------|-------|-------|------|--|
| 物理接口        |    |                |                |       |       |           |          |        |       |       |      |  |
| 虚拟接口        | 共① | 条记录/1页, 每页     | 页显示 10 🖌       | 请输)   | 人关键字  | 搜索Q       | 清除 ×     | 新建IP地  | 地池 —  | 键生成默认 | 地址池  |  |
| LAN(局域网)    | ID | IP 地址段 \$      |                |       | 子网    | 奄码 ≑      | 网关 🕈     |        | 备注\$  | 状态≑   | 编辑   |  |
| VLAN(虚拟局域网) | 1  | 172.73.0.100-1 | 72.73.0.200    |       | 255.2 | 255.255.0 | 172.73.0 | .1     |       | ø     | 1    |  |
| WAN (广域网)   | 2  | 192.68.30.100  | -192.68.30.200 | )     | 255.2 | 255.255.0 | 192.68.3 | 0.73   |       | ø     | 1    |  |
| DNS 参数      | 3  | 192.68.40.100  | -192.68.40.200 | )     | 255.2 | 255.255.0 | 192.68.4 | 0.73   |       | ø     | 1    |  |
| IP-MAC 绑定   | 4  | 192.168.2.100  | -192.168.2.200 | )     | 255.2 | 255.255.0 | 192.168. | 2.73   | 1     | ø     | 1    |  |
| DHCP 服务     | 5  | 192.168.100.1  | 00-192.168.10  | 0.200 | 255.2 | 255.255.0 | 192.168. | 100.73 |       | ø     | 1    |  |
| 4G/5G 上网    | 6  | 192.168.200.1  | 00-192.168.20  | 0.200 | 255.2 | 255.255.0 | 192.168. | 200.73 |       | ø     |      |  |

3.2 PPPoE 服务增加监听网卡 (可选)

| PPPoE/    | BRAS 服务     |      |         |                                                                      |           |  |
|-----------|-------------|------|---------|----------------------------------------------------------------------|-----------|--|
| 參数配置      | 上网策略        | 通知提醒 | PPPoE 透 | 传                                                                    |           |  |
| PoE 服务    | 实时监测        |      |         |                                                                      |           |  |
| 'PPoE 连接: | 0 连接中, 50 Ē | 己连接  |         |                                                                      |           |  |
|           |             | 服务   | 运行状态    | 运行中 <pid: 6289=""></pid:>                                            | 更多        |  |
|           |             | 监听   | 网络接口    | ✓lan1 <lan1 192.168.<="" p=""></lan1>                                | .10.254>  |  |
|           |             |      |         | ✓lan2 <lan2 192.168.<="" td=""><td>.100.254&gt;</td><td></td></lan2> | .100.254> |  |
|           |             |      |         | @ 编辑列表                                                               |           |  |

修改网卡后,需要重启 PPPoE 服务生效,重启服务时,当前已连接的 用户会断线重播。

# 多 LAN 口汇聚

需要交换机支持,通常用的较多的汇聚类型是 802.3ad LACP (动态 链路聚合)

在物理网卡绑定时,选择汇聚或汇聚网桥类型:

| 接口名 🕑  | lan1                                                          |
|--------|---------------------------------------------------------------|
| 接口类型 🕑 | 汇聚网桥 ~                                                        |
| 汇聚模式   | 4 - 802.3ad LACP 动态链接聚合(默认) 🗸 🗸                               |
| 传输哈希策略 | layer2+3(默认) ~                                                |
| 接口成员   | ☑ 网卡1-1□ - Ian1 - Broadcom Limited BCM5716 Gbit - LAN-1   已连接 |
|        | ✓ 展ま1-2□ - eth1 - Broadcom Limited BCM5716 Gbit - LAN-1   已连招 |

### 汇聚成功后在首页可以看到汇聚状态:

| 设备名  | 网卡型号                                 | MAC/IP地址                                                                                                    | 上/下行实时/累计流量                                       |       |
|------|--------------------------------------|----------------------------------------------------------------------------------------------------|---------------------------------------------------|-------|
| lan1 | Broadcom Limited BCM5716 Gbit 网卡1-1口 | <ul> <li>【服网桥1] lan1.br d4-ae-52-a6-8f-05</li> <li>192.168.1.75 / 24</li> <li>VLAN 1 扩配P 4</li> <li>公网IP 221.232.56.119</li> <li>湖北省武汉市青山区 /洪山区</li> </ul> | 0.10 Mbps / 0.28 Mbps III<br>46.06 GB / 305.04 GB | 汇聚 20 |
| eth1 | Broadcom Limited BCM5716 Gbit 21-21  | Ian1 bd d4-ae-52-a6-8f-06                                                                                                    |                                                   | × 10  |

交换机上的设置(以 H3C S5720 为例):

interface Eth-Trunk2 description Linked to DELL R710 port link-type trunk port trunk allow-pass vlan 2 to 4094 mode lacp interface GigabitEthernet0/0/1 eth-trunk 2 interface GigabitEthernet0/0/3 eth-trunk 2

# 多 LAN 口网桥

此类型用的较少,和单 LAN 网桥类似,只是绑定多个网卡。

LAN 口网桥主要用于 KVM 虚拟机的场合,虚拟机的虚拟网卡和物理 网卡桥接,更多参考 虚拟机网络类型

汇聚网桥

多个 LAN 先汇聚,提供冗余及加倍带宽,然后基于汇聚设备创建网桥,可以和虚拟机桥接。

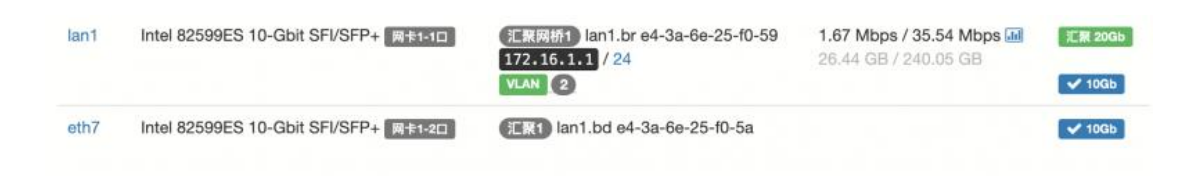

# 动态路由协议

功能介绍

动态路由协议通过路由信息的交换生成并维护转发引擎所需的路由表。

当网络拓扑结构改变时动态路由协议可以自动更新路由表,并负责决 定数据传输最佳路径。

动态路由协议包括: RIP V1/V2 OSPF BGP IS-IS

路由 AD 管理距离值表

| 协议名称   | 距离值 |
|--------|-----|
| 外部 BGP | 20  |
| OSPF   | 110 |

| IS-IS  | 115 |
|--------|-----|
| RIP    | 120 |
| 内部 BGP | 200 |

距离值越小信任度越高越优先,有高优先级就仅保留一条路由表,当 高优先级路由表不存在时才更新低优先级路由表

#### 部署环境

进入"应用"-》"模块管理",点击"检查更新",安装

"drouting" 动态路由协议模块,每个需要建立动态路由协议的路 由都要安装

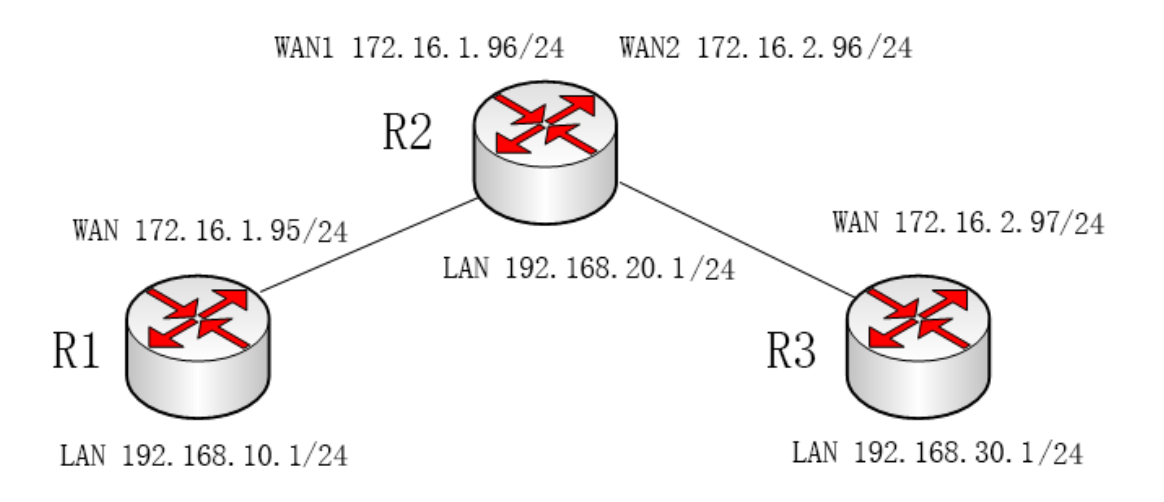

R1 R2 R3 是三个路由,其中 R1 和 R3 通过 R2 相连,各个之间都没有互指网关和添加对方内部路由表。安装并配置好任意一种动态路由协议后,可以实现 R1 与 R3 之间及其 LAN 的互通

1. 进入"路由"→"动态路由协议",开启应用,勾选"RIP

| V1/V2 | 路由协议" | , | 密码任意配置 |
|-------|-------|---|--------|
|-------|-------|---|--------|

| 动态路由协 | 义开启  |              |                           |
|-------|------|--------------|---------------------------|
|       |      |              |                           |
| 参数配置  | 运行状态 |              |                           |
|       |      |              |                           |
|       |      | 服务运行状态       | 运行中 <pid: 9944=""></pid:> |
|       |      | Telnet 管理密码  | admin                     |
|       |      | BGP 默认 AS ID | 6500                      |
|       |      |              |                           |
|       |      | 运行的路由协议      | ☑ RIP V1/V2 路由协议(端口2602)  |
|       |      |              |                           |

2. telnet 进入路由的 2602, 做如下配置

| Password:                                    |
|----------------------------------------------|
| ripd>                                        |
| ripd> enable 🚽 进入特权模式                        |
| ripd#                                        |
| ripd# configure terminal 🚽 —— 进入全局配置模式       |
| ripd(config)#                                |
| ripd(config)# router rip 进入RIP配置             |
| ripd(config-router)#                         |
| ripd(config-router)# version 1 🚽 RIP版本号      |
| ripd(config-router)#                         |
| ripd(config-router)# network 172.16.1.0/24   |
| ripd(config-router)#         将所有接口网段加入       |
| ripd(config-router)# network 192.168.10.0/24 |
| ripd <config-router>#</config-router>        |
| ripd(config-router)# write                   |
| Configuration saved to /etc/config/ripd.conf |
|                                              |

3. 所有路由的 RIP 都配置好后, telnet 进入路由的 2601 端

口, 输入如下命令显示路由表

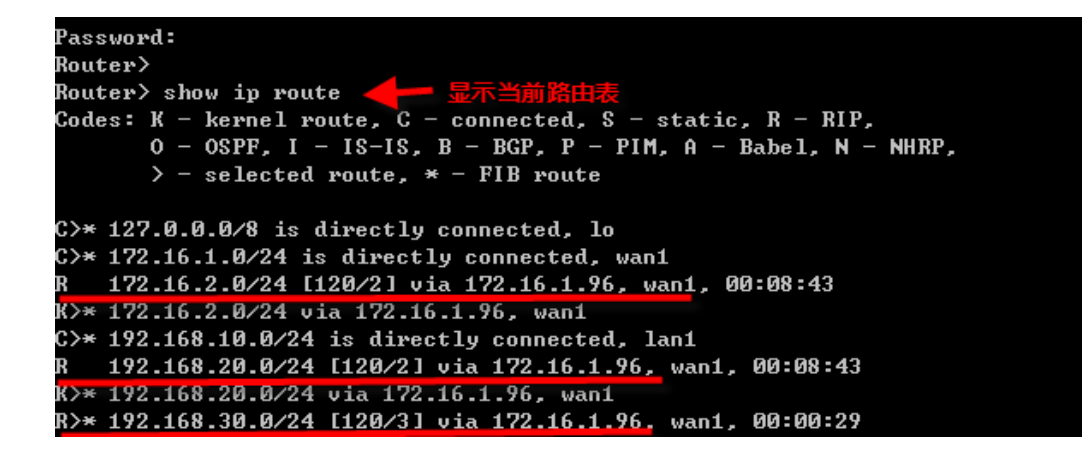

前面带有 R 的是新建立的 RIPv1 动态路由表,可以看它到

R2 R3 所经过的接口和跳数

4. 可以用 ping 测试到其它路由内部接口的通路

**RIP V2** 

1. RIP V2 配置过程类似 RIP V1, telnet 进入路由的 2602, 做

如下配置

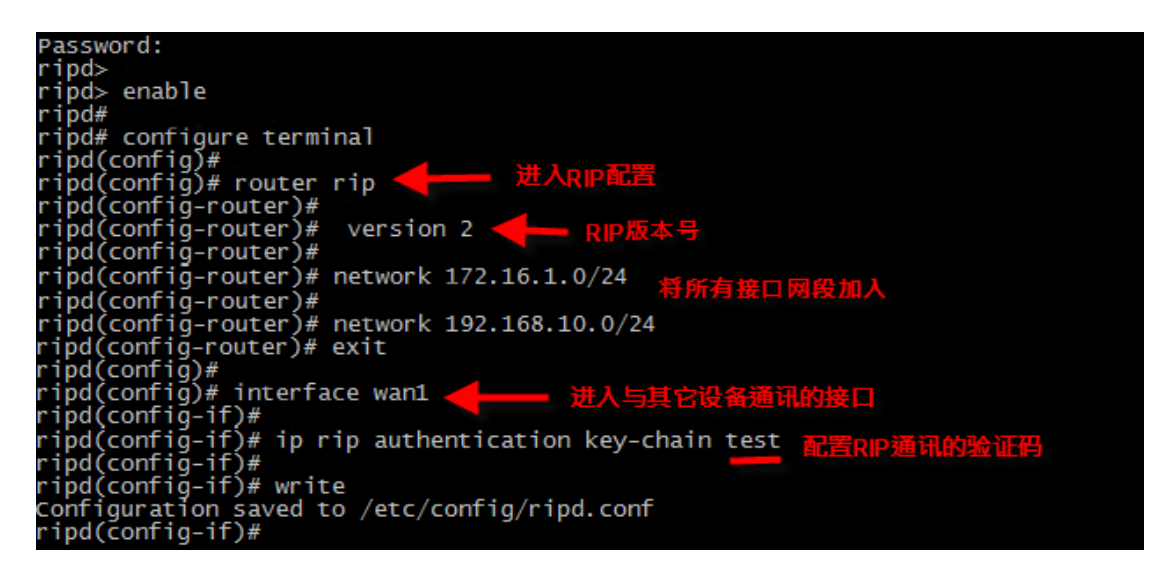

所有需要相通讯的 RIP 协议设备需要配置相同的 key 验证码

2. 所有路由的 RIP 都配置好后, telnet 进入路由的 2601 端口, 输入 如下命令显示路由表

Router> show ip route 显示当前路由表 Codes: K - kernel route, C - connected, S - static, R - RIP, O - OSPF, I - IS-IS, B - BGP, P - PIM, A - Babel, N - NHRP, > - selected route, \* - FIB route C>\* 127.0.0.0/8 is directly connected, lo C>\* 172.16.1.0/24 is directly connected, wan1 R>\* 172.16.2.0/24 [120/2] via 172.16.1.96, wan1, 00:01:41 C>\* 192.106.10.0/24 is directly connected, Tanl R>\* 192.168.20.0/24 [120/2] via 172.16.1.96, wan1, 00:21:26 R>\* 192.168.30.0/24 [120/3] via 172.16.1.96, wan1, 00:00:29

前面带有 R 的是新建立的 RIPv2 动态路由表

RIP V1/V2 区别:

Version 1 所有版本需用相同的子网掩码,更新路由不带有子网掩码信息; Version 2 所有设备无需相同的子网掩码,更新路由传送子网掩码信息,并且带有接口验证功能

#### OSPF

1. 进入"路由"→"动态路由协议",开启应用,勾选"OSPF

路由协议",密码任意配置

运行的路由协议 □ RIP V1/V2 路由协议(端□2602) ✓ OSPF 路由协议(端□2604)

2. telnet 进入路由的 2604, 做如下配置

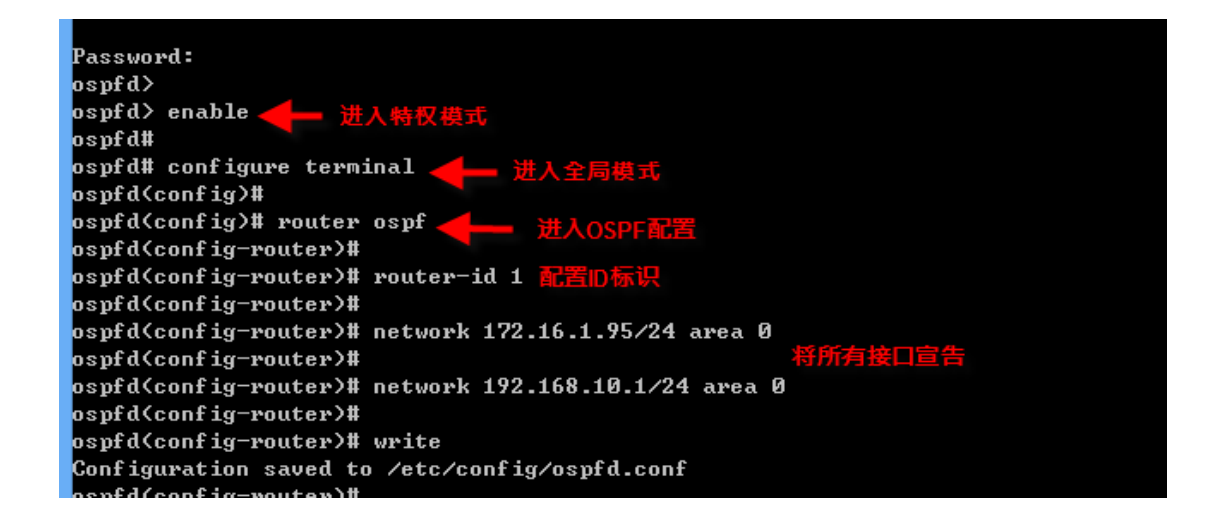

3. 所有路由的 OSPF 都配置好后, telnet 进入路由的 2601 端

口, 输入如下命令显示路由表

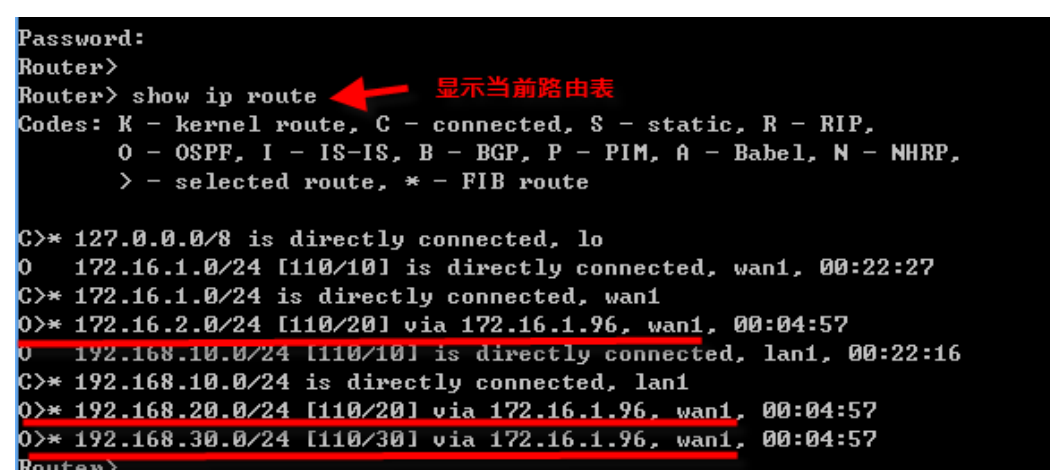

前面带有 O 的是新建立的 OSPF 动态路由表,可以看它到 R2 R3 所经过的接口和距离值

4. 可以用 ping 测试到其它路由内部接口的通路

BGP

 进入"路由"→"动态路由协议",开启应用,勾选"BGP 路由协议",每个区域配置不同的 AS 自治系统号,密码任 意配置

| Teinet 管理密码  | admin                    |
|--------------|--------------------------|
| BGP 默认 AS ID | 6500                     |
| 运行的路由协议      | □ RIP V1/V2 路由协议(端口2602) |
|              | □ OSPF 路由协议(端□2604)      |
|              | ☑ BGP 路由协议(端口2605)       |

相同的 AS 自治系统号属于内部 BGP,不同 AS 自治系统号属于外部 BGP。一般 1-64511 为公有 AS,64512-65535 为私有 AS

2. telnet 进入路由的 2605, 做如下配置

| Password:                                                         |
|-------------------------------------------------------------------|
| bood> enable                                                      |
| band# configure terminal                                          |
| bgpd# comingure cerminal 进入BGP的AS号                                |
| bgpd(config)# router bgp 6500                                     |
| bgpd(config-router)# bgp router-id 192.168.30.1 🖊 ID一般配置内网LAN 地址  |
| bgpd(config-router)#                                              |
| bgpd(config-router)# network 172.16.2.0/24 💶 宣告BGP网段              |
| bgpd(config-router)#                                              |
| bgpd(config-router)# redistribute connected 🚽 配置重建分发              |
| bgpd(config-router)#                                              |
| bgpd(config-router)# neighbor 172.16.2.96 remote-as 5500 🛑 配置邻居接口 |
| bgpd(config-router)# write                                        |
| Configuration saved to /etc/config/bgpd.conf                      |

router-id 不可写 0.0.0.0

- 3. 所有路由的 BGP 都配置好后, telnet 进入路由的 2601 端
  - 口, 输入如下命令显示路由表
| Router> show ip route<br>Codes: κ - kernel route, c - connected, S - static, R - RIP,<br>Ο - OSPF, I - IS-IS, B - BGP, P - PIM, A - Babel, N - NHRP,<br>> - selected route, * - FIB route |
|----------------------------------------------------------------------------------------------------|
|                                                                                                    |
| <pre>C&gt;* 127.0.0.0/8 is directly connected, lo</pre>                                                                                                    |
| B172.16.1.0/24 [20/0] via 172.16.2.96, wan1, 00:32:07                                                                                                    |
| K>* 1/2.10.1.0/24 VIa 1/2.10.2.90, warii                                                                                                    |
| C>* 172.16.2.0/24 is directly connected, wan1                                                                                                    |
| B 192.168.10.0/24 [20/0] via 172.16.2.96, wan1, 00:32:07                                                                                                    |
| K>* 192.108.10.0/24 V1a 1/2.10.2.96, wan1                                                                                                    |
| B 192.168.20.0/24 [20/0] via 172.16.2.96, wan1, 00:32:07                                                                                                    |
| K>* 192.108.20.0/24 V1a 1/2.10.2.90, Wan1                                                                                                    |
| C>* 192.168.30.0/24 is directly connected, lan1                                                                                                    |
| Router>                                                                                                    |

前面带有 B 的是新建立的 BGP 动态路由表

4. 可以用 ping 测试到其它路由内部接口的通路

#### IS-IS

 进入"路由"→"动态路由协议",开启应用,勾选"IS-IS 路由协议",密码任意配置

| Telnet 管理密码  | admin                    |
|--------------|--------------------------|
| BGP 默认 AS ID | 5500                     |
| 运行的路由协议      | □ RIP V1/V2 路由协议(端口2602) |
|              | □ OSPF 路由协议(端口2604)      |
|              | □ BGP 路由协议(端口2605)       |
|              | ☑ IS-IS 路由协议(端囗2608)     |

2. telnet 进入路由的 2608, 做如下配置

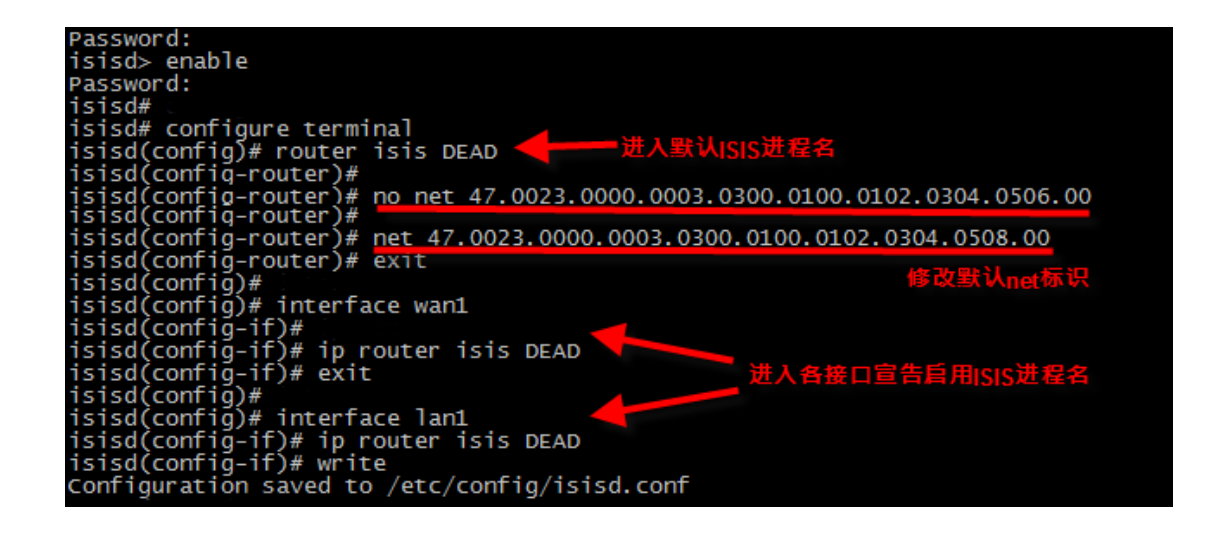

默认的 ISIS 进程名和 net 标识在运行状态中可以查看

| 参数配置 | 运行状态 |         |      |                                                                                                    |           |
|------|------|---------|------|----------------------------------------------------------------------------------------------------|-----------|
|      |      |         | 路由协议 | IS-IS                                                                                                    | ~         |
|      |      | IS-IS协议 | 当前配置 | isis circuit-type level-1<br>interface lo<br>interface tunl0<br>interface wan1<br>ip router isis DEAD<br>isis circuit-type level-1<br>interface wan2<br>ip router isis DEAD<br>isis circuit-type level-1<br>router isis DEAD<br>net 47.0023.0000.0003.0300.0100.0102.0304<br>metric-style wide<br>is-type level-1<br>log-adjacency-changes<br>line vty<br>end | 4.0506.00 |

net 为网络实体标识,一般以 47 开头,00 结尾,每个设备的 net 标识不要相同

3. 所有路由的 IS-IS 都配置好后, telnet 进入路由的 2601 端

口, 输入如下命令显示路由表

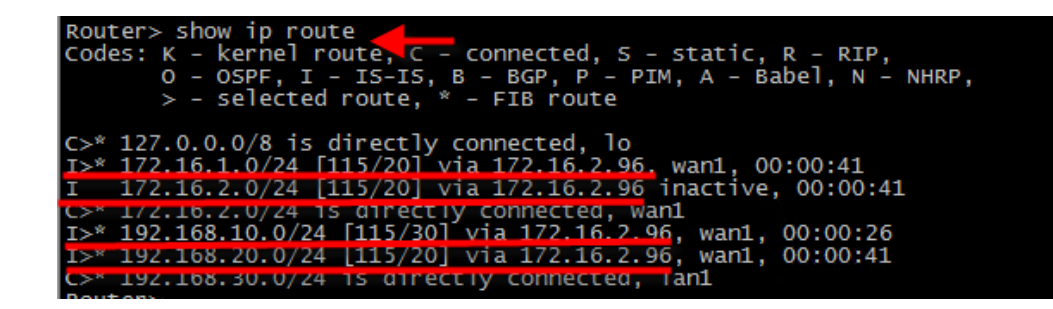

前面带有 I 的是新建立的 IS-IS 动态路由表

4. 可以用 ping 测试到其它路由内部接口的通路

提示:

终端配置完毕后进入特权模式或全局模式可以随时输入 show running-config 查看整体配置

任何模式下输入 write 均可保存配置。

# VRRP 双机热备

### VRRP 简介

VRRP (Virtual Router Redundancy Protocol,虚拟路由器冗余协议)将可以承担网关功能的一组路由器加入到备份组中,形成一台虚拟路由器,由 VRRP 的选举机制决定哪台路由器承担转发任务,局域网内的主机只需将虚拟路由器配置为缺省网关。

VRRP 是一种容错协议,在提高可靠性的同时,简化了主机的配置。 在具有多播或广播能力的局域网(如以太网)中,借助 VRRP 能在某 台路由器出现故障时仍然提供高可靠的缺省链路,有效避免单一链路 发生故障后网络中断的问题,而无需修改动态路由协议、路由发现协 议等配置信息。

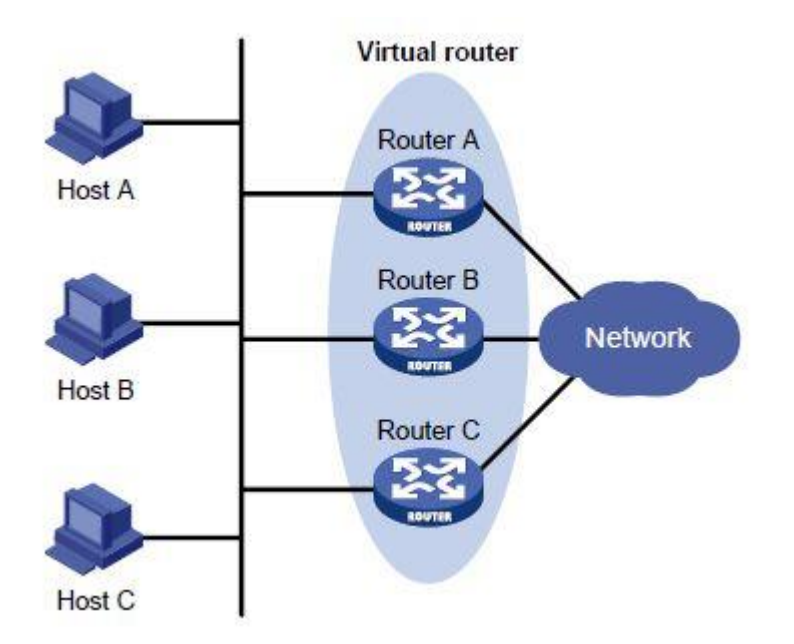

### 工作原理

VRRP 的工作过程如下:

(1)路由器开启 VRRP 功能后,会根据优先级确定自己在备份组中的 角色。优先级高的路由器成为 Master 路由器,优先级低的成为 Backup 路由器。Master 路由器定期发送 VRRP 通告报文,通知备份 组内的其他路由器自己工作正常;Backup 路由器则启动定时器等待通 告报文的到来。 (2) 当 Backup 路由器收到 VRRP 通告报文后,会将自己的优先级与通告报文中的优先级进行比较。如果大于通告报文中的优先级,则成为 Master 路由器;否则将保持 Backup 状态。

(3) 如果 Backup 路由器的定时器超时后仍未收到 Master 路由器发送 来的 VRRP 通告报文,则认为 Master 路由器已经无法正常工作,此 时 Backup 路由器会认为自己是 Master 路由器,并对外发送 VRRP 通告报文。备份组内的路由器根据优先级选举出 Master 路由器,承 担报文的转发功能。

如果 Backup 路由器 <mark>在等待了 3 个间隔时间后</mark>,依然没有收到 VRRP 通告报文,则认为自己是 Master 路由器,并对外发送 VRRP 通告报 文,重新进行 Master 路由器的选举。

用户可以通过设置 VRRP 定时器来调整 Master 路由器发送 VRRP 通告报文的时间间隔,推荐使用默认间隔:1秒。

#### 安装模块

应用-》模块-》检查更新,找到"vrrp"模块,点击安装。 安装成功后,访问菜单:路由-》VRRP 双机热备

### 主路由上的设置

| VRRP 5 | 双机热备 | 功能开关           |                                                      |                   |                         |
|--------|------|----------------|------------------------------------------------------|-------------------|-------------------------|
| 参数配置   | 运行日志 |                |                                                      |                   |                         |
|        |      | 服务运行状态         | □运行中 <f< td=""><td>PID: 18453&gt;</td><td></td></f<> | PID: 18453>       |                         |
|        |      | 默认工作模式         | ◎ 主节点                                                | ○ 备份节点            | 一台设为主,其他设为备份            |
|        | E    | 虚拟路由器的标识(VRID) | 100                                                  | 所有路由设             | 设为相同,表示在同一个VRRP组内       |
|        |      | 优先级            | 100                                                  | 主路由优              | 先级数字高于备份节点              |
|        |      | 虚拟 IP 地址       | 192.168.2                                            | .254 所有<br>这个I    | 各由设为相同,<br>P是局域网用户上网的网关 |
|        |      | 虚拟IP 通告时间间隔    | 1                                                    |                   | 秒                       |
|        |      | 通信密钥           | v123456                                              |                   |                         |
|        |      | 监控物理接口         | ✓ lan1 <                                             | lan1.br/192.168.2 | .73>                    |

虚拟路由器的标识(VRID)范围: 1-254

优先级范围: 1-254

通信密钥可自定义: 数字和字母组成, 长度 6-24 字符。

### 备份路由上的设置

虚拟路由器的标识(VRID)、虚拟路由地址、通信密钥均设为和主路由一样,优先级设为比主路由小。

| VRRP 🕅 | 仅机热备 |                 |                                        |                                                                                        |               |        |     |    |
|--------|------|-----------------|----------------------------------------|----------------------------------------------------------------------------------------|---------------|--------|-----|----|
| 参数配置   | 运行日志 |                 |                                        |                                                                                        |               |        |     |    |
|        |      | 服务运             | 运行状态                                   | 运行中 <pid: 17<="" th=""><th>73&gt;</th><th></th><th></th><th></th></pid:>               | 73>           |        |     |    |
|        |      | 默认工<br>虚拟路由器的标识 | _作模式<br>R(VRID)                        | <ul> <li>○ 主节点</li> <li>● 备</li> <li>100</li> </ul>                                    | ·份节点<br>设为    | )和主路由相 | 同   |    |
|        |      | C               | 优先级                                    | 50                                                                                     |               | 数字比主   | 路由小 | l. |
|        |      | 虚拟              | IP 地址                                  | 192.168.2.254                                                                          | 和             | 主路由相同  |     |    |
|        |      | 虚拟IP 通告时        | 前间隔                                    | 1                                                                                      |               |        | 秒   |    |
|        |      | j               | 值信密钥                                   | v123456                                                                                | 和主            | 路由相同   |     |    |
|        |      | 监控物             | 77777777777777777777777777777777777777 | ✓lan1 <lan1.br< th=""><th>/192.168.2.34</th><th>&gt;</th><th></th><th></th></lan1.br<> | /192.168.2.34 | >      |     |    |

### 路由切换测试

将主路由的 LAN 口网线拔掉,主路由进入故障模式,3 秒左右,备份路由将自动切换为主路由,并接管网关 IP 192.168.2.254

将主路由网线插回, 主路由以备份路由角色上线, 3 秒左右 (VRRP 选举协商后), 再次切换回主路由角色。

| 参数配置                                                 | 运行日志                                                                                                    |                                                    | 主路由VRRP切换 |
|------------------------------------------------------|----------------------------------------------------------------------------------------------------|----------------------------------------------------|-----------|
| VRRP 运行日志                                            | は自动刷新 む                                                                                                    |                                                    |           |
| 2020-07-30<br>2020-07-30<br>2020-07-30<br>2020-07-30 | 17:23:38 INSTANCE VI_1 master<br>17:23:56 INSTANCE VI_1 fault<br>17:24:16 INSTANCE VI_1 backup<br>17:24:19 INSTANCE VI_1 master | 初始为主路由<br>拔掉LAN口网线后<br>重新插上网线,以备份路由角色上线<br>重回主路由角色 |           |

| 参数配置                                   | 运行日志                                                                                            | 备份路由VRRP切换                                    |
|----------------------------------------|-------------------------------------------------------------------------------------------------|-----------------------------------------------|
| <b>VRRP</b> 运行日ā                       | 志: 自动刷新 😋                                                                                       |                                               |
| 2020-07-30<br>2020-07-30<br>2020-07-30 | 17:23:46 INSTANCE VI_1 backup<br>17:23:59 INSTANCE VI_1 master<br>17:24:16 INSTANCE VI_1 backup | 初始为备份路由<br>检查到主路由故障,接管主路由<br>主路由正常回归,退居二线成为备胎 |

# 自定义 NAT 规则

自定义源地址转换 (SNAT) 或目的地址转换规则 (DNAT)

### 场景: PPTP VPN + 静态路由访问内网指定网段

网络拓扑

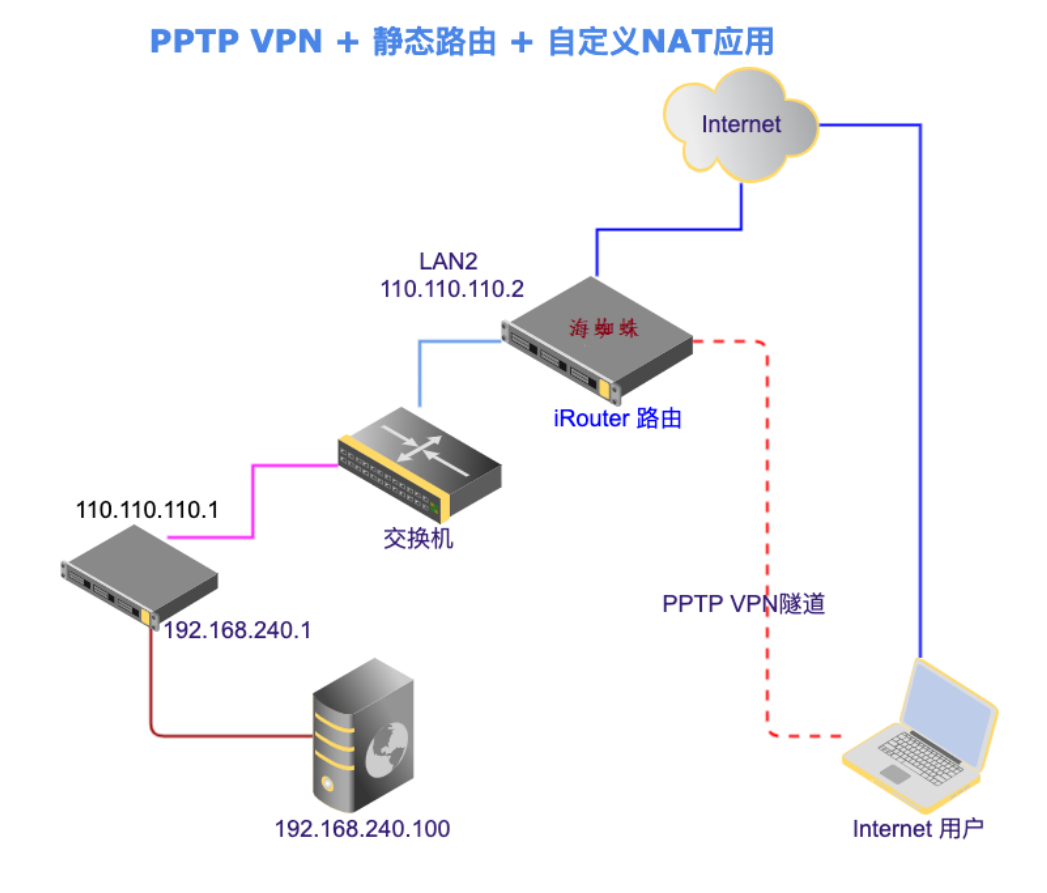

路由上开启 PPTP VPN 服务, LAN2 口 (IP 为 110.110.110.2) 通过 静态路由可访问到局域网内另外一个网段。

路由上的设置:

#### 静态路由规则:

|     | ☞ 启用静态路由                                                  |               |               |       |             |      |      |     |  |  |  |
|-----|-----------------------------------------------------------|---------------|---------------|-------|-------------|------|------|-----|--|--|--|
| 规   | 规则列表 静态路由状态                                               |               |               |       |             |      |      |     |  |  |  |
| 共1条 | <b>は1条记录/1页, 每页显示 200 ~ 请</b> 输入关键字 <b>搜索 Q 清除 ★ 新增规则</b> |               |               |       |             |      |      |     |  |  |  |
| ID  | 目的网络 ≑                                                    | 出口网关 🕈        | 线路 ≑ / 备份线路 ≑ | 跳数≑   | 备注令         | 状态≑  | 编辑   | 选择  |  |  |  |
| 1   | 192.168.240.0/255.255.255.0                               | 110.110.110.1 | lan2          | 1     |             | Ø    | ø    |     |  |  |  |
|     |                                                           |               | 专家            | 《模式 4 | <b>}出规则</b> | 全选/全 | 全不选( | 90₫ |  |  |  |

#### PPTP VPN 服务端:

| ✔ PPTP VPN 服务            | PPTP VPN 服务配置                |
|--------------------------|------------------------------|
| VPN 服务实时监测               |                              |
| PPTP VPN 连接: 建立中 0, 活动 0 |                              |
| 服务运行状态                   | 运行中 <pid: 6684=""> 更多</pid:> |
| 分配给客户的地址池范围              | 178.10.10.0/24               |
| 用户认证模式                   | 本机 RADIUS 认证 🖌               |
| 允许VPN客户访问Internet        | 否                            |
| 自动设置分配给用户的DNS            | 是 VPN客户只能访问内网<br>不能上外网       |
|                          | 显示更多选项 »                     |
|                          | □ 保存设置 つ 默认设置 ✓ 重启服务         |

要求:客户通过 VPN 拨号后,能访问到上述网段 (192.168.240.0/24),不能通过 VPN 访问外网。

#### 自定义 NAT 规则:

新增规则如下:

| 源IP      | 178.10.10.0/24                                                        | PPTP VPN 网段     |
|----------|-----------------------------------------------------------------------|-----------------|
| 目的IP     | 192.168.240.0/24                                                      | 要访问的目标网段        |
| 协议       | TCP+UDP 🗸                                                             |                 |
| 目的端口     | 1~65535                                                               |                 |
| 类型       | <ul> <li>○ REDIRECT (重定向)</li> <li>○ DNAT (</li> <li>○ 禁止)</li> </ul> | 目的地址转换)<br>车接跟踪 |
| 动作       | 进行地址转换(NAT) V                                                         |                 |
| NAT 后的地址 | 110.110.110.2                                                         | 伪装成LAN2口的IP去访问  |

添加完成后如下:

| ☑ 扂 | 引用自定义 NAT                                               |       |                |                     |           |                        |               |          |           |
|-----|---------------------------------------------------------|-------|----------------|---------------------|-----------|------------------------|---------------|----------|-----------|
| 共1条 | <b>共1条记录/1页, 每页显示</b> 10 ∨ 请输入关键字 <b>搜索 Q 清除 × 新增规则</b> |       |                |                     |           |                        |               |          |           |
| ID  | 名称 <b>≑</b><br>备注 ≑                                     | 优先级 🗢 | 源IP <b>\$</b>  | 目的IP \$/ 目的端口 \$    | 类型♦       | 动作◆                    | 状态♦           | 编辑       | 选择        |
| 1   | pptp_lan240                                             | 1     | 178.10.10.0/24 | 192.168.240.0/24    | snat      | donat: 110.110.110.2   | $\odot$       | <b>"</b> |           |
|     |                                                         | ſ     | PPTP VPN网段     | <sub>と</sub> 目标网段 泇 | 京地址转<br>专 | 接 伪装成lan2口<br>家模式 导出规则 | 的IP<br>全选 / 全 | 不选 🥃     | <b>00</b> |

交换机配置

### Console 口连接

通过 USB 转 Console 线,或者 USB 转串口+串口 Console 线,连接路由器的 USB 到交换机到 Console 口

#### 2020/12/17 以后版本支持

| ▶工具     | 内网  | 云穿透       |      |       |        |     |
|---------|-----|-----------|------|-------|--------|-----|
| PING 探测 | 目标: | ttyUSB0   |      |       |        |     |
| 局域网扫描   | 账号: | 默认为 admin |      |       |        |     |
| 实用工具    | 端口: | 9600      | HTTP | HTTPS | Telnet | SSH |

### 华为 S5700 交换机配置

通过 Console 口连接交换机,串口波特率 9600

#### 恢复出厂设置

reset saved-configuration

输入 Y

reboot

输入 N

输入 Y

#### 详细操作如下:

<Quidway>reset saved-configuration =》恢复出厂设置指令 Warning: The action will delete the saved configuration in the device. The configuration will be erased to reconfigure. Continue? [Y/N]:Y =》 输 入 Y 确认恢复 Warning: Now clearing the configuration in the device. Oct 1 2008 00:16:06-05:13 Quidway %%01CFM/4/RST CFG(l)[0]:The user chose Y when deciding whether t o reset the saved configuration. Info: Succeeded in clearing the configuration in the device. =》重启 <Quidway>reboot Info: The system is now comparing the configuration, please wait. Warning: The configuration has been modified, and it will be saved to the next startup saved-config uration file . Continue? [Y/N]:N =》 输入 N 不保存配置 Info: If want to reboot with saving diagnostic information, input 'N' and then execute 'reboot save diagnostic-information'. System will reboot! Continue?[Y/N]:Y =》 输入 Y 确认重启

Oct 1 2008 00:16:31-05:13 Quidway %%01CMD/4/REBOOT(l)[1]:The user chose Y when deciding whether to reboot the system. (Task=co0, Ip=\*\*, User=\*\*) Info: System is rebooting, please wait... Oct 1 2008 00:16:32-05:13 Quidway %%01SRM/4/MSTRSCURST(l)[2]:Master SCU is reset. Oct 1 2008 00:16:32-05:13 Quidway %%01SRM/4/RESETREASON(I)[3]:Board reset by VRP command or net ma nager. System reboot at 00:16:33 BIOS loading ... 漫长的等待... 约1分钟.... Recover configuration...OK! => 恢复配置成功 Press ENTER to get started.

恢复成功后, 第一次启动时会提示设置登录密码, 输入Y, 然后2次输入新密码即可:

An initial password is required for the first login via the console.

Continue to set it? [Y/N]: Y =》 输入 Y 设置密码

Set a password and keep it safe. Otherwise you will not be able to login via the console.

Please configure the login password (8-16) =》 2 次输入密码, 8-16 个字符

Enter Password:

Confirm Password:

#### 配置管理口 IP

<Quidway>sys

[Quidway]interface MEth 0/0/1

[Quidway-MEth0/0/1]ip address 10.11.0.57 255.255.255.0

[Quidway-MEth0/0/1]quit

[Quidway]

#### 开启 Telnet

[Quidway]telnet server enable

Warning: Telnet is not a secure protocol, and it is recommended to use Stelnet.

创建 telnet 登录账号 admin, 密码 mq123456

| [Quidway]aaa                                           |           |
|--------------------------------------------------------|-----------|
| [Quidway-aaa] undo local-user admin                    |           |
| [Quidway-aaa]local-user admin password cipher mq123456 | <= 配置用户   |
| 名、密码                                                   |           |
| [Quidway-aaa]local-user admin privilege level 15       | <= 配置用户权限 |
| 为 15,最高权限                                              |           |
| [Quidway-aaa]local-user admin service-type telnet      | <= 配置用户的  |
| 接入类型为 telnet                                           |           |

| [Quidway-aaa]quit                          |                   |
|--------------------------------------------|-------------------|
|                                            |                   |
| [Quidway]user-interface vty 0 4            |                   |
| [Quidway-ui-vty0-4]authentication-mode aaa | <= 配置 VTY 用户的验证界  |
| 面为 AAA                                     |                   |
| [Quidway-ui-vty0-4]protocol inbound all    | <= 配置 VTY 用户界面支持的 |
| 协议为所有                                      |                   |
| [Quidway-ui-vty0-4]quit                    |                   |
| [Quidway]                                  |                   |

在 AAA 视图下面给 admin 用户修改密码的时候提示错误无法修改成功; 告警信息

[S7706-aaa] local-user admin password cipher Huawei@123!@#

Error: The password encryption mode cannot be changed.

解决办法:先 undo local-user admin

#### 华为交换机 Console 密码重置

- 1、通过 Console 口连接交换机,并重启交换机。
- 2、当界面出现以下打印信息时,及时按下快捷键"Ctrl+B"并输入

BootROM/BootLoad 密码,进入 BootROM/BootLoad 主菜单

- 3、密码: Admin@huawei.com A 必须大写。
- 4、选着 7 Clear password for console user (选择清除 console 用户密码模式)。

5、选择 1 Boot with default mode (键入 1 启动默认模式),进入后更改 Console 及 telnet 密码。

| Wind River Linux 6.0.0.30 localhost console                               |
|---------------------------------------------------------------------------|
| localhost login: root (automatic login)                                   |
| Jan 23 2017, 19:22:34                                                     |
| BootLoad version : 020a.0001                                              |
| Backup U-Boot done                                                        |
| Press Ctrl+B or Ctrl+E to enter BootLoad menu: 1                          |
| Password: <= 输入密码 Admin@huawei.com                                        |
| The default password is used now. Change the password.                    |
| BootLoad Menu                                                             |
| 1. Boot with default mode                                                 |
| 2. Enter serial submenu                                                   |
| 3. Enter startup submenu                                                  |
| 4. Enter ethernet submenu                                                 |
| 5. Enter filesystem submenu                                               |
| 6. Enter password submenu                                                 |
| 7. Clear password for console user                                        |
| 8. Reboot                                                                 |
| (Press Ctrl+E to enter diag menu)                                         |
| Enter your choice(1-8): 7                                                 |
| Note: Clear password for console user? Yes or No(Y/N): Y                  |
| Clear password for console user successfully.                             |
| Note: Choose "1. Boot with default mode" to boot, then set a new password |

#### BootLoad Menu

- 1. Boot with default mode
- 2. Enter serial submenu
- 3. Enter startup submenu
- 4. Enter ethernet submenu
- 5. Enter filesystem submenu
- 6. Enter password submenu
- 7. Clear password for console user
- 8. Reboot

(Press Ctrl+E to enter diag menu)

Enter your choice(1-8): 1

Now, the current startup file is flash:/s5720ei-v200r010c00spc600.cc

# 动态域名解析 (DDNS)

支持动态域名解析提供商:

- <u>阿里云</u>
- 腾讯 DNSPod
- 花生売
- <u>3322</u>
- 金万维

• 其他国外 DDNS

#### 以花生壳为例,设置如下:

| 需要解析的域名 🛛      | restart2013.vicp.cc                                                        | 动态域名               |
|----------------|----------------------------------------------------------------------------|--------------------|
|                | 显示更多选项》                                                                    |                    |
| 动态域名提供商        | 花生壳   oray.com ~                                                           |                    |
| 用户名或 Key ID    | restart2013                                                                |                    |
| 密码或 Key Secret |                                                                            | 账号/密码              |
| 线路             | 电信光纤01 <wan1 221.232.<="" ppw2="" td=""><td>58.158 湖北省武、  夕网线路</td></wan1> | 58.158 湖北省武、  夕网线路 |
| 备份线路           | == == 请选择 == ==                                                            | ~                  |
| 备注             |                                                                            |                    |
| 激活             | 是                                                                          |                    |

#### 点击更新域名,查看日志:

2021-01-28 20:55:03 restart2013.vicp.cc A 当前记录为 61.142.176.23, 新记录为 221.232.58.158 2021-01-28 20:55:03 正在更新域名 restart2013.vicp.cc ... S: 220 oray.cn DDNS ServerX6 Ready. C: auth router6 S: 334 3eg6nlun之意...wLWDJm3g== C: cmVzdGFydDIwMTMgL.J.+sw./oCayqwWE2i/m\_\_\_wy8oAxUFq S: 250 Auth passed at level <0> restart2013.vicp.cc . C: regi a restart2013.vicp.cc S: 250 Register successfully C: cnfm S: 250 10706983 165051115 == 成功 221.232.58.158

# PPPoE 拨号服务/宽带运营

## 功能介绍

为局域网内的主机通过 PPPoE 拨号上网服务

### 快速配置

1. PPPoE 服务主要参数配置

| 服务运行状态        | 运行中 <pid: 5703=""> 更多</pid:>                                |          |
|---------------|-------------------------------------------------------------|----------|
| 监听网络接口        | lan1 <lan1.br 192.168.2.73=""></lan1.br>                    |          |
|               | Valan1.30 <lan1.br 192.68.30.73="" lan1.br.30=""></lan1.br> |          |
|               | lan1.40 <lan1.br 192.68.40.73="" lan1.br.40=""></lan1.br>   | 全选 / 全不选 |
|               | C 编辑列表                                                      |          |
|               |                                                             |          |
| PPPoE 服务名字    | PPPoE_Server                                                |          |
| 分配给客户机的地址段    | 10.10.0.0/22                                                |          |
| 用户认证模式        | 本机 RADIUS 认证 V                                              |          |
| 自动设置分配给用户的DNS | 是                                                           |          |
|               | 显示更多选项》                                                     |          |
|               | □保存设置 つ默认设置 ✓ 重启服务                                          |          |

分配给客户机的地址段 通常使用内网 IP 段或不常用的外网 IP 段,第一个 IP 为 PPPoE 服务器使用。比如 172.XX.YY.ZZ 或 10.XX.YY.ZZ 或 100.XX.YY.ZZ 或 200.XX.YY.ZZ

2. PPPoE 服务高级配置

| 会话最长在线时间(超过强制下线)                     | 0 全分钟                                |
|--------------------------------------|--------------------------------------|
| 最大空闲时间(超过则主动断开连接)                    | 0                                    |
| 额外运行参数                               | □拨号账号不区分大小写                          |
| 账号首次拨号时自<br>动绑定其MAC                  | □ 自动绑定客户机的 MAC 地址                    |
|                                      | □ 允许 PPPoE 客户之间互访                    |
|                                      | □使用内部限速模式(效率更高,但不支持限速白名单)            |
|                                      | □启用调试                                |
| 防止同一个 <sub>MAC</sub> 地址<br>多次拨入相同的账号 | □每个MAC限制一个会话,新的会话将终止旧的会话             |
|                                      | □禁止自动踢下线(默认同一账号超出登录数限制,则将最早登录的用户踢下线) |

其中每个 MAC 限制一个会话,不启用时,在账号登录数限制为 1 时,有些路由或者恶意攻击者会使用同一个 MAC 将一个账号同时拨入多次。

配置完成后,在"账号管理"中添加账号,拨号测试即 可。

| <b>本均</b><br>管理 | <b>本地认证账号</b><br>管理 PPPoE/FTP/Samba/PPTP VPN/IPsec VPN等服务的用户账号信息 |           |                                                           |                                    |     |       |         |      |     |
|-----------------|------------------------------------------------------------------|-----------|-----------------------------------------------------------|------------------------------------|-----|-------|---------|------|-----|
| 账               | 账号管理 賽餐管理 导入导出                                                   |           |                                                           |                                    |     |       |         |      |     |
| 共2条             | 全记录/1页, 4                                                        | 每页显示 10 🖌 | 请输入关键字 搜索                                                 | Q 清除 ¥ 帐号状态 所有                     | ~   | 新建用户  |         |      |     |
| ID              | 用户名≑                                                             | 姓名≑       | - 可用功能 - V<br>分配固定IP                                      | 使用期限 (开通 \$ - 到期 \$)<br>上线/下线时间 \$ | 套餐≑ | 备注≑   | 状态≑     | 编辑   | 选择  |
| 1               | aaa 1                                                            | 我就测试而已    | PPPOE FTP PORTAL<br>PPTPVPN SSLVPN<br>IPSECVPN FILESERVER | ~<br>上线时间: 2020-07-22 16:09:39     |     | 这里是备注 | 上线      | ø    |     |
| 2               | bbb                                                              |           | PORTAL                                                    | ~2020-06-24                        |     |       | $\odot$ | ø    |     |
|                 |                                                                  |           |                                                           | 7 天 ✔ 续费 批量修改套餐                    | 专家模 | 式 导出  | 全选/全    | 不选 🥃 | ∂Øŵ |

3. 查看 PPPoE 客户端拨号状态

访问菜单:状态-》接口-》连接

| ● 状态          | 接口  | 接口                                      |                           |                        |                                   |                              |                 |       |
|---------------|-----|-----------------------------------------|---------------------------|------------------------|-----------------------------------|------------------------------|-----------------|-------|
| 总览            | 这里  | 这里显示了所有的活动接口信息、接口流量和包计数、路由表条目、ARP 缓存记录。 |                           |                        |                                   |                              |                 |       |
| 接口            | 接   | 接口状态 接口负载 连接 路由表                        |                           |                        |                                   |                              |                 |       |
| 硬件信息          |     |                                         |                           |                        |                                   |                              |                 |       |
| 端口信息          | 共1务 | 条记录/1页,                                 | 每页显示 10                   | ♥ 请報                   | 前入关键字 搜索 Q                        | 清除 🗙 自动刷新 🗘 <2020-           | 07-22 16:11:35> |       |
| 日志查看          | ID  | 设备名<br>≑                                | 本地IP <b>\$</b><br>远程IP \$ | \$<br>\$               | 建立时间 <b>\$</b><br>已连接             | 类型 ◆ -= 不限 =-                | 帐号≑             | 备注≑   |
| 筑订报表<br>NAT会话 | 1   | ppp0                                    | 10.10.0.1<br>10.10.0.2    | 8.60 KB<br>16.82<br>KB | 2020-07-22 16:09:39<br>0天0小时1分56秒 | PPPoE 客户 « 4c-32-75-99-c5-95 | aaa<br>我就测试而已   | 这里是备注 |
| 实时流量          |     |                                         |                           |                        |                                   |                              |                 |       |

注意事项:

用户认证模式和 RADIUS 对接参数变化时,需重启 PPPoE 服务生效

### 和外部计费系统对接

#### 海蜘蛛计费系统

1. 计费系统上的配置

添加 NAS (路由)

| <b>艾</b> 德网络 | 基本设置用户管理       |               |          |              |                         |              |
|--------------|----------------|---------------|----------|--------------|-------------------------|--------------|
| 快续莱单         | + 添加 ─ NAS禁用列表 | <b>多</b> 刷新列表 |          |              |                         |              |
| ≫<br>添加路由    |                |               |          |              |                         |              |
| *NAS名称:      | 海蜘蛛路由测试        |               | 🥝 输入正确!  |              |                         |              |
| *负责人:        | 张三             |               | ⊘ 输入正确!  |              |                         |              |
| *电话:         | 911            |               | 🥝 输入正确!  |              |                         |              |
| 备注:          |                |               | ♀ 写备注是-  | 一个良好的习惯      |                         |              |
| *NAS类型:      | Ros路由          |               | 💡 非海蜘蛛战  | 8由用户请选其它NAS  | 5                       |              |
| *NAS通讯端口:    | 880            |               | ① 请输入海蟑  | o蛛路由的Web管理端  | 8口,用于 <mark>扩展</mark> 功 | 前通讯          |
| *NAS IP类型:   | 动态IP 📀         |               | 💡 如果NAS创 | 使用固定IP地址,请选  | t静态IP。否则请               | ]选动态IP       |
| *NAS服务器标识:   | hzzrouter      |               | 🥝 输入正确!  |              |                         |              |
| 是否校验标识:      | D              |               | 💡 如果启用,1 | 用户将不能跨NAS认证  | Æ                       |              |
| *NAS IP:     | 0.0.0/0        |               | 🥝 输入正确!  |              |                         |              |
| *共享密钥:       | test123        |               | 😑 【所有动态  | \$NAS使用同一个密钥 | ],请谨慎修改】                | ,[4-20]个字母数字 |
|              |                | 利<br>利        | 口路由上设为   | ]一致          |                         |              |
|              |                |               |          |              |                         | 确定 关闭        |

### 然后创建套餐,及用户账号

| 交待网络 ####                                                                                                    | 用戶管理 發用管理 状态报表 网络相关 |                                                                                                    |
|----------------------------------------------------------------------------------------------------|---------------------|----------------------------------------------------------------------------------------------------|
| - 1888年4                                                                                                    | 多 刷新 D 更多操作         |                                                                                                    |
|                                                                                                    |                     |                                                                                                    |
| ◎ 派单景入                                                                                                    |                     |                                                                                                    |
| ♀ 充值卡管理                                                                                                    | aaa                 | ◎ 该用户名可以注册                                                                                                    |
| ♀ 充值卡制卡 *密码                                                                                                    | 4                   | 🥝 输入正确                                                                                                    |
| ♀ 预开号列表 *确认密码                                                                                                  | ž                   | 🥝 密码一致                                                                                                    |
| ♀ 派单管理 *所属NAS服务器                                                                                               | : 海姆妹路由对接测试         | 🥝 谢谢配合                                                                                                    |
| ♀ 用户列表 > 是否设置专拨                                                                                                | : 0                 | ♀ 专用PPPOE                                                                                                    |
| 9 用户开户<br>*计费套领                                                                                                | : 10M包月 💿           | 🥝 谢谢配合                                                                                                    |
| ♀ 用户续费                                                                                                    |                     | 勾洗后,自动洗择生效时间为今                                                                                                    |
| ♀ 资料变更 立即生效                                                                                                    | :                   | ж. торональный на транальный на транальный н |
| ♀ 更換容響 检测在线状态                                                                                                  | : <sup>()</sup> 是   | 💡 勾选后,自动检测在线状态                                                                                                    |
| 9 用户禁用<br>*购买套餐数                                                                                               | : 1                 | ① 需要购买的套餐数量                                                                                                    |
| ♀ 用户销户                                                                                                    | 100                 | ● 窓际樂業支付的全新                                                                                                    |
| ♀ 豊用明細                                                                                                    | . 100               |                                                                                                    |
| 9 在與用户 自动续费                                                                                                    | : 🗹 是               | 用户即将过期并且用户余额大于<br>0.系统会自动为用户续费                                                                                                    |
| ♀ 用户导出                                                                                                    |                     |                                                                                                    |
| 9 状态变更 登录方式                                                                                                    | : PPP C             | Y 与KAKEM / CHWeb, ppp 34<br>任音祭哥 幹礼 新DDD                                                                                                    |
| ♀ 批量延期                                                                                                    |                     | 打印票据 确定 关闭                                                                                                    |
| State of the second second second second second second second second second second second second second second |                     |                                                                                                    |

#### 2. 路由上的配置

| 用户认证模式         | 外部 RADIUS 认证 | \$        |
|----------------|--------------|-----------|
| RADIUS 计费服务器地址 | 115.2        | 计费服务器IP   |
| 共享密钥           | test123      | 和计费服务器上一致 |
| 认证端口           | 1812         |           |
| RADIUS 测试账号及密码 | aaa 123456   | 对接测试      |
| 记账端口           | 1813         |           |
| NAS 服务器标识      | hzzroute     | 和计费服务器上一致 |
| NAS 服务器IP      | 0.0.0.0      |           |
| COA 通信端口       | 3799         | 0         |
| 实时记账时间间隔       | 300          | 秒         |

注意事项:

- 如果计费系统在外网,路由的外网是动态 IP 或多线,通常 "NAS 服务器 IP" 设为 '0.0.0.0'

- 如果计费系统在内网(如 IP 为 192.168.10.100), NAS 服务器 IP 设为和计费系统同网段的 IP (如 192.168.10.254)

3. 对接测试

首先在路由上使用测试账号进行对接测试

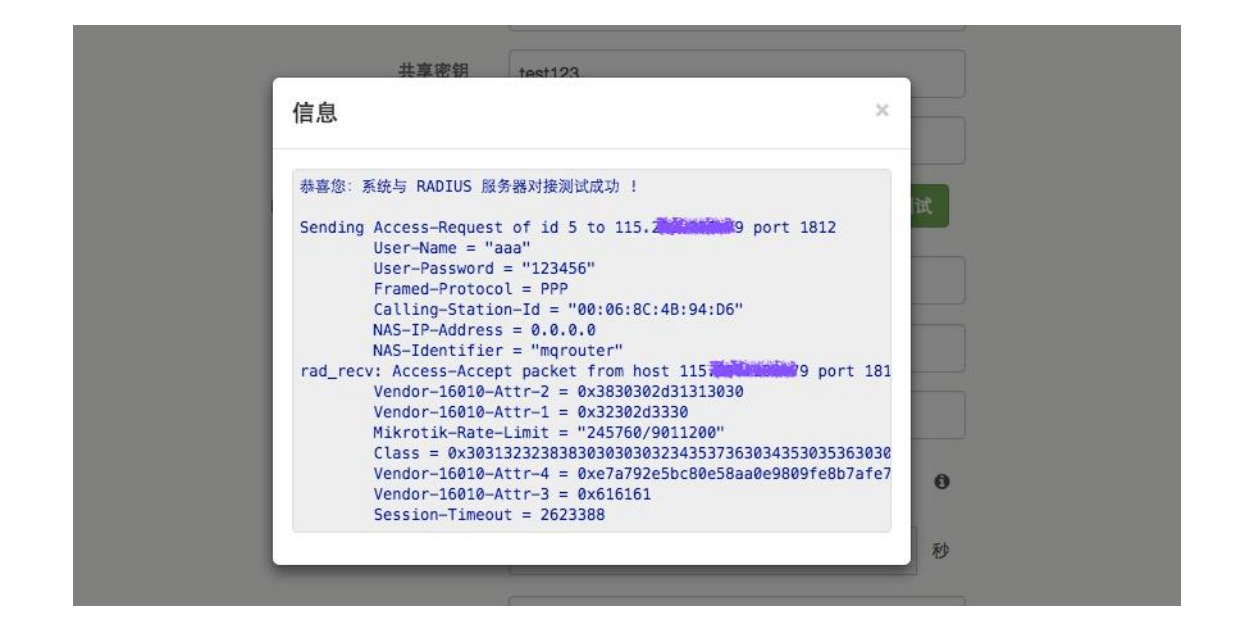

然后在用户电脑上使用 PPPoE 拨号测试

#### 蓝海卓越计费系统

1. 计费系统上的配置,进入"计费设置"-"NAS管理",添

加 NAS 设备

| IP地址:  | 219.139  | 路由地址<br>请输入合法的IP地址     |
|--------|----------|------------------------|
| 设备名称:  | mqtest   | 请输入设备名称                |
| 厂商:    | linux    | ▼ 请选择厂商<br><b>配署对成</b> |
| COA端口: | 3799     | * 合法的端口, 1-65535       |
| 共享密钥:  | natshell | 请输入共享密钥                |
| 备注:    | 测试       |                        |

配置好区域项目和产品管理后,进入"用户管理"-"添加用

户"

| *选择运营商: | 本地 ~                   |     |         |           |
|---------|------------------------|-----|---------|-----------|
| 所属区域:   | mqtest2 ~              |     |         |           |
| 用户属性:   | 新装 ~                   | _   |         |           |
| 用户帐号:   | mqtest01               |     | 不允许修改账号 |           |
| 用户密码:   | 123456                 |     | 置账号密码   |           |
| 用户名称:   | mq                     |     |         |           |
| 证件号码:   |                        |     |         |           |
| 手机号码:   | 1300002211             |     |         |           |
| 固定电话:   |                        |     |         |           |
| 入户方式:   | 未指定 ~                  |     |         |           |
| *所属区域:  | 点击选择客户所属               | 國区域 |         |           |
| *详细住址:  | <b>湖北 &gt; 武汉 ,</b> 光谷 | 计逻辑 | ካኒ      | 联系地址不能为空, |

2. 路由上的设置

| 用户认证模式           | 外部 RADIUS 认证         | $\sim$ |
|------------------|----------------------|--------|
| RADIUS 计费服务器地址   | 125.71. 蓝海计费地址       |        |
| 共享密钥             | natshell 同计费系统       |        |
| 认证端口             | 1812                 | \$     |
| RADIUS 测试账号及密码   | mqtest01 123456 对接测。 | 式      |
| 记账端口             | 1813                 | \$     |
| NAS 服务器标识        | mqtest 同计费系统         |        |
| NAS 服务器IP        | 219.135.             |        |
| COA 通信端 <u>口</u> | 3799                 | ¢      |
| 实时记账时间间隔         | 300                  | 秒      |

3. 对接测试

首先在路由上使用测试账号进行对接测试

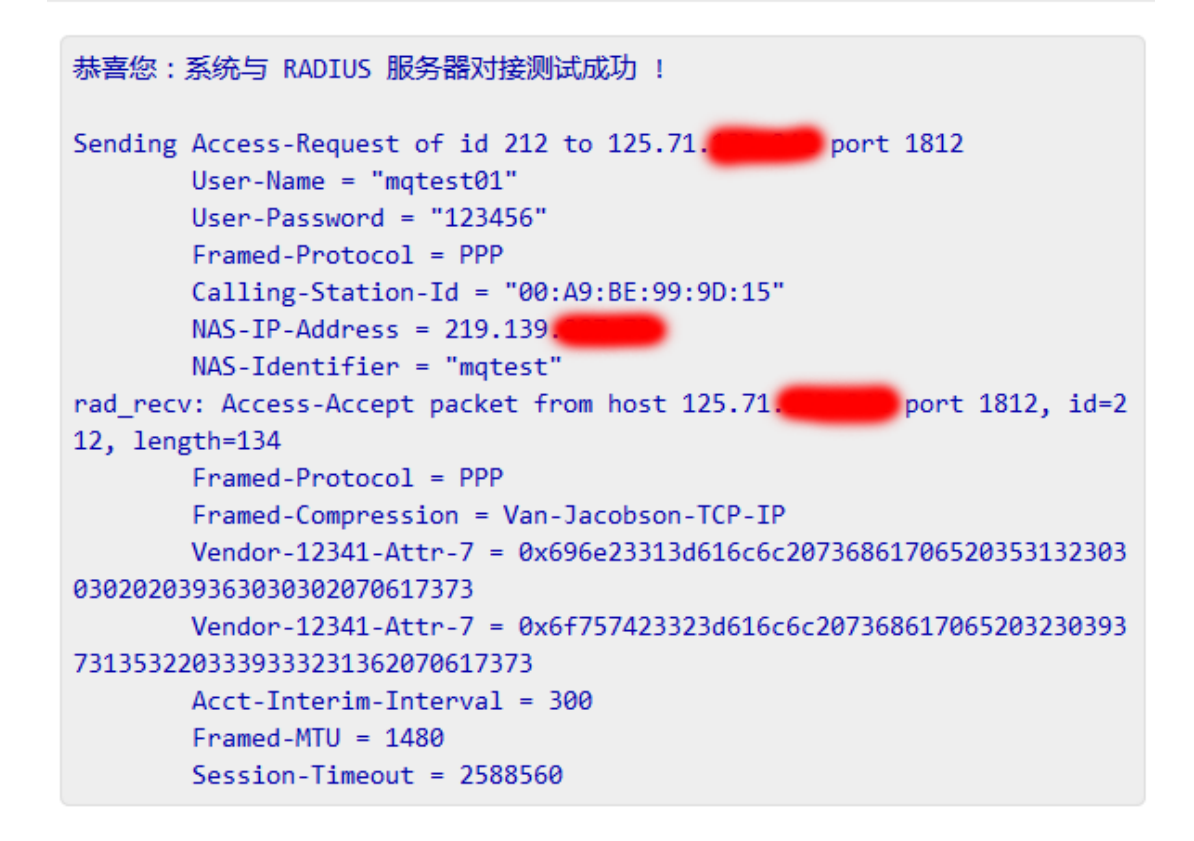

然后在用户电脑上使用 PPPoE 拨号测试

#### 卓迈计费系统

1. 计费系统上的配置,进入"模板配置"-"NAS管理",添 加新 NAS

| ■ NAS修改 |                                                 |
|---------|-------------------------------------------------|
| NAS地址:  | mqtest                                          |
| NAS地址:  | 192.168.10.1 4111111111111111111111111111111111 |
| 设备厂商:   | 其它 J 对应路由COA通信端口                                |
| 端口:     | 3799 * 1-9的数字,如:3799                            |
| 共享密钥:   | mqtest2017 *                                    |
| 设备标识:   | mq                                              |

然后创建套餐,进入"模板配置"-"计费模板",添加新模板

| ۵  | 我的主页  | NAS管理   | × 计费模板 ×                                                                                                    |                   |               |
|----|-------|---------|----------------------------------------------------------------------------------------------------|-------------------|---------------|
| 名  | 称•    |         | 检索                                                                                                    |                   |               |
| 说明 | 月:是指抵 | 📰 修改    |                                                                                                    |                   |               |
|    | 添加 📴  |         | the second second secon | N Looka statement |               |
|    | 编号    | 名称:     | 10M包1年 *                                                                                                    | 计费类型:             | 包年 💌          |
|    | 30    | 流重类型:   | 10M 🗸                                                                                                    | 最短使用周期:           | 1 *年          |
|    | 29    | 费用:     | <b>600</b> *元                                                                                                    | 初装费用:             | <b>200</b> *元 |
|    | 31    |         |                                                                                                    |                   |               |
|    |       | 所属地区(组) | -首创天府城  -九眼桥  -磨 🌽                                                                                                    | 优惠策略              | <u>_</u>      |
|    |       | 周期类型:   | 周期月 💌                                                                                                    | 续费开始时间:           | 当前时间 🗨        |
|    |       | 排序:     | 0 *                                                                                                    |                   |               |

创建用户账号,进入"用户管理"-"用户开户"

| 用户资料: |             |       |                    |
|-------|-------------|-------|--------------------|
| 用户帐号: | mqtest15 *  | 用户密码: | 123456 *           |
| 真实姓名: | 中文          | 证件号码: | 420101123456781234 |
| 证件附件: | ⊘ 上传图片      | 查看图片  |                    |
| 工作电话: |             | 家庭电话: |                    |
| 手机号码: | 13912345678 | 电子邮件: | test@test.com ×    |
| 联系地址: | 湖北省武汉市      | 在线人数: | 1                  |

#### 2. 路由上的设置

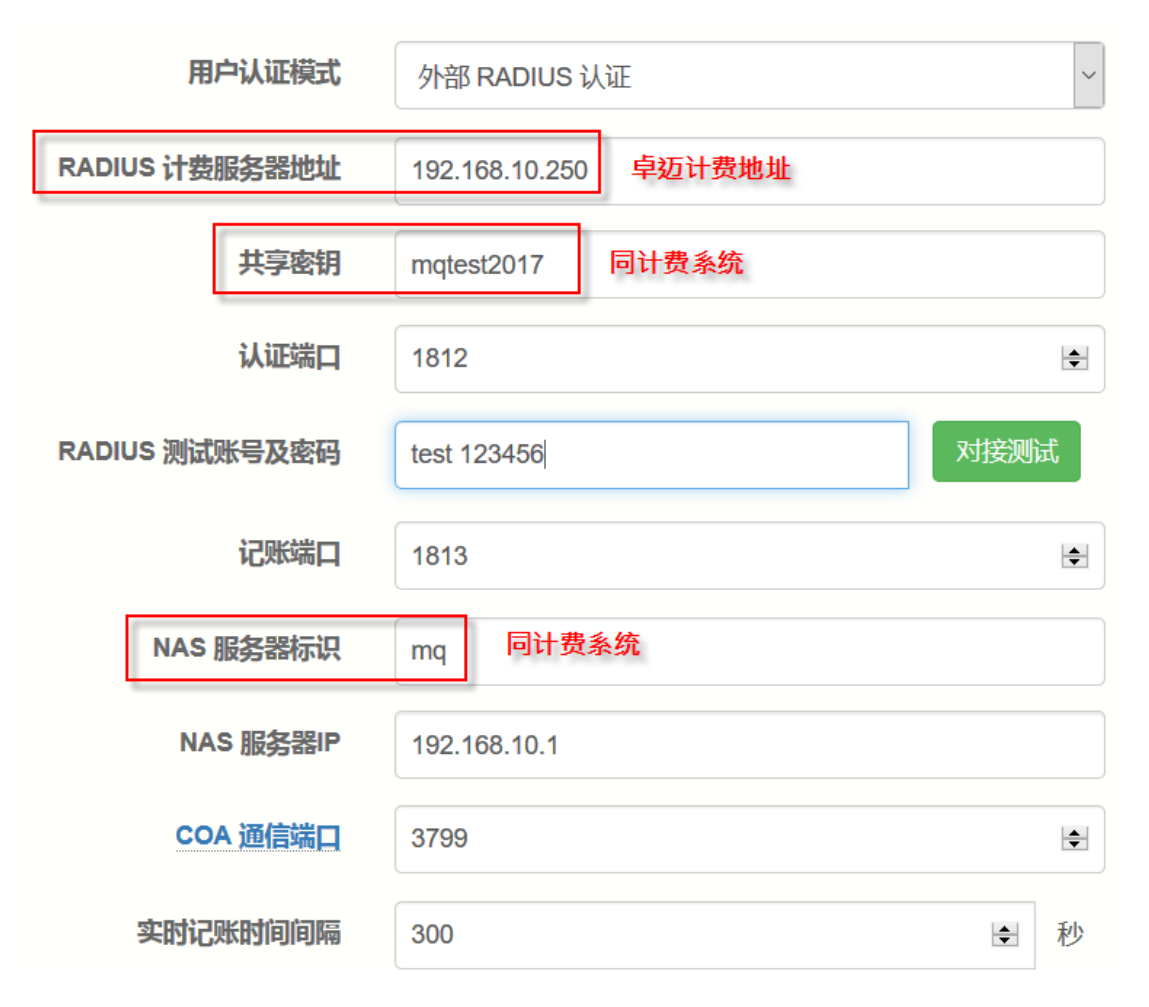

#### 3. 对接测试

在路由上使用测试账号进行对接测试

### 信息

```
恭喜您:系统与 RADIUS 服务器对接测试成功 !
Sending Access-Request of id 247 to 192.168.10.250 port 1812
    User-Name = "qwer"
    User-Password = "123456"
    Framed-Protocol = PPP
    Calling-Station-Id = "00:3D:2F:DA:23:FB"
    NAS-IP-Address = 192.168.10.1
    NAS-Identifier = "mq"
rad_recv: Access-Accept packet from host 192.168.10.250 port 1812, id=2
47, length=20
```

#### 然后在电脑上使用 PPPoE 拨号时, 计费会出现在线用户

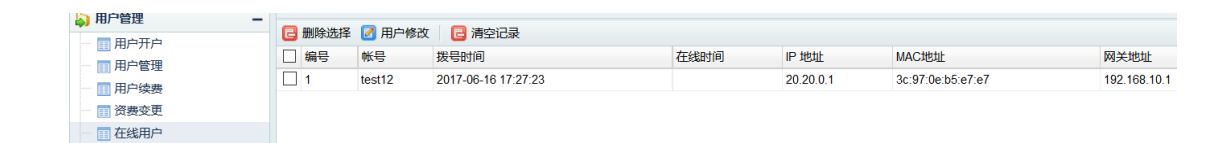

## 第三方 RAIDUS 计费支持

| 计费软件               | 限速   | 地址池  | 到期管理 | RADIUS 强制踢下线 | 选择设备类型       |
|--------------------|------|------|------|--------------|--------------|
| 蓝海                 | 支持   | 支持   | 支持   | 支持           | Mikrotik/ROS |
| 凌风                 | 支持   | 支持   | 支持   | 支持           | Mikrotik/ROS |
| Radius Manager 3.9 | 支持   | 支持   | 不支持  | 下一版支持        | Mikrotik/ROS |
| Radius Manager 4.X | 即将支持 | 即将支持 | 即将支持 | 即将支持         | 即将支持         |
| 安腾                 | 支持   | 不支持  | 不支持  | 暂不支持         | Mikrotik/ROS |

## RADIUS 字典

| 项目    | Attributes 属性     | 取值 (实例)    | 说明          |
|-------|-------------------|------------|-------------|
| IP 地址 | Framed-IP-Address | 10.10.0.10 | 下发 IP 地址    |
| 计费更新  | Acct-Interim-     | 60         | 计费更新时间间隔【秒】 |

| 时间          | Interval                      |                                    |                                     |
|-------------|-------------------------------|------------------------------------|-------------------------------------|
| 上行限速<br>1   | RP-Upstream-<br>Speed-Limit   | 125                                | 单位为 KB/S, 换算 上行<br>1Mbps            |
| 下行限速<br>1   | RP-Downstream-<br>Speed-Limit | 1250                               | 单位为 KB/S,换算 下行带宽<br>10Mbps          |
| 限速方式<br>2   | Mikrotik-Rate-Limit           | 1000k/10000k 或<br>1000000/10000000 | 上 行  1000kbps/ 下 行<br>10000kbps     |
| 到期时间        | Session-Timeout               | 86400                              | 86400 秒后强制踢下线, 0 或不<br>下发此属性表示不强制下线 |
| PPPOE<br>地址 | NAS-IP-Address                | 192.168.1.254                      | 与 RADIUS 服务器连接的接口的<br>IP 地址         |
| 接 口<br>VLAN | NAS-Port-Id                   | 10                                 | 用户端 VLAN 标识,用于<br>RADIUS 校验或绑定      |
| 踢用户下<br>线   | COA 3799 端口                   | 此机制遵循 RFC 3576                     | 此机制遵循 RFC 3576                      |

# Portal/Web 认证

### 功能介绍

提供 Portal/Web 上网认证服务, 客户上网时, 跳转到指定认证页面, 输入账号/密码后, 才能访问 Internet。

### 安装模块

应用-》模块-》检查更新,找到 "braserver" 模块,点击安装。

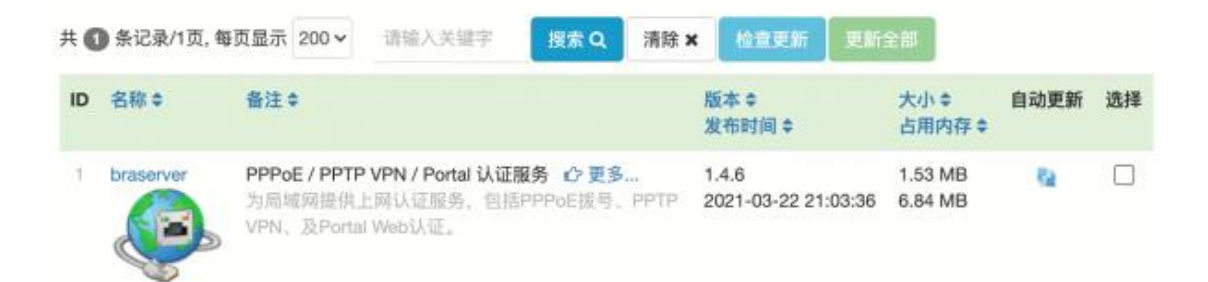

安装成功后,访问菜单:应用-》Portal/Web 认证

典型设置

根据需要,对所有内网启用 Portal 认证,或对指定 IP 段启用认证:

| 参数配置 本地 | 3认证模板 通知提醒<br>强制所有用户 Portal 认证上网 | ×                                                                                           |      |
|---------|----------------------------------|---------------------------------------------------------------------------------------------|------|
|         | 强制所有用户 Portal 认证上网               | ×                                                                                           |      |
|         |                                  |                                                                                             |      |
|         | 上网时需要认证的IP及网段 🕢                  | 192.168.201.0/24<br>192.168.1.100-192.168.1.200<br>192.168.2.0/255.255.255.0<br>192.168.3.1 | @ 清空 |

3 种认证模式可选,若本地认证,需要在应用-》本地认证账号中创建 账号:

| 用户认证模式<br>免认证模式上传限速 | ✓ 免认证(一键上网)<br>本地 RADIUS 认证<br>WiFiDog 云认证<br>v | KBps           |
|---------------------|-------------------------------------------------|----------------|
| 免认证模式下载限速           | 0                                               | KBps           |
| 会话空闲时间 ❷            | 3600                                            | 秒              |
| 启用自定义认证模板           | 是                                               |                |
|                     | 巴 保存设置 Q 页面预数                                   | ☑ ✓ 强制下线所有认证用户 |

如果需要自定义认证模版,先上传模版后,再启用。

## 默认认证页面

| ull 中国电信 穼 | 11:24   | 🖉 🕑 41% 🔳 🖓 |
|------------|---------|-------------|
| AA         | 9.7.5.6 | 5           |
|            |         |             |
| 当前网络要求认    | 证才能上网!  |             |
|            |         |             |
| 账号名        |         |             |
| 请输入账号      |         |             |
| 密码         |         |             |
| 请输入密码      |         |             |
|            |         |             |
|            | 登录      |             |

修改密码

### 在线用户

状态-》接口-》连接,可以查看已认证 Portal 用户:

| ● 状态  | 接口                                                                                      |         |
|-------|-----------------------------------------------------------------------------------------|---------|
| 总览    | 这里显示了所有的活动接口信息、接口流量和包计数、路由表条目、ARP 缓存记录。                                                 |         |
| 接口    | 接口状态 接口负载 连接 路由表                                                                        |         |
| 硬件信息  |                                                                                         |         |
| 端口信息  | 共 <b>1</b> 条记录/1页, 每页显示 200 → 请输入关键字 提索 Q 清除 ★ 自动刷新 t <2021-03-23                       | 12:01:0 |
| 日志查看  | ID     设备名 ◆     本地IP ◆     建立时间 ◆     类型 ◆     Portal 认证客户     ◆       远程IP ◆      E连接 | 账号≑     |
| 统计报表  | 1 192.168.201.81 - 98.35 MB 2021-03-23 12:00:36 Portal 认证客户 « 0c-d7-46-51-4f-f0         | aaa     |
| NAT会话 | 点击踢下线 4.01 MB 0天0小时0分26秒                                                                | 20M     |

## 认证日志

状态-》日志查看:

| ● 状态  | 查看日 | 志 启动日志 内核           | 該消息 日志 | 志服务                 |                 |               |       |
|-------|-----|---------------------|--------|---------------------|-----------------|---------------|-------|
| 总宽    |     | 你更查委                | 的日志米刑  |                     | tot \$1 \$7. to |               |       |
| 接口    |     | 心女皇言。               | 的口心天主  | PPPOE/VPIN/POI      |                 |               |       |
| 硬件信息  |     |                     | 每页显示   | 200 🗸               |                 |               |       |
| 端口信息  |     |                     | 起始日期   |                     |                 | × 🛍           |       |
| 日志查看  |     |                     | 结束日期   |                     |                 | ×m            |       |
| 统计报表  |     |                     |        |                     |                 |               |       |
| NAT会话 |     |                     |        | 请输入关键字              | 搜索Q             | 清除 ×          | 自动刷新ご |
| 实时流量  | ID  | ID 日期时间 ≑ 内容        |        | 蓉≑                  |                 |               |       |
|       | 1   | 2021-03-23 12:00:36 | 加载     | 战限速模板: 192.168.     | 201.81 => 20    | М             |       |
|       | 2   | 2021-03-23 12:00:36 | aaa    | [192.168.201.81 - 0 | )c-d7-46-51-4   | f-f0] Portali | 人证成功  |

## 自定义认证模版

步骤:下载模版-》修改-》压缩-》上传-》保存模版

| 参数配置                                                              | 本地认证模板         | 題知提醒      |                                                                  |
|-------------------------------------------------------------------|----------------|-----------|------------------------------------------------------------------|
| 当前模板文件大小: 610.35 KB<br>1). 下载默认模版到电脑上 2). 修改模版<br>▲下载默认模板 ▲下载当前模板 |                |           | 3. 压缩成zip文件,确保index.htm 文件<br>必须在根目录下                            |
| 请点击 "上传"                                                          | 按钮上传文件(ZIP/TAI | R/TGZ格式): | <ul> <li>●上传模板 </li> <li>□保存模板</li> <li>4. 上传模版-》保存模版</li> </ul> |

# SIP/VOIP 服务器

提供 VOIP 网络电话服务,配合语音网关或运营商提供的 SIP 服务器,还可拨打外线(市话、长途、手机等)。

网络拓扑

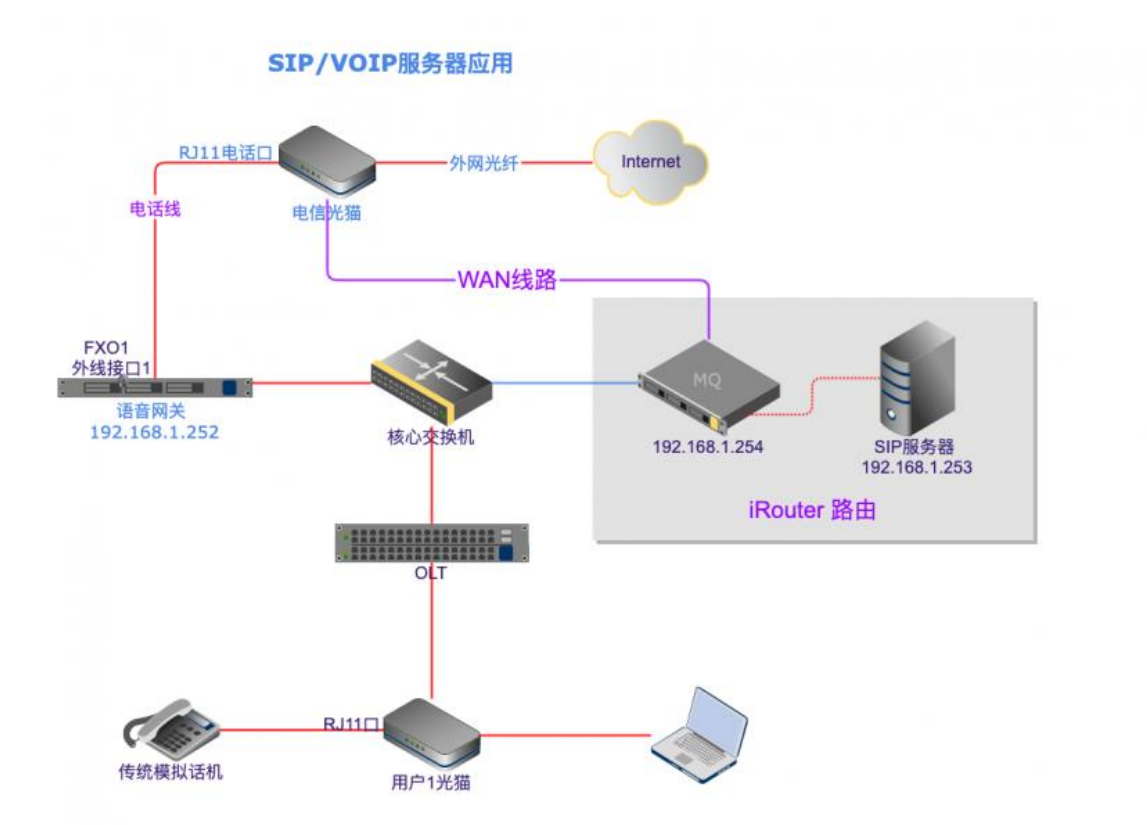

### 运行条件

此模块是一个独立的子系统,需要运行在 KVM 的虚拟机中。

### 安装模块

应用-》模块-》检查更新,找到 "sipserver"模块,点击安装。

sipserver D

SIP/VOIP 服务 1.0.28 提供VOIP 网络电话服务,配合语音网关或运营商提供的SIP服务 2020-10-21 16:02:03 52.70 MB 器,还可拨打外线。 ① 更多...

28.95 MB

## 配置 SIP 服务端
### 1. 配置并开启 KVM 功能

详情见 <u>【KVM 虚拟化】</u>部分

### 2. 克隆安装 sip 虚拟机

| U SIP/VOIP 服务 |                                       |                                                        |  |
|---------------|---------------------------------------|--------------------------------------------------------|--|
| 参数设置          | 1. 第一步克隆安装SIP虚拟机                      |                                                        |  |
| ▲ 没有发现SIP虚    | 拟机模块,点击一键安装                           |                                                        |  |
|               | 服务运行状态                                | 已停止                                                    |  |
|               | SIP 服务器IP地址<br>需和LAN1口在同一网段           | 192.168.2.125                                          |  |
|               |                                       | □保存设置 ✓ 重启SIP服务器 ● 登录SIP Web管理                         |  |
| 参数设置          |                                       |                                                        |  |
|               |                                       |                                                        |  |
|               | 服务运行状态                                | 已停止                                                    |  |
|               | 服务运行状态<br>SIP 服务器IP地址<br>需和LAN1口在同一网段 | <b>已停止</b><br>192.168.2.125                            |  |
|               | 服务运行状态<br>SIP 服务器IP地址<br>需和LAN1口在同一网段 | 已停止<br>192.168.2.125<br>图保存设置 ✓ 重启SIP服务器 ● 登录SIP Web管理 |  |

#### 3. 配置 SIP 服务器 IP

| ] SIP/VOIP 服务                                                                                        | 第3步: 启用服务                               |            |          |
|----------------------------------------------------------------------------------------------------|-----------------------------------------|------------|----------|
| ≫数设置                                                                                                 |                                         |            |          |
|                                                                                                    | 服务运行状态 已停止                              | 第2步:设置     | SIP服务器IP |
| 需和                                                                                                   | SIP 服务器IP地址<br>ILAN1口在同一网段              |            |          |
|                                                                                                    | <b>四保存设置</b>                            | ✓ 重启SIP服务器 | Web管理    |
| 020-07-02 16:46:43 拉取虚<br>020-07-02 16:46:43 写入虚<br>020-07-02 16:46:43 下载镜<br>020-07-02 16:46:43 镜像包 | 拟机 sip 配置<br>拟机配置<br>像包<br>大小 297.88 MB |            |          |

### 4. 启用 SIP 服务

系统将自动启动 sip 虚拟机,大约需要 1-2 分钟启动完成。

| ☑ SIP/VOIP 服务                                                                                                    |                                                  |
|----------------------------------------------------------------------------------------------------|--------------------------------------------------|
| 参数设置                                                                                                    |                                                  |
| 服务运行状态                                                                                                    | 运行中 <pid: 35923=""></pid:>                       |
| SIP 服务器IP地址<br>需和LAN1口在同一网段                                                                                                    | 192.168.2.125                                    |
|                                                                                                    | □ 保存设置 ✓ 重启SIP服务器 ● 登录SIP Web管理                  |
| <pre>[ 1.601710] esas2r: driver will not be l<br/>Mounting sysdisk<br/>Loading config<br/>Staring PBX service<br/>Boot Success<br/>2020-07-02 16:53:16 SIP 系统启动完成</pre> | .oaded because no ATTO esas2r devices were found |

### 5. 一键登录 SIP 服务器的 web 管理

| ← → C ① 不安全        | 192.168.2.125/admin- | cabinet/index/index    |                 | \$ |
|--------------------|----------------------|------------------------|-----------------|----|
| 🛞 Asteri           | isk og               | <b>分机</b><br>2置分机号码和规则 |                 |    |
| 电话                 |                      |                        |                 |    |
| 分机                 | 요 💁 新増               | 分机号码                   |                 |    |
| 呼叫队列               | ata                  |                        |                 |    |
| IVR 菜单             | 45                   | 呢称                     | ▲ 分机 =          | 手机 |
| 声音文件               | 9                    |                        |                 |    |
| 通话记录 (CDR)         |                      | 203                    | 203             |    |
| 拨号路由               |                      | 10 201                 | ( <b>**</b> **) |    |
| 电话提供商              | =                    | 0,00 200               | 206             |    |
| <b></b>            | ÷                    | 208                    | 200             |    |
| 呼叫传出路由             | 24                   | 200                    | 208             |    |
| 晚上和节日预设配置          | ≅                    | 0.0 209                | 209             |    |
| 0/+ hn #2 ##       |                      | 4.14                   |                 |    |
| 240<br>240         |                      | 0 211                  | 211             |    |
| 重印                 | ø                    | 1.1                    |                 |    |
|                    | •                    | 0,00 666               | 666             |    |
| 系统                 |                      |                        |                 |    |
| 一般配置               | o: 🔍                 | 888                    | 888             |    |
| Asterisk管理接口 (AMI) | *                    | F28                    |                 |    |
| atte LL            |                      | 999                    | 999             |    |
| 東山                 |                      |                        |                 |    |

SIP 服务器 Web 登录账号/密码: admin/sip123456

# 新建 SIP 账号/分机

左侧菜单-》电话-》分机-》新增分机号码:

| 🛞 Aste | erisk  | 〇 分机<br>设置分机号码和规 | 则 |    |   |  |
|--------|--------|------------------|---|----|---|--|
| 电话     | 1      |                  |   |    |   |  |
| 分机     | ප      | ♣+ 新增分机号码        |   |    |   |  |
| 呼叫队列   | 283. S |                  |   |    |   |  |
| IVR菜单  |        | 呢称               | • | 分机 | 0 |  |
| 声音文件   | G      |                  |   |    |   |  |

输入用户名、分机号、SIP 密码,保存配置:

| 基本配置  | 呼叫路由配置          |        |
|-------|-----------------|--------|
| 用户名   |                 |        |
| 101   | 这里是昵称,也可以是中文    |        |
| 分机    |                 |        |
| 101   | 分机号,通常为3-6位数字 Q |        |
| 手机    |                 |        |
|       | Q               |        |
| SIP密码 |                 |        |
| 101   | 密码 🕃 建立一个新密码    |        |
|       |                 |        |
|       |                 | → 百改图像 |
|       |                 |        |

默认分机号码是 3 位数,如需修改(范围: 3~6 位数),访问左侧菜 单-》系统-》一般配置:

| Main     | 分号位数    |  |
|----------|---------|--|
| 呼叫转接     | 4 数位    |  |
| SIP      | 3数位     |  |
| AMI&AJAM | 4 数位    |  |
|          | 5 数位    |  |
|          | 6 数位    |  |
|          | 发送BUG反馈 |  |

设置呼叫队列,拨打0时,转到总台分机号8888:

| 🛞 Asteri           | isk         | <b>队列名称</b><br>总台                 |
|--------------------|-------------|-----------------------------------|
| 电话                 |             | 备注                                |
| 分机                 | <u>م</u>    | 拨打0时转到总台的分机号8888                  |
| 呼叫队列               | <u>121</u>  |                                   |
| IVR 菜里             | ф<br>О      | li li                             |
| 严重又性<br>通话记录 (CDR) | :=          | 队列成员                              |
|                    |             | 选择一个成员以添加到当前队列                    |
| 电话提供商              | =           | 选择号码                              |
| 呼叫传入路由             | +           |                                   |
| 呼叫传出路由             | >\$         |                                   |
| 晚上和节日预设配置          | ⊠           |                                   |
| 维护                 |             |                                   |
| 备份                 | Ð           | 座席的拨号策略                           |
| 重启                 |             | 所有呼叫队列成员(包括忙碌者)同时接收到该呼叫 (default) |
| 系统                 |             |                                   |
| 一般配置               | ¢°          | ▼ 高级设置                            |
| Asterisk管理接口 (AMI) | *           | 队列电话号码                            |
| 登出                 | <b>(+</b> ) | 0 Q                               |

硬件配置:

- 光纤上行: EPON/GPON 上行、1 千兆1 百兆 LAN 口、机
   顶盒一体(S905L 芯片)、1 个 RJ11 电话口、2.4G WIFI
- 网口上行:1WAN(干兆)+2LAN(百兆)、机顶盒一体 (S905L芯片)、1个RJ11电话口、2.4G WIFI

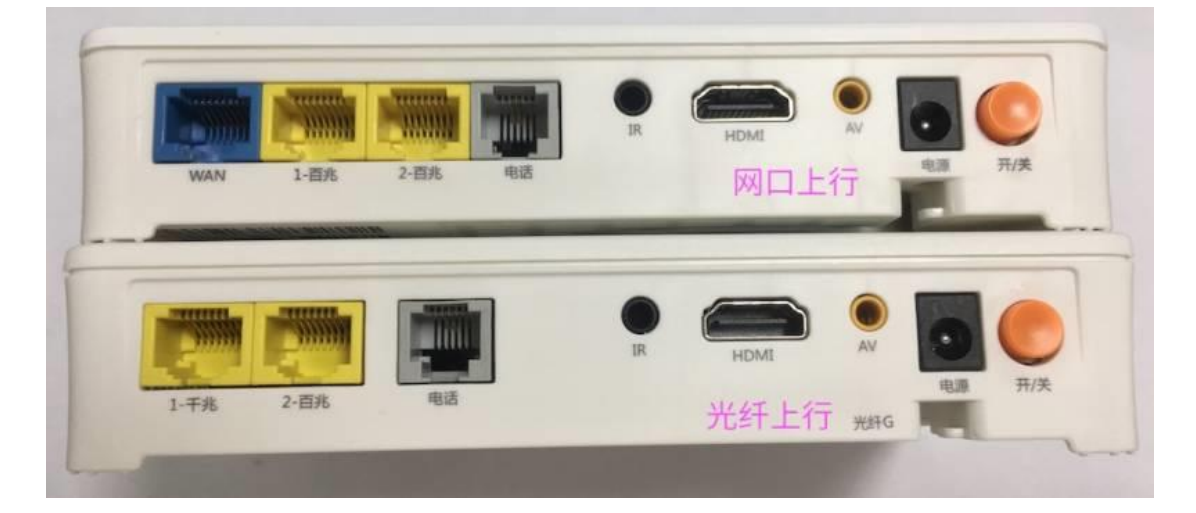

电脑连接 WIFI (CMCC-free),无密码,访问 <u>http://192.168.1.1</u>

账号: CMCCAdmin, 密码: aDm8H%MdA

访问菜单:应用-》宽带电话设置:

1. 设置 SIP 服务器参数

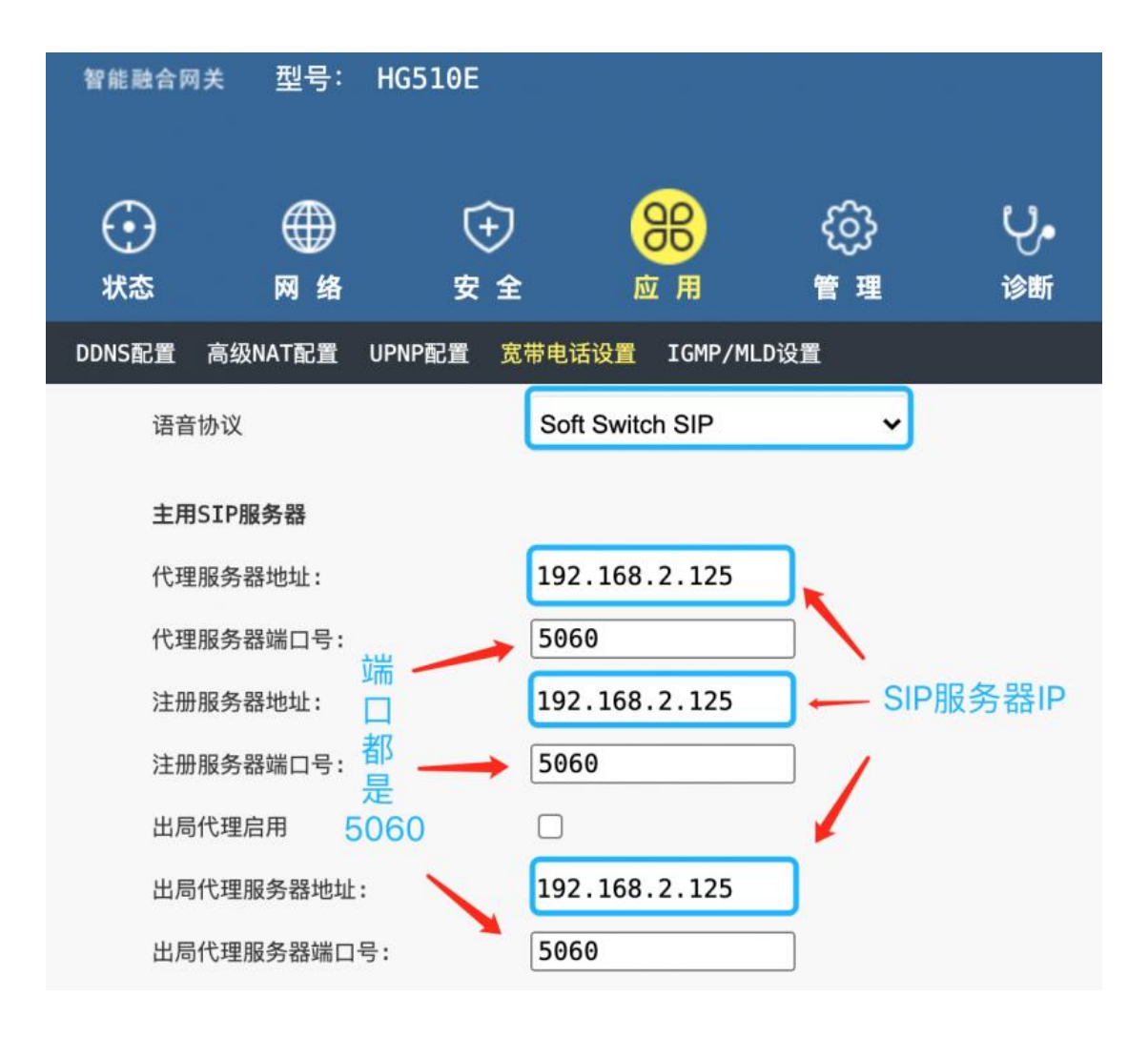

2. 设置 SIP 账号/密码:

| 用户号码:        |        | 666 |  |
|--------------|--------|-----|--|
| SIP<br>用户账号: | 账号/分机号 | 666 |  |
| 用户密码:        | sip密码  | ••• |  |

#### 3. 查看注册状态

| 智能融合网          | i关 型号: HC | 510E    |          |           |                 |         |
|----------------|-----------|---------|----------|-----------|-----------------|---------|
| <b>①</b><br>状态 | ∰<br>网络   | ⊕       | BB<br>应用 | {);<br>管理 | <b>Ų。</b><br>诊断 | ?<br>帮助 |
| 设备信息           | 网络侧信息 用户侧 | 信息 宽带语音 | 信息 远程管理状 | 术态        |                 |         |
| 宽带             | 语音信息      |         |          |           |                 |         |
| 注册             | 册状态       | Up      | Up 表示已测  | 主册成功      |                 |         |
| 电记             | 活号码       | 666     |          |           |                 |         |

# 终端 - MSG1200-FE 企业网关

硬件配置:

• 5 百兆网口(1WAN + 4LAN), 1 个 RJ11 口电话,

2.4GWIFI

电脑连接 WIFI (见企业网关正面左上角, WIFI 名称如 MSG-

1200—XXYYZZ),然后访问<u>http://192.168.2.1</u>

账号: user, 密码: admin

将地址栏中的 URL 改为

http://192.168.2.1/voip/SIP\_Account1.asp

设置如下:

| · → C | 192.168.2.1/voip/SIP_4 | Account1.asp  | 🥴 🚇 📾                 | S 🖉 🍖 🛪 😔        |  |
|-------|------------------------|---------------|-----------------------|------------------|--|
| RAÍS  | ECOM                   |               |                       | 普通用户模式 [退出] [重启] |  |
| 状态 网络 | 无线 VoIP 管理             | 配置向导          |                       |                  |  |
| 账号1   | 请重启设备使修改生效!            |               |                       |                  |  |
|       | 常规                     |               |                       |                  |  |
|       | 基本设置                   |               |                       |                  |  |
|       | 账号使能                   | 开启~           | 非注册拨打模式               | 禁止~              |  |
|       | 代理和注册 SIP服务器IP 端口全部長   |               |                       |                  |  |
|       | 注册服务器                  | 192.168.2.125 | 注册服务器端口               | 5060             |  |
|       | 代理服务器                  | 192.168.2.125 | 代理服务器端口               | 5060             |  |
|       | 备份代理服务器                |               | 备份代理服务器端口             | 5060             |  |
|       | 用户信息                   |               | sin公扣号                |                  |  |
|       | 显示名称                   | 101           | ションションション             | 101              |  |
|       | 认证名称                   | 101           | <sup>密码</sup> sip密码 — | → ···            |  |

#### 确认注册状态

将普通话机连接设备的 PHONE 口, 摘机:

- 如果听到拨号音(长嘟),表示注册成功
- 如果听到"注册失败",表示异常,检查 SIP 参数配置是否
   正确,网络是否通

## 语音网关对接

目前支持的语音网关型号:上海迅时 HX4G 系列

请联系技术客服进行调试对接。

# Docker 应用 - KMS 激活服务

用途:搭建自己的 Windows/Office 激活服务器

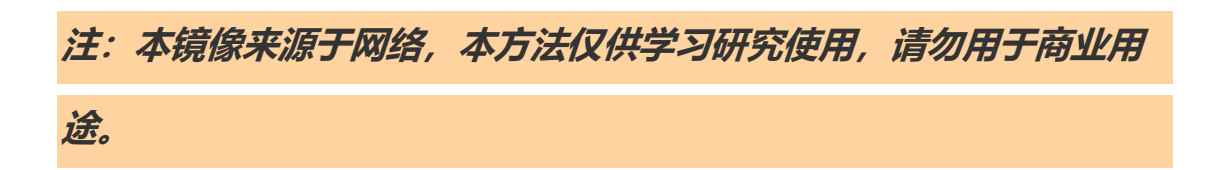

# 1. 安装 KMS 容器

方法一: 容器列表-》专家模式, 复制粘贴以下配置:

[kms]

active = yes

command = /usr/bin/vlmcsd -D -e

desc = KMS

hostname = kms

image = teddysun/kms

name = kms

onboot = yes

overwrite\_entrypoint = no

portmap = 1688

等待系统通过网络下载镜像,并创建容器,大约20秒左右。

方法二:点击按钮"从网络克隆",端容器名称输入 kms,其他为空即可。

| 云端容器名称:                                                                                                    |  |
|----------------------------------------------------------------------------------------------------|--|
| kms                                                                                                    |  |
| 目标容器名称:                                                                                                    |  |
| 名称                                                                                                    |  |
| 目标容器备注:                                                                                                    |  |
| 备注                                                                                                    |  |
| 克隆到本地                                                                                                    |  |
| 2020-08-07 23:25:07 拉取容器 kms 配置<br>2020-08-07 23:25:07 写入容器配置<br>2020-08-07 23:25:07 下载镜像包<br>2020-08-07 23:25:07 댟镜像包大小 2.63 MB<br>2020-08-07 23:25:07 开始下载<br>2020-08-07 23:25:08 下载完成,准备导入<br>2020-08-07 23:25:08 导入镜像<br>2020-08-07 23:25:09 克隆成功,请关闭窗口,启动容器。 |  |

然后启动容器即可。

| 参          | 参数设置 容器列表 镜像管理                                              |    |      |                        |                                  |     |                       |    |  |
|------------|-------------------------------------------------------------|----|------|------------------------|----------------------------------|-----|-----------------------|----|--|
| 共1条<br><1个 | 共1条记录/1页, 每页显示 200 ✔ 请输入关键字 搜索 Q 清除 ¥ 自动刷新 ♀ 新建容器 <1个容器运行中> |    |      |                        |                                  |     |                       |    |  |
| ID         | 名称                                                          | 存储 | 网络   | 端口映射状态                 | 运行状态 🗢                           | 状态≑ | 编辑                    | 选择 |  |
| *1         | kms 🍄<br>KMS                                                |    | 自动分配 | 0.0.0.0:1688->1688/tcp | 运行中 <b>(2 小时)</b><br>[停止] [重启] 🗅 | 0   | <b>A</b> <sup>1</sup> |    |  |

# 2. Windows 激活

激活前提是 windows 是 VOL (团体批量许可证,也叫 VL)版本,网 上下载的基本都是 VOL 版本。

已测试可支持 Win7/Win8/Win10 系统的激活。

Windows 激活指令 (需要以管理员权限运行命令提示符)

## 设置 KMS 服务器地址

slmgr /skms <路由器 IP 地址或域名>

### 在线激活

slmgr /ato

#### ### 查看激活信息

#### slmgr /dlv

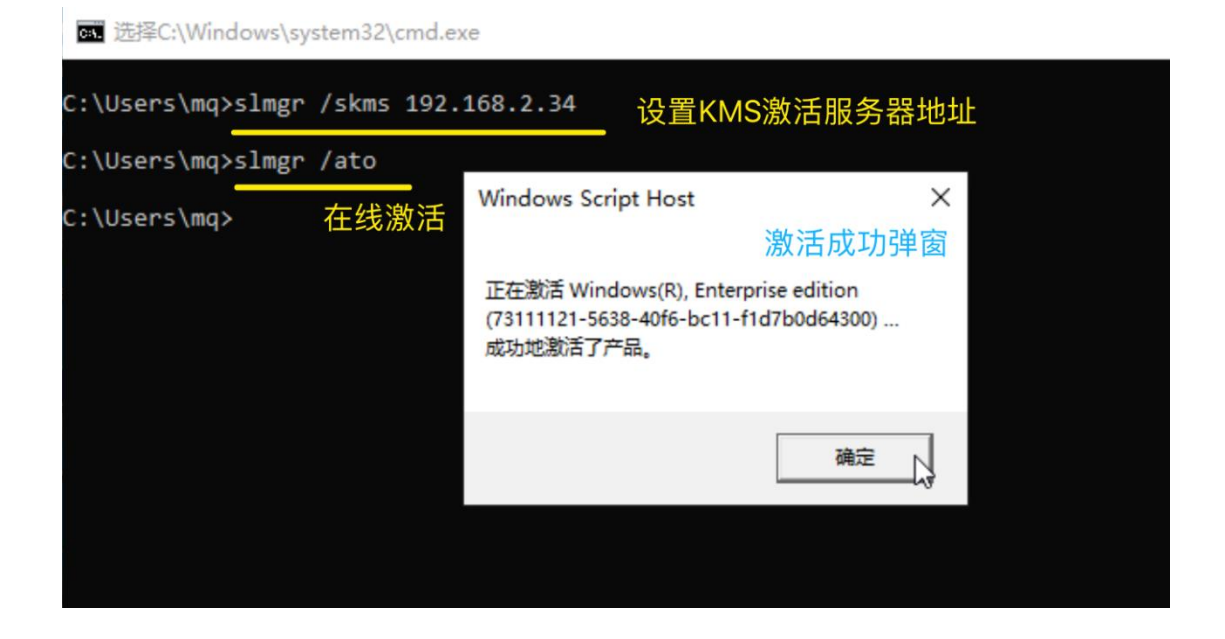

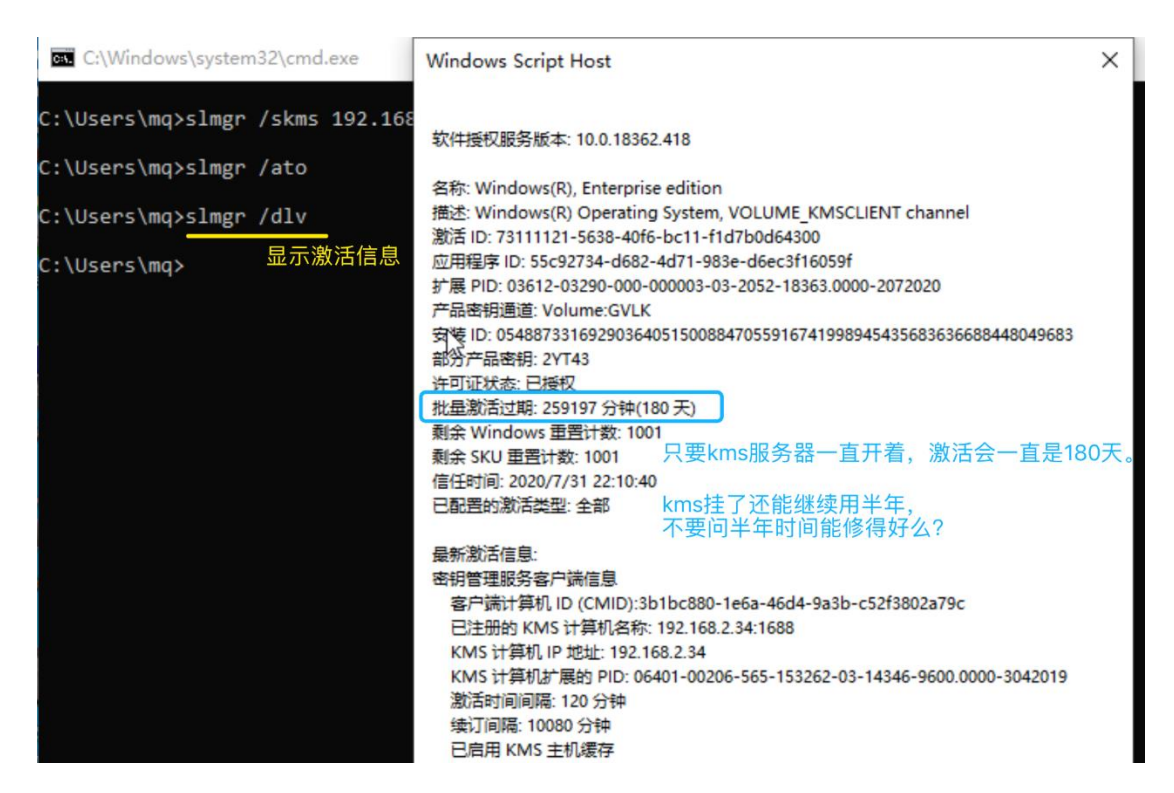

# 3. Office 激活

<mark>首先你的 OFFICE 必须是 VOL(也叫 VL)版本,否则无法激活。</mark> 找 到你的 office 安装目录,比如

## 32 位系统

C:\Program Files (x86)\Microsoft Office\Office16

## 64 位系统

C:\Program Files\Microsoft Office\Office16

Office16 表示 office2016, Office15 是 2013, Office14 是 2010。

Office 激活指令(需要以管理员权限运行命令提示符):

## 切换到 Office 目录

cd C:\Program Files\Microsoft Office\Office16

## 设置 KMS 激活服务器地址

cscript ospp.vbs /sethst:192.168.2.34

## 立即激活

cscript ospp.vbs /act

如果提示看到 successful 的字样,那么就是激活成功了,重新打开 office 即可。

| 画 选择Administrator: 命令提示符                                                                                                    |    |
|----------------------------------------------------------------------------------------------------|----|
| :\Windows\system32>cd "c:\Program Files\Microsoft Office\Office16"_ 进入office目录                                                                                                    |    |
| :\Program Files\Microsoft Office\Office16>cscript OSPP.VBS /sethst:192.168.2.34<br>icrosoft (R) Windows Script Host Version 5.812<br>反权所有(C) Microsoft Corporation。保留所有权利。                                                                                                    | 资器 |
| Processing                                                                                                    |    |
| uccessfully applied setting.                                                                                                    |    |
| Exiting                                                                                                    |    |
| :\Program Files\Microsoft Office\Office16>cscript OSPP.VBS /act 立即激活<br>icrosoft (R) Windows Script Host Version 5.812<br>反权所有(C) Microsoft Corporation。保留所有权利。                                                                                                    |    |
| Processing                                                                                                    |    |
| nstalled product key detected - attempting to activate the following product:<br>KU ID: d450596f-894d-49e0-966a-fd39ed4c4c64<br>ICENSE NAME: Office 16, Office16ProPlusVL_KMS_Client edition<br>ICENSE DESCRIPTION: Office 16, VOLUME_KMSCLIENT channel<br>ast 5 characters of installed product key: WFG99<br>Product activation successful> 看到 successful表示激活成功 |    |
| Exiting                                                                                                    |    |
| :\Program Files\Microsoft Office\Office16>                                                                                                    |    |

确认已激活:

运行 word-》打开其他文档-》账户,即可看到激活信息:

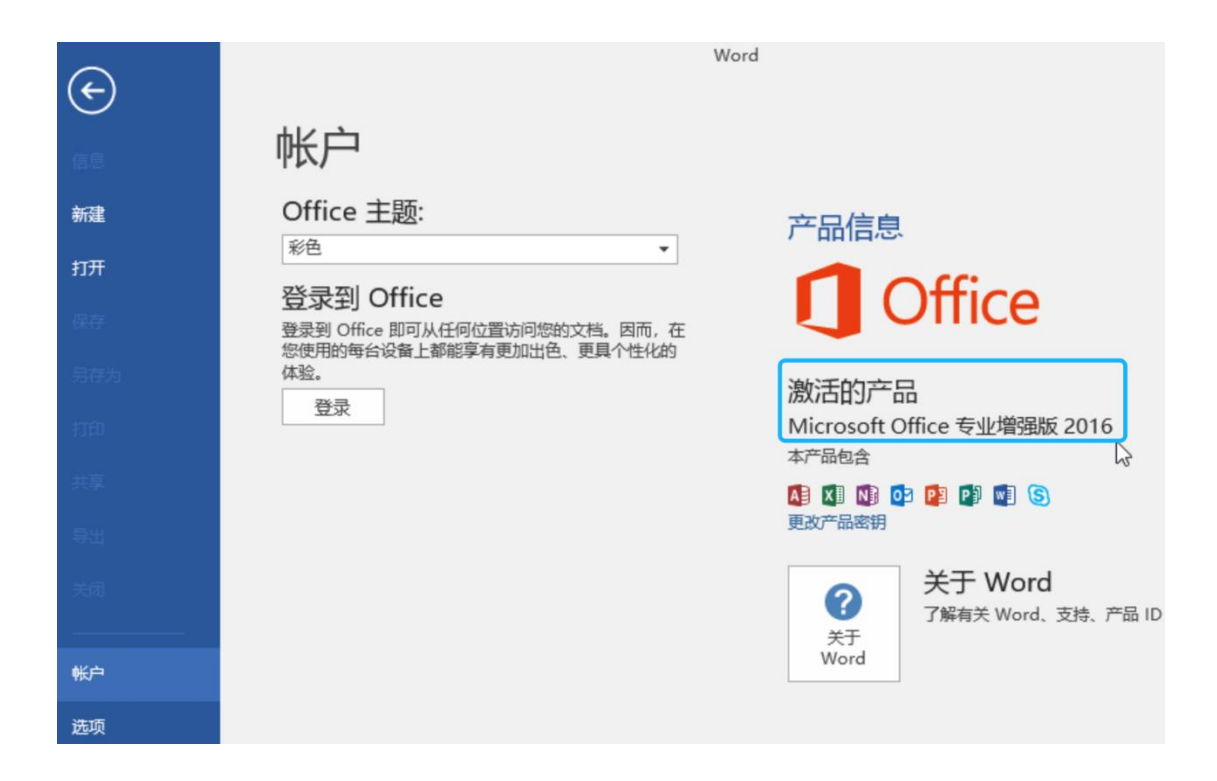

# 常见问题

1. 激活 Office 错误: "No Office KMS licenses were

found on the system."

原因:系统里安装的 Office 版本是 Retail 版,也就是零售版

解决办法: 卸载当前的 Office Retail 版, 重新下载安装 VOL 版

# Docker 应用 - Socks5 代理/网络加速

用途: 搭建 Socks5 代理服务器,用于网络加速(比如 GIT 克隆源码仓库等)。

克隆容器

点击按钮"从网络克隆",云端容器名称输入 socks5s, 其他为空即可。

| 云端容器名称:                                                                                                    | 克隆云端Docker镜像 |
|----------------------------------------------------------------------------------------------------|--------------|
| socks5s                                                                                                    |              |
| 目标容器名称:                                                                                                    |              |
| 名称                                                                                                    |              |
| 目标容器备注:                                                                                                    |              |
| 备注                                                                                                    |              |
| 克隆到本地                                                                                                    |              |
| 2020-08-07 23:15:18 拉取容器 socks5s 配置<br>2020-08-07 23:15:18 写入容器配置<br>2020-08-07 23:15:18 下载镜像包<br>2020-08-07 23:15:18 镜像包大小 53.58 MB<br>2020-08-07 23:15:18 开始下载<br>2020-08-07 23:15:29 下载完成,准备导入<br>2020-08-07 23:15:31 导入镜像<br>2020-08-07 23:15:35 克隆成功,请关闭窗口,启动容器。 |              |

克隆完成后,启动容器即可:

| 参数   | 设置 容器列表 镜像管理                     |       |      |                        |                                    |         |
|------|----------------------------------|-------|------|------------------------|------------------------------------|---------|
| 共2条议 | <b>记录/1页, 每页显示</b> 200 ♥ 请辅      | ì入关键字 | 搜索Q  | 清除 ★ 禁用刷新 € 新建容器       | 器 从网络克隆 <2个容器                      | 运行中>    |
| ID   | 名称 <b>≑</b><br>备注 ≑              | 存储    | 网络   | 端口映射状态                 | 运行状态 ≎                             | 状态♦     |
| *1   | kms 🌺<br>KMS Server              |       | 自动分配 | 0.0.0.0:1688->1688/tcp | 运行中 <b>(2 小时)</b><br>[停止]   [重启] 凸 | Ø       |
| 2    | socks5s 🔅<br>Socks5 Proxy Server |       | 自动分配 | 0.0.0.0:1080->1080/tcp | 运行中 <b>(1 秒)</b><br>[停止]   [重启] 🗅  | $\odot$ |

Socks5 代理端口: 1080。

若需要修改代理端口(如改为 10080),编辑容器,将端口映射规则改为如 10080:1080,然后点击 "重建"按钮重建容器。

#### 客户端配置

路由器 (Socks5 服务器) IP 为 11.22.33.44, 端口为 1080

1. GIT 使用 Socks5 代理

git config --global http.proxy 'socks5://11.22.33.44:1080'

git config --global https.proxy 'socks5://11.22.33.44:1080'

#### 2. WGET 使用 Socks5 代理

对于 Linux 系统,可使用 tsocks 实现, Debian/Ubuntu 下可以使用如下命令安装 tsocks

apt-get install tsocks

然后修改 /etc/tsocks.conf 配置文件:

## 把代理服务器 IP 加到本地网络列表中,直连访问
## 否则会出现错误提示: SOCKS server X.X.X.X is not on a local subnet!
local = 11.22.33.44/255.255.255
## socks5 服务器 IP
server = 11.22.33.44
## socks 代理类型, 5 表示 socks5
server\_type = 5
## socks5 服务器端口
server\_port = 1080

然后 wget 套上 tsocks 运行, 就可以访问代理了。

tsocks wget https://www.google.com/

#### 用户名密码验证

默认 Socks5 代理服务是无需验证的,如果需要用户名/密码验证,编辑容器,将"启动命令"修改如下:

## 默认的启动命令

-e SS\_USER= -e SS\_PASS=

## 修改后的启动命令 (用户名 test, 密码 123456)

-e SS\_USER=test -e SS\_PASS=123456

修改完成后,点击"重建"按钮重建容器即可。

# Rsync 远程备份

Rsync 是一个远程数据同步工具,可通过网络快速同步多台主机之间的文件。

本文将介绍在 Windows 下用 DeltaCopy 工具将本地的文件同步到路由上,及将路由上的文件同步到本地电脑。

依赖条件:需要额外的存储空间,请参考磁盘管理

服务端配置

#### 1. 安装模块, 开启服务

进入菜单:应用-》模块管理-》检查更新,安装 rsync 模块

完成后,进入菜单:应用 -》 Rsync 远程备份

开启服务,并设置允许访问服务的地址段:

| Rsync 🤅      | 远程备份服务           | 服务         | 开关                                                                                |      |
|--------------|------------------|------------|-----------------------------------------------------------------------------------|------|
| 参数设置         | 资源管理             |            |                                                                                   |      |
|              |                  | 服务运行状态     | 运行中 <pid: 28660=""></pid:>                                                        |      |
|              |                  | 监听端口       | 873                                                                               |      |
|              |                  | 传输带宽限制     | 0                                                                                 | KBps |
|              |                  | 允许访问的IP或网段 | 192.168.0.0/24<br>192.168.1.100-254<br>192.168.3.123<br>192.168.4.0/255.255.254.0 |      |
| 为空表<br>访问 Rs | 示所有IP都<br>ync 服务 | 可以         | 四保存设置                                                                             | i.   |

### 2. 新增备份

在资源管理-》新增备份结点:

|            |           |             |         |                       |                      | C   |
|------------|-----------|-------------|---------|-----------------------|----------------------|-----|
|            |           | 名称          | movie   | 备份模                   | 缺名,英文/数字组            | 成   |
|            |           | 授权用户名       | test    |                       |                      |     |
|            |           | 授权访问密码      |         |                       |                      |     |
|            |           | 磁盘分区位置      | 本地磁盘 /c | dev/vg0/data /disk/da | tta (共 909.2G, 剩余 \$ |     |
|            |           | 路径          | movie   | 目录名                   | R,建议也用英文/数           | 文字  |
|            |           | 访问模式        | ○ 只读 💿  | 读写                    |                      |     |
|            |           |             | 显示更多选项  | <u>ī»</u>             |                      |     |
|            |           |             |         |                       |                      |     |
| <b>∀</b> F | Rsync 远程备 | 份服务         |         |                       |                      |     |
| 参数         | 设置 资      | 原管理         |         |                       |                      |     |
| 共1条证       | 兄录/1页, 每页 | 显示 10 ♦ 请输入 | 关键字     | 搜索 Q                  | 清除 × 新增备份结点          |     |
| ID         | 名称≑       | 磁盘分区位置 🖨    | 路径≑     | 授权用户名◆                | 允许访问的IP或网段 \$        | 备注令 |
| 1          | movie     | /disk/data  | movie   | mq                    | 所有                   |     |

# Windows 客户端配置

下载并运行 DeltaCopy,这里用的是在 v1.4 基础上的修改包,支持中文文件名 (不会出现乱码)和深路径。

DeltaCopyRaw.v1.4 nzt repack 20130218.rar

size: 4.50MB

# MD5: 120a368d1cc354c674b74172562340f6

DeltaCopyRaw.v1.4\_nzt\_repack\_20130218.rar

### 1. 新增 Profile:

| DeltaCopy                                     |                                  | - • ×      |  |  |  |  |
|-----------------------------------------------|----------------------------------|------------|--|--|--|--|
| File Edit Help                                |                                  |            |  |  |  |  |
|                                               | 双击新增备份点                          |            |  |  |  |  |
| Existing Profiles                             | File List Options Authentication |            |  |  |  |  |
| Add New Profile>                              | Files/Folders to copy            | _          |  |  |  |  |
| New Backup Profile                            |                                  |            |  |  |  |  |
| New Profile                                   |                                  |            |  |  |  |  |
| Profile Name: mq<br>Server IP/Host Name: 192. | 168.1.62 路由IP                    | Add Folder |  |  |  |  |
| Virtual Directory Name: movi                  | e 🔽                              |            |  |  |  |  |
| 新增 测计                                         | Assign to scheduler<br>连接        | _          |  |  |  |  |
| Add Profile                                   | nnection <u>C</u> ancel          | <b>.</b>   |  |  |  |  |
| Copying Scl <mark>Add his profile</mark>      | 1 101102102                      |            |  |  |  |  |
|                                               | 点击获得备份模块列表                       |            |  |  |  |  |
| Modify Schedule<br>对应路由上的备份名称 Delete Schedule |                                  |            |  |  |  |  |
|                                               |                                  |            |  |  |  |  |

2. 设置账号和密码:

| leitaCopy                       |                                                                       |                                                        |               |
|---------------------------------|-----------------------------------------------------------------------|--------------------------------------------------------|---------------|
| File Edit Help                  |                                                                       |                                                        |               |
| D 🖸 🦉                           |                                                                       |                                                        |               |
| Existing Profiles               | File List Options Authention                                          | cation                                                 |               |
| 📝 <add new="" profile=""></add> | Authentication                                                        |                                                        |               |
|                                 | virtual directory in DeltaCo<br>specifying it here.<br>User ID:<br>mq | ppy server to accept user id/pa<br>Password:<br>123456 | ssword before |
|                                 | 账号                                                                    | 密码                                                     |               |

#### 3. 设置同步参数:

-p 表示保留文和目录权限,这里必须加,否则同步到路由上到目录将 无法访问

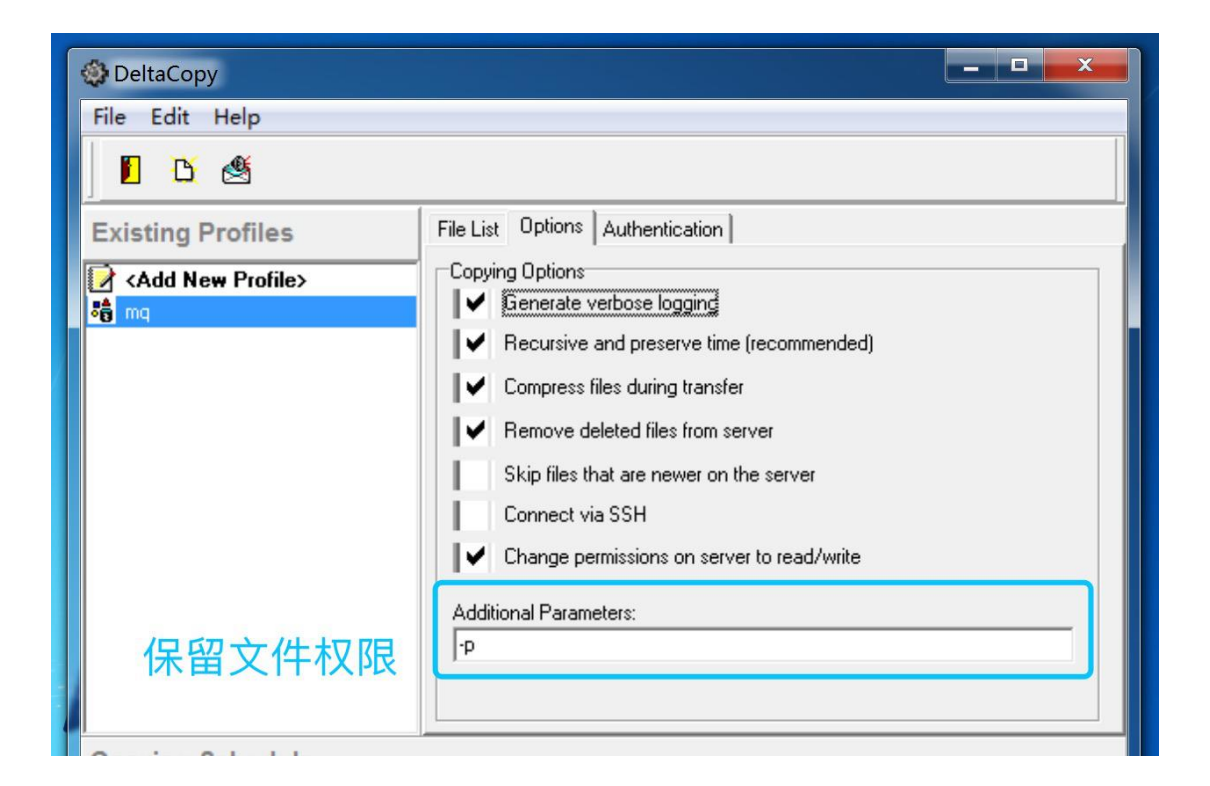

4. 添加本地文件目录(这些文件和目录将被上传到路由上):

| 🕸 DeltaCopy                     | DeltaCopy                                             |  |  |  |  |  |  |
|---------------------------------|-------------------------------------------------------|--|--|--|--|--|--|
| File Edit Help                  |                                                       |  |  |  |  |  |  |
| D B 🕙                           |                                                       |  |  |  |  |  |  |
| Existing Profiles               | File List Options Authentication                      |  |  |  |  |  |  |
| 📝 <add new="" profile=""></add> | Files/Folders to copy                                 |  |  |  |  |  |  |
| 👸 ma                            | ■ C·\LIsers\muddyboot\Desktop\CDM v2.08.28 Certified\ |  |  |  |  |  |  |
| Show Status Window              |                                                       |  |  |  |  |  |  |
| Run Now                         |                                                       |  |  |  |  |  |  |
| Display Run Command             | ——————————————————————————————————————                |  |  |  |  |  |  |
| Restore                         | Add Folder                                            |  |  |  |  |  |  |
| Display Restore Comman          | id 🔪                                                  |  |  |  |  |  |  |
| Add Profile                     | 右键单击立即同步                                              |  |  |  |  |  |  |
| Delete Profile                  |                                                       |  |  |  |  |  |  |
|                                 |                                                       |  |  |  |  |  |  |
|                                 | Virtual Directory: movie                              |  |  |  |  |  |  |
|                                 | Profile Key ma                                        |  |  |  |  |  |  |
| -                               | rising risy. ing                                      |  |  |  |  |  |  |

### 5. 运行同步,同步完成后如下:

| 🍪 Manual Run - Status window                                                                              |
|----------------------------------------------------------------------------------------------------|
| i386/ftlang.dll                                                                                           |
| i386/ftser2k.sys                                                                                          |
| i386/ftserui2.dll                                                                                         |
| sent 108467167 bytes received 15296 bytes 2678579.33 bytes/sec<br>total size is 157442368 speedup is 1.45 |
| Profile 'mq' executed in 40443 milliseconds. It ran successfully.                                         |
|                                                                                                    |
| Close Terminate Task                                                                                      |
| Status : Not Scheduled                                                                                    |

最后,在路由上查看刚刚客户端上传同步的文件

| ▶工具     | 文件列                                                                         | 表 上传文件            |           |                     |  |
|---------|-----------------------------------------------------------------------------|-------------------|-----------|---------------------|--|
| PING 探测 |                                                                             |                   |           |                     |  |
| 局域网扫描   | 本地磁盘 vg0/data - /disk/data \$ / 根目录 / movie / CDM v2.08.28 Certified / i386 |                   |           |                     |  |
| 实用工具    | 共8条记录                                                                       | ▶/1页,每页显示 10 🝦 请辅 | ì入关键字     | 搜索 Q 清除 ★ 输入目录名     |  |
| 在线抓包    | ID                                                                          | 名称◆               | 大小≑       | 创建时间◆               |  |
| 文件管理    | 1                                                                           | ftbusui.dll 🖋     | 103.35 KB | 2013-01-18 15:54:10 |  |
| 性能测试    | 2                                                                           | ftcserco.dll 🖋    | 67.85 KB  | 2013-01-22 14:25:48 |  |
| 系统体检    | 3                                                                           | ftd2xx.dll 🖋      | 214.35 KB | 2013-01-18 15:54:14 |  |
|         | 4                                                                           | ftd2xx.lib 🖋      | 19.94 KB  | 2013-01-18 15:54:12 |  |
|         | 5                                                                           | ftdibus.sys 🖋     | 61.98 KB  | 2013-01-22 14:25:54 |  |
|         | 6                                                                           | ftlang.dll 🖋      | 196.85 KB | 2013-01-18 15:54:06 |  |
|         | 7                                                                           | ftser2k.sys 🖋     | 71.85 KB  | 2013-01-22 14:25:44 |  |
|         | 8                                                                           | ftserui2.dll 🖋    | 52.35 KB  | 2013-01-22 14:25:40 |  |

# 将路由上的文件同步到本地电脑

这里强烈建议将路由上的备份结点里的"访问模式"设为只读,以 免误操作,导致路由上的文件被删除。

先在本地创建一个空目录,比如 backup,右键单击修改目标路径 (Target Path)为空,意为这个目录对应服务器上备份结点的根目 录。

| 😳 DeltaCopy       |                                                       |            |  |  |  |  |  |  |
|-------------------|-------------------------------------------------------|------------|--|--|--|--|--|--|
| File Edit Help    |                                                       |            |  |  |  |  |  |  |
| 📔 🔼 🥂             |                                                       |            |  |  |  |  |  |  |
| Existing Profiles | File List Options Authentication                      |            |  |  |  |  |  |  |
| Add New Profile>  | Files/Folders to copy                                 |            |  |  |  |  |  |  |
| ta mq             | Modify Selection                                      |            |  |  |  |  |  |  |
|                   | Modify Target Path                                    |            |  |  |  |  |  |  |
|                   | Delete Selection                                      |            |  |  |  |  |  |  |
|                   |                                                       | Add Folder |  |  |  |  |  |  |
|                   |                                                       | Add Files  |  |  |  |  |  |  |
|                   | Server Name: 192.168.1.62<br>Virtual Directory: movie |            |  |  |  |  |  |  |
| Copying Schedule  |                                                       |            |  |  |  |  |  |  |

| Existing Profiles               | File List Options Authentication                                                                                                    |                         |
|---------------------------------|----------------------------------------------------------------------------------------------------|-------------------------|
| 📝 <add new="" profile=""></add> | Files/Folders to copy                                                                                                    |                         |
| ja mq                           | Target File Editor         Target folders is the location on the target server where your files will get copied. Although DeltaCopy assigns a default value for this location, it gives you an option to modify it.         Target directory is specified as a relative path with respect to the virtual directory on the server, similar to a web server.         Dk       Cancel         Profile Key: mq | Add Folder<br>Add Files |

然后右键单击 Profile, 点击恢复 (Restore...), 注意别点成了

"Run Now" (将本地文件同步到路由)

| Existing Profi                                                                                        | les                                 | File List Options /                                | Authentication        |            |
|----------------------------------------------------------------------------------------------------|-------------------------------------|----------------------------------------------------|-----------------------|------------|
| 📝 <add new="" pro<="" th=""><th>ofile&gt;</th><th>Files/Folders to copy</th><th>,</th><th></th></add> | ofile>                              | Files/Folders to copy                              | ,                     |            |
| ්ලී mq                                                                                                | Show State<br>Run Now<br>Display Ru | us Window<br>In Command                            | ∿sktop\backup\        |            |
|                                                                                                    | Restore<br>Display Re               | store Command                                      |                       | Add Folder |
|                                                                                                    | Add Profil<br>Delete Pro            | e<br>file                                          |                       | Add Files  |
|                                                                                                    |                                     | Server Name:<br>Virtual Directory:<br>Profile Kev: | 192.168.1.62<br>movie |            |

### 弹出警告确认, 点 Yes

| Confirm | X                                                                                  |
|---------|------------------------------------------------------------------------------------|
| ?       | This will restore files on your machine with the copy on the server. Are you sure? |
|         | <u>Y</u> es <u>N</u> o                                                             |

最后文件从路由上拉取到本地,同步完成。

| 🍪 Manual Run - Status window 📃 💻 📼                                                                                                    | S |       |
|----------------------------------------------------------------------------------------------------|---|-------|
| CDM v2.08.28 Certified/Static/                                                                                                    | * |       |
| CDM v2.08.28 Certified/Static/amd64/                                                                                                    |   |       |
| CDM v2.08.28 Certified/amd64/                                                                                                    |   |       |
| CDM v2.08.28 Certified/i386/                                                                                                    |   |       |
| aaa/                                                                                                    |   |       |
| sent 2360 bytes received 56005 bytes 38910.00 bytes/sec<br>total size is 333277097 speedup is 5710.22<br>Profile 'mq' executed in 851 milliseconds. It ran successfully. |   | 1 100 |
| ۰                                                                                                    | _ |       |
| <b>€</b> 11 <b>X</b>                                                                                                    |   |       |
| <u>C</u> lose Terminate Task                                                                                                    |   |       |
|                                                                                                    | _ |       |

# 常见问题 FAQ

- 本地文件名包含中文的文件或目录同步到路由上后,在路由 上显示乱码
   原因:官方版本的 DeltaCopy 不支持中文,请使用修改 版,文中有下载链接
- 2. 上传到路由的文件无法显示大小,目录访问提示用户名验证 原因:客户端同步参数没有加 -p,导致同步到路由上到文件 权限有问题

# 网上邻居文件共享服务

文件服务器可用于局域网文件统一存放,用于内部的文件共享和交流,并且可以通过网上邻居方便地访问。

依赖条件:需要额外的存储空间,请参考磁盘管理

# 安装模块

应用-》模块-》检查更新,找到 "fileserver"模块,点击安装。

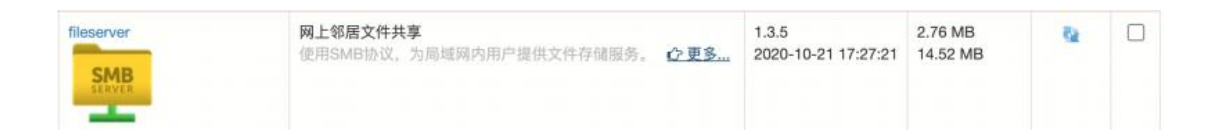

# 服务端配置

1. 基本参数配置

| ☑ 文件存f | 诸共享服务 | 开启功能           |                                                        |
|--------|-------|----------------|--------------------------------------------------------|
| 参数设置   | 共享管理  | 连接信息           |                                                        |
|        |       | 服务运行状态         | 运行中 <pid: 6264=""> 选择默认文件存储位置</pid:>                   |
|        |       | 共享根目录          | 本地磁盘 /dev/nvme0n1p1 /disk/data (共 458.3G, 剩余 397.9G) 、 |
|        | 网上邻周  | 居标识(NetBlOS名字) | 我的文件服务器                                                |
|        |       | 文件管理员帐号        | fileadmin 🥢 📝                                          |
|        |       |                | 默认密码为123456,点击图标可修改<br>显示更多选项》                         |
|        |       | 启用 HTTP 映射     | 是<br>可选,通过http方式访问共享                                   |
|        |       | HTTP 映射端口      | 1234                                                   |
|        |       | 绑定网络接口         | 否                                                      |

### 2. 添加共享

| 页,每页显示 20  | 00 ~ 请输入                                                          | 关键字                                                                        | 搜索 Q                                                                                                    | 清除                                                          | × 新增                                                                                                    | 拱享                                                                                                    |                                                                                                    |                                                                                                    |
|------------|-------------------------------------------------------------------|----------------------------------------------------------------------------|----------------------------------------------------------------------------------------------------|-------------------------------------------------------------|----------------------------------------------------------------------------------------------------|----------------------------------------------------------------------------------------------------|----------------------------------------------------------------------------------------------------|----------------------------------------------------------------------------------------------------|
| ✿ 磁盘分区位于   | 置≑ 路径≑                                                            | 访问权限                                                                       | \$                                                                                                    |                                                             | 备注\$                                                                                                    | 状态 ≎                                                                                                    | 编辑                                                                                                    | 选择                                                                                                    |
| /disk/data | tmp                                                               | (HTTP 映                                                                    | 时可写(                                                                                                    | 公开                                                          |                                                                                                    | ø                                                                                                    | ø                                                                                                    |                                                                                                    |
| '1<br>R :  | <ul> <li>付页,每页显示 20</li> <li>磁盘分区位</li> <li>/disk/data</li> </ul> | 竹页,每页显示     200 ∨     请输入       磁盘分区位置 ◆     路径 ◆       /disk/data     tmp | ゴ页,每页显示     200 ∨     请输入关键字       减令     磁盘分区位置令     路径 令     访问权限       /disk/data     tmp     HTTP 映 | ITD,每页显示     200 ∨     请输入关键字     搜索 Q       ITTP 映射     05 | 11页,每页显示     200 ~     请输入关键字     搜索 Q     清除       磁盘分区位置 ◆     路径 ◆     访问权限 ◆       /disk/data     tmp     HTTP 映射     可写 公开 | Index     Index     Index | Indext     200 ∨     请输入关键字     搜索 Q     清除 ×     新增共享       Indext     磁盘分区位置 ◆     路径 ◆     访问权限 ◆     备注 ◆     状态 ◆       /disk/data     tmp     HTTP 映射 可写 公开     🕑 | 11页,每页显示 200 ~       请输入关键字       搜索 Q       清除 ×       新增共享         水 磁盘分区位置 ◆       路径 ◆       访问权限 ◆       备注 ◆       状态 ◆       编辑         /disk/data       tmp       HTTP 映射 何写 公开       ✓       ✓       ✓       ✓ |

| 磁盘分区位置                                | 本地磁盘 /dev/nyme0n1p1 /disk/data (共 458.3G. >      |
|---------------------------------------|--------------------------------------------------|
|                                       | · · · · · · · · · · · · · · · · · · ·            |
| 路径                                    | tmp 为空表示磁盘分区的根目录                                 |
| 共享权限设置                                | ☑游客可访问(无需登录验证)                                   |
| 根据需要设置访问权限                            | ✓ 允许修改和写入                                        |
| · · · · · · · · · · · · · · · · · · · | ☑ 启用 HTTP 映射                                     |
|                                       | 全选/全不选                                           |
| HTTP 映射名称                             | tmp                                              |
| 备注                                    | 言用HTTP映射后可以通过 http:// <ip>:端口/&lt;映射名&gt; 订</ip> |

# Windows 客户端访问

开始菜单-》运行(Win+R快捷键), 输入如下格式地址:

| 💷 运行   | 访问                                               | 文件共享 🗡 |
|--------|--------------------------------------------------|--------|
| ٨      | Windows 将根据你所输入的名称,为你打开相<br>文件夹、文档或 Internet 资源。 | 应的程序、  |
| 打开(0): | \\192.168.2.254\tmp                              | ~      |

如果开启了 HTTP 映射,在上传文件后,可以通过浏览访问:

| Index of /tmp/                                                                                                    | × [+ ~                                                                                                    |                    |                                                           | - 0                                                 | ×                                       |
|----------------------------------------------------------------------------------------------------|----------------------------------------------------------------------------------------------------|--------------------|-----------------------------------------------------------|-----------------------------------------------------|-----------------------------------------|
| $\rightarrow$ $\heartsuit$ $\textcircled{o}$                                                                                | → Ů ŵ ◎ 192.168.2.254:1234/tmp/                                                                                                    |                    |                                                           | ¢                                                   | e                                       |
| Index of /tmp/                                                                                                    |                                                                                                    |                    | 浏                                                         | 览器HTTP 方:                                           | 式访问                                     |
| Name                                                                                                    | Last Modified:                                                                                                    | Size:              | Туре:                                                     |                                                     |                                         |
| /                                                                                                    |                                                                                                    | -                  | Directory                                                 |                                                     |                                         |
| Lang/                                                                                                    | 2020-Jul-25 22:17:3                                                                                                    | - 8                | Directory                                                 |                                                     |                                         |
|                                                                                                    |                                                                                                    |                    |                                                           |                                                     |                                         |
| 测试文档.txt<br>autori 💂   🖸 🦲 =   tm                                                                                           | 2020-Jul-25 19:32:2                                                                                                    | 9 417.4K           | text/plain                                                |                                                     | - 0                                     |
| 测试文档.txt<br>autori 및   ☑ <mark>■</mark> =   tm<br>igxpin <mark>文件 主页</mark><br>Instal <sub>← →</sub> · ↑ 및                  | 2020-Jul-25 19:32:2<br>np<br>共享 查看<br>《 192.168.2.254 > tmp                                                                                                    | 9 417.4K<br>✓ Č    | text/plain                                                | 网上邻居共享                                              | <br>方式访问                                |
| 测试文档.txt<br>autori 🎍   <table-cell> 📙 =   tm<br/>igxpin<mark>文件</mark> 主页<br/>Instal 4 个 📮<br/>licens</table-cell>          | 2020-Jul-25 19:32:2<br>中<br>共享 查看<br>《 192.168.2.254 > tmp<br>名称 ^                                                                                                    | v 0                | text/plain<br>P 搜索*tmp*<br>修改日期                           | 网上邻居共享                                              | - ロ<br>方式访问<br><sub>大小</sub>            |
| 测试文档.txt<br>autori 및   ☑ <mark>및 =</mark> tm<br>igxpin <mark>文件 主页</mark><br>Instal ← → ↑ 및<br>licens<br>Setup ★快速访问        | 2020-Jul-25 19:32:2<br>中<br>共享 查看<br>《 192.168.2.254 > tmp<br>名称 ^<br>Lang                                                                                                    | v ð                | text/plain 伊 搜索"tmp" 修改日期 2020/7/25 22:17                 | 网上邻居共享<br><sup>类型</sup>                             | - ロ<br>方式访问<br><sub>大小</sub>            |
| 测试文档.txt<br>autori ♀   ♀ ● ≠   tm<br>igxpin <mark>文件</mark> 主页<br>Instal ← → ↑ ♀<br>licens<br>Setup ★ 快速访问<br>● 桌面          | 2020-Jul-25 19:32:2<br>中<br>共享 查看<br>《 192.168.2.254 > tmp<br>名称<br>Lang<br>副 autorun                                                                                                    | v ∂                | text/plain 伊 搜索"tmp" 修改日期 2020/7/25 22:17 2020/7/25 19:31 | 网上邻居共享<br>类型<br>文件夹<br>安装信息                         | - □<br>方式访问<br><sup>大小</sup>            |
| 测试文档.txt<br>autori ♀   ♀ ● ≠   tm<br>igxpin 文件 主页<br>Instal ← → ↑ ♀<br>licens<br>Setup ★ 快速访问<br>● 桌面<br>↓ 下戦               | 2020-Jul-25 19:32:2<br>中<br>共享 查看<br>《 192.168.2.254 > tmp<br>名称 ^<br>Lang<br>副 autorun<br>3 igxpin                                                                                                    | 9 417.4K<br>▼ ©    | text/plain                                                | 网上邻居共享<br>类型<br>文件夹<br>安装信息<br>应用程序                 | - □<br>方式访问<br>大小<br>1,000              |
| 测试文档.txt<br>autori ♀   ♀ ● = + tm<br>igxpin 文件 主页<br>Instal<br>licens<br>Setup ★ 快速访问<br>● 桌面<br>↓ 下戦<br>● 文档               | 2020-Jul-25 19:32:2<br>中<br>共享 查看<br>《 192.168.2.254 > tmp<br>名称 ^<br>Lang<br>autorun<br>词 gizpin<br>Installation_Readme                                                                                         | 9 417.4K<br>▼ ©    | text/plain                                                | 网上邻居共享<br>类型<br>文件夹<br>安装信息<br>应用程序<br>文本文档         | - □<br>方式访问<br>大小<br>1,003              |
| 测试文档.txt<br>autori ♀   ♀ ● = tm<br>igxpin 文件 主页<br>Instal<br>licens<br>Setup ★ 快速访问<br>● 桌面<br>↓ 下戦<br>● 文档<br>■ 質片         | 2020-Jul-25 19:32:2<br>中<br>共享 查看<br>《 192.168.2.254 > tmp<br>名称 ^<br>Lang<br>autorun<br>词 jgxpin<br>Installation_Readme<br>问 license                                                                            | 29 417.4K<br>✓ Č   | text/plain                                                | 网上邻居共享<br>类型<br>文件夹<br>安装信息<br>应用程序<br>文本文档<br>文本文档 | - □<br>方式访问<br>大小<br>1,000              |
| 测试文档.txt<br>autori ♀   ♀ ● = tm<br>igxpin 文件 主页<br>Instal<br>iccens<br>Setup ★ 快速访问<br>● 桌面<br>● 下號<br>● 文档<br>■ 質片<br>■ 视频 | 2020-Jul-25 19:32:2<br>中<br>共享 查看<br>《 192.168.2.254 > tmp<br>《 192.168.2.254 > tmp<br>《 192.168.2.254 > tmp<br>《 192.168.2.254 > tmp<br>《 192.168.2.254 > tmp<br>《 192.168.2.254 > tmp<br>《 192.168.2.254 > tmp | 29 417.4K<br>  ✓ Č | text/plain                                                | 网上邻居共享<br>类型<br>文件央<br>安装信息<br>应用程序<br>文本文档<br>文本文档 | - □<br>方式访问<br>大小<br>1,000<br>33<br>411 |

# macOS 客户端访问

访达-》前往-》连接服务器(Command+K 快捷键) , 输入如下格式 地址:

smb://<路由器 IP>/<共享名>

|                         | 连接服务器         |
|-------------------------|---------------|
| smb://192.168.2.254/tmp | ×             |
| 个人收藏服务器:                |               |
|                         | macOS 连接文件服务器 |
|                         |               |
|                         |               |
| + - * ?                 | 浏览            |

# 常见问题 FAQ

1. Windows 10 访问提示"共享不安全,不能连接"错误

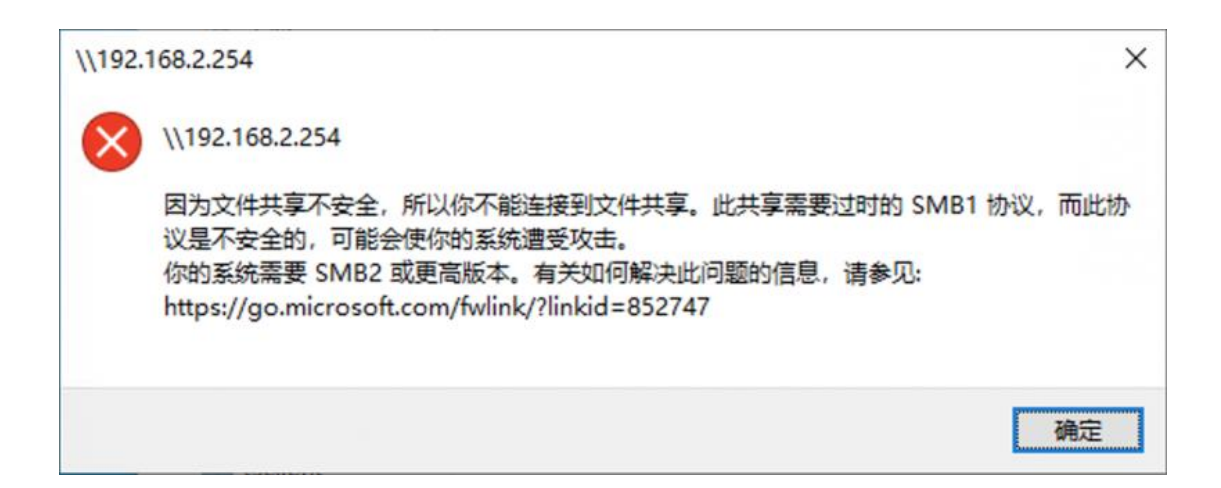

解决办法:

控制面板-》程序和功能-》启用和关闭 Windows 功能,勾选"SMB 1.0/CIFS 文件共享支持"

| ← → ~ ↑  ● < ↑     | 周板项 → 程序和功能 → ひ 少 搜索"程序和功能"                                                                                                    |
|--------------------|----------------------------------------------------------------------------------------------------|
| 控制面板主页             | 💽 Windows 功能 - ロ ×                                                                                                    |
| 查看已安装的更新           | 启用或关闭 Windows 功能 ?                                                                                                    |
| 🗣 启用或关闭 Windows 功能 | 若要启用一种功能,请选择其复选框。若要关闭一种功能,请清除其复选<br>框。填充的框表示仅启用该功能的一部分。                                                                                                    |
|                    | ■ Microsoft 消息队列(MSMQ)服务器                                                                                                    |
|                    | MultiPoint Connector     Image: Barrier Barrier |
|                    | Simple TCPIP services (i.e. echo, daytime etc)                                                                                                    |
|                    | ■ M SMB 1.0/CIFS 文件共享支持                                                                                                    |
|                    | Teln 支持 SMB 1.0/CIFS 文件共享协议和计算机浏览器协议。                                                                                                    |
|                    | TFTP Client                                                                                                    |
|                    | Windows Defender 应用程序防护                                                                                                    |
|                    | Windows Identity Foundation 3.5                                                                                                    |
|                    |                                                                                                    |
|                    | Windows Projected File System                                                                                                    |
|                    | 确定 取消                                                                                                    |

设置完成后,需 重启电脑 后生效。

# NFS 网络存储服务

通过 NetHDD 将本地物理磁盘作为网络磁盘,以标准 NFS 协议对外提供存储服务 (支持 NFS v3/v4 协议)。

依赖条件:需要额外的存储空间,请参考 磁盘管理

安装模块

### 应用-》模块-》检查更新,找到"nethdd"模块,点击安装。

| nethdd | NetHDD 网络存储<br>将本地物理磁盘作为网络磁盘,以标准NFS协议对外提供存储服 | 1.1.90<br>2020-10-21 15:59:07 | 883.98 KB<br>3.12 MB | 82 |
|--------|----------------------------------------------|-------------------------------|----------------------|----|
| NFS    | 务(支持NFS v3/v4协议)。 <u><b>企更多</b></u>          |                               |                      |    |

### 服务端设置

进入"系统"-》"磁盘存储",设置好并成功挂载磁盘。

进入"应用"-》"网络存储",开启服务,设置可访问服务器的 IP 或 IP 段,如下图:

| ☑ 网络存住 | 储(NetHDD)服务 ── 开启I | 力能                        |
|--------|--------------------|---------------------------|
| 参数设置   | 资源管理               |                           |
|        | 服务运行状态             | 运行中 <pid: 6244=""></pid:> |
|        | 允许访问本服务的的IP或网段列表   | 192.168.2.0/24            |
|        |                    |                           |
|        |                    |                           |
|        |                    | 四 保存设置                    |

在资源管理标签-》新增存储节点:

|    | 允许连接的IP/地址图     | 8段 *        | * *表示所有IP均可连接      |                |       |    |  |
|----|-----------------|-------------|--------------------|----------------|-------|----|--|
|    | 札               | 双限 可读写 🗸    |                    |                |       |    |  |
|    | 磁盘分区位           | 2置 本地磁盘 /de | ev/nvme0n1p1 /disk | k/data (共 458. | 3G, 🗸 |    |  |
|    | E               | 录 /         | / /表示整个磁盘分区        |                |       |    |  |
|    | 1               | 注           |                    |                |       |    |  |
|    | 湯               | 发活 是        |                    |                |       |    |  |
|    |                 | 🛛 保存设置      | 8 关闭               |                |       |    |  |
|    |                 |             |                    |                |       |    |  |
| 参数 | 设置 资源管理         |             |                    |                |       |    |  |
| 条记 | 200 <b>&gt;</b> | 请输入关键字      | 搜索Q清除              | × 新增存          | 诸节点   |    |  |
|    |                 | >+>=====    | 冬注▲                | 状态●            | 编辑    |    |  |
| ID | 允许连接IP♀         | 访问路住▼       | ⊞/ <b>T</b> ▼      | a crust of     | 개비구파  | 选择 |  |

# Windows 客户端连接

以 Windows 10 为例,进入控制面板-》程序和功能-》打开或关闭 Windows 功能,勾选"NFS 服务下的所有选项:
| ← → × ↑                      | 控制面板项 > 程序和功能 > 0 2 没 搜索"程序和功能                                                                                                    |               |
|------------------------------|----------------------------------------------------------------------------------------------------|---------------|
| 控制面板主页                       | Windows 功能                                                                                                    | ×             |
| 查看已安装的更新<br>合用或关闭 Windows 功能 | <ul> <li>启用或关闭 Windows 功能</li> <li>若要启用一种功能,请选择其复选框。若要关闭一种功能,请清除其复框。 填充的框表示仅启用该功能的一部分。</li> </ul>                                                                                                    | <b>?</b><br>选 |
|                              | <ul> <li>✓ Internet Explorer 11</li> <li>● Internet Information Services</li> <li>□ Internet Information Services 可承载的 Web 核心</li> <li>✓ Microsoft Print to PDF</li> <li>✓ Microsoft XPS 文档写入程序</li> <li>● Microsoft 消息队列(MSMQ)服务器</li> <li>● MultiPoint Connector</li> <li>● NFS 服务</li> <li>● NFS 客户端</li> <li>● Simple TCPIP services (i.e. echo, daytime etc)</li> <li>● SMB 1.0/CIFS 文件共享支持</li> <li>✓ SMB Direct</li> </ul> | ~             |
|                              | 确定取消                                                                                                    |               |

此外,建议启用 UTF-8 支持 (避免 NFS 共享中文件目录名出现乱码):

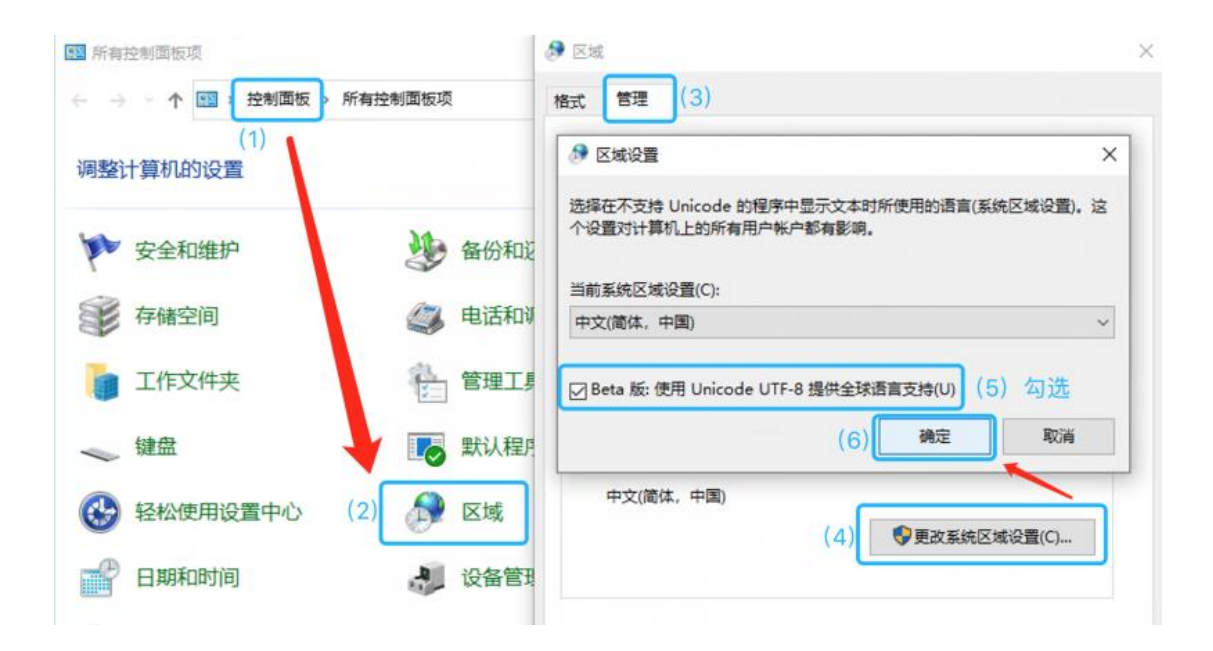

以上设置后需重启电脑生效。

接下来的操作在命令提示符窗口完成。

查看远程电脑 NFS 共享的目录:

showmount -e NFS 服务器 IP

showmount -e 192.168.2.254

挂载远程文件系统到本地盘符

mount \\NFS 服务器 IP\共享目录路径 本地盘符

mount \\192.168.2.254\disk\data Z:\

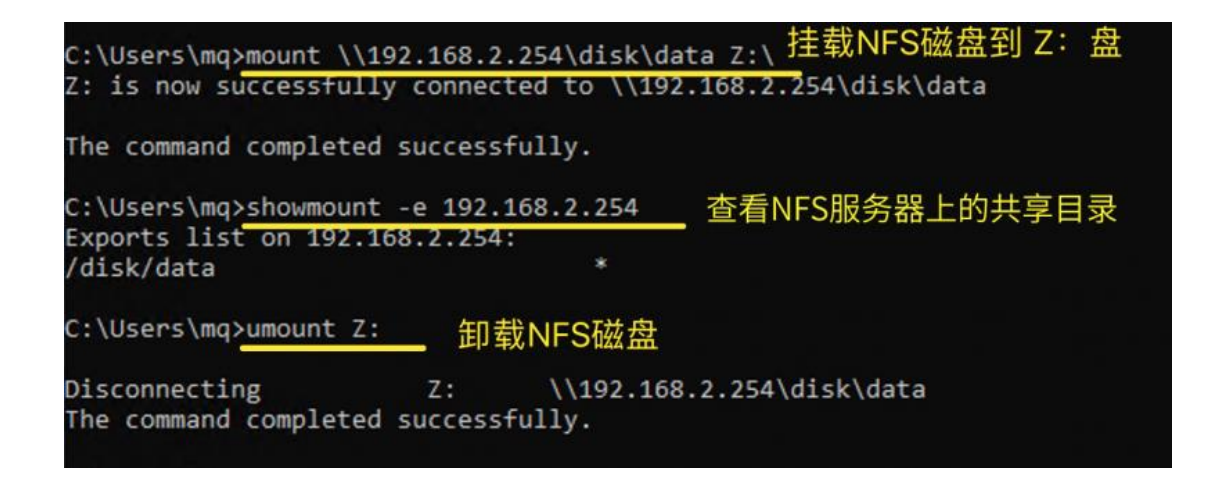

### NFS 文件读写性能测试

读取/下载文件测试:

| ➡ 已完成 94%                        | -                     |         | ×  |
|----------------------------------|-----------------------|---------|----|
| 正在将 1 个项目从 iso 复制到 桌面<br>已完成 94% |                       |         | ×  |
|                                  | 速度:                   | 106 MB, | /秒 |
|                                  | 0_x64_dvd_b3e1f3a6.is | 50      | _  |
| 剩余项目: 1 (257 MB)                 | NFS服务器-》              | 本地的     | 电脑 |
| △ 简略信息                           |                       |         |    |

#### 写入/上传文件测试:

|                                            |                     |     |       | Ŷ    |
|--------------------------------------------|---------------------|-----|-------|------|
|                                            |                     | 速度  | 90.6  | MB/秒 |
|                                            |                     |     |       |      |
|                                            |                     |     |       |      |
| 名称: cn_windows_10_busines                  | s_2020_x64_dvd_b3e1 | f3a | 5.iso |      |
| 名称: cn_windows_10_busines:<br>剩余时间: 大约 5 秒 | s_2020_x64_dvd_b3e1 | f3a | 5.iso |      |

读取和写入速度平均值基本都在 90MB/s~ 100MB/s。

### 路由上挂载网络磁盘

首页-》功能搜索框, 输入 nas , 点击下方菜单进入:

| 状态 ◎    | 系统 🕈      | 网络 😡     | 路由 🛪    | 应用 👪     | 工具 🗲     |        |                              |      |
|---------|-----------|----------|---------|----------|----------|--------|------------------------------|------|
| 2020年07 | 月27日 12:1 | 7:32 星期一 | / 已运行 2 | 天21小时15分 | 分36秒 / 💡 | 功能视图 / | nas                          |      |
|         |           |          |         |          |          |        | <b>硬阵列卡 &amp; 网络磁盘</b> - 系统/ | 硬阵列- |

网络磁盘-》新的 NFS 网络磁盘:

| NAS/NFS 服务器IP | 192.168.20 | 1.33          |
|---------------|------------|---------------|
| 远端磁盘目录        | /disk/data |               |
| 挂载点           | nas        | 自定义,建议字母及数字组成 |
|               | ≮挂载        |               |

连接成功后如下:

| RAID 阵列卡 网络磁盘                            |                                                                                                    |
|------------------------------------------|----------------------------------------------------------------------------------------------------|
| 找到网络磁盘                                   |                                                                                                    |
| 网络磁盘 netdisk://192.168.201.33:/disk/data |                                                                                                    |
| 服务器IP:                                   | 192.168.201.33                                                                                                    |
| 远程存储目录:                                  | /disk/data                                                                                                    |
| 连接状态:                                    | 正常 <已挂载>                                                                                                    |
| 连接成功时间:                                  | 2020-07-27 11:43:22 <9 分 54 秒>                                                                                                    |
| 挂载状态:                                    | <ul> <li>传输协议: NFS V3</li> <li>总空间大小: 458.3G</li> <li>已用/剩余空间: 55.0G / 380.0G</li> <li>使用率: 13%</li> <li>挂載点: /disk/nas 卸载</li> </ul> |

#### 网络磁盘性能测试

2020-07-27 11:43:38 开始磁盘 /disk/nas 性能测试 共8项,每项测试时间: 30 秒,临时文件大小: 2G

2020-07-27 11:48:54 测试完成, 总耗时 5分16秒

#### 测试结果:

|         |    | 读(MB/s    | IOPS) | 写(MB/s   IC | )PS) |
|---------|----|-----------|-------|-------------|------|
| Seq     | 顺序 | 89.3MiB/s | 85    | 110MiB/s    | 106  |
| 512K    | 随机 | 88.7MiB/s | 173   | 110MiB/s    | 216  |
| 4K      | 随机 | 73.8MiB/s | 18.9k | 9535KiB/s   | 2379 |
| 4K-QD32 | 随机 | 58.7MiB/s | 15.2k | 9111KiB/s   | 2276 |

# 建 WWW 网 站 服 务 器 -PHP/MySQL/Web

提供 PHP/CGI 运行环境、MySQL 服务器、Web 服务器运行环境。

依赖条件: 需要额外的存储空间, 请参考 磁盘管理

#### 安装模块

应用-》模块-》检查更新,找到"Inmp"模块,点击安装。

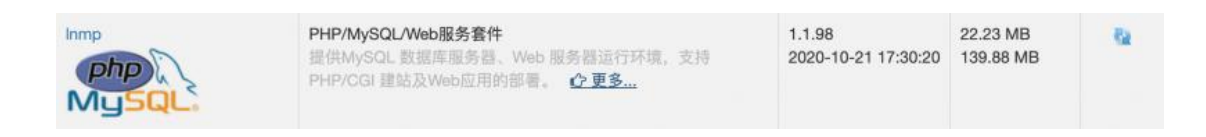

服务配置

应用-》MySQL/PHP/HTTP 服务:

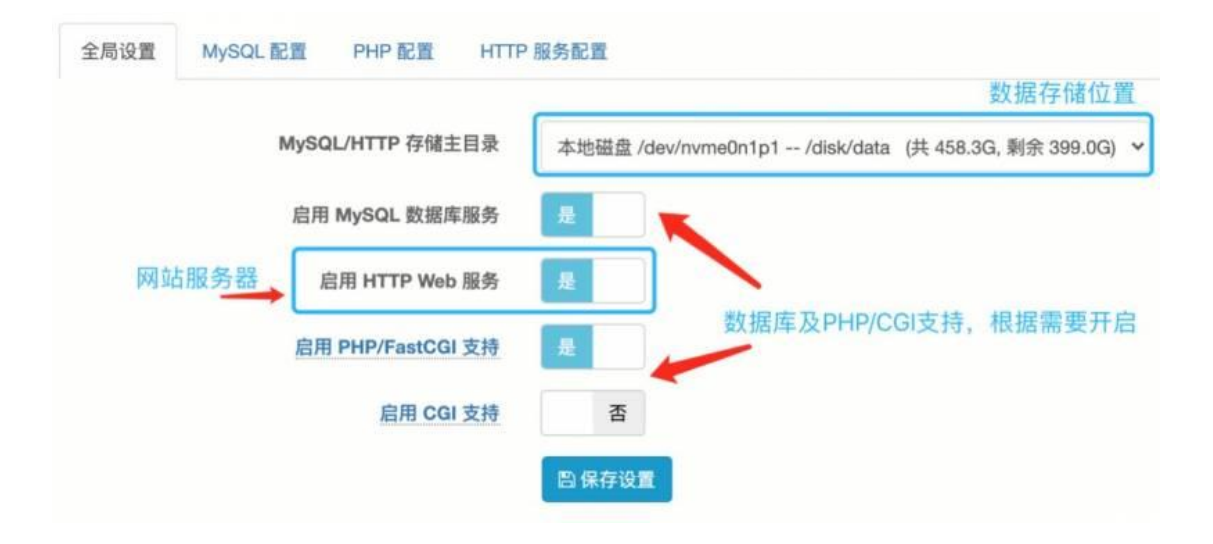

配置上传密码:

| 全局设置 | MySQL 配置 | PHP 配置      | HTTF        | ア服务配置                     |    |
|------|----------|-------------|-------------|---------------------------|----|
|      |          | 服务运行        | <b>示状</b> 态 | 运行中 <pid: 3890=""></pid:> |    |
|      | 根域名      | (不含www.前    | أ 缓)        |                           |    |
|      | ŀ        | ITTP Web 服务 | 5端口         | 8080                      |    |
|      |          | 启用 HTTPS    | 支持          | 否                         |    |
|      |          |             | (           | 隐藏更多选项《                   |    |
|      | нтт      | P 请求最大数据    | 國大小         | 1~200, 默认为 20             | MB |
|      |          | HTTP 站点桥    | 录目录         | 默认为 /                     |    |
|      |          | SFTP 上传     | 密码          | www123456                 |    |

### 上传网站数据

提供 SFTP 安全方式上传, Windows 下建议使用开源客户端 WinSCP。

站点 SFTP 上传账号 www,请先在 "系统"-》"登录管理"-》 SSH 登录,开启 SSH 远程登录服务。

#### 连接参数:

sftp://www@<服务器 IP>:2222

| E E 🗣 🕫 🖉 🖉 🖉 🕼 🕼 NA                              | ◆ 传输选项 默认                                                                      | • 👩 •                                           |
|---------------------------------------------------|--------------------------------------------------------------------------------|-------------------------------------------------|
| ◎ 新建会话                                            |                                                                                | - 🗆 🗙                                           |
| ● 我的文档 ● 上传 · ② · · · · · · · · · · · · · · · · · | 会话<br>文件协议(F)<br>SFTP →<br>主机名(±)<br>192.168.2.254<br>用户名(±)<br>www<br>保存(s) ▼ | 端口号(R)<br>2222 €<br>密码(P)<br>•••••••<br>高級(A) ▼ |

弹出存储 SSH 密钥警告,点击确认继续:

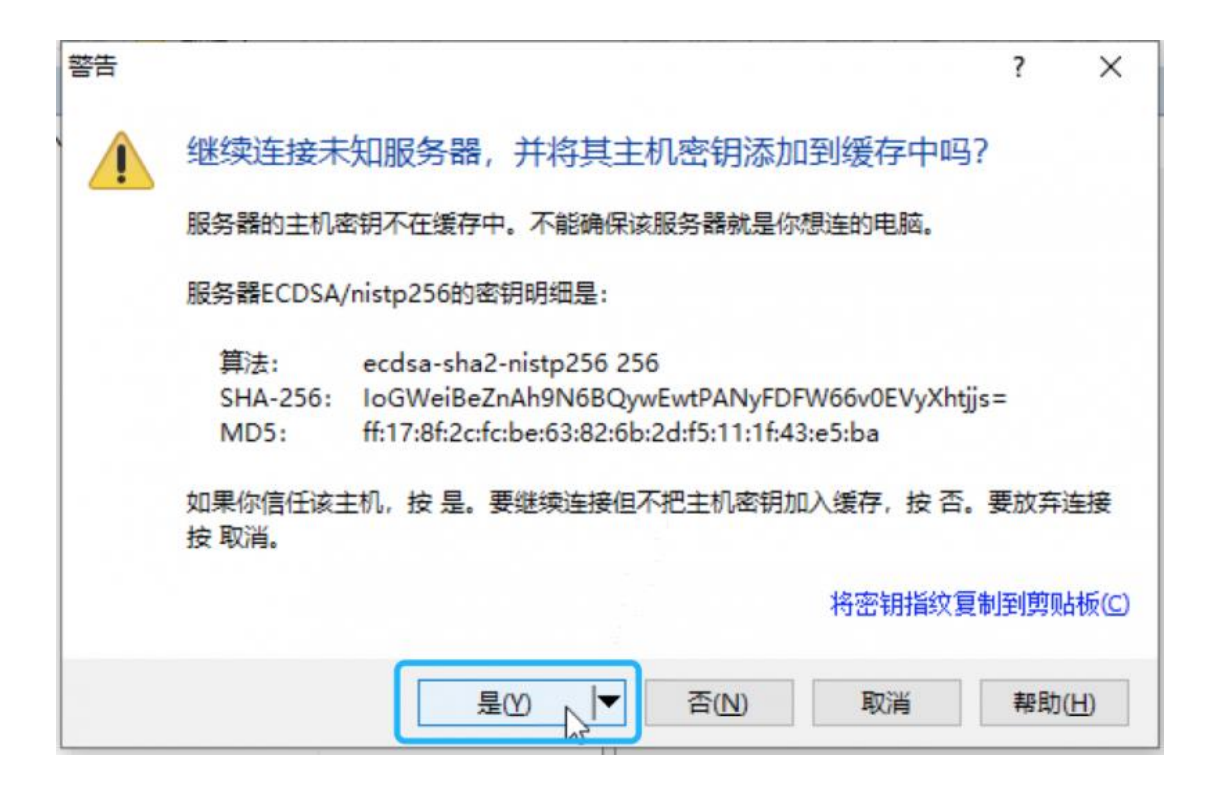

将本机文件拖到右边 www 目录下即可, www 目录为网站根目录。

| Doc      | uments - www@192. | 168.2.254 | - WinSCP         |   |                           |         |                    |           | _   |
|----------|-------------------|-----------|------------------|---|---------------------------|---------|--------------------|-----------|-----|
| 本地(L)    | 标记(M) 文件(F) 命     | 令(C) 余    | 舌(S) 选项(O) 远程(R) | ą | §助(H)                     |         |                    |           |     |
| <b>•</b> | 🔁 同步 🔳 🥜 🛛        | 10        | 🛞 🔐 队列 🔹         |   | 传输选项默认                    | -       | - 🥪                |           |     |
| www      | v@192.168.2.254 × | 🗳 新建      | 会话               |   |                           |         |                    |           |     |
| 🚺 我的     | • 🚰 • 🗑 • 📥       | •         |                  |   | 📙 / <root> • 🚰 • 🛐</root> | 7 • 🔷 • | • •   🗈 🗈 🏠 🎜      | ① 查找文件    | 2   |
| I DE LA  | · 🛛 🖓 编辑 · 🗙      | A Do m    | 1tt >> [ + >     | , | @ TH: •   <b>]</b> ' #8 • | ×dbi    | 1注 📑 新建 -          | + - 7     |     |
| C:\Users | \mq\Documents\    |           |                  | 1 | 1                         |         |                    |           |     |
| 名字       | ^                 | 大小        | 类型               | E | 名字 ^                      | 大小      | 已改变                | 权限        | 拥有者 |
| £        |                   |           | 上级目录             | 2 | ±                         |         | 2020/7/25 23:27:08 | rwxrwxrwx | www |
|          |                   |           |                  |   | dev                       |         | 2020/7/25 23:27:08 | rwxr-xr-x | 0   |
|          |                   |           |                  |   | etc                       |         | 2020/7/25 23:27:08 | rwxr-xr-x | 0   |
|          |                   |           |                  |   | lib                       |         | 2020/7/25 23:27:08 | rwxr-xr-x | 0   |
|          |                   |           |                  |   | mysql.db                  |         | 2020/7/25 23:17:51 | rwxrwx    | 91  |
|          |                   |           |                  |   | usr                       |         | 2020/7/25 23:27:08 | rwxr-xr-x | 0   |
|          | 将文件传到 w           | ww 目      | 录下即可 ——          | • | www D2                    | J       | 2020/7/25 23:24:57 | rwxrwxrwx | www |
|          |                   |           |                  |   |                           |         |                    |           |     |
|          |                   |           |                  |   |                           |         |                    |           |     |

| 🌆 Downloads - www@192.168.2.254 - WinSCP |                                      |         |                    |           |
|------------------------------------------|--------------------------------------|---------|--------------------|-----------|
| 本地(L)标记(M)文件(F)命令(C)会话(S)选项(O)远程(R)      | 帮助(H)                                |         |                    |           |
| 🕀 🔁 📮 同步 🗊 🦑 👔 队列 🔹                      | 传输选项 默认                              | -       | <i>ଟ</i> 🗸         |           |
| 🥃 www@192.168.2.254 × 🚅 新建会话             |                                      |         |                    |           |
| 🖺 C: 本 • 🚝 • 🗑 • 🖛 • 🗇 • 💼 🔂 🏠 🐉 🗞       | - www - 😤 - 🔽                        | 7 - 🔶 - | 🔷 - 主 🗖 🏠 🎜        | 🔍 查找文件    |
| ■ 録 上传 - 2 编辑 - ★ 🖌 🔂 屋性 🛛 🕨 🛨 →         | ■ 下载 • 📝 编辑 •                        | × 🖌 🕞 🛛 | [性   🚰 新建 マ 🛛 📗 [  | + - 4     |
| C:\Users\mq\Downloads\                   | /www/                                |         |                    |           |
| 名字 ^ 大小 类型 Ē                             | 名字 ^                                 | 大小      | 已改变                | 权限        |
| 1. 上级目录 2                                | ±                                    |         | 2020/7/25 23:27:08 | rwxrwxrwx |
| e index.html 1 KB HTML文件 2               | 📑 favicon.ico                        | 0 KB    | 2020/7/25 23:24:57 | rw-rw-rw- |
| 上传index.html 到 www 目录下 ———               | e index.html                         | 1 KB    | 2020/7/25 23:43:13 | rw-rw-rw- |
| 河 index.html - 记事本                       | E ←□ 192.168.2.                      | .254    | × + ~              | E.        |
| 文件(F) 编辑(E) 格式(O) 查看(V) 帮助(H)            | $\leftarrow \rightarrow \circ \circ$ | 19      | 2.168.2.254:8080/  | -         |
| <html> index.html 文件样例</html>            |                                      |         |                    |           |
| <head></head>                            | hello,这是网站的测试                        | 顶面!     | 浏览器中词              | 方问网站      |
|                                          |                                      | N       |                    |           |
| <body></body>                            |                                      | 63      |                    |           |
| hello, 这是网站的测试页面!                        |                                      |         |                    |           |
|                                          |                                      |         |                    |           |
|                                          |                                      |         |                    |           |

index.html 文件内容样例:

| <html></html>           |  |
|-------------------------|--|
| <head></head>           |  |
| <meta charset="utf-8"/> |  |
|                         |  |
| <body></body>           |  |
| hello, 这是网站的测试页面!       |  |
|                         |  |
|                         |  |

## MySQL 数据库

请使用 127.0.0.1 进行数据库连接, MySQL 初始 root 密码为 secret。

如果需要从外部连接 MyQSL,修改 MySQL 服务参数-》监听 IP 为所有网络接口:

| 全局设置 | MySQL 配置 | PHP 配置 H      | TTP 服务配置                   |
|------|----------|---------------|----------------------------|
|      |          | 服务运行状态        | 运行中 <pid: 26075=""></pid:> |
|      |          | MySQL 服务端口    | 3306                       |
|      |          | MySQL 服务监听IF  | ▶ 所有网络接口(可对外提供服务) >        |
|      |          | MySQL root 密码 | 为空不修改修改                    |

客户端连接(以<u>MySQL Workbench</u>为例):

| Connection Mamor   |                   |            |                                  |                                 |                                     |            |
|--------------------|-------------------|------------|----------------------------------|---------------------------------|-------------------------------------|------------|
| connection marile. | npgen8            |            |                                  |                                 | Type a name for the conner          | ction      |
| Connection Method: | Standard (TCP/IP) |            |                                  | ٥                               | Method to use to connect t          | o the RDBM |
|                    |                   | Parameters | SSL Advanced                     | ]                               |                                     |            |
| Hostname:          | 192.168.201.73    | Port:      | 3306                             | Name or IP add<br>IP port.      | dress of the server host - an       | d TCP/     |
| Username:          | root              |            |                                  |                                 |                                     |            |
| Password:          | Store in Keychain |            | Successfully                     | y made the M                    | MySQL connection                    | t's        |
| Default Schema:    |                   | Ŵ          | Host: 192.168.                   | 201.73                          | mection:                            | ank        |
|                    |                   |            | Port: 3306<br>User: root         |                                 |                                     |            |
|                    |                   |            | SSL: not enable                  | ed 连扬                           | 受成功!                                |            |
|                    |                   |            | A successful v<br>the parameters | lySQL connect<br>defined for th | ion was made with<br>is connection. |            |
|                    |                   |            |                                  |                                 | ок                                  |            |
|                    |                   | -          |                                  |                                 |                                     |            |
|                    |                   |            |                                  |                                 |                                     |            |

## PPTPVPN 服务

PPTP VPN 服务用于远程用户通过拨号方式与服务器建立安全连接。

PPTP VPN 需要 GRE 协议支持才能正常连接, 使用 TCP/1723 端口。

最大支持 1022 个 PPTP VPN 连接。

### VPN 服务端配置

1. 配置服务

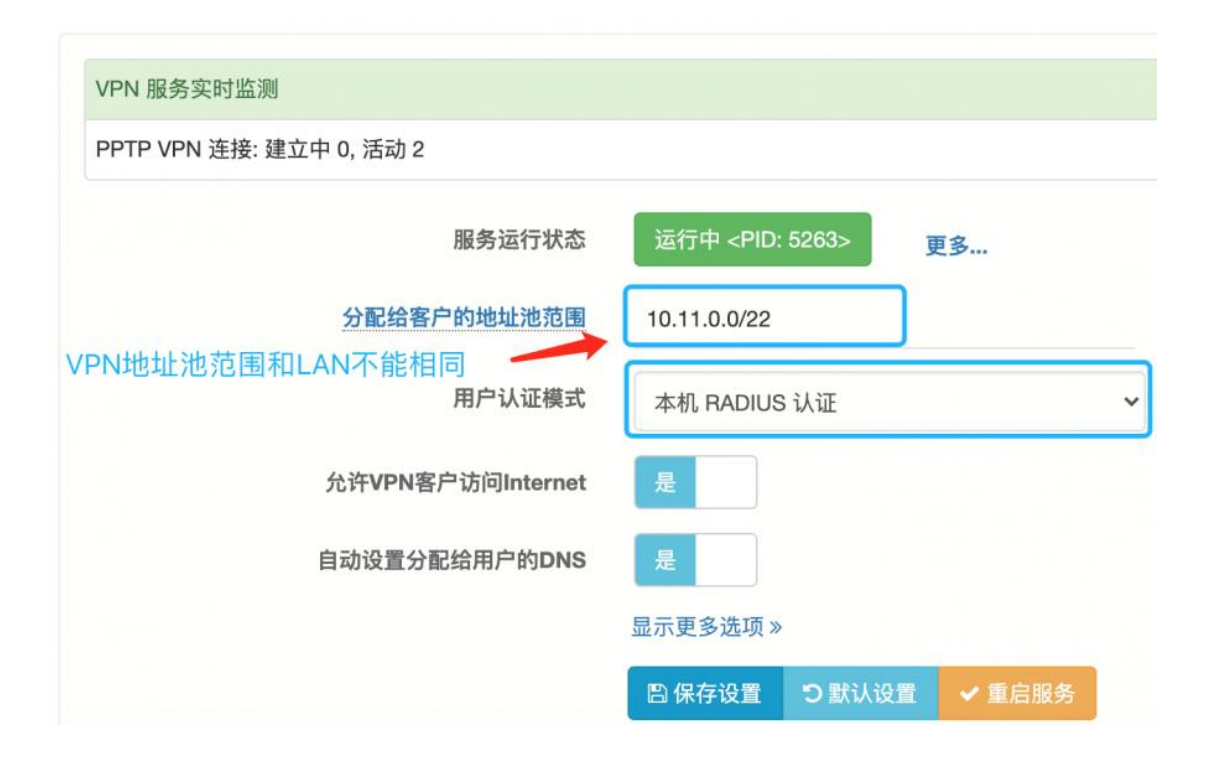

初次配置可点击"默认设置"加载默认的参数。

#### 2. 创建账号

| ■■ 应用      |      |                                                               |                     |  |
|------------|------|---------------------------------------------------------------|---------------------|--|
| 本地认证账号     | 帐号   | pptp                                                          |                     |  |
| 模块管理       | 密码   | pptp                                                          |                     |  |
| FTP 服务     |      |                                                               |                     |  |
| 文件存储共享     | 可用功能 | PPPoE     FTP     Portal/Web       SSL VPN     IPsec/L2TP VPN | PPTP VPN Samba/File |  |
| PPPoE 拨号服  |      | SIP/VOIP                                                      |                     |  |
| PPTP VPN 服 |      | 全选/全不选                                                        |                     |  |

#### 3. 查看 VPN 客户端连接

| ● 状态          | 接口  | 1                                       |                           |                        |                                   |                                         |             |  |  |
|---------------|-----|-----------------------------------------|---------------------------|------------------------|-----------------------------------|-----------------------------------------|-------------|--|--|
| 总览            | 这里  | 这里显示了所有的活动接口信息、接口流量和包计数、路由表条目、ARP 缓存记录。 |                           |                        |                                   |                                         |             |  |  |
| 接口            | 接   | 接口状态 接口负载 连接 路由表                        |                           |                        |                                   |                                         |             |  |  |
| 硬件信息          |     |                                         |                           |                        |                                   |                                         |             |  |  |
| 端口信息          | 共3条 | 、记录/1页, <sup>4</sup>                    | 每页显示 10                   | ▶ 请输入                  | 关键字 搜索 Q                          | 清除 🗙 自动刷新 🗘 <2020-07-22 14:47:13>       |             |  |  |
| 日志查看          | ID  | 设备名≑                                    | 本地IP <b>\$</b><br>远程IP \$ | ÷<br>÷                 | 建立时间 <b>\$</b><br>已连接             | 类型 ◆ PPTP VPN 客户 V                      | 帐号≑         |  |  |
| 统计报表<br>NAT会话 | 1   | ppp6                                    | 10.11.0.1<br>10.11.0.22   | 9.16 KB<br>1.43 KB     | 2020-07-22 14:44:44<br>0天0小时2分28秒 | PPTP VPN 客户 « 192.168.201.73 <内部局域网>    | pptp        |  |  |
| 实时流量          | 2   | ppp5                                    | 10.11.0.1<br>10.11.0.21   | 47.97 KB<br>92.96 KB   | 2020-07-22 05:03:05<br>0天9小时44分8秒 | PPTP VPN 客户 « 116.20.38.143 <广东省佛山市 电信> | -           |  |  |
| 点击设备名,可踢下约    | 3   | ppp4                                    | 10.11.0.1<br>10.11.0.20   | 146.24 KB<br>146.24 KB | 2020-07-21 09:05:06<br>1天5小时42分7秒 | PPTP VPN 客户 « 171.113.241.219 <湖北省 电信>  | a <b>ni</b> |  |  |

## Win7 客户端配置

#### 1. 设置新的连接

右键点击桌面 网络,选择 属性,点击 设置新的连接或网络。

|              | •             |    | - | - | - | ** |  |  |  |
|--------------|---------------|----|---|---|---|----|--|--|--|
|              |               |    |   |   |   |    |  |  |  |
| 香着活动风        | 网络            | Ş. |   |   |   |    |  |  |  |
| E E / L 4/ / | ~ <u>_</u> ~_ | •  |   |   |   |    |  |  |  |

**网络8** 公用网络

访问类型: Internet 连接: *剩* 本地连接

#### 更改网络设置 -

| 2        | <u>设置新的连接或网络</u><br>设置无线、宽带、拨号、临时或 VPN 连接 ; 或设置路由器或访问点 <b>。</b> |
|----------|-----------------------------------------------------------------|
| 2        | 连接到网络<br>连接到或重新连接到无线、有线、拨号或 VPN 网络连接 <b>。</b>                   |
| ર્સ્ટ્રે | 选择家庭组和共享选项<br>访问位于其他网络计算机上的文件和打印机,或更改共享设置。                      |
|          | 疑难解答<br>诊断并修复网络问题,或获得故障排除信息。                                    |

2. 连接到工作区

| 🚱 🔄 设置连接或网络                                       | 0.045<br>38 | Internet<br># 325338 | _ <b>D</b> X |
|---------------------------------------------------|-------------|----------------------|--------------|
| 选择一个连接选项                                          |             |                      |              |
| <b>连接到 Internet</b><br>设置无线、宽带或拨号连接,连接到 Internet。 |             |                      |              |
| <b>设置新网络</b><br>配置新的路由器或访问点。                      |             |                      |              |
| 连接到工作区<br>设置到您的工作区的拨号或 VPN 连接。                    |             |                      |              |
| 设置拨号连接<br>使用拨号连接连接到 Internet。                     |             |                      |              |
|                                                   |             |                      |              |
|                                                   |             |                      | 下一步(N) 取消    |

3. 使用 Internet 连接 VPN

| → 连接到工作区                                                   | 辺辺保室 Internet<br>直接 ペ 3 地画展 |    |
|------------------------------------------------------------|-----------------------------|----|
| 您想如何连接?                                                    |                             |    |
| ◆ 使用我的 Internet 连接(VPN)(I)<br>通过 Internet 使用虚拟专用网络(VPN)来连接 |                             |    |
| · · · · · · · · · · · · · · · · · · ·                      | <b>I</b> P                  |    |
| ◆ 直接拨号(D)<br>不通过Internet直接使用电话号码来连接。                       |                             |    |
| A                                                          |                             |    |
| <u>什么是 VPN 连接?</u>                                         |                             |    |
|                                                            |                             | 取消 |

#### 4. 填写 VPN 服务器 IP 或域名

| 连接到工作区                                                                                   |                                    | 1010AS2<br>8.88 | Internet<br>er 33558 | _ <b>X</b> |
|------------------------------------------------------------------------------------------|------------------------------------|-----------------|----------------------|------------|
| 键入要连接的 Interne                                                                           | et 地址                              |                 |                      |            |
| 网络管理员可提供此地址。                                                                             |                                    |                 |                      |            |
| Internet 地址(I):                                                                          | 221.232.56.9                       | VPN 服务器         | BIP或域名               |            |
| 目标名称(E):                                                                                 | VPN 连接                             |                 |                      |            |
| <ul> <li>■使用智能卡(S)</li> <li>♥ ■ 允许其他人使用此连述<br/>这个选项允许可以访</li> <li>☑ 现在不连接;仅进行</li> </ul> | 妾(A)<br>问这台计算机的人使用此<br>2置以便稍后连接(D) |                 |                      |            |
|                                                                                          |                                    |                 | <u>٦</u>             | 一步(N) 取消   |

#### 5. 填写 VPN 账号和密码

| 正接到工作区     |                                                   | 达河两型 1-<br>直接 |          |
|------------|---------------------------------------------------|---------------|----------|
| 键入您的用户名和密码 | 马                                                 |               |          |
| 用户名(U):    | pptp                                              |               | 输入VPN账号  |
| 密码(P):     | pptp                                              |               | 输入VPN密码  |
|            | <ul> <li>✓ 显示字符(S)</li> <li>✓ 记住此密码(R)</li> </ul> |               |          |
| 域(可选)(D):  |                                                   |               |          |
|            |                                                   |               |          |
|            |                                                   |               |          |
|            |                                                   |               |          |
|            |                                                   |               | 创建(C) 取消 |

#### 6. 修改 VPN 连接属性

| 美 连接 VPN 连接                                                                        |
|------------------------------------------------------------------------------------|
|                                                                                    |
| 用户名(U): pptp                                                                       |
| 密码(P): [要更改保存的密码,请单击这里]                                                            |
| 域(M):                                                                              |
| <ul> <li>☑ 为下面用户保存用户名和密码(S):</li> <li>◎ 只是我(N)</li> <li>◎ に何使用此计算机的人(A)</li> </ul> |
|                                                                                    |
| 连接(C) 取消 属性(0) 帮助(H)                                                               |

安全-》VPN 类型:选择为点对点协议(PPTP):

| ■ VPN 连接 属性 X                                             |
|-----------------------------------------------------------|
| 常规 选项 安全 网络 共享                                            |
| VPN <u>米</u> 刑 (T) ·                                      |
| 自动▼                                                       |
| 目 <b>切</b><br>点对点隧道协议(PPTP)                               |
| 使用 IPsec 的第 2 层隧道协议(L2TP/IPSec)<br>宏全在接字隧道协议(SSTP)        |
| 又主要设于隧道协议(SSIF)<br>IKEv2                                  |
| 身份验证                                                      |
| ◎ 使用可扩展的身份验证协议(EAP)(E)                                    |
| ▼                                                         |
| 属性(R)                                                     |
| ◎ 允许使用这些协议(P)                                             |
| EAP-MSCHAPv2 将用于 IKEv2 VPN 类型。对于其他<br>VPN 类型,请在这些协议中任意选择。 |
| □ 未加密的密码(PAP)(U)                                          |
| ✓ 质询握手身份验证协议(CHAP)(H)                                     |
| ☑ Microsoft CHAP 版本 2 (MS-CHAP v2)(C)                     |
| ■ 自动使用我的 Windows 登录名称和密码(及域,<br>如果有)(A)                   |
|                                                           |
| 确定取消                                                      |

点击连接,连接成功后查看状态:

| <b>U</b> V | /PN 连接 状态                                                                                           |                                                                                                    |        | x    |
|------------|----------------------------------------------------------------------------------------------------|----------------------------------------------------------------------------------------------------|--------|------|
| 常          | 规 详细信息                                                                                              |                                                                                                    |        |      |
|            | 属性<br>设备类型<br>身份验证<br>加密<br>压缩<br>PPP 多重链接帧<br>客户端 IPv4 地址<br>服务器 IPv4 地址<br>NAP 状态<br>原始地址<br>目标地址 | 值<br>WAN Miniport<br>vpn<br>MS CHAP V2<br>MPPE 128<br>(无)<br>关闭<br>10.11.0.22<br>10.11.0.1<br>非 NAP 适用<br>(未知)<br>221.232.56.9 | (PPTP) |      |
|            |                                                                                                    |                                                                                                    | 关注     | 利(C) |

### iRouter 客户端配置

#### 1. 创建连接

网络-》PPTP VPN 客户端隧道-》新建连接:

| 名称      | pptp                  |
|---------|-----------------------|
| VPN 协议  | PPTP VPN     L2TP VPN |
| 远程服务器地址 | 221.232.56.9          |
| 帐号      | pptp                  |
| 密码      |                       |

### 更多选项-》启用 MPPE 加密:

|                     | 隐藏更多选项《 |      |         |            |  |
|---------------------|---------|------|---------|------------|--|
| 支持的身份验证协议           | Z PAP   | CHAP | MS-CHAP | MS-CHAP V2 |  |
|                     | 全选/全    | 全不选  |         |            |  |
| 启用调试                | Ĩ       | 否    |         |            |  |
| 启用 MPPE 数据加密(没有就断开) | 是       |      |         |            |  |

#### 2. 连接 VPN

#### 共 1 个VPN连接 (0 连接中, 1 已连接)

| <vpn_pptp> 已连</vpn_pptp> | 接 |
|--------------------------|---|
|--------------------------|---|

| vpn_pptp / pptp - 连接状 | 状态                  |
|-----------------------|---------------------|
| 设备名:                  | ppt0                |
| 已连接:                  | 2020-07-22 15:21:48 |
| 已连接:                  | 0天0小时0分40秒 断开       |
| IP地址:                 | 10.11.0.24          |
| 网关:                   | 10.11.0.1           |
| 远程服务器地址:              | 221.232.56.9        |

连接日志

#### 查看连接日志:

2020-07-22 15:21:44 Prepare to starting pptp tunnel for xxtp\_vpn.vpn\_pptp ... Using interface ppt0 Connect: ppt0 <---> /dev/pts/0 CHAP authentication succeeded MPPE 128-bit stateless compression enabled local IP address 10.11.0.24 remote IP address 10.11.0.1

#### 3. 设置多线策略

#### 🕑 启用多线负载及策略

| 多约 | 线配置 线路分组      | 自定义策略 路由表                    |        |      |        |
|----|---------------|------------------------------|--------|------|--------|
|    |               |                              |        |      |        |
| ID | 线路            | 连接状态 (网卡/设备名/IP)             | 线路类型   | 负载权重 | 禁止自动负载 |
| 1  | PPTP-vpn_pptp | ppt0/10.11.0.24              | 默认线路 🖌 | 1    |        |
| 2  | WAN-1         | wan1/192.168.10.135 <湖北省 电信> | 默认线路 🗸 | 1    |        |

在自定义策略中,设置访问 VPN 服务器背后的设备时,走 VPN 线路:

| 多   | 线配置                 | 线路分组    | 自定义        | 策略路由表           |                          |       |               |         |          |       |
|-----|---------------------|---------|------------|-----------------|--------------------------|-------|---------------|---------|----------|-------|
| 共2条 | 记录/1页, <del>1</del> | 專页显示 10 | <b>∨</b> ٿ | 输入关键字           | <mark>嫁 Q 清除 X</mark> 新增 | 曾规则   |               |         |          |       |
| ID  | 优先级 ♦               | 名称◆     | 协议≑        | 源IP \$ - 源端口 \$ | 目的IP \$ - 目的端口 \$        | 备注≑   | 线路◆           | 状态♦     | 编辑       | 选择    |
| 1   | 0 ≫                 | sip     | 所有         | :               | 192.168.1.30:            | 讯时sip | pptp.vpn_pptp | ø       | <b>A</b> |       |
| 2   | ≈ 1                 | 72服务器   | 所有         | :               | 192.168.1.72:            |       | pptp.vpn_pptp | ø       | <b>A</b> |       |
|     |                     |         |            |                 |                          | #-    | 4 日山中回川       | <u></u> | 714      |       |
|     |                     |         |            |                 |                          | 专家模式  | 5、 导出规则       | 全选/全    | 个选(      | 0 O 🗉 |

### 常见问题 FAQ

#### 1. 错误提示 691

错误 691:不能建立到远程服务器到连接。

| ↓<br>上接到 VPN 连接 时出错                                 |
|-----------------------------------------------------|
| 已断开。 错误 619:不能建立到远程计算机的连接,因此用于此连接的端口已关闭。            |
| 如果您继续收到错误信息,您可以启用日志记录来做分析。                          |
| </th                                                |
| 日志记录选项也可以通过选择"网络连接文件夹"的"高级"菜单<br>下的"远程访问首选项"菜单项来访问。 |
| 重拨( <u>R</u> ) = 24 关闭( <u>C</u> )                  |

检查 VPN 服务器是否可访问,如果 VPN 服务器在其他地方能正常连接,则可能是客户端的网络问题,检查客户端的出口的路由器上是否 开启了 GRE/PPTP VPN 穿透:

| 防火墙     |      |                                           |
|---------|------|-------------------------------------------|
| 防火墙用于保持 | 沪内网安 | 全, 过滤非法的数据包、抵御入侵和攻击                       |
| 基本策略    | 攻击队  | 方御   黑白名单   ACL 规则                        |
|         |      | □关闭防火墙功能(不推荐,除非作为服务器在内网使用)                |
|         |      | □关闭 NAT 功能(仅做转发,用于有上级路由做NAT的环境)           |
|         |      | □禁止外网 PING 本机(推荐选上)                       |
|         |      | □完全禁止 PING 本机 (不响应所有 ICMP echo 请求, 不推荐勾选) |
|         |      | □ 启用常见欺骗防护(IP/源路由/ICMP等)                  |
|         |      | □修改 NAT 连接老化时间 ( <mark>谨慎</mark> )        |
|         |      | ✓ 启用 NAT 穿透支持(GRE/PPTP/SIP/H323 等)        |
|         |      | 全选/全不选                                    |
|         |      | 四保存设置 つ默认设置                               |

### PPTP VPN 上网访问控制

需求:指定的账号 VPN 拨号后,能通过 VPN 访问 Internet,其他的账号只能访问 VPN 内网资源。

基本步骤:

1. VPN 服务参数中<mark>不勾选</mark> "允许 VPN 客户访问 Internet" ,

或者在 WAN 口连接中<mark>勾选</mark>"禁止 NAT"

- 应用-》本地认证账号,创建 VPN 账号,为需要上网的 VPN 账号分配固定 IP
- 3. 路由-》自定义 NAT 策略,设置上述固定 IP 对应的 NAT 规则
- 1. 禁止 VPN 访问 Internet

| 服务运行状态            | 运行中 <pid: 3874=""> 更多…</pid:> |        |
|-------------------|-------------------------------|--------|
| 分配给客户的地址池范围       | 193.67.67.0/24                |        |
| 用户认证模式            | 本机 RADIUS 认证                  | ▶ 账号管理 |
| 允许VPN客户访问Internet | 否                             |        |
| 自动设置分配给用户的DNS     | 是                             |        |

2. VPN 账号分配固定 IP

分配的固定 IP 必须在 VPN 地址范围内:

| 共 | 54余 | 长记录/1页, 每页显 | 示 200 🗸 | 请输入关键字                          | 搜索 | 索 Q 清除 <b>&gt;</b> | <b>k</b> 号状态  | 所有   | ~   | 新建账号 |      |
|---|-----|-------------|---------|---------------------------------|----|--------------------|---------------|------|-----|------|------|
| I | ID  | 用户名 ♦       | 姓名♦     | - 可用功能 - V<br>分配固定IP            |    | 使用期限 (开<br>上线/下线时间 | 通             |      | 套餐≑ | 备注≑  | 状态 ≑ |
|   | 1   | mqtest 1    |         | <b>PPTPVPN</b><br>193.67.67.100 |    | ~<br>上线时间: 20      | 20-08-27 16:2 | 4:18 |     |      | 上线   |

3. 自定义 NAT 规则

| 源IP      | 193.67.67.100                                                                                           |
|----------|----------------------------------------------------------------------------------------------------|
|          | VPN账号中分配的固定IP                                                                                           |
|          |                                                                                                    |
| 目的IP     |                                                                                                    |
| 协议       | TCP+UDP 🗸                                                                                               |
| 目的端口     | 1~65535                                                                                                 |
| 类型       | <ul> <li>○ REDIRECT (重定向)</li> <li>○ DNAT (目的地址转换)</li> <li>● SNAT (源地址转换)</li> <li>○ 禁止连接跟踪</li> </ul> |
| 动作       | 进行地址转换(NAT) V                                                                                           |
| NAT 后的地址 | 119.                                                                                                    |

4. VPN 测试

在其他路由上创建 VPN 隧道 (网络-》PPTP/L2TP VPN 隧道),工

具-》系统体检,选择 VPN 线路测试。

禁止访问 Internet 时:

\*\* 测试到达 Internet 网关 193.67.67.1 的延时 ICMP reply from 193.67.67.1: icmp\_seq=0 time=72.354 ms ICMP reply from 193.67.67.1: icmp\_seq=1 time=55.399 ms ICMP reply from 193.67.67.1: icmp\_seq=2 time=64.574 ms 小计: 共发送3个包, 收到3个包, 丢包率 0.0%, 平均延时 64.109 ms 测试目标线路 potb.vontest 本地IP: 193.67.67.100 网关: 193.67.67.1, 最大传输单元 (MTU): 1436 查询公网出口IP及位置信息... 公网IP 193.67.67.100 [荷兰] 测试访问网站 www.baidu.com ... 失败 ERR: 500 Can't connect to www.baidu.com:80 (connect: timeout) 测试访问网站 www.163.com ... 失败 ERR: 500 Can't connect to www.163.com:80 (connect: timeout) 测试分网下载带宽 ... 失败 ERR: 500 Can't connect to mac.qq.com:443 (connect: Connection timed out)

允许访问 Internet 时:

\*\*\* 测试到达 Internet 网关 193.67.67.1 的延时 ICMP reply from 193.67.67.1: icmp\_seq=0 time=49.691 ms ICMP reply from 193.67.67.1: icmp\_seq=1 time=52.872 ms ICMP reply from 193.67.67.1: icmp\_seq=2 time=50.844 ms 小计: 共发送3个包, 收到3个包, 丢包率 0.0%, 平均延时 51.136 ms 测试目标线路 pptp.vpntest 本地IP: 193.67.67.100, 网关: 193.67.67.1, 最大传输单元 (MTU) : 1436 查询公网出口IP及位置信息... 公网IP 193.67.67.100 [荷兰] 测试访问网站 www.baidu.com ... 访问站点成功, 耗时 1212 ms, 传输数据 279.20 KB, 约 199 个包 测试访问网站 www.l63.com ... 访问站点成功, 耗时 614 ms, 传输数据 493.13 KB, 约 351 个包 测试分网下载带宽 ... 获得9个下载链接 从 https://dldir1.qq.com/qqfile/QQforMac/QQ\_6.6.8.dmg 下载文件 ... 52.32 MB 下载耗时 20 秒, 传输文件 39.4M, 平均速度 1.97 MB/s, 带宽大小 15.8Mbps

## **IPsec VPN**

此应用用于创建虚拟专用网络(Virtual Private Network)加密通道,

用于点到网的认证连接, 支持 IPsec/L2TP 和 Cisco IPsec

(IPsec/XAuth) 两种模式, 支持 Windows、iOS、macOS、

Android 客户端连接。

IPsec/L2TP VPN 使用 UDP 500/4500/1701 端口。

#### 安装模块

进入"应用"-》"模块管理",点击"检查更新",安装 "ipsecvpn" 模块

#### 服务端配置

#### 进入"应用"-》"IPsec/L2TP VPN 服务"

| 服务运行状态            | 运行中 <pid: 27223=""></pid:> |
|-------------------|----------------------------|
| 允许VPN客户访问Internet | 是                          |
| VPN 接口本地 IP       | 178.20.0.1                 |
| IPsec 共享密钥        | 12345678                   |
| 自动设置分配给用户的DNS     | 是                          |

进入"应用"-》"本地认证账号"-》,添加 IPsecVPN 账号

| 帐号   | ipsec                                                                                                    |
|------|----------------------------------------------------------------------------------------------------|
| 密码   | ipsec                                                                                                    |
| 可用功能 | <ul> <li>□ PPPoE</li> <li>□ FTP</li> <li>□ Portal/Web</li> <li>□ PPTP VPN</li> <li>□ SSL VPN</li> <li>□ Samba/File</li> <li>全选 / 全不选</li> </ul> |
| 姓名   |                                                                                                    |
|      | 显示更多选项》                                                                                                    |

### 客户端配置

#### L2TP - Windows 客户端

适用于: Windows 7/8/10

- 右键单击系统托盘中的无线/网络图标,选择 打开网络与共享 中心,单击 设置新的连接或网络。
   选择 连接到工作区,然后单击 下一步,单击 使用我的 Internet 连接 (VPN)。
- 在 Internet 地址 字段中输入路由 WAN 口或 LAN 口的 IP
   地址,在 目标名称 字段中输入任意内容。单击 创建。

| 网络管理员可提供此地址。           | 路由WAN口或LAN口的IP地          | 址 |
|------------------------|--------------------------|---|
| Internet 地址(I):        | 202.103.24.68            |   |
| 目标名称(E):               | VPN 连接                   |   |
|                        | 任意                       |   |
| □ 使用智能卡(S)             |                          |   |
| ✓记住我的凭据(R)             |                          |   |
| 分许其他人使用此题<br>这个选项允许可以。 | 封接(A)<br>5问这台计算机的人使用此连接。 |   |

3. 修改连接属性

将 VPN 类型修改为:使用 IPsec 的第 2 层隧道协议 (L2TP/IPSec)

单击 **高级设置**按钮,使用预共享密钥作身份验证并在密 钥 字段中输入路由服务端配置的共享密钥。

| 医而非死亡的第三次脱退的医(12117)的          | rsec)<br>古知识题(c)        |  |  |
|--------------------------------|-------------------------|--|--|
| 敗据加密(D):                       |                         |  |  |
| 需要加密(如果服务器拒绝将断开连接)             | 高级属性                    |  |  |
| 身份验证                           | L2TP                    |  |  |
| ◎ 使用可扩展的身份验证协议(EAP)(E)         | ◎ 使用预共享的密钥作身份验证(P)      |  |  |
|                                | 家田(K), 12945678         |  |  |
|                                | metal, internet         |  |  |
| ● 允许使用这些协议(P)                  | ◎将证书用于身份验证(C)           |  |  |
|                                | 团短证版务益证书的"名称"和"用法"属任(V) |  |  |
| □ 未加密的密码(PAP)(U)               |                         |  |  |
| ▼质询握手身份验证协议(CHAP)(H)           |                         |  |  |
| ☑ Microsoft CHAP 版本 2 (MS-CHAP |                         |  |  |
| 三百計使用我的 #:= 4=== 務基权           | TA che Marcak           |  |  |

- L2TP macOS 客户端
  - 1. 打开系统偏好设置-》网络,在窗口左下角单击+按钮。
  - 2. 从 接口 下拉菜单选择 VPN, VPN 类型 下拉菜单选

择 IPSec 上的 L2TP, 在 服务名称 字段中输入任意内容, 单击创建。

| 接口:     | VPN           |  |
|---------|---------------|--|
| VPN 类型: | IPSec 上的 L2TP |  |
| 服务名称:   | VPN (L2TP)    |  |

3. 在 服务器地址 字段中输入路由 WAN 口或 LAN 口的 IP 地

#### 址, 帐户名称 字段中输入路由上创建的 VPN 用户名, 单

击 **鉴定设置** 按钮。

|                                                     | 网络          |               | Q, 搜索 |
|-----------------------------------------------------|-------------|---------------|-------|
| 位置:                                                 | 测试          | 0             |       |
| Thundelt 以太网 〈 · · 〉     已连接     VPN (L2TP)     未配署 | 状态:         | 未配置           |       |
|                                                     | 配置:         | 默认            |       |
|                                                     | 服务器地址:      | 202.103.24.68 |       |
|                                                     | 帐户名称:       | abc           |       |
|                                                     |             | 鉴定设置          |       |
|                                                     |             | 连接            |       |
|                                                     |             |               |       |
|                                                     |             |               |       |
|                                                     |             |               |       |
| + - *                                               | ☑ 在菜单栏中显示 Ⅵ | PN 状态         | 高级 ?  |
|                                                     |             | 向导            | 复原    |

 在 用户鉴定 部分,选择 密码 单选按钮,然后输入路由上创 建的 VPN 密码;在 机器鉴定 部分,选择 共享的密钥 单 选按钮,然后输入服务端的共享密钥。

| 用户鉴定:      |       |     |    |
|------------|-------|-----|----|
| •密码:       | ••••• |     |    |
| RSA Securi | D     |     |    |
| ○证书        | 选择    |     |    |
| Kerberos   |       |     |    |
| CryptoCard | li.   |     |    |
| 机器鉴定:      |       | 1   |    |
| • 共享的密钥    | ••••• |     |    |
| ○ 证书       |       |     | 选择 |
| 群组名和       | 弥:    | (选填 | i) |
|            |       | 取消  | 好  |

#### 5. 选中 在菜单栏中显示 VPN 状态 复选框,单击 高级 按钮

| ••• < >                                         | 网络                     |                     |    | Q. 搜索 |
|-------------------------------------------------|------------------------|---------------------|----|-------|
| 位置                                              | l: 测试                  |                     |    |       |
| ● ThundeIt 以太网 <><br>已连接<br>● VPN (L2TP)<br>未连接 | 状态:                    | 未连接                 |    |       |
|                                                 | 服务器地址:<br>帐户名称:<br>密码: | 202.103.24.6<br>abc | 8  |       |
|                                                 |                        | 鉴定设置…<br>连接         |    |       |
| + - 🕸 -                                         | ☑ 在菜单栏中显示 VP           | 'N 状态               |    | 高级 ?  |
|                                                 |                        |                     | 向导 | 复原应用  |

#### 6. 在 选项 标签页中选中 通过 VPN 连接发送所有通信 复选框

| VPN (L2TP) |                                                                                                    |   |
|------------|----------------------------------------------------------------------------------------------------|---|
|            | 选项 TCP/IP DNS 代理                                                                                                    |   |
|            | <ul> <li>会话选项:</li> <li>✓ 切换用户帐户时断开连接</li> <li>✓ 用户注销时断开连接</li> <li>✓ 通过 VPN 连接发送所有流量</li> <li>高级选项:</li> <li>使用详细记录</li> </ul> |   |
|            |                                                                                                    |   |
|            |                                                                                                    |   |
|            |                                                                                                    |   |
|            |                                                                                                    | 1 |
| ?          | 取消  好                                                                                                    |   |

### 7. 然后单击 **应用** 保存 VPN 连接信息,点击 **连接**即可拨号

| •••                                             | 网络                     |                      | Q 搜索    |             |
|-------------------------------------------------|------------------------|----------------------|---------|-------------|
| 位置                                              | 测试                     |                      | 0       |             |
| ● Thundelt 以太网 <><br>已连接<br>● VPN (L2TP)<br>未连接 | 状态:                    | 未连接                  |         |             |
|                                                 | 服务器地址:<br>帐户名称:<br>密码: | 202.103.24.68<br>abc | 3       | ]<br>]<br>] |
|                                                 |                        | 鉴定设置<br>连接           | ]       |             |
|                                                 |                        | 全部配置                 | 完毕后点击连接 |             |
| + - *                                           | ✓ 在菜单栏中显示 VF           | PN 状态                | 高级      | ?           |
|                                                 |                        |                      | 向导 复原   | 应用          |

#### L2TP - Android 客户端

打开 设置, 在 无线和网络 部分单击 更多..., 在弹出的菜
 单中选择 VPN,选择 添加 VPN 网络

| 更多     |   |
|--------|---|
| 飞行模式   |   |
| 移动网络   | > |
| 移动网络共享 | > |
| VPN    | > |
|        |   |

在 名称 字段中输入任意内容,在 类型 下拉菜单选择 L2TP/IPSec PSK,在 服务器地址 字段中输入路由 WAN口或 LAN口的 IP 地址,在 IPSec 预共享密钥 字段中输入服务端的共享密钥,配置完后选择保存。

| 编辑 VPN 网      | 络              |
|---------------|----------------|
| 名称            |                |
| vpn           |                |
| 类型            | L2TP/IPSec PSK |
| 服务器地址         |                |
| 202.103.24.68 |                |
| L2TP 密钥       |                |
| (未使用)         |                |
| IPSec 标识符     |                |
| (未使用)         |                |
| IPSec 预共享密钥   |                |
|               |                |
| ○ 显示高级选项      |                |
| 取消            | 保存             |
点击进入新建的 VPN 连接,在 用户名和 密码 字段中输入 服务端配置的账号密码,选中 保存帐户信息 复选框,单 击 连接。

|                            | 连接到vpn |                |
|----------------------------|--------|----------------|
| 用户名                        |        |                |
| abc                        |        |                |
| 密码                         |        |                |
|                            |        |                |
| <ul><li>✓ 保存帐户信息</li></ul> |        |                |
| 取消                         |        | 全部配置完后连接<br>连接 |

#### L2TP - iOS 客户端

1. 进入 **设置** → 通用 → VPN → 添加 VPN 配置

选择 L2TP,在 描述 中可输入任意内容,在 服务器 字段中输入路由 WAN 口或 LAN 口的 IP 地址,在 帐户和 密码 中输入服务端配>置的账号密码,在 密钥 字段中输入服务端的 共享密钥,启用 发送所有流量 选项,最后单击右上角的 完成。

| 取消       | 添         | 加配置  | 完成         |
|----------|-----------|------|------------|
|          |           |      |            |
| 类型       |           |      | L2TP >     |
|          |           |      |            |
| 描述       | L2tp IPSe | C    |            |
| 服务器      | 201.103.2 | 4.68 |            |
| 帐户       | abc       |      |            |
| RSA Secu | rID       |      | $\bigcirc$ |
| 密码       | •••••     |      |            |
| 密钥       | •••••     | +    | 服务端配置的     |
| 发送所有流    | 充量        |      |            |

3. 全部配置好后, 启用 VPN 连接。

### 常见问题 FAQ

1. Windows 错误 809

错误 809: 无法建立计算机与 VPN 服务器之间的网络连接,因为远程服务器未响应。

原因:默认情况下,Windows 不支持连接到 NAT 设备后面的 IPsec 服务器。

解决办法:开始菜单-》附件-》 命令提示符,右键点击选择"使用管理员权限运行",输入以下命令:

Win7/8/10 使用:

**REG ADD** 

HKLM\SYSTEM\CurrentControlSet\Services\PolicyAgent /v

AssumeUDPEncapsulationContextOnSendRule /t REG DWORD

/d 0x2 /f

WinXP 使用:

REG ADD HKLM\SYSTEM\CurrentControlSet\Services\IPSec /v

AssumeUDPEncapsulationContextOnSendRule /t REG\_DWORD

/d 0x2 /f

完成后须重启计算机生效。

#### 2. Windows 错误 628

错误 628: 在连接完成前, 连接被远程计算机终止。

| MY VPN 属性                                                                   |  |  |  |  |  |
|-----------------------------------------------------------------------------|--|--|--|--|--|
| 常规 选项 安全 网络 共享                                                              |  |  |  |  |  |
| VPN 类型(T):<br>使用 IPsec 的第 2 层隧道协议(L2TP/IPSec) 	▼                            |  |  |  |  |  |
| 高级设置(S)<br>数据加密(D):                                                         |  |  |  |  |  |
| 需要加密(如果服务器拒绝将断开连接)<br>- 身份验证<br>                                            |  |  |  |  |  |
|                                                                             |  |  |  |  |  |
| ■ 属性 (R) ■ 允许使用这些协议 (P)                                                     |  |  |  |  |  |
| ■ 未加密的密码 (PAP) (U) ▼ 质询握手身份验证协议 (CHAP) (H)                                  |  |  |  |  |  |
| ✓ Microsoft CHAP 版本 2 (MS-CHAP v2)(C) □ 自动使用我的 Windows 登录名称和密码(及 域, 如果有)(A) |  |  |  |  |  |
| <br>确定<br>取消                                                                |  |  |  |  |  |

确保 VPN 连接属性-》安全-》选中 "质询握手身份验证协议 (CHAP)"

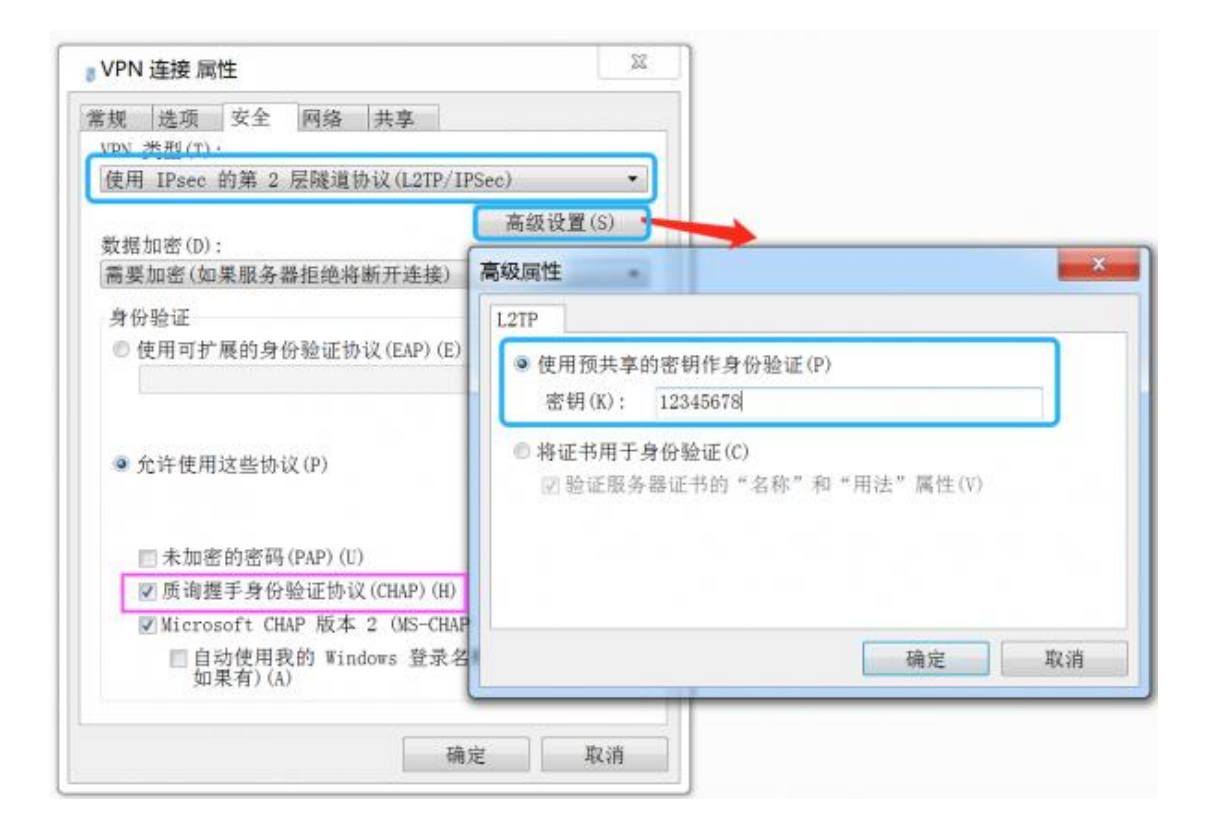

#### 3. L2TP 连接尝试失败

win10 下提示错误: L2TP 连接尝试失败,因为安全层在初始化与远程 计算机的协商时遇到了一个处理错误

解决步骤如下:

- a. 查看服务是否开启: windows+r 运行 输入 services.msc
- b. 查找 ipsec policy agent 启动服务

| **       | 🗟 🛃 🔢 🖿 🖬 🖬 🕪                                        |                                                 |        |      |       |      |
|----------|------------------------------------------------------|-------------------------------------------------|--------|------|-------|------|
| 🔐 服务(本地) | ③ 服务(本地)                                             |                                                 |        |      |       |      |
|          | IPsec Policy Agent                                   | 名称                                              | 描述     | 状态   | 启动类型  | 登录为  |
|          |                                                      | Intel(R) Optane(TM) Memory Service              | Enab   |      | 手动    | 本地系统 |
|          | 停止此服务                                                | intel(R) PROSet/Wireless Event Log              | Man    | 正在运行 | 自动    | 本地系统 |
|          | 重启动此服务                                               | Intel(R) PROSet/Wireless Registry Service       | Provi  | 正在运行 | 自动    | 本地系统 |
|          |                                                      | A Intel(R) PROSet/Wireless Zero Configuration S | Man    | 正在运行 | 自动    | 本地系统 |
|          | 描述:<br>Internet 协议安全(IPsec)支持网络级<br>别的对等身份验证、数据原始身份验 | Intel(R) Rapid Storage Technology               | Provi  | 正在运行 | 自动(延迟 | 本地系统 |
|          |                                                      | intel(R) RST HFC Disable Service                | Tum    |      | 禁用    | 本地系统 |
|          |                                                      | Intel(R) TPM Provisioning Service               | Versi  |      | 自动    | 本地系统 |
|          | 证、数据元量任、数据包含任(加密)以<br>及重播保护、此服务强制执行通过 IP             | 🔄 Intel® SGX AESM                               | The    | 正在运行 | 自动(延迟 | 本地系统 |
|          | 安全策略管理单元或命令行工                                        | A Internet Connection Sharing (ICS)             | 为家     |      | 手动(触发 | 本地系统 |
|          | 具 "netsh ipsec" 创建的 IPsec 策                          | 🖏 IP Helper                                     | 使用     | 正在运行 | 自动    | 本地系统 |
|          | 略。停止此服务时,如果策略需要连<br>统体用10                            | 🕼 IP 转换配置服务                                     |        |      | 手动(触发 | 本地系统 |
|          | 授使用 IPsec, 可能会遇到网络连接问 题 間样 此服务停止时 Windows            | 🔯 IPsec Policy Agent                            | Inter  | 正在运行 | 自动(触发 | 网络服务 |
|          | Defender 防火墙的远程管理也不再可                                | Killer Network Service                          | Killer | 正在运行 | 自动    | 本地系统 |
|          | 用.                                                   | KtmRm for Distributed Transaction Coordinator   | 协调     |      | 手动(触发 | 网络服务 |

c. 修改注册表

在注册表编辑器中,找到并单击以下注册表子项:

HKEY\_LOCAL\_MACHINE\System\CurrentControlSet\Services\Ra

sman\Parameters

点击 allowL2TPweakcryphto 修改值为 1

在空白出新建,然后单击 DWORD(32) 值(D),重命名

"ProhibitIpSec",修改值为1

| <ul> <li>Portcfg</li> <li>PortProxy</li> <li>Power</li> </ul>                                                                                                    | ^     | 名称<br>••• (默认)<br>器 AllocatedLuids                                                                                                    | 类型<br>REG_SZ<br>REG_BINARY                                                                                  | 数据<br>(数值未设置)<br>(长度为零的二进制值)                                                                                                    |
|----------------------------------------------------------------------------------------------------|-------|----------------------------------------------------------------------------------------------------|----------------------------------------------------------------------------------------------------|----------------------------------------------------------------------------------------------------|
| <ul> <li>&gt; pppop</li> <li>&gt; PptpMiniport</li> <li>&gt; PrintNotify</li> <li>&gt; PrintWorkflowUserSvc</li> <li>&gt; PrintWorkflowUserSvc_7a0c1</li> <li>&gt; Processor</li> <li>&gt; ProfSvc</li> <li>&gt; Psched</li> <li>&gt; PushToInstall</li> <li>&gt; QPCore</li> <li>&gt; QQProtectX64</li> <li>&gt; QWAVE</li> </ul> | 'a0c1 | AllowL2TPWeakCrypto     AllowPPTPWeakCrypto     KeepRasConnections     Medias     MiniportsInstalled     ProhibitIPSec     ServiceDII     ServiceDIIUnloadOnStop | REG_DWORD<br>REG_DWORD<br>REG_DWORD<br>REG_MULTI_SZ<br>REG_DWORD<br>REG_DWORD<br>REG_EXPAND_SZ<br>REG_DWORD | 0x0000001 (1)<br>0x00000000 (0)<br>0x00000000 (0)<br>rastapi<br>0x0000fff (65535)<br>0x00000001 (1)<br>%SystemRoot%\System<br>0x00000001 (1) |
| <ul> <li>&gt; QWAVEdrv</li> <li>&gt; Ramdisk</li> <li>&gt; RasAcd</li> <li>&gt; RasAgileVpn</li> <li>&gt; RasAuto</li> <li>&gt; RasAlto</li> <li>&gt; RasMan</li> <li>- Config</li> <li>- IKEv2</li> <li>&gt; Parameters</li> <li>&gt; Config</li> </ul>                                                                           |       | 编辑 DWORD (32 位)<br>数值名称(N):<br>ProhibitIPSec<br>数值数据(V):                                                                                                    | 查<br>基数<br>● 十六进制<br>() 十进制(                                                                                | ×<br>  (H)<br>D)                                                                                                    |

d. 重启计算机

# SSL VPN

### 功能介绍

SSL VPN 用于创建虚拟专用网络(Virtual Private Network)加密通 道。使用 SSL VPN 可以方便地在不同网络访问场所之间搭建类似于 局域网的专用网络通道。

本篇主要介绍 SSL VPN 的常用操作,若需要实现局域网互联,请参考: SD-WAN 异地局域网互联 (组网)\_\_\_\_\_

默认加密算法: AES-256-GCM

### 安装模块

进入"应用"-》"模块管理",点击"检查更新",安装 "sslvpn"模块

### 路由服务端设置

- 1. 进入"应用"-》"SSL VPN 服务"
- 2. 初次配置可以依次点击"默认参数"和"一键生成证书",

然后点击"保存设置"

| 协议类型                   | ○ UDP(默认) <b>•</b> TCP                |
|------------------------|---------------------------------------|
| <b>VPN</b> 服务端口        | 1150 端口默认是1194,建议修改为其他的               |
| <b>VPN</b> 子网地址        | 10.10.0.0/16 网段不要和内网及PPPoE等其他的冲突就行    |
| CA 证书状态                | 正常 一键生成证书 导出服务端证书 生成客户端配置             |
| 安全参数                   | ☑ 允许VPN客户端之间互访                        |
|                        | ✓ 允许客户端访问本地局域网                        |
|                        | □ 允许客户端通过VPN访问Internet                |
|                        | 全选/全不选                                |
| 推送路由                   | 192.168.9.0/24<br>192.168.10.0/24     |
| VPN客户端连上后访问<br>将走VPN隧道 | ] <mark>这些IP或网段</mark> <sup>會清空</sup> |

建议修改默认端口(1194),有的运营商可能对此端口有限制。

- 3. 进入"应用"-》"本地认证账号",为账号开通"SSL VPN"权限
- 4. 导出服务端证书, 解压缩导出的文件, 里面的 ca.crt 会在后面用于客户端的连接

### 路由客户端配置

| 1. | 进入"网络"-》  | "SSL VPN 连接",新建一个连接:                                                                             |
|----|-----------|--------------------------------------------------------------------------------------------------|
|    | 协议类型      | ○ UDP (默认) <b>● TCP 和服务端一致</b>                                                                   |
|    | VPN 服务器地址 | SSL VPN服务端的域名或IP                                                                                 |
|    | VPN 服务端口  | 1150 CA 证书                                                                                       |
|    | CA 证书内容   | 将ca.crt文件用文本编辑器打开,然后复制后粘贴到这<br>里,文件的内容应该像下面这样:<br>BEGIN CERTIFICATE<br>此处省略N行<br>END CERTIFICATE |
|    | 帐号名       | zjwy                                                                                             |
|    | 密码        | 为空不修改                                                                                            |

2. 连接成功后,可以看到如下的信息:

共1个VPN连接(0连接中,1已连接)

| <●●_●     |                     |  |  |  |
|-----------|---------------------|--|--|--|
| a, → 连接状态 |                     |  |  |  |
| 设备名:      | tun0                |  |  |  |
| 上线时间:     | 2017-04-20 10:00:42 |  |  |  |
| 已连接:      | 44分44秒 断开           |  |  |  |
| IP地址:     | 10.10.0.6           |  |  |  |
| 网关:       | 10.10.0.5           |  |  |  |
| VPN 服务器地址 |                     |  |  |  |
| 拨号日志      |                     |  |  |  |

同时,在服务端上也可以看到客户端的连接信息:

|     | ☑ SSL VPN 服务                                    |              |                                          |                      |                                            |                    |
|-----|-------------------------------------------------|--------------|------------------------------------------|----------------------|--------------------------------------------|--------------------|
| 参   | 参数设置 连接状态                                       |              |                                          |                      |                                            |                    |
| 共2条 | 杀记录/1页, 每页显示 1                                  | 10 🗸 请辅      | 1入关键字 <b>搜索 Q</b>                        | 清除 🗙 自动刷新 오          | 2020-07-22 16:28:10                        |                    |
| ID  | 客户端VPN 地址 <b>\$</b><br>附属子网地址                   | 用户名≑         | 远程IP \$ / 端口                             | 上行总流量/下行总流量<br>◆     | 建立时间 <b>\$</b><br>存活时间 \$                  | 已连接◆               |
| 1   | 10.200.0.16                                     | m ikup       | 171.113.241.219:41389<br>湖北省 电信          | 4.44 MB / 8.19 MB    | 2020-07-18 09:44:42<br>2020-07-22 16:28:01 | 4 天 6 小时 43 分 28 秒 |
| 2   | 10.200.0.14<br>192.168.10.0/24<br>192.168.10.11 | nne<br>点击IP可 | 171.113.241.219:41476<br>湖北省 电信<br>强制踢下线 | 230.53 MB / 29.29 MB | 2020-07-18 09:46:03<br>2020-07-22 16:27:31 | 4 天 6 小时 42 分 7 秒  |

### 隧道测试

VPN 服务端的 IP 为 "VPN 子网地址"的第一个 IP, 比如子网设为 10.10.0.0/16 时, 服务端的 VPN 设备 IP 为 10.10.0.1

- 1. 在客户端上用 PING 工具测试服务端 IP, 10.10.0.1
- 2. 在服务端上 PING 客户端连接后获得的 IP, 比如 10.10.0.6
- 3. 在客户端上 PING 服务端推送的内网的 IP 或网段,比如

192.168.9.X 或 192.168.10.X

#### windows 客户端配置

官网 下载对应的 openvpn

1. 安装好以后, windows 客户端先进入路由的 SSLVPN 服务,

点击"生成客户端配置",将弹出的 tar 文件保存到本地。

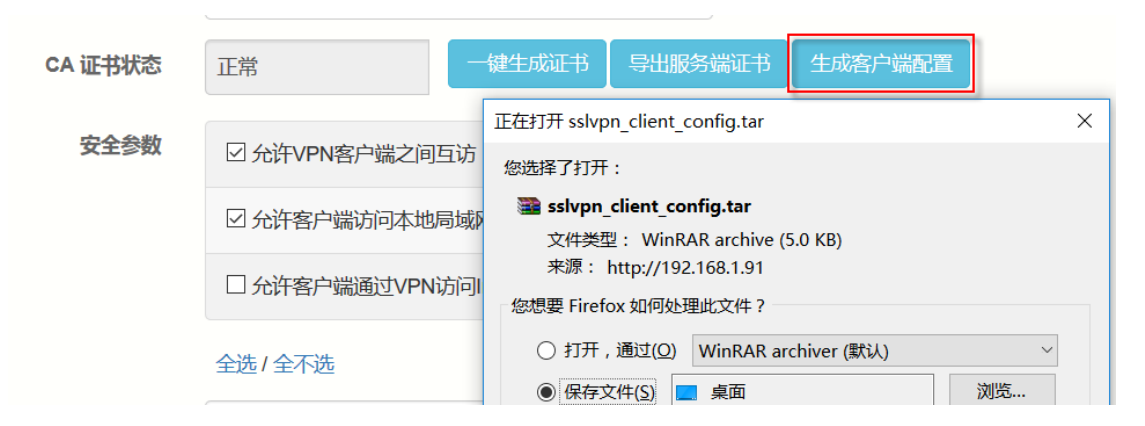

2. 进入 OPENVPN 的安装目录下的 config 目录,将刚保存的

tar 解压缩后放入此目录

| ) ⊧ ì†\$ | 算机 → 本地磁盘 (C:) | ▶ Program Files → | OpenVPN → config | ✓ C 搜索 (      | config |
|----------|----------------|-------------------|------------------|---------------|--------|
|          | 名称             | *                 | 修改日期             | 类型            | 大小     |
|          | 🔄 ca.crt       | 1                 | 2017/6/5 14:31   | 安全证书          | 3 KB   |
|          | n config.ovpn  |                   | 2017/6/5 15:40   | OpenVPN Confi | 1 KB   |
| 置        | README.txt     | e                 | 2017/6/5 15:41   | 文本文档          | 1 KB   |

3. 用文本编辑器修改 config.ovpn 文件,将要连接的 IP 前面的

";" 去掉,不需要连接 IP 前面加上 ";"

| ۲ | cor | nfig.ovpn🛛               |
|---|-----|--------------------------|
|   | 1   | client                   |
|   | 2   | dev tun                  |
|   | 3   | proto tcp                |
|   | 4   | ;remote 172.16.1.91 1189 |
|   | 5   | remote 192.168.1.91 1189 |
|   | 6   | resolv-retry infinite    |
|   | 7   | nobind                   |
|   | 8   | persist-key              |
|   | 9   | persist-tun              |
| 1 | 0   | ca ca.crt                |
| 1 | 1   | verb 3                   |
| 1 | 2   | auth-user-pass           |
| 1 | 3   | mute 20                  |
| 1 | 4   |                          |

4. 双击运行 OPENVPN 图标, 右下角会多出一个运行图标, 右

键点击此图标,选择"connect",会弹出登录窗口

| e_                                            | OpenVPN                                                                                                    | Connection (config) – 🗖 🛛 🗡                                                                                                  |
|-----------------------------------------------|----------------------------------------------------------------------------------------------------|----------------------------------------------------------------------------------------------------|
| Cum                                           | rent State: Connecting                                                                                                    |                                                                                                    |
| Mor<br>Mor<br>Mor<br>Mor<br>Mor<br>Mor<br>Mor | n Jun 05 15:49:00 2017 OpenVPN 2.4.2 i686<br>on Jun 05 15:49:00 2017 Windows version 6.<br>on Jun 05 15:49:00 2017 Ibrary versions: Ope<br>on Jun 05 15:49:00 2017 MANAGEMENT: TO<br>on Jun 05 15:49:00 2017 MANAGEMENT: Cli<br>on Jun 05 15:49:00 2017 MANAGEMENT: Cli<br>on Jun 05 15:49:00 2017 MANAGEMENT: Cli<br>on Jun 05 15:49:00 2017 MANAGEMENT: Cli<br>on Jun 05 15:49:00 2017 MANAGEMENT: Cli<br>on Jun 05 15:49:00 2017 MANAGEMENT: Cli<br>on Jun 05 15:49:00 2017 MANAGEMENT: Cli<br>on Jun 05 15:49:00 2017 MANAGEMENT: Cli<br>on Jun 05 15:49:00 2017 MANAGEMENT: Cli<br>on Jun 05 15:49:00 2017 MANAGEMENT: Cli<br>on Jun 05 15:49:00 2017 MANAGEMENT: Cli | w64-mingw32 [SSL (OpenSSL)] [LZO] [LZ4] [PKCS11] [AEAD] OpenVPN - User Authentication Usemame: Password: Password: OK Cancel |
| <                                             |                                                                                                    | >                                                                                                    |
|                                               | Disconnect Reconnect                                                                                                    | Hide                                                                                                    |

5. 输入 SSLVPN 的账号密码,点击"OK",即可自动连接,成

功后服务端和客户端各有对应的 IP 显示

| Cur                                    | Current State: Connected                                                                                                    |                                                                                                    |                                                                                                    |                                                                                                    |                                                                                                    |                                                                   |                 |  |  |  |  |
|----------------------------------------|----------------------------------------------------------------------------------------------------|----------------------------------------------------------------------------------------------------|----------------------------------------------------------------------------------------------------|----------------------------------------------------------------------------------------------------|----------------------------------------------------------------------------------------------------|-------------------------------------------------------------------|-----------------|--|--|--|--|
| Ma<br>Ma<br>Ma<br>Ma<br>Ma<br>Ma<br>Ma | n Jun 05 15:52:49 2017 Not<br>n Jun 05 15:52:49 2017 Suc<br>n Jun 05 15:52:50 2017 do_<br>n Jun 05 15:52:50 2017 MA<br>n Jun 05 15:52:55 2017 TE:<br>n Jun 05 15:52:55 2017 C:<br>n Jun 05 15:52:55 2017 Roi<br>n Jun 05 15:52:55 2017 Roi<br>n Jun 05 15:52:55 2017 Roi<br>n Jun 05 15:52:55 2017 Initi<br>n Jun 05 15:52:55 2017 Initi | ified TAP-Wind<br>ccessful ARP Fi<br>ifconfig, tt->did<br>NAGEMENT: ;<br>ST ROUTES: 2<br>NAGEMENT: ;<br>Windows\syste<br>.tte addition via<br>Windows\syste<br>.tte addition via<br>alization Seque<br>NAGEMENT: ; | lows driver to set a E<br>lush on interface [24,<br>_ifconfig_jpv6_setup<br>>STATE:149664917/<br>2/2 succeeded len=2<br>>STATE:149664917?<br>mm32\route.exe ADD<br>service succeeded<br>mm32\route.exe ADD<br>service succeeded<br>ince Completed<br>>STATE:149664917? | HCP IP/netmask<br>] {B631D4B9-2A6<br>)=0<br>0,ASSIGN_IP,.12.<br>ret=1 a=0 u/d=up<br>5,ADD_ROUTES,<br>192.168.1.0 MAS<br>12.12.11.0 MAS<br>5,CONNECTED,S | of 12.12.11.6/255.255.255.<br>D-4B9D-BD77-E3368C59D6<br>12.11.6,<br>X 255.255.255.0 12.12.11.5<br>C 255.255.255.0 12.12.11.5<br>UCCESS <mark>, 12.12.11.6,</mark> 192.16 | 252 on interface {B631D4B9-<br>66}<br>8.1.251,1190,192.168.1.99,5 | 2A6D-4I<br>5320 |  |  |  |  |
| ID                                     | ID     客户端VPN 地址 中     用户名 中     远程端口 中     上行/下行流量 中     连接建立时间 中     连接时长       存活时间 中                                                                                                    |                                                                                                    |                                                                                                    |                                                                                                    |                                                                                                    |                                                                   |                 |  |  |  |  |
| 1                                      | 12.12.11.6                                                                                                    | ssl                                                                                                    | 192.168.1.99<br>内部局城网                                                                                                    | 55320                                                                                                    | 18.54 KB / 4.75 KB                                                                                                    | 2017-06-5 15:52:29<br>2017-06-5 15:52:30                          | 1分12秒           |  |  |  |  |

### MacOS 客户端配置

官网 下载对应的 tunnelblick

1. 安装好以后, MacOS 客户端先进入路由的 SSLVPN 服务,

点击"生成客户端配置",将弹出的 tar 文件保存到本地。

| VPN 服务端口 | 1189                      |  |  |  |  |
|----------|---------------------------|--|--|--|--|
| VPN 子网地址 | 12.11.14.0/24             |  |  |  |  |
| CA 证书状态  | 正常 一键生成证书 导出服务端证书 生成客户端配置 |  |  |  |  |
| 安全参数     | ☑ 允许VPN客户端之间互访            |  |  |  |  |
|          | ☑ 允许客户端访问本地局域网            |  |  |  |  |
|          | □ 允许客户端通过VPN访问Internet    |  |  |  |  |

2. 将此 tar 解压缩,进入文件夹中,用文本编辑器修改

config.ovpn 文件,将要连接的 IP 前面的 ";" 去掉,不需 要连接 IP 前面加上 ";"

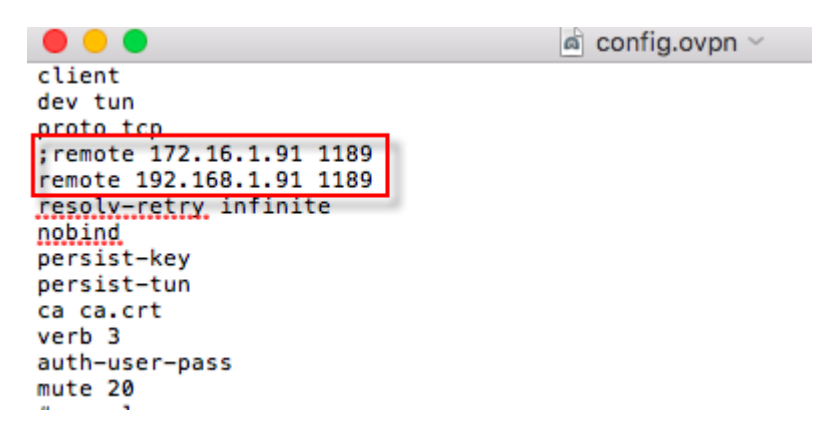

3. 右键点击 config.ovpn 文件并打开,打开方式选择

"Tunnelblick",系统会自动提示配置已安装,接着点击右上角 tunnelblick 图标,选择"连接 config"

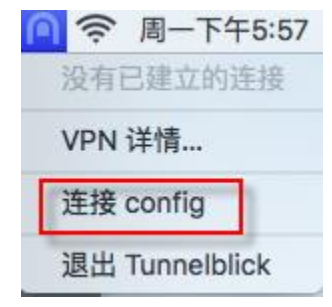

4. 输入 SSLVPN 的用户名和密码,点击确认

| C LADA | 建立连<br>confi | 接需要用户名和密码<br>g |
|--------|--------------|----------------|
|        | 用户名:         | ssl            |
|        | 密码:          | •••            |
|        |              | ✓ 储存于 Keychain |
|        |              | 取消 确定          |

5. 拨号成功后,右上角拨号状态会显示已连接

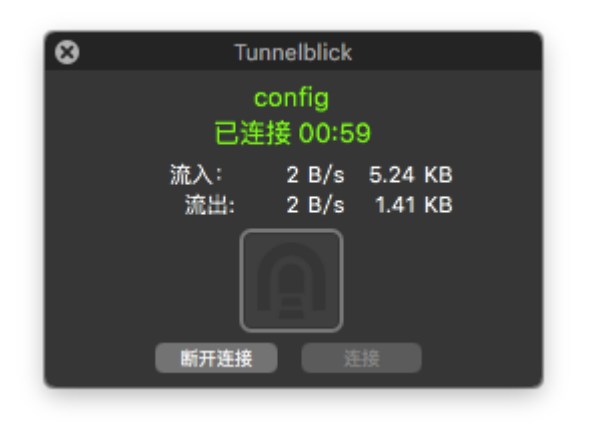

# SD-WAN 异地局域网互联

本篇主要介绍通过 SSLVPN 实现异地局域网互联,关于 SSL VPN 的常规配置,请参考: SSL VPN

## 网络拓扑

SD-WAN 组网 (SSL VPN 异地局域网互联)

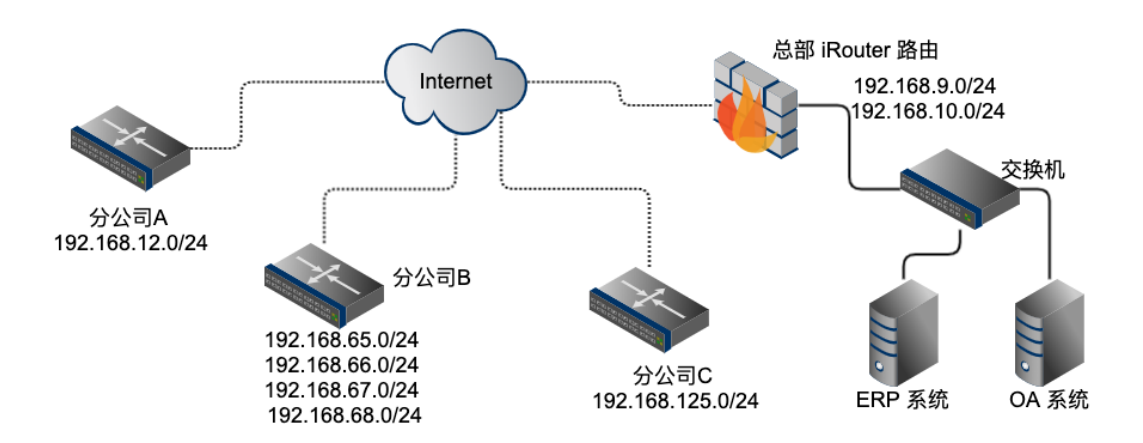

环境要求:

总部需要有固定公网 IP 的外网线路(可以是 PPPoE 拨号接入,但 IP 必须是固定不变的)。

### 总部服务端配置

1. 配置 SSL VPN 服务端参数

| 这里 |
|----|
|    |
|    |
|    |
|    |

#### 2. 添加 VPN 账号

为每一个分公司创建不同的 VPN 账号。

应用-》本地认证账号-》新建账号:

| 帐号        | haji, ,                                                                                                    |
|-----------|----------------------------------------------------------------------------------------------------|
| 密码        |                                                                                                    |
| 可用功能      | <ul> <li>□ PPPoE □ FTP □ PPTP VPN SSL VPN</li> <li>□ IPsec/L2TP VPN □ Samba/File □ SIP/VOIP</li> <li>全选 / 全不选</li> </ul> |
| 姓名        | ↓ 可以填写分公司名称 显示更多选项 »                                                                                                    |
| 开通日期      | × #                                                                                                    |
| 账号到期日期    | ★ 曲 7天 ★                                                                                                    |
| 最大同时登录用户数 | 1 账号不允许同时登录多次                                                                                                    |

#### 账号属性中, 需要填写分公司的局域网子网地址, 且不能有重复:

| 分配固定IP         | 10.100.9.12     | 可选,为VPN账号分配固定IP |
|----------------|-----------------|-----------------|
| SSL VPN客户端子网地址 | 192.168.12.0/24 | 分公司的局域网地址       |

如果分公司有多个子网, 逗号分隔填写:

| 分配固定IP         | 10.100.9.66                | 如有多个子网,                       | 用逗号分隔 |
|----------------|----------------------------|-------------------------------|-------|
| SSL VPN客户端子网地址 | 192.168.65.0/24,192.168.60 | 5.0/24,192.168.67.0/24,192.10 |       |

最后所有的账号创建完毕如下:

| 共7条 | 共7条记录/1页,每页显示 10 ∨ 请输入关键字 提案 Q 清除 ★ 帐号状态 所有 ∨ 新建账号 |                       |                                                                                                   |                                        |     |                                       |     |                        |    |
|-----|----------------------------------------------------|-----------------------|---------------------------------------------------------------------------------------------------|----------------------------------------|-----|---------------------------------------|-----|------------------------|----|
| ID  | 用户名≑                                               | 姓名≑                   | SSL VPN v<br>分配固定IP                                                                               | 使用期限 (开通 ≎ - 到期 <b>≑)</b><br>上线/下线时间 ≑ | 套餐≑ | 备注≑                                   | 状态≑ | 编辑                     | 选择 |
| 1   | hzj <b>u / 1</b>                                   | 1. 🔳 🗎                | SSLVPN<br>10.100.9.12<br>192.168.12.0/24                                                          | ~<br>上线时间: 2020-07-20 07:02:18         |     | 材                                     | 上线  | <b>San</b>             |    |
| 2   | h: 🖬 y 🚺                                           | Administra ( ) ( ) we | SSLVPN<br>10.100.9.66<br>192.168.65.0/24<br>192.168.66.0/24<br>192.168.67.0/24<br>192.168.68.0/24 | ~<br>上线时间: 2020-07-21 06:04:20         |     | 杭                                     | 上线  | ø                      |    |
| 3   | j: <b>[,</b> y <b>1</b>                            |                       | SSLVPN<br>10.100.9.126<br>192.168.125.0/24                                                        | ~<br>上线时间: 2020-07-23 15:10:54         |     |                                       | 上线  | <b>SA</b> <sup>1</sup> |    |
| 4   | j                                                  | Ś.                    | SSLVPN<br>10.100.9.96<br>192.168.95.0/24                                                          | ~<br>上线时间: 2020-07-20 07:01:58         |     | 通过 通过 通主 隧道                           | 上线  | <b>SP</b> <sup>1</sup> |    |
| 5   | <b></b> / <b>1</b>                                 | -                     | SSLVPN<br>10.100.9.104<br>192.168.103.0/24                                                        | <b>~</b><br>上线时间: 2020-07-23 07:04:11  |     | · · · · · · · · · · · · · · · · · · · | 上线  | <b>SAN</b>             |    |

# 分公司路由配置

网络-》SSLVPN 隧道-》新建连接:

| 名称        | . SSLVPN                            |
|-----------|-------------------------------------|
| 协议        | ● UDP (默认) 〇 TCP                    |
| VPN 服务器地址 | ■ ■■■ 服务端IP或域名                      |
| VPN 服务端口  | 1150 CA 证书                          |
| 帐号        |                                     |
| 其他参数      | □ <u>禁止NAT</u>                      |
|           | 全选 / 全不选                            |
| 检测方法      | PING + TCP/SYN (默认) ~               |
| PING 目标   | 10.100.9.1   — 服务端VPN地址,VPN子网的第一个IP |

线路检测的 PING 目标需要填写 VPN 服务端的 IP (VPN 子网的第一个 IP)

#### 连接成功后,状态如下:

| < □          |                     |  |  |  |
|--------------|---------------------|--|--|--|
| 连接状态         |                     |  |  |  |
| 设备名:         | tun0                |  |  |  |
| 已连接:         | 2020-07-12 11:14:02 |  |  |  |
| 已连接:         | 11天5小时7分34秒 断开      |  |  |  |
| IP地址:        | 10.100.9.222        |  |  |  |
| 网关:          | 10.100.9.221        |  |  |  |
| 远程服务器地址:     | C.m.l.,             |  |  |  |
| 连接日志 / 附加路由表 |                     |  |  |  |

#### 查看服务端推送的路由表是否正确:

|   | 10.100.9.0/24 via 10.100.9.221                        |
|---|-------------------------------------------------------|
|   | 10.100.9.221 proto kernel scope link src 10.100.9.222 |
|   | J.0/24 via 10.100.9.221                               |
|   | <b>uu</b> ).0/16 via 10.100.9.221                     |
|   | 0.0/16 via 10.100.9.221                               |
|   |                                                       |
|   | ○○ ●● 0.0/16 via 10.100.9.221                         |
|   | □ □ 0/24 via 10.100.9.221                             |
| 1 | 192.168.9.248/29 via 10.100.9.221                     |
|   | 192.168.10.248/29 via 10.100.9.22                     |
|   | 192.168.12.0/24 via 10.100.9.221                      |
|   | 192.168.17.0/24 via 10.100.9.221                      |
|   | 192.168.65.0/24 via 10.100.9.221                      |
|   | 192.168.66.0/24 via 10.100.9.221                      |
|   | 192.168.67.0/24 via 10.100.9.221                      |
|   | 192.168.68.0/24 via 10.100.9.221                      |
|   | 192.168.95.0/24 via 10.100.9.221                      |
|   | 192.168.103.0/24 via 10.100.9.221                     |
|   | 192.168.125.0/24 via 10.100.9.221                     |

# 查看互联状态

在总部服务端查看 VPN 客户端连接状态:

| 参   | 数设置连接状态                                                                |                                                      |                                |                       |                                            |                    |  |  |  |
|-----|------------------------------------------------------------------------|------------------------------------------------------|--------------------------------|-----------------------|--------------------------------------------|--------------------|--|--|--|
| 共7务 | <b>共7条记录/1页, 每页显示 10 ∨</b> 请输入关键字 搜索 Q 清除 ★ 自动刷新 C 2020-07-23 16:25:26 |                                                      |                                |                       |                                            |                    |  |  |  |
| ID  | 客户端VPN 地址 <b>≑</b><br>附属子网地址                                           | 用户名≑                                                 | 远程IP \$ / 端口                   | 上行总流量/下行总流量 🖨         | 建立时间 <b>\$</b><br>存活时间 \$                  | 已连接◆               |  |  |  |
| 1   | 10.100.9.96<br>7. 小房互通主隧道<br>品 192.168.95.0/24                         |                                                      | 183.141 🛋 10119<br>, 🔳 📑 首中心网络 | 949.93 MB / 2.38 GB   | 2020-07-20 07:01:58<br>2020-07-20 07:01:58 | 3 天 9 小时 23 分 28 秒 |  |  |  |
| 2   | 10.100.9.104<br>▲ ``=``=```'_!隧道<br>▲ 192.168.103.0/24                 | alianja (†<br>19 <del>10)</del> – President<br>Alian | 125 —32:33788                  | 157.13 MB / 542.30 MB | 2020-07-23 07:01:20<br>2020-07-23 07:01:20 | 9 小时 24 分 6 秒      |  |  |  |
| 3   | 10.100.9.18<br>三 2隧道<br>品 192.168.17.0/24                              | tly                                                  | 11 ■■1182:49243                | 72.72 MB / 254.41 MB  | 2020-07-22 07:01:06<br>2020-07-22 07:01:06 | 1 天 9 小时 24 分 20 秒 |  |  |  |
| 4   | 10.100.9.12<br>————————————————————————————————————                    | :                                                    | 115. 1001. 39273               | 1.11 GB / 85.05 MB    | 2020-07-20 07:02:18<br>2020-07-23 16:25:19 | 3 天 9 小时 23 分 8 秒  |  |  |  |
| 5   | 10.100.9.222<br>天翼云测试隧道<br>品 172.16.253.0/24<br>172.16.253.240         | t <b>ing</b> i, ■<br>天翼云测试                           | 115.■    0:5903<br>浙江省.■ ,电信   | 2.21 GB / 2.02 GB     | 2020-07-20 07:02:15<br>2020-07-23 16:25:17 | 3 天 9 小时 23 分 11 秒 |  |  |  |

### 连通性测试

测试工具:工具-》PING测试,依次测试如下项:

- 分公司路由上 PING 总部的 VPN IP
- 分公司路由上 PING 总部局域网口 IP
- 分公司路由上 PING 总部局域网内其他设备的 IP
- 分公司路由内网电脑 PING 总部局域网内网 IP (双方局域 网内 IP 互访测试)

| 输入IP或域名<br>VPN 服务端 IP<br>线路<br>PING 类型                                                                                                    | 10.100.9.1<br>== 自动选择 ==<br>ICMP/PING (默认)<br>显示更多选项 »                                                                                                    | 选择 ▼ PING | 路由追踪 MTR           |  |  |  |  |
|----------------------------------------------------------------------------------------------------|----------------------------------------------------------------------------------------------------|-----------|--------------------|--|--|--|--|
| Target IP address: 10.100.9.1 [内音                                                                                                    | 邵局域网]<br>10.100.0.2221                                                                                                    |           | අ ය                |  |  |  |  |
| 2020-07-23 16:37:28 Send 10 PING                                                                                                    | packets via routing p                                                                                                    | olicv     |                    |  |  |  |  |
| 2020-07-23 16:37:28 Send 10 PING packets via routing policy<br>PING 10.100.9.1 (10.100.9.1): 56 data bytes<br>64 bytes from 10.100.9.1: seq=0 ttl=64 time=7.465 ms<br>64 bytes from 10.100.9.1: seq=1 ttl=64 time=7.468 ms<br>64 bytes from 10.100.9.1: seq=2 ttl=64 time=7.484 ms<br>64 bytes from 10.100.9.1: seq=3 ttl=64 time=7.476 ms<br>64 bytes from 10.100.9.1: seq=4 ttl=64 time=7.476 ms<br>64 bytes from 10.100.9.1: seq=5 ttl=64 time=7.417 ms<br>64 bytes from 10.100.9.1: seq=6 ttl=64 time=7.438 ms<br>64 bytes from 10.100.9.1: seq=7 ttl=64 time=7.438 ms<br>64 bytes from 10.100.9.1: seq=8 ttl=64 time=7.436 ms<br>64 bytes from 10.100.9.1: seq=9 ttl=64 time=7.414 ms |                                                                                                    |           |                    |  |  |  |  |
|                                                                                                    |                                                                                                    |           |                    |  |  |  |  |
| Target IP address: 192.168.9.254 [P<br>Default routing interface: tun0 [10                                                                                                    | 内部局域网]<br>).100.9.222]                                                                                                    |           | PING VPN服务端的LAN口IP |  |  |  |  |
| 2020-07-23 16:56:58 Send 10 PING pa                                                                                                    | ackets via routing pol                                                                                                    | icy       |                    |  |  |  |  |
| PING 192.168.9.254 (192.168.9.254):<br>64 bytes from 192.168.9.254: seq=0<br>64 bytes from 192.168.9.254: seq=1<br>64 bytes from 192.168.9.254: seq=2<br>64 bytes from 192.168.9.254: seq=3<br>64 bytes from 192.168.9.254: seq=4<br>64 bytes from 192.168.9.254: seq=5<br>64 bytes from 192.168.9.254: seq=6<br>64 bytes from 192.168.9.254: seq=7<br>64 bytes from 192.168.9.254: seq=8<br>64 bytes from 192.168.9.254: seq=9                                                                                                    | 56 data bytes<br>ttl=64 time=7.430 ms<br>ttl=64 time=7.470 ms<br>ttl=64 time=7.475 ms<br>ttl=64 time=7.524 ms<br>ttl=64 time=7.487 ms<br>ttl=64 time=7.487 ms<br>ttl=64 time=7.496 ms<br>ttl=64 time=7.496 ms |           |                    |  |  |  |  |
| 192.168.9.254 ping statistics -<br>10 packets transmitted, 10 packets<br>round-trip min/avg/max = 7.430/7.48                                                                                                    | <br>received, 0% packet l<br>32/7.524 ms                                                                                                    | 055       |                    |  |  |  |  |

Target IP address: 192.168.9.250 [内部局域网] Default routing interface: tun0 [10.100.9.222] 2020-07-23 17:02:59 Send 10 PING packets via routing policy PING 192.168.9.250 (192.168.9.250): 56 data bytes 64 bytes from 192.168.9.250: seq=0 ttl=62 time=7.753 ms 64 bytes from 192.168.9.250: seq=1 ttl=62 time=7.783 ms 64 bytes from 192.168.9.250: seq=2 ttl=62 time=7.748 ms 64 bytes from 192.168.9.250: seq=3 ttl=62 time=7.706 ms 64 bytes from 192.168.9.250: seq=4 ttl=62 time=7.710 ms 64 bytes from 192.168.9.250: seq=5 ttl=62 time=7.798 ms 64 bytes from 192.168.9.250: seq=6 ttl=62 time=7.756 ms 64 bytes from 192.168.9.250: seq=7 ttl=62 time=7.721 ms 64 bytes from 192.168.9.250: seq=8 ttl=62 time=7.773 ms 64 bytes from 192.168.9.250: seq=9 ttl=62 time=7.835 ms --- 192.168.9.250 ping statistics ---10 packets transmitted, 10 packets received, 0% packet loss round-trip min/avg/max = 7.706/7.758/7.835 ms

### 隧道带宽性能测试

#### 1. 安装性能测试模块

应用-》模块-》检查更新,安装 benchmark 性能测试模块,总部和 分公司路由均需安装。

PING VPN 服务器局域网内的IP

#### 2. IPerf 测试

总部开启 lperf 服务端, 分公司运行客户端:

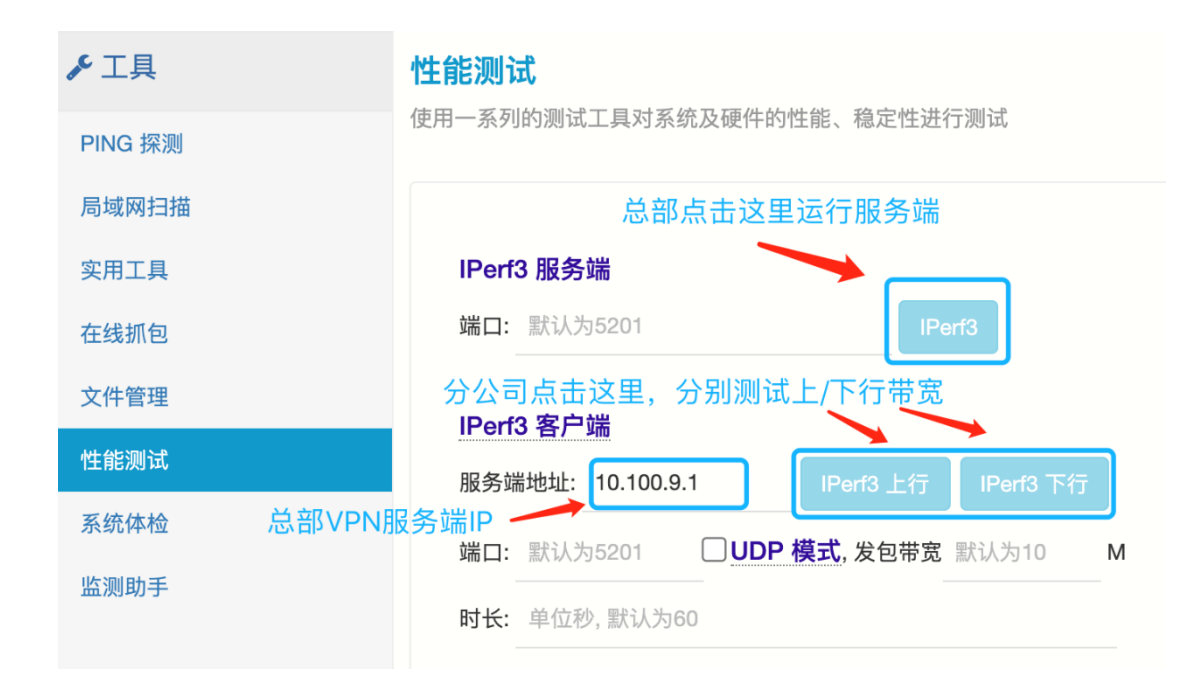

#### 3. 查看测试结果

默认测试时间为1分钟,测试结果显示在页面下方:

下载测试:

| 20 | 20-0 | 07-23 17:12:05 | IPer | f3 客户端已启动,  | ,目标   | 10.100.9.1 | L:5201/TCP, | 测试时长 | 60 秒   | 【反向测试/对方发包】 |
|----|------|----------------|------|-------------|-------|------------|-------------|------|--------|-------------|
| 20 | 20-0 | 07-23 17:13:05 | 测试5  | 宅成          |       |            |             |      |        |             |
| [  | 5]   | 36.00-37.00    | sec  | 17.6 MBytes | 148   | Mbits/sec  |             |      |        |             |
| [  | 5]   | 37.00-38.00    | sec  | 19.5 MBytes | 163   | Mbits/sec  |             |      |        |             |
| [  | 5]   | 38.00-39.00    | sec  | 21.5 MBytes | 180   | Mbits/sec  |             |      |        |             |
| [  | 5]   | 39.00-40.00    | sec  | 21.4 MBytes | 179   | Mbits/sec  |             |      |        |             |
| [  | 5]   | 40.00-41.00    | sec  | 20.8 MBytes | 175   | Mbits/sec  |             |      |        |             |
| [  | 5]   | 41.00-42.00    | sec  | 15.8 MBytes | 133   | Mbits/sec  |             |      |        |             |
| [  | 5]   | 42.00-43.00    | sec  | 24.7 MBytes | 208   | Mbits/sec  |             |      |        |             |
| [  | 5]   | 43.00-44.00    | sec  | 21.5 MBytes | 180   | Mbits/sec  |             |      |        |             |
| [  | 5]   | 44.00-45.00    | sec  | 21.2 MBytes | 178   | Mbits/sec  |             |      |        |             |
| [  | 5]   | 45.00-46.00    | sec  | 19.5 MBytes | 164   | Mbits/sec  |             |      |        |             |
| [  | 5]   | 46.00-47.00    | sec  | 18.6 MBytes | 156   | Mbits/sec  |             |      |        |             |
| [  | 5]   | 47.00-48.00    | sec  | 17.8 MBytes | 150   | Mbits/sec  |             |      |        |             |
| [  | 5]   | 48.00-49.00    | sec  | 17.0 MBytes | 142   | Mbits/sec  |             |      |        |             |
| [  | 5]   | 49.00-50.00    | sec  | 17.7 MBytes | 148   | Mbits/sec  |             |      |        |             |
| [  | 5]   | 50.00-51.00    | sec  | 17.3 MBytes | 145   | Mbits/sec  |             |      |        |             |
| [  | 5]   | 51.00-52.00    | sec  | 17.7 MBytes | 148   | Mbits/sec  |             |      |        |             |
| [  | 5]   | 52.00-53.00    | sec  | 15.8 MBytes | 133   | Mbits/sec  |             |      |        |             |
| [  | 5]   | 53.00-54.00    | sec  | 17.6 MBytes | 148   | Mbits/sec  |             |      |        |             |
| [  | 5]   | 54.00-55.00    | sec  | 19.2 MBytes | 161   | Mbits/sec  |             |      |        |             |
| [  | 5]   | 55.00-56.00    | sec  | 18.7 MBytes | 157   | Mbits/sec  |             |      |        |             |
| [  | 5]   | 56.00-57.00    | sec  | 16.5 MBytes | 139   | Mbits/sec  |             |      |        |             |
| [  | 5]   | 57.00-58.00    | sec  | 15.5 MBytes | 130   | Mbits/sec  |             |      |        |             |
| [  | 5]   | 58.00-59.00    | sec  | 16.4 MBytes | 138   | Mbits/sec  |             |      |        |             |
| [  | 5]   | 59.00-60.00    | sec  | 19.7 MBytes | 165   | Mbits/sec  |             |      |        |             |
| -  |      |                |      |             |       |            |             |      |        |             |
| ]  | ID]  | Interval       |      | Transfer    | Bandy | width      | Retr        |      |        |             |
| ]  | 5]   | 0.00-60.00     | sec  | 1.15 GBytes | 165   | Mbits/sec  | 101545      |      | sende  | er          |
| [  | 5]   | 0.00-60.00     | sec  | 1.15 GBytes | 164   | Mbits/sec  |             | r    | eceive | r           |

上传测试:

| 2020- | 07-23 17:17:42 | IPerf3 客 | 户端已启动, | 目标   | 10.100.9. | 1:5201/ | TCP, | 测试时长     | 60 利  | 》 【本地发色 | J) |
|-------|----------------|----------|--------|------|-----------|---------|------|----------|-------|---------|----|
| 2020- | 07-23 17:18:42 | 测试完成     |        |      |           |         |      |          |       |         |    |
| [5]   | 36.00-37.00    | sec 21.2 | MBytes | 178  | Mbits/sec | 0       | 402  | KBytes   | _     | □传测试    |    |
| [5]   | 37.00-38.00    | sec 21.2 | MBytes | 178  | Mbits/sec | 0       | 402  | KBytes   |       |         |    |
| [5]   | 38.00-39.00    | sec 21.2 | MBytes | 178  | Mbits/sec | 0       | 405  | KBytes   |       |         |    |
| [5]   | 39.00-40.00    | sec 21.2 | MBytes | 178  | Mbits/sec | 0       | 407  | KBytes   |       |         |    |
| [5]   | 40.00-41.00    | sec 17.5 | MBytes | 147  | Mbits/sec | 0       | 776  | KBytes   |       |         |    |
| [5]   | 41.00-42.00    | sec 23.8 | MBytes | 199  | Mbits/sec | 2780    | 40   | 2 KBytes | ;     |         |    |
| [5]   | 42.00-43.00    | sec 21.2 | MBytes | 178  | Mbits/sec | 0       | 402  | KBytes   |       |         |    |
| [5]   | 43.00-44.00    | sec 22.5 | MBytes | 189  | Mbits/sec | 0       | 402  | KBytes   |       |         |    |
| [5]   | 44.00-45.00    | sec 21.2 | MBytes | 178  | Mbits/sec | 0       | 400  | KBytes   |       |         |    |
| [5]   | 45.00-46.00    | sec 21.2 | MBytes | 178  | Mbits/sec | 0       | 400  | KBytes   |       |         |    |
| [5]   | 46.00-47.00    | sec 21.2 | MBytes | 178  | Mbits/sec | 0       | 381  | KBytes   |       |         |    |
| [5]   | 47.00-48.00    | sec 21.2 | MBytes | 178  | Mbits/sec | 0       | 400  | KBytes   |       |         |    |
| [5]   | 48.00-49.00    | sec 21.2 | MBytes | 178  | Mbits/sec | 0       | 402  | KBytes   |       |         |    |
| [5]   | 49.00-50.00    | sec 21.2 | MBytes | 178  | Mbits/sec | 0       | 402  | KBytes   |       |         |    |
| [5]   | 50.00-51.00    | sec 18.8 | MBytes | 157  | Mbits/sec | 0       | 5.26 | KBytes   |       |         |    |
| [5]   | 51.00-52.00    | sec 23.8 | MBytes | 199  | Mbits/sec | 3108    | 40   | 7 KBytes | ;     |         |    |
| [5]   | 52.00-53.00    | sec 21.2 | MBytes | 178  | Mbits/sec | 0       | 421  | KBytes   |       |         |    |
| [5]   | 53.00-54.00    | sec 21.2 | MBytes | 178  | Mbits/sec | 0       | 407  | KBytes   |       |         |    |
| [5]   | 54.00-55.00    | sec 21.2 | MBytes | 178  | Mbits/sec | 0       | 405  | KBytes   |       |         |    |
| [5]   | 55.00-56.00    | sec 21.2 | MBytes | 178  | Mbits/sec | 0       | 431  | KBytes   |       |         |    |
| [5]   | 56.00-57.00    | sec 21.2 | MBytes | 178  | Mbits/sec | 0       | 405  | KBytes   |       |         |    |
| [5]   | 57.00-58.00    | sec 21.2 | MBytes | 178  | Mbits/sec | 0       | 415  | KBytes   |       |         |    |
| [5]   | 58.00-59.00    | sec 21.2 | MBytes | 178  | Mbits/sec | 0       | 429  | KBytes   |       |         |    |
| [5]   | 59.00-60.00    | sec 21.2 | MBytes | 178  | Mbits/sec | 0       | 405  | KBytes   |       |         |    |
|       |                |          |        |      |           |         |      |          |       |         |    |
| [ ID] | Interval       | Tran     | sfer   | Band | width     | Retr    |      |          |       |         |    |
| [ 5]  | 0.00-60.00     | sec 1.25 | GBytes | 179  | Mbits/sec | 15678   |      |          | send  | er      |    |
| [ 5]  | 0.00-60.00     | sec 1.25 | GBytes | 179  | Mbits/sec |         |      | re       | eceiv | er      |    |

### 测试的时候在首页查看线路的实时流量:

#### WAN口线路 <共 2 条>

| 线路/设备名                     | IP地址/子网掩码                              | 网关                     | 累计上传/下载            | 上/下行实时流量                  | 连接状态                           |
|----------------------------|----------------------------------------|------------------------|--------------------|---------------------------|--------------------------------|
| SSLVPNJMCDDDC::/PN<br>tun0 | <b>10.100.9.222</b><br>公网IP 61.        | 10.100.9.221<br>浙江市 电信 | 6.00 GB/8.21 GB    | 197.41 Mbps / 3.81 Mbps 💷 | 11天6小时4分35秒<br>》61.1—1.1—1.1—1 |
| WAN1<br>wan1               | <b>172.16.0.2</b> / 29<br>公网P 115回 110 | 172.16.0.1<br>浙江台: 首信  | 96.92 GB/148.86 GB | 206.79 Mbps / 8.84 Mbps 💵 | ¥                              |

#### VPN 带宽实战测试 2

```
VPN服务端50Mbps专线
2020-08-19 09:34:14 Speedtest 带宽测速
出口线路 wan1 => 61. 1 二 江苏省无锡市 电信
  Speedtest by Ookla
Selecting server:
      5396: 4.61 ms; 中国 电信 JiangSu 5G - 苏州
     30852: 42.71 ms; Duke Kunshan University - 昆山
     24447:
             9.54 ms; 中国 联通 5G – 上海
     3633: 7.88 ms; 中国 电信 - 上海
      7509: 9.62 ms; 中国 电信 ZheJiang Branch - 杭州
     5317: 4.55 ms; 江苏电信5G — Nanjing
13704: 4.21 ms; 中国 联通 — Nanjing
     13704:
     27249: 13.91 ms; 中国 移动 jiangsu 5G - Nanjing
     26352: 3.56 ms; 中国 电信 JiangSu 5G - Nanjing
     34986: 157.13 ms; Jelly Digital Internet - Chula Vista, CA
    Server: 中国 电信 JiangSu 5G - Nanjing (id = 26352)
      ISP: 中国 电信
   Latency: 4.31 ms (0.27 ms)
  Download: 47.15 Mbps (data used: 30.2 MB)
            47.35 Mbps (data used: 73.3 MB)
0.0%
   Upload:
Packet Loss:
Result URL: https://www.speedtest.net/result/c/cb732d19-fb14-4a8c-8274-5ccd1c65440d
查看测速详情
```

#### VPN 客户端带宽测试:

| WAN口线路 <共; | 2 条>        |                    |                     | S                       | SLVPN客户端         |
|------------|-------------|--------------------|---------------------|-------------------------|------------------|
| 线路/设备名     | IP地址/子网掩码   | 网关                 | 累计上传/下载             | 上/下行实时流量                | 连接状态             |
| SSLVPN-    | 10.10.0.110 | 10.10.0.109 No NAT | 326.91 MB/818.43 MB | 0.14 Mbps / 0.35 Mbps 📊 | 32分56秒<br>» 61.1 |

下行带宽测试:

```
      2020-08-19 09:36:17 IPert3 客户端已启动,目标 10.10.0.1:5201/TCP,测试时长 60 秒 【反向测试/

      マレントン

      2020-08-19 09:37:18 测试完成

      [ 5] 36.00-37.00 sec 5.32 MBytes 44.6 Mbits/sec

      [ 5] 37.00-38.00 sec 5.30 MBytes 44.5 Mbits/sec

      [ 5] 38.00-39.00 sec 5.32 MBytes 44.6 Mbits/sec

      [ 5] 39.00-40.00 sec 5.32 MBytes 44.6 Mbits/sec

      [ 5] 40.00-41.00 sec 5.28 MBytes 44.3 Mbits/sec

      [ 5] 41.00-42.00 sec 5.35 MBytes 44.9 Mbits/sec

      [ 5] 42.00-43.00 sec 5.35 MBytes 44.9 Mbits/sec

      [ 5] 42.00-43.00 sec 5.08 MBytes 41.6 Mbits/sec

      [ 5] 42.00-43.00 sec 5.08 MBytes 44.6 Mbits/sec
```

| [  | 5]          | 44.00-45.00 | sec | 4.49 MBytes | 37.7 Mbits/sec |      |          |  |  |
|----|-------------|-------------|-----|-------------|----------------|------|----------|--|--|
| [  | 5]          | 45.00-46.00 | sec | 5.30 MBytes | 44.5 Mbits/sec |      |          |  |  |
| [  | 5]          | 46.00-47.00 | sec | 5.31 MBytes | 44.5 Mbits/sec |      |          |  |  |
| [  | 5]          | 47.00-48.00 | sec | 5.29 MBytes | 44.4 Mbits/sec |      |          |  |  |
| [  | 5]          | 48.00-49.00 | sec | 5.31 MBytes | 44.6 Mbits/sec |      |          |  |  |
| [  | 5]          | 49.00-50.00 | sec | 5.31 MBytes | 44.6 Mbits/sec |      |          |  |  |
| [  | 5]          | 50.00-51.00 | sec | 5.18 MBytes | 43.4 Mbits/sec |      |          |  |  |
| [  | 5]          | 51.00-52.00 | sec | 5.31 MBytes | 44.6 Mbits/sec |      |          |  |  |
| [  | 5]          | 52.00-53.00 | sec | 4.94 MBytes | 41.5 Mbits/sec |      |          |  |  |
| [  | 5]          | 53.00-54.00 | sec | 5.24 MBytes | 44.0 Mbits/sec |      |          |  |  |
| [  | 5]          | 54.00-55.00 | sec | 5.30 MBytes | 44.5 Mbits/sec |      |          |  |  |
| [  | 5]          | 55.00-56.00 | sec | 5.30 MBytes | 44.5 Mbits/sec |      |          |  |  |
| [  | 5]          | 56.00-57.00 | sec | 5.31 MBytes | 44.5 Mbits/sec |      |          |  |  |
| [  | 5]          | 57.00-58.00 | sec | 5.22 MBytes | 43.8 Mbits/sec |      |          |  |  |
| [  | 5]          | 58.00-59.00 | sec | 5.30 MBytes | 44.4 Mbits/sec |      |          |  |  |
| [  | 5]          | 59.00-60.00 | sec | 5.30 MBytes | 44.4 Mbits/sec |      |          |  |  |
| -  |             |             |     |             |                |      |          |  |  |
| [  | D] li       | nterval     | Т   | ransfer Ba  | andwidth       | Retr |          |  |  |
| [  | 5]          | 0.00-60.00  | sec | 310 MBytes  | 43.3 Mbits/sec | 0    | sender   |  |  |
| [  | 5]          | 0.00-60.00  | sec | 309 MBytes  | 43.2 Mbits/sec |      | receiver |  |  |
|    |             |             |     |             |                |      |          |  |  |
| ip | iperf Done. |             |     |             |                |      |          |  |  |

上行带宽测试:

| 20 | 2020-08-19 09:44:22 IPerf3 客户端已启动, 目标 10.10.0.1:5201/TCP, 测试时长 60 秒【本地发包】 |             |     |             |                |   |             |  |  |  |  |
|----|---------------------------------------------------------------------------|-------------|-----|-------------|----------------|---|-------------|--|--|--|--|
| 20 | 2020-08-19 09:45:23 测试完成                                                  |             |     |             |                |   |             |  |  |  |  |
| [  | 5]                                                                        | 36.00-37.00 | sec | 5.17 MBytes | 43.4 Mbits/sec | 0 | 116 KBytes  |  |  |  |  |
| [  | 5]                                                                        | 37.00-38.00 | sec | 5.17 MBytes | 43.4 Mbits/sec | 0 | 123 KBytes  |  |  |  |  |
| [  | 5]                                                                        | 38.00-39.00 | sec | 3.88 MBytes | 32.5 Mbits/sec | 0 | 60.4 KBytes |  |  |  |  |
| [  | 5]                                                                        | 39.00-40.00 | sec | 4.31 MBytes | 36.1 Mbits/sec | 0 | 108 KBytes  |  |  |  |  |
| [  | 5]                                                                        | 40.00-41.00 | sec | 5.17 MBytes | 43.4 Mbits/sec | 0 | 113 KBytes  |  |  |  |  |
| [  | 5]                                                                        | 41.00-42.00 | sec | 5.17 MBytes | 43.4 Mbits/sec | 1 | 99.8 KBytes |  |  |  |  |
| [  | 5]                                                                        | 42.00-43.00 | sec | 3.88 MBytes | 32.5 Mbits/sec | 0 | 110 KBytes  |  |  |  |  |
| [  | 5]                                                                        | 43.00-44.00 | sec | 5.17 MBytes | 43.4 Mbits/sec | 0 | 131 KBytes  |  |  |  |  |
| [  | 5]                                                                        | 44.00-45.00 | sec | 5.17 MBytes | 43.4 Mbits/sec | 0 | 105 KBytes  |  |  |  |  |
| [  | 5]                                                                        | 45.00-46.00 | sec | 5.17 MBytes | 43.4 Mbits/sec | 0 | 113 KBytes  |  |  |  |  |
| [  | 5]                                                                        | 46.00-47.00 | sec | 4.74 MBytes | 39.7 Mbits/sec | 0 | 99.8 KBytes |  |  |  |  |
| [  | 5]                                                                        | 47.00-48.00 | sec | 4.31 MBytes | 36.1 Mbits/sec | 0 | 108 KBytes  |  |  |  |  |
| [  | 5]                                                                        | 48.00-49.00 | sec | 5.17 MBytes | 43.4 Mbits/sec | 0 | 110 KBytes  |  |  |  |  |
| [  | 5]                                                                        | 49.00-50.00 | sec | 3.01 MBytes | 25.3 Mbits/sec | 0 | 86.6 KBytes |  |  |  |  |
| [  | 5]                                                                        | 50.00-51.00 | sec | 4.31 MBytes | 36.1 Mbits/sec | 0 | 94.5 KBytes |  |  |  |  |
| ſ  | 51                                                                        | 51.00-52.00 | sec | 5.17 MBvtes | 43.4 Mbits/sec | 0 | 91.9 KBvtes |  |  |  |  |

[5] 52.00-53.00 sec 5.17 MBytes 43.4 Mbits/sec 0 81.4 KBytes [5] 53.00-54.00 sec 5.17 MBytes 43.4 Mbits/sec 0 91.9 KBytes [5] 54.00-55.00 sec 5.17 MBytes 43.4 Mbits/sec 0 91.9 KBytes [5] 55.00-56.00 sec 3.01 MBytes 25.3 Mbits/sec 0 49.9 KBytes [ 5] 56.00-57.00 sec 5.17 MBytes 43.4 Mbits/sec 0 113 KBytes [ 5] 57.00-58.00 sec 5.17 MBytes 43.4 Mbits/sec 0 94.5 KBytes [ 5] 58.00-59.00 sec 5.17 MBytes 43.4 Mbits/sec 0 91.9 KBytes 5] 59.00-60.00 sec 3.01 MBytes 25.3 Mbits/sec 0 28.9 KBytes ſ . . . . . . . . . . . [ID] Interval Transfer Bandwidth Retr [ 5] 0.00-60.00 sec 289 MBytes 40.4 Mbits/sec 1 sender [5] 0.00-60.00 sec 288 MBytes 40.3 Mbits/sec receiver iperf Done.

#### VPN 客户端访问 VPN 服务端局域网内文件共享服务器:

| VPN服务器LAN内文件服务器 |  |  |  |  |  |
|-----------------|--|--|--|--|--|
| 浏览共享            |  |  |  |  |  |
| ₹               |  |  |  |  |  |
| 测试列出目录文件        |  |  |  |  |  |
|                 |  |  |  |  |  |
|                 |  |  |  |  |  |
|                 |  |  |  |  |  |
|                 |  |  |  |  |  |
|                 |  |  |  |  |  |
|                 |  |  |  |  |  |

发現空闲磁盘 /disk/cache, 可用空间 870.02 GB 下載文件 JOI.bak ... 存储位置 /tmp Domain= [WIN-4N0064H0SVP] 05= [Windows Server 2016 Datacenter 14393] Server= [Windows Server 2016 Datacenter 6.3] getting file \201.bak of size 352038400 as smb.tmpfile (5.1 MBytes/s) 【平均下載速度 5.1 MBytes/s] Current directory is \ 2020-08-19 12:28:00 下載完成, 大小 335.73 MB 上传文件 /201.bak => /201.bak.1 Domain= [WIN-4N0064H05VP] 05= [Windows Server 2016 Datacenter 14393] Server= [Windows Server 2016 Datacenter 6.3]

Domain=[WIN-4N0064H05VP] OS=[Windows Server 2016 Datacenter 14393] Server=[Windows Server 2016 Datacenter 6.3] putting file smb.tmpfile as \201.bak.1 (4.9 MBytes/s) 【平均上传速度 4.9 MBytes/s】 Current directory is \

小结: 50Mbps 带宽, VPN 能跑到 40~44Mbps

# IPsec 隧道和深信服对接

iRouter 路由作为 IPsec 客户端, 和深信服 NGAF 服务端对接。

### 网络拓扑

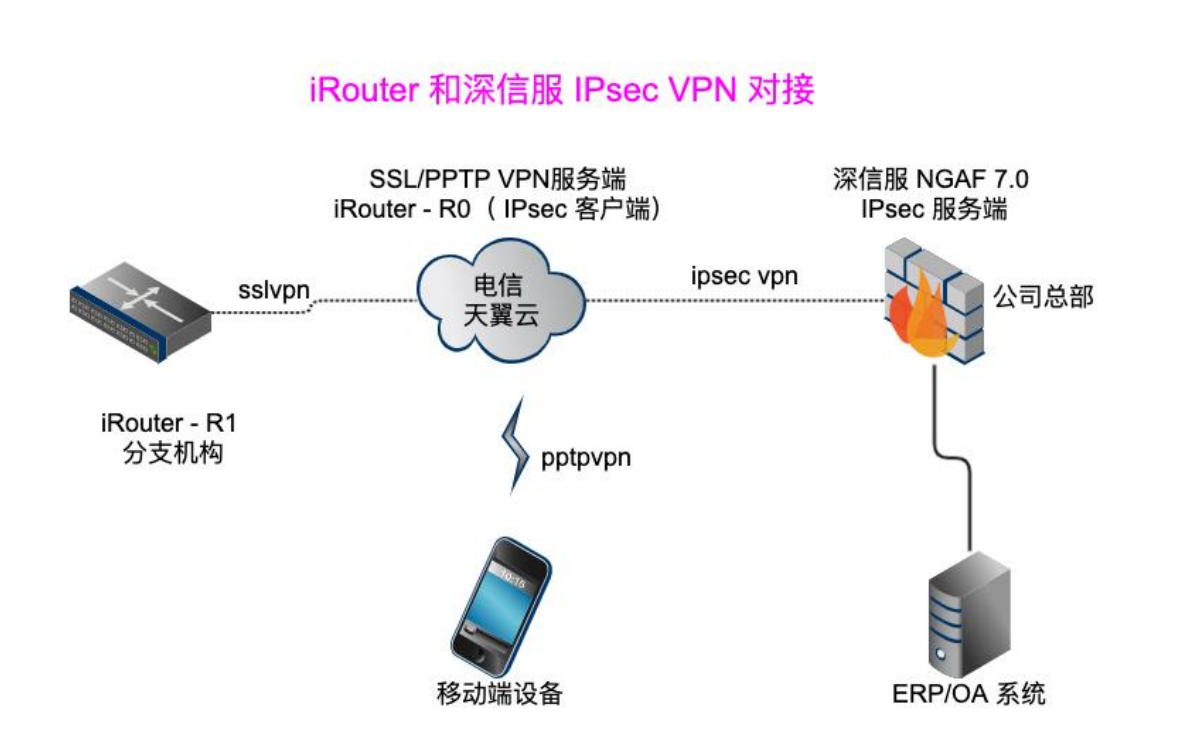

iRouter 路由-R0为云端路由,部署在电信天翼云上,通过 IPsec 隧 道和总部的深信服对接,同时充当 SSL VPN 和 PPTP VPN 服务端 分支机构的路由 R1 通过 SSL VPN 接入到路由 R0,中转访问总部。 移动端手机或 PAD 通过 PPTP VPN 拨号到路由 R0,中转访问总部。

# 深信服上的配置

#### 1. 第一阶段:

| 导航菜单                                       | 第一阶段              | ISAKMP存活时间: | 3600 秒             |
|--------------------------------------------|-------------------|-------------|--------------------|
| ▶ 运行状态                                     | • 新增 删除 线路出口:     | 重试次数:       | 10                 |
| ▶ 网络配置                                     | ●●●(2)设备列表设置      | 支持模式:       | 野蛮模式 ♦             |
| ▶ 安全防护对象                                   | ▲ 不安全             | D_U#¥•      |                    |
| - VPN                                      |                   | D-114+.     | MODP10244∓(2) ▼    |
| ▲ IPSecVPN                                 | 设备名称: mqrouter    | 我方身份类型:     | 」<br>域名字符串(FQDN) ◆ |
| <ul> <li>DLAN运行状态</li> <li>其本公開</li> </ul> | 描述:               | 我方身份ID:     | sangfor            |
| > 基本设直<br>> 用户管理                           | 设备地址类型: 对端是动态IP 🗘 | 对端身份类型:     | 域名字符串(FQDN) 🗘      |
| > 连接管理                                     | 认证方式              | 对方身份ID:     | mq                 |
| > 虚拟IP池                                    |                   | C 启用DPD     | □ 启用NATT穿透         |
| > 多线路设置                                    | 预共享密钥: ••••••     |             |                    |
| → VPN接口设置                                  | 1621-2541.        | DPD设置       |                    |
| > 多线路选路策略                                  | 确以盈知:             | 检测间隔·       | 5 秒(5-60)          |
| > 本地子网列表                                   |                   | 初时为称        | 5 次(1.6)           |
| > 隧道间路由设置                                  |                   | 但时/大数:      | 5 //(1-0)          |
| ▲ 第三方对接 (1)                                | ◎ 启用设备            |             |                    |
| > 第一阶段                                     |                   | ISAKMP算法列表  |                    |
| 》 第二阶段                                     | 同 级 确 企 取 用       | ſ           |                    |
| > 安全选项                                     | (5)               | 认证算法:       | MD5 \$             |
| ▶ 通用设置                                     |                   | 加密算法: (4)   | 3DES ¢             |
| ▷ 高级设置                                     |                   |             |                    |
|                                            |                   | 确定          | 取消                 |

#### 2. 第二阶段:

入站策略:添加对端 R0 路由的 LAN 字网地址

| 导航菜单                                                                                                    | 第二阶段                                                                                                    |
|----------------------------------------------------------------------------------------------------|----------------------------------------------------------------------------------------------------|
| ▶ 运行状态                                                                                                    |                                                                                                    |
| ▶ 网络配置                                                                                                    | 新增删除                                                                                                    |
| ▶ 安全防护对象                                                                                                    | ● ● ● 入站策略设置                                                                                                    |
| ▼ VPN                                                                                                    | ▲ 不安全  /html/dlan/policy_operate                                                                                                    |
| <ul> <li>▲ IPSecVPN</li> <li>&gt; DLAN运行状态</li> <li>&gt; 基本设置</li> <li>&gt; 用户管理</li> <li>&gt; 连接管理</li> <li>&gt; 虚拟IP池</li> <li>&gt; 多线路设置</li> <li>&gt; VPN接口设置</li> <li>&gt; 多线路选路策略</li> <li>&gt; 本地子网列表</li> <li>&gt; 隧道间路由设置</li> <li>▲ 第三方对接</li> <li>&gt; 第一阶段</li> <li>&gt; 第二阶段</li> </ul> | <ul> <li>策略名称: from_mq</li> <li>描述:</li> <li>源IP类型: 子网+掩码 </li> <li>子网: 172.16.253.0 路由LAND</li> <li>推知: 255.255.0 地址段</li> <li>对端设备: mqrouter </li> <li>入站服务: 所有服务 </li> <li>社致时间: 全天 </li> <li>在时间生效范围内允许 在时间生效范围内拒绝</li> <li>启用过期时间</li> <li>过期时间: 0-00-00 0 : 0 : 0 : 0</li> </ul> |
| > 安全选项                                                                                                    | 确定取消                                                                                                    |

### 出站策略:添加总部 LAN 字网地址,如果有多个,可以添加多条策略

| 导航菜单       | 第二阶段   | ● ● ●      出站策略设置                                  |
|------------|--------|----------------------------------------------------|
| ▶ 运行状态     | - 入站策略 | ▲ 不安全 Comparison And Anthropolicy_operate          |
| ▶ 网络配置     | 新增删    | 黄略名称: to_mq                                        |
| ▶ 安全防护对象   | □状态    | 描述•                                                |
| ▼ VPN      | □ 启用   |                                                    |
| ▲ IPSecVPN |        | 源IP类型: 子网+掩码 ◆                                     |
| → DLAN运行状态 |        | <del></del> 深信服后端的                                 |
| > 基本设置     |        | 掩码: 255.255.255.0 LAN地址段                           |
| > 用户管理     |        | 对端设备: mqrouter                                     |
| > 连接管理     | 出站策略   | SA生存时间: 28800 秒                                    |
| > 虚拟IP池    | 新增删    | 」                                                  |
| > 多线路设置    | □ 状态   | 安全选项: 默认安全选项 🗘                                     |
| → VPN接口设置  | □ 启用   | 生效时间: 全天 ◆                                         |
| > 多线路选路策略  |        | <ul> <li>在时间生效范围内允许</li> <li>在时间生效范围内拒绝</li> </ul> |
| > 本地子网列表   |        | □ 启用过期时间                                           |
| > 隧道间路由设置  |        | 过期时间:   0-00-00    0  : 0  : 0                     |
| ▲ 第三方对接    |        | ☑ 启用该策略                                            |
| > 第一阶段     |        | □ 启用密钥完美向前保密                                       |
| > 第二阶段     |        |                                                    |
| > 安全选项     |        | 确定取消                                               |

#### 3.安全选项:默认即可

| 导航菜单                                                                                                    | 安全选项                                                  |                 |                                                        |         |      |
|----------------------------------------------------------------------------------------------------|-------------------------------------------------------|-----------------|--------------------------------------------------------|---------|------|
| ▶ 运行状态                                                                                                    | 名称                                                    |                 |                                                        | 协议      | 认证算法 |
| ▶ 网络配置                                                                                                    | 默认安全选项                                                |                 |                                                        | ESP     | MD5  |
| ▶ 安全防护对象                                                                                                    |                                                       | 安全选             | 项设置                                                    |         |      |
| ▼ VPN                                                                                                    | ▲ 不安全                                                 | Cartan          | html/dlan/sec                                          | curity_ | oper |
| <ul> <li>▲ IPSecVPN</li> <li>&gt; DLAN运行状态</li> <li>&gt; 基本设置</li> <li>&gt; 用户管理</li> <li>&gt; 连接管理</li> <li>&gt; 虚拟IP池</li> <li>&gt; 多线路设置</li> <li>&gt; VPN接口设置</li> <li>&gt; 多线路选路策略</li> <li>&gt; 本地子网列表</li> <li>&gt; 隧道间路由设置</li> <li>▲ 第三方对接</li> <li>&gt; 第一阶段</li> <li>&gt; 第二阶段</li> </ul> | 名称:<br>描述:<br>协议:<br>○MD5<br>○SHA-1<br>○SH3<br>○SHA-2 | 默认安全选项<br>ESP € | 加密算法<br>DES<br>• 3DES<br>AES-128<br>SANGFOR_DE<br>SCB2 | S       |      |
| > 安全选项                                                                                                    |                                                       | 确定              | 取消                                                     |         |      |

### 路由上的配置

进入应用-》模块-》检查更新,安装 IPsecVPN 模块。

进入网络-》IPSec 隧道, 创建连接:

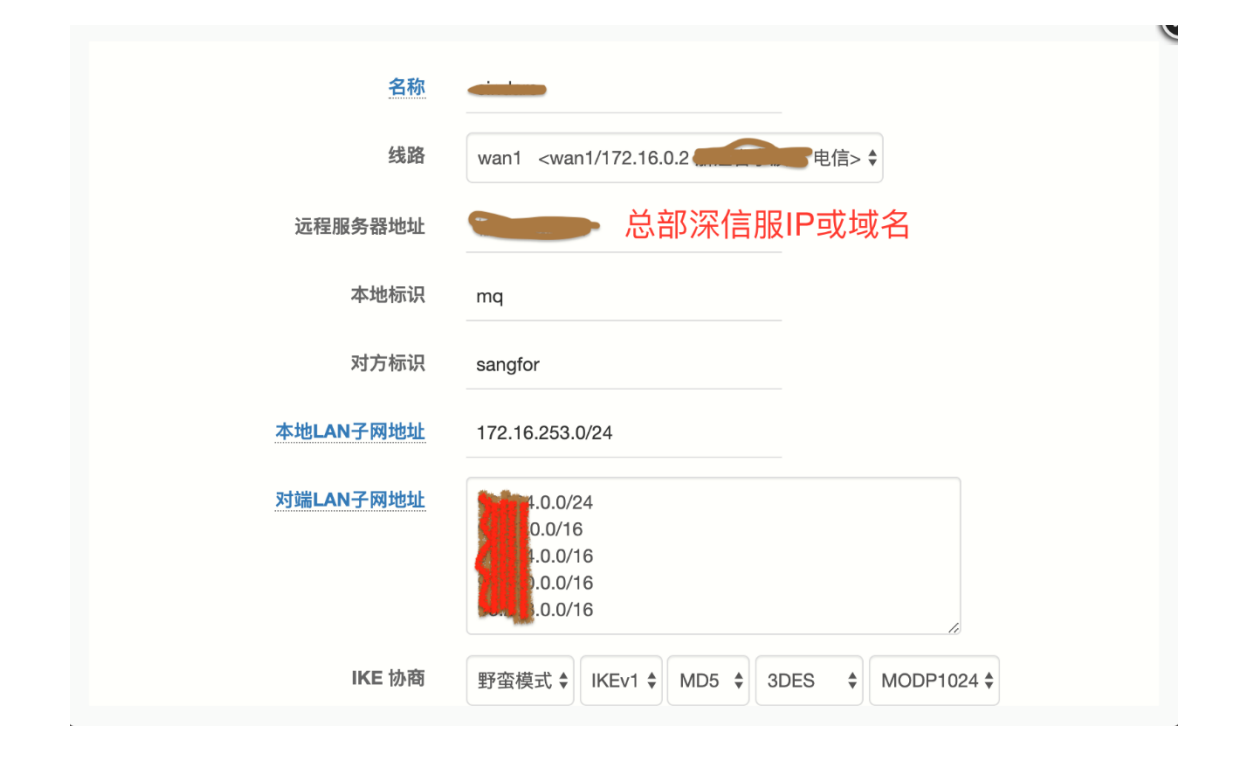

| IKE 生存时间 | 3600 秒                |
|----------|-----------------------|
| 预共享密钥    | 和总部设为一致,字母数字组成即可      |
| ESP 加密算法 | MD5 \$ 3DES \$        |
| ESP 生存时间 | 8 小时                  |
| 存活检测IP   | .0.9 填写总部可以访问的设备IP,可选 |
| 备注       | 总部线路                  |
| 激活       | 是                     |
|          | □ 保存设置 ④ 关闭           |

等待隧道建立连接:

| ŧ1条ü | 記录/1页, 每页显示 10 🛊 🕴 | 青输入关键字                                             | 搜索 Q 清除 ¥ 新建            | 连接 自动刷新 ひ |    |    |    |
|------|--------------------|----------------------------------------------------|-------------------------|-----------|----|----|----|
| ID   | 名称 <b>≑</b><br>状态  | 远程服务器地址 ≑<br>远端LAN子网                               | 本地IP ≑<br>本地LAN子网       | 备注≑       | 激活 | 编辑 | 选择 |
| 1    | ★ 2 <u>注接详情</u>    | .0.0/24<br>D.0/16<br>.0.0/16<br>.0.0/16<br>.0.0/16 | wan1<br>172.16.253.0/24 |           | 0  | 1  | 0  |

| 共1条证 | 2录/1页, 每页显示 10    | ♦ 请输入关键字                                                                   | 搜索 Q | 清除 🗙 | 新建连 | 接自动刷新い |        |          |      |
|------|-------------------|----------------------------------------------------------------------------|------|------|-----|--------|--------|----------|------|
| ID   | 名称 <b>≑</b><br>状态 | IPsec 隧道详情<br>本地: 172 16 0 2                                               |      |      |     | 备注♦    | 激活     | 编辑       | 选择   |
|      | ● ● 逆接详情          | 对端:<br>连接时间: 2 minutes<br>上行流量: 0.16 KB / 2 pkts<br>下行流量: 0.16 KB / 2 pkts |      |      |     |        | 0      | 1        |      |
|      |                   |                                                                            |      |      |     | 专家模式   | 导出规则 🚦 | 全选 / 全不说 | ₫⊘⊘₫ |

### 连接成功后, 在深信服也可以看到状态:

| 导航菜单       | DLAN运行 | 状态            |                   |               |       |               |             |              |                     |           |
|------------|--------|---------------|-------------------|---------------|-------|---------------|-------------|--------------|---------------------|-----------|
| ▶ 运行状态     | 当前VPN状 | 态: 运行中        | 当前连               | <b>妾总数: 1</b> | 第三方乘  | 余授权:[49] 移动用户 | 剩余授权:[θ]    |              |                     |           |
| ▶ 网络配置     | 外网流量:  | 接收: 6         | 接收: 0 Byte/       |               | 发送:   | θ Byte/s      |             |              |                     |           |
| ▶ 安全防护对象   | VPN流量: | 接收: 8         | 34 Byte/s         |               | 发送:   | 136 Byte/s    |             |              |                     |           |
| - VPN      | 每贝显示法  | 数: 50         | « < <i>&gt; »</i> | 1/1 页         | 开1 亲  | 第1页 ♥ 分支NA    | T状态刷新状态     | 显示选项         | 停止服务 用尸模糊想          | 家 Q       |
| A TPSecVPN | 断开连接   | 连接名称          | 用户名               | 描述            | 类型    | 实时流量(接收/发送)   | Internet IP | 内网IP         | 接入时间                | 传输类型      |
| DI AN法行状态  | 3      | to_mq-from_mq | mqrouter          |               | 第三方设备 | 84/136        | C           | 172.16.253.0 | 2020-03-22 22:17:19 | IPSEC_ESP |
| > 基本设置     |        |               |                   |               |       |               |             |              |                     |           |

最后在路由上使用 PING 测试工具验证下:

| ▶工具     | 输入IP或域名                                                                                                    | 0.9                                                                                                    | 选择 <del>·</del> PING | 路由追踪 MTR |
|---------|----------------------------------------------------------------------------------------------------|----------------------------------------------------------------------------------------------------|----------------------|----------|
| PING 探测 |                                                                                                    |                                                                                                    |                      |          |
| 局域网扫描   | 线路                                                                                                    | wan1 <wan1 h<="" th=""><td>电信&gt;</td><th>\$</th></wan1>                                                                                   | 电信>                  | \$       |
| 实用工具    | PING 类型                                                                                                    | ICMP/PING (默认)                                                                                                    | \$                   |          |
| 在线抓包    |                                                                                                    | 显示更多选项》                                                                                                    |                      |          |
| 文件管理    |                                                                                                    |                                                                                                    |                      |          |
| 性能测试    | Target IP address:                                                                                                    |                                                                                                    |                      |          |
| 系统体检    | Echo reply from 0.9: seq=01 time=32                                                                                                    | 2.304 ms                                                                                                    |                      |          |
| 监测助手    | Echo reply from       .0.9: seq=02 time=32         Echo reply from       .0.9: seq=04 time=32         Echo reply from       .0.9: seq=06 time=32         Echo reply from       .0.9: seq=07 time=32         Echo reply from       .0.9: seq=08 time=32         Echo reply from       .0.9: seq=08 time=32         Echo reply from       .0.9: seq=08 time=32         Echo reply from       .0.9: seq=08 time=32         Echo reply from       .0.9: seq=10 time=32          0.9 ping statistics         10 packets transmitted, 10 packets receiver         round-trip min/avg/max = 32.008/32.110/32 | 2.103 ms<br>2.106 ms<br>2.050 ms<br>2.089 ms<br>2.086 ms<br>2.086 ms<br>2.131 ms<br>2.131 ms<br>2.122 ms<br>ed, 0.0% packet loss<br>304 ms |                      |          |

# 其他说明

1.标准 IPSEC 不允许连接的双方都是动态 IP , 只能允许其中一方为 动态 IP

2.一方是公网部署有公网 ip,一方是路由部署(前方设备映射的公网 ip),必须要使用野蛮模式连接,本文就是这种场景。

# **VTUN 隧道**

VTUN 提供点对点的隧道服务,基于 UDP 协议,支持 AES-128/AES-256 加密。
## 服务端配置

服务端需安装 vtun\_server 模块

进入菜单:应用-》模块-》检查更新,找到 "vtun\_server"模块, 点击安装。

完成后,进入菜单:应用-》VTUN 服务,配置如下:

| ✔ VTUN 隧道服务 | VTUN 服务配置                         |
|-------------|-----------------------------------|
| 服务运行状态      | 运行中 <pid: 13322=""></pid:>        |
| 线路          | wan1 <wan1 103.<="" th=""></wan1> |
| 监听端口        | 10011 端口自定义                       |
| 本地IP        | 10.101.0.1 IP自定义,和LAN及VPN不重复即可    |
| VTUN 共享密钥   | test123456                        |
| 加密算法        | AES-128 ~                         |
| 可选参数        | ✓ 允许客户端通过隧道访问Internet             |

### 客户端配置

客户端无需安装模块,路由默认内置,进入菜单:网络-》VTUN 隧道:

|             |              |         | VTUN 客户端      |
|-------------|--------------|---------|---------------|
| 隧道接口名       |              | 数字、字母组成 |               |
| 远程服务器地址     | 103 🖪. 🕒 )   | 服务器IP   |               |
| 端口          | 10011        | 端口      |               |
| 本地IP        | 10.101.0.100 | 本地隧道IP  | (和服务端隧道IP同网段) |
| 远程IP        | 10.101.0.1   | 服务端隧道I  | P             |
| 最大传输单元(MTU) | 1300         |         |               |
| 密码          | test123456   | 和服务端相同  | 司             |
| 加密算法        | AES-128 🗸    |         |               |

#### 连接成功后,可以看到状态:

| 共1 | 条记录/1页 | , 每页显示 10 🖌      | 请输入关  | 键字       | 搜索 Q     | 清除 🗙       | 新建连  | 接自动刷新              | C2 D | 遂道连挂 | 妾状态 |
|----|--------|------------------|-------|----------|----------|------------|------|--------------------|------|------|-----|
| ID | 名称≑    | 远程服务器地址 ♦        | 端口◆   | 本地IP;    | <b>;</b> | 远程IP✦      | 备注 🕈 | 状态                 | 激活   | 编辑   | 选择  |
| 1  | .0     | 103.1 (000) (00) | 10011 | 10.101.0 | 0.100 1  | 10.101.0.1 |      | <b>⊘</b> 224.34 ms | 0    |      |     |

# 通过隧道访问 Google

预设条件:服务端所在的当地线路,能合法地访问 Google。

### 1. 设置 DNS 重定向规则

网络-》DNS 参数-》DNS 代理/缓存, 启用强制 DNS 代理:

| DNS 参数                                                                                                  | DNS 代理/缓存                       | DNS 过滤                                                                       |      |  |  |  |  |  |
|----------------------------------------------------------------------------------------------------|---------------------------------|------------------------------------------------------------------------------|------|--|--|--|--|--|
| 服务运行状态       运行中 <pid: 11287="">         启用 DNS 本地缓存及加速          开         」         」         」</pid:> |                                 |                                                                              |      |  |  |  |  |  |
| 然后勾选"启用域名重定向",添加规则如下:                                                                                   |                                 |                                                                              |      |  |  |  |  |  |
| google url=h                                                                                            | ttps://raw.github               | ousercontent.com/googlehosts/hosts/master/hosts-files/h                      | osts |  |  |  |  |  |
| 启用域名                                                                                                    | 重定向    是                        | DNS                                                                          | 重定向  |  |  |  |  |  |
| 域名重定                                                                                                    | 句记录 google<br>url=ht<br>s-files | e<br>tps://raw.githubusercontent.com/googlehosts/hosts/master/host<br>/hosts | @ 清空 |  |  |  |  |  |

注:初次配置系统会下载 google 服务器相关的 dns 解析文件,根据 网络的快慢,可能需要 1-3 分钟不等。

#### 2. 设置多线规则

路由-》多线负载策略:

| V                                | ☞ 启用多线负载及策略  |                                    |        |      |        |  |  |  |  |  |
|----------------------------------|--------------|------------------------------------|--------|------|--------|--|--|--|--|--|
| 多线配置 线路分组 自定义策略 路由表 VTUN隧道禁止自动负望 |              |                                    |        |      |        |  |  |  |  |  |
| ID                               | 线路           | 连接状态 (网卡/设备名/IP)                   | 线路类型   | 负载权重 | 禁止自动负载 |  |  |  |  |  |
| 1                                | VTUN-' 💼 .'o | vtun.l /o/10.101.0.100 <亚太地区>      | 默认线路 ~ | 1    |        |  |  |  |  |  |
| 2                                | WAN-1        | WAN-1 wan1/219.● <山东值, 目前电信>       |        | 1    |        |  |  |  |  |  |
| 3                                | WAN-2        | wan2/ppw0/144.e.cJe.zoz <山东, 节 电信> | 默认线路 🗸 | 1    |        |  |  |  |  |  |

### 自定义策略-》新增规则:

|                |                                                                           | 访问google服务器走VTUN线路 |
|----------------|---------------------------------------------------------------------------|--------------------|
| 名称             | google                                                                    |                    |
| 优先级            | 1                                                                         |                    |
| 协议             | TCP+UDP ~                                                                 |                    |
| 线路             | vtun. 0 <vtun. 0="" 10.101.<="" th=""><th>0.100 亚太地区&gt; 🛛 🖌</th></vtun.> | 0.100 亚太地区> 🛛 🖌    |
| 源IP            |                                                                           |                    |
|                |                                                                           | = IP 类型 = 🖌        |
| @后面的名字和域名重定向对应 |                                                                           | 4                  |
| 目的IP           | @google                                                                   | = IP 类型 = 🖌        |
|                |                                                                           |                    |
|                |                                                                           |                    |

#### 最终规则如下:

| 多   | 多线配置 线路分组 自定义策略 路 |        | 路由表  | 路由表      |      |          |        |   |     |         |         |                       |    |
|-----|-------------------|--------|------|----------|------|----------|--------|---|-----|---------|---------|-----------------------|----|
| 共1条 | 记录/1页, 每          | 事页显示 · | 10 🗸 | 请输入关     | :键字  | 搜索Q      | 清除Ⅹ    | 新 | 增规则 |         |         |                       |    |
| ID  | 优先级≑              | 名称◆    | 协议≑  | 源IP \$ - | 源端口≑ | 目的IP \$  | - 目的端口 | ¢ | 备注令 | 线路◆     | 状态♦     | 编辑                    | 选择 |
| 1   | 1                 | google | 所有   | :        |      | @google: |        |   |     | vtun.!o | $\odot$ | <b>A</b> <sup>1</sup> |    |

# 注:本策略只能用于访问 Google 搜索、Gmail 邮箱服务,仅供学 习、研究参考,请遵守计算机及互联网相关法律法规。

## 隧道性能测试

测试环境:隧道使用 AES256 加密,服务端 400Mbps 上下对等,客 户端 200Mbps 上下对等带宽。

测试工具: iRouter 自带性能测试模块之 IPerf 网络测试

| 2 | 020-08-15 20:35:45 IPerf3 | 客户端已启动,     | 目标 10.253.9.1:5201/TCP, 测试时长 3600 秒 【反向测 |
|---|---------------------------|-------------|------------------------------------------|
| 겂 | (对方发包】                    |             |                                          |
| 2 | 020-08-15 21:35:46 测试宗    | 記成          |                                          |
| [ | 5] 3576.00-3577.00 sec    | 18.4 MBytes | 154 Mbits/sec                            |
| [ | 5] 3577.00-3578.00 sec    | 18.4 MBytes | 155 Mbits/sec                            |
| [ | 5] 3578.00-3579.00 sec    | 18.3 MBytes | 153 Mbits/sec                            |
| [ | 5] 3579.00-3580.00 sec    | 17.9 MBytes | 150 Mbits/sec                            |
| [ | 5] 3580.00-3581.00 sec    | 17.0 MBytes | 143 Mbits/sec                            |
| [ | 5] 3581.00-3582.00 sec    | 18.3 MBytes | 153 Mbits/sec                            |
| [ | 5] 3582.00-3583.00 sec    | 14.7 MBytes | 124 Mbits/sec                            |
| [ | 5] 3583.00-3584.00 sec    | 18.2 MBytes | 153 Mbits/sec                            |
| [ | 5] 3584.00-3585.00 sec    | 19.0 MBytes | 159 Mbits/sec                            |
| [ | 5] 3585.00-3586.00 sec    | 19.3 MBytes | 162 Mbits/sec                            |
| [ | 5] 3586.00-3587.00 sec    | 19.1 MBytes | 161 Mbits/sec                            |
| [ | 5] 3587.00-3588.00 sec    | 18.8 MBytes | 158 Mbits/sec                            |
| [ | 5] 3588.00-3589.00 sec    | 18.8 MBytes | 158 Mbits/sec                            |
| [ | 5] 3589.00-3590.00 sec    | 18.4 MBytes | 154 Mbits/sec                            |
| [ | 5] 3590.00-3591.00 sec    | 14.4 MBytes | 120 Mbits/sec                            |
| [ | 5] 3591.00-3592.00 sec    | 14.2 MBytes | 119 Mbits/sec                            |
| [ | 5] 3592.00-3593.00 sec    | 15.4 MBytes | 129 Mbits/sec                            |
| [ | 5] 3593.00-3594.00 sec    | 16.2 MBytes | 136 Mbits/sec                            |
| [ | 5] 3594.00-3595.00 sec    | 16.1 MBytes | 135 Mbits/sec                            |
| [ | 5] 3595.00-3596.00 sec    | 18.7 MBytes | 157 Mbits/sec                            |
| [ | 5] 3596.00-3597.00 sec    | 19.9 MBytes | 167 Mbits/sec                            |
| [ | 5] 3597.00-3598.00 sec    | 15.1 MBytes | 127 Mbits/sec                            |
| [ | 5] 3598.00-3599.00 sec    | 18.8 MBytes | 157 Mbits/sec                            |
| [ | 5] 3599.00-3600.00 sec    | 18.6 MBytes | 156 Mbits/sec                            |
| _ |                           |             |                                          |

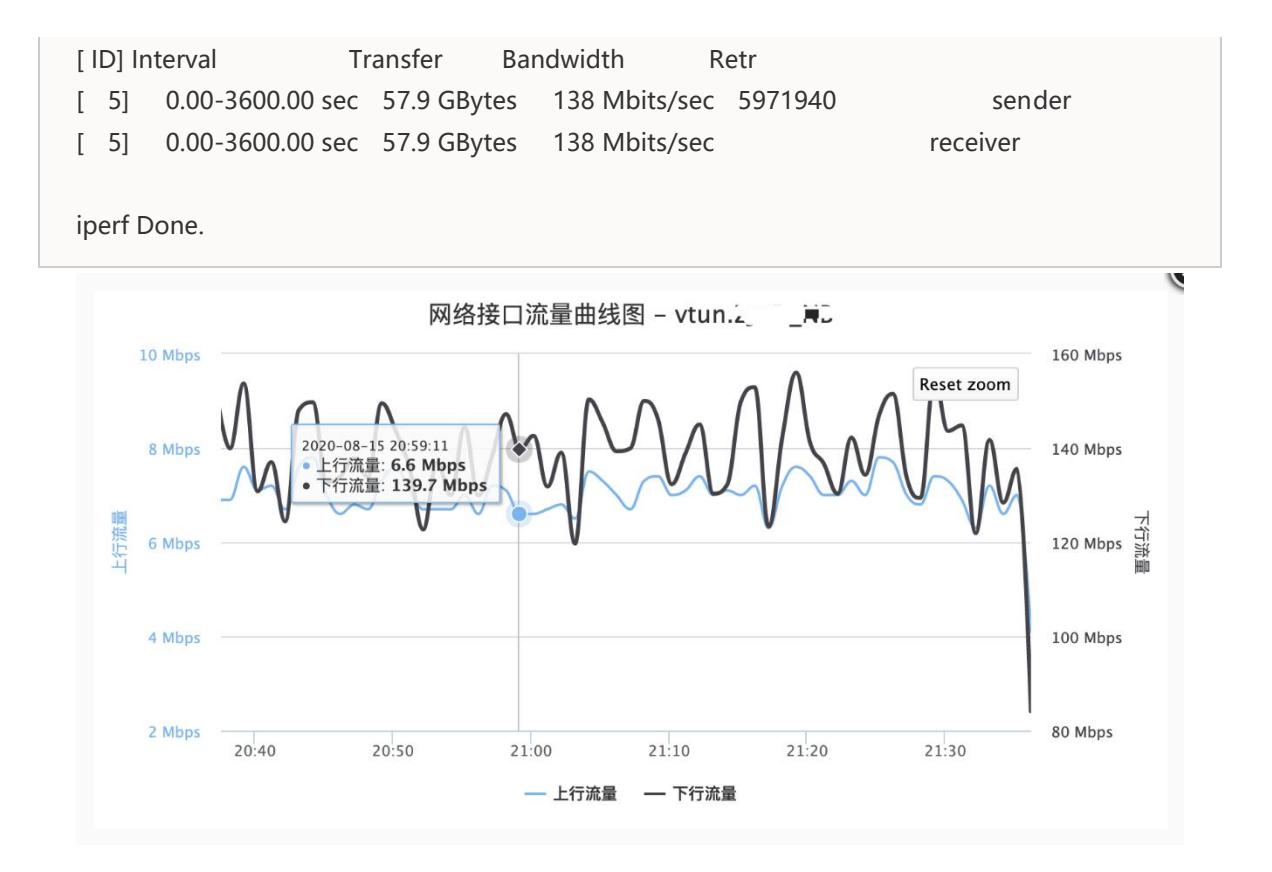

# 性能测试

# 功能介绍

使用一系列的测试工具对系统及硬件的性能、稳定性进行测试,测试 对象包括:网卡、CPU、内存、磁盘及综合评分测试。

## 安装模块

进入"应用"-》"模块管理",点击"检查更新",安装 "benchmark" 模块

| benchma | ark |
|---------|-----|
| 1       | 2   |
|         | 1 1 |
|         |     |
| ~       | L   |

| 10-21 17:29:17 22.32 MB |  |
|-------------------------|--|
|                         |  |

# PCIE 总线性能

| PCI Express 总线性能 <sup>[2][3]</sup> |                        |                      |                           |             |            |            |            |             |  |  |
|------------------------------------|------------------------|----------------------|---------------------------|-------------|------------|------------|------------|-------------|--|--|
| PCI Express                        | 推山                     | Line                 | 原始                        | 带宽 (带宽) [i] |            |            |            |             |  |  |
| 版本                                 | 1ETT                   | 编码                   | 传输率 <sup>[i]</sup>        | ×1          | ×2         | ×4         | ×8         | ×16         |  |  |
| 1.0                                | 2003                   | 8b/10b               | 2.5 <mark>GT</mark> /s    | 250 MB/s    | 0.50 GB/s  | 1.0 GB/s   | 2.0 GB/s   | 4.0 GB/s    |  |  |
| 2.0                                | 2007                   | 8b/10b               | 5.0 GT/s                  | 500 MB/s    | 1.0 GB/s   | 2.0 GB/s   | 4.0 GB/s   | 8.0 GB/s    |  |  |
| 3.0                                | 2010                   | 128b/130b            | 8.0 GT/s                  | 984.6 MB/s  | 1.97 GB/s  | 3.94 GB/s  | 7.88 GB/s  | 15.8 GB/s   |  |  |
| 4.0                                | 2017                   | 128b/130b            | 16.0 GT/s                 | 1969 MB/s   | 3.94 GB/s  | 7.88 GB/s  | 15.75 GB/s | 31.5 GB/s   |  |  |
| 5.0 <sup>[5][6]</sup>              | 2019 <sup>[7][8]</sup> | NRZ 128b/130b        | 32.0 GT/s <sup>[ii]</sup> | 3938 MB/s   | 7.88 GB/s  | 15.75 GB/s | 31.51 GB/s | 63.0 GB/s   |  |  |
| 6.0                                | 2021                   | PAM4 & FEC 128b/130b | 64.0 GT/s                 | 7877 MB/s   | 15.75 GB/s | 31.51 GB/s | 63.02 GB/s | 126.03 GB/s |  |  |

i. ^ **1.0 <sup>1.1</sup> 每条通道(lane)是全双工通道。** 

ii. ^ 出于技术可行性,最初也考虑过25.0 GT/s

以PCle 2.0为例,每秒5GT(Gigatransfer)原始数据传输率,编码方式为8b/10b(每10个比特只有8个有效数据),即有效带宽为4Gb/s = 500MByte/s。

### 更多信息参考: PCI Express 规范

# USB 3.0 磁盘性能测试

| 2020-07-25 1<br>共8项,每项测试 | 6:36:36 开始磁<br>时间: 30 秒, | 盘 /disk/x<br>临时文件大小 | xx 性能测试<br>: 2G | USB3.0 32G Sandisk U <u>f</u> |  |
|--------------------------|--------------------------|---------------------|-----------------|-------------------------------|--|
| 2020-07-25 1             | 6:42:32 测试完              | 成,总耗时               | 5分56秒           |                               |  |
| 测试结果:                    | 读(MB/s                   | IOPS)               | 写(MB/s   IOP    | 5)                            |  |
| Seq 顺序                   | 128MiB/s                 | 123                 | 35.5MiB/s       | 31                            |  |
| 512K 随机                  | 115MiB/s                 | 225                 | 19.1MiB/s       | 36                            |  |
| 4K 随机                    | 5232KiB/s                | 1303                | 892KiB/s        | 219                           |  |
| 4K-QD32 随机               | 5271KiB/s                | 1316                | 677KiB/s        | 168                           |  |

# NVME SSD 磁盘测试

| 磁盘I/O测               | 试                             |                       |                   |                 |        | X4 PCIE 2.0 接口 NVME SSD<br>SanDisk Ultra 3D 500G |
|----------------------|-------------------------------|-----------------------|-------------------|-----------------|--------|--------------------------------------------------|
| 选择磁盘:                | 本地磁盘 /dev/r                   | wme0n1p1              | /disk/data (共 458 | .3G, 剩余 398.5G) | ✓ 1/03 | 则试                                               |
|                      |                               |                       |                   |                 |        | e                                                |
| 2020-07-24<br>共8项,每项 | 4 13:12:48 开始码<br>测试时间: 30 秒, | 磁盘 /disk/da<br>临时文件大小 | ata 性能测试<br>: 2G  |                 |        |                                                  |
| 2020-07-24           | 13:17:36 测试                   | 完成 <b>,</b> 总耗时,      | 4分48秒             |                 |        |                                                  |
| 测试结果:                | 读(MB/s                        | IOPS)                 | 写 (MB/s   IO      | PS)             |        |                                                  |
| Seq 顺                | 序 1720MiB/s                   | 1715                  | 1312MiB/s         | 1307            |        |                                                  |
| 512K随                | 机 1553MiB/s                   | 3101                  | 1290MiB/s         | 2574            |        |                                                  |
| 4K-QD32 随            | 机 197MiB/s                    | 50.4k                 | 48.3MiB/s         | 12.4k           |        |                                                  |

# SATA 3.0 台式机硬盘测试

| 磁盘I/O测                                   | 试 希捷 S                                                 | T1000NM0                              | 033-9ZM 11                                      | T SATA 硬盘                | 读写测试  |
|------------------------------------------|--------------------------------------------------------|---------------------------------------|-------------------------------------------------|--------------------------|-------|
| 选择磁盘:                                    | 本地磁盘 /dev/sda                                          | a2 /disk/sda                          | (共 914.9G, 剩                                    | 余 866.4G) 🗸              | 1/0测试 |
|                                          |                                                        |                                       |                                                 |                          |       |
| 2020-07-26<br>共8项,每项测<br>2020-07-26      | 13:42:24 开始磁想<br>则试时间: 30 秒,临<br>13:47:22 测试完度         | 盘 /disk/sda<br>函时文件大小: 2<br>成,总耗时 4分: | 性能测试<br>G<br>58秒                                |                          |       |
| 测试结果:                                    | 读(MB/s                                                 | IOPS)                                 | 写(MB/s   I(                                     | OPS)                     |       |
| Seq 顺/<br>512K 随/<br>4K 随/<br>4K-QD32 随/ | 序 175MiB/s<br>机 61.5MiB/s<br>机 697KiB/s<br>机 2092KiB/s | 174<br>122<br>174<br>522              | 174MiB/s<br>94.6MiB/s<br>1601KiB/s<br>1426KiB/s | 174<br>188<br>400<br>355 |       |

# IPerf 网络测试

<u>IPerf3</u> 是一个网络性能测试工具, IPerf 可以测试最大 TCP 和 UDP 带 宽性能, 支持 Windows/Linux/macOS/Android/iOS。

 IPerf3 服务端
 服务端

 端口: 默认为5201
 IPerf3

 IPerf3 客户端
 客户端

 服务端地址: IP地址
 IPerf3 上行
 IPerf3 下行

 端口: 默认为5201
 UDP 模式,发包带宽 默认为10
 M

 时长: 单位秒,默认为60
 I
 I

iRouter 路由同时支持客户端和服务端。

IPerf 服务端运行参数:

iperf3 -s

IPerf 客户端运行参数:

iperf3 -c 服务端 IP -p 端口 (默认 5201, 可选) -i 1 -t 运行时长 (秒)

iperf3 -c 192.168.2.254 -i 1 -t 60

# KVM 虚拟化

## KVM 简介

基于内核的虚拟机(KVM)是一种内建于 Linux 中的开源虚拟化技术,需要 x86 架构的,支持虚拟化功能的硬件支持(比如 Intel-VT, AMD-V),是一种全虚拟化架构。

近几年,阿里云、腾讯云、华为云等国内云服务提供商迅速崛起, KVM 被这几大云服务提供商广泛采用,使得它成为云计算世界里事实 上的虚拟化标准。

KVM 虚拟化可以在支持虚拟化的硬件设备上创建一个或多个虚拟机。

必备条件:

1. 需要 CPU 支持虚拟化

2. KVM 虚拟化需要存储空间, 请参考 磁盘管理

#### 支持虚拟化的 CPU

Intel CPU:

最低配置为 1037U, 13/15/17/志强系列的 CPU 都支持虚拟化, D525 不支持

详细 Intel CPU 型号列表: 支持虚拟化的 Intel 处理器

如果需要将 PCI 物理设备(如网卡、显卡、声卡等)透传给虚拟机直接 使用,还需要 CPU 和主板芯片组同时支持定向 I/O 虚拟化技术(VTd),并在首页-》功能视图-》"系统"-》"启动参数"-》"内核参 数"中勾选 "启用 Intel IOMMU"

支持硬件透传(VT-d)的 Intel CPU 型号列表: 同时支持 VT-d 的 Intel 处理器

#### AMD CPU:

64 位的 AMD CPU 基本都支持虚拟化

#### BIOS 设置

开机时按 Del 键进入 BIOS 设置-》Advanced (高级)-》CPU Configuration 或 Processor Configuration (处理器配置):

将 Intel Virtualization Technology 设为 Enabled。

如果 CPU 支持 VT-D 特性(用于物理设备透传,比如透传网卡给虚拟机),也设为 Enabled。

| Aptio Setup Utility -<br>Advanced 高级 | Copyright (C) 2009 America | n Megatrends, Inc.             |
|--------------------------------------|----------------------------|--------------------------------|
| Processor Configuration 有的BIOS       | 是 CPU Configuration        | Enable/Disable Intel(R)        |
| Processor Socket 处理器配置               | CPIL 1 CPIL 2              | Directed I/0.                  |
| Processor ID                         | 106A5*   106A5             | Report the I/O device          |
| Processor Frequency                  | 2.13GHz   2.13GHz          | assignment to VMM through DMAR |
| Microcode Revision                   | 11   11                    | ACPI Tables.                   |
| L1 Cache RAM                         | 64KB I 64KB                |                                |
| L2 Cache RAM                         | 256KB I 256KB              |                                |
| L3 Cache RAM                         | 4096KB I 4096KB            |                                |
| Processor 1 Version                  | Intel(R) Xeon(R) CPU       |                                |
|                                      | E5506 @ 2.13GHz            | 2                              |
| Processor 2 Version                  | Intel(R) Xeon(R) CPU       | Enabled 表示开启                   |
|                                      | E5506 @ 2.13GHz            | Disabled 表示禁用                  |
| Current Intel(R) QPI Link Speed      | Fast                       |                                |
| Intel(R) QPI Link Frequency          | 4.8 GT/s                   | ++ Select Screen               |
| Intel(R) QPI Frequency Select        | [Auto Max]                 | 14 Select Item                 |
| Enhanced Intel SpeedStep(R) Tech     | [Enabled]                  | +/- Change Value               |
| Processor C3                         | [Disabled]                 | Enter Select Field             |
| Processor C6                         | [Enabled]                  | F1 General Help                |
| Core Multi-Processing                | [All] Intel 电扒化技术          | F9 Optimized Defaults          |
| Execute Disable Bit                  | [Enabled]                  | F10 Save and Exit              |
| Intel(R) Virtualization Technology   | [Enabled]                  | ESC Exit                       |
| Intel(R) UT for Directed I/O         | [Enabled]                  |                                |
| Hardware Prefetcher                  | LEnabled」 VT-D 透传,并        | 非所有的CPU/主板都支持                  |

## 安装模块

应用-》模块-》检查更新,找到 "kvm "模块,点击安装。

| ID | 名称≑ | 备注◆                                    | 版本 ≑<br>发布时间 ≑                | 大小 \$<br>占用内存 \$      |
|----|-----|----------------------------------------|-------------------------------|-----------------------|
| 1  | KVM | KVM 虚拟化 ① 更多<br>成为一台虚拟化服务器,管理和运行多个虚拟机。 | 1.6.60<br>2020-10-22 10:16:28 | 23.60 MB<br>128.79 MB |

## 配置虚拟网络

虚拟机网络类型:

#### 1. 桥接

虚拟机的网卡和系统的 LAN 口桥接,虚拟机可以和 LAN 口的设备直接互访,如同虚拟机接在 LAN 口交换机下。

#### **2. NAT**

创建虚拟交换机,虚拟机的网卡接在此交换机上,虚拟机对 LAN 口的 设备不可见,如同虚拟机接在二级路由下。

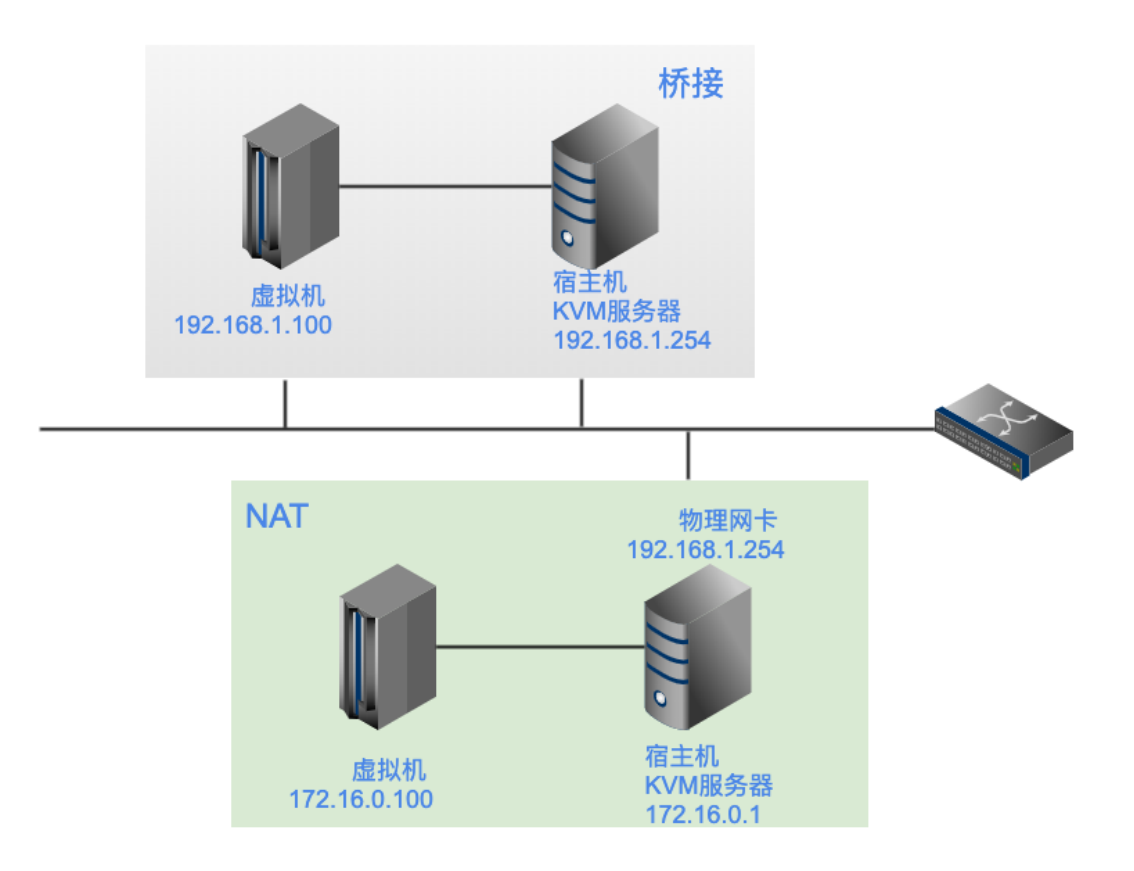

#### 虚拟机的网络类型(桥接、NAT)

以桥接为例:

|     | KVM 虚拟化服务   |            |                          |                   |       |
|-----|-------------|------------|--------------------------|-------------------|-------|
| 参数  | 收设置 虚拟机     | 资源管理       | 网络                       | 一键将LAN1[          | 口改为桥接 |
| 4   | 没有发现系统网桥    | ,虚拟机将无法和   | LAN口主机互访,点击一键开启          | 開网桥               |       |
| 共1条 | 记录/1页, 每页显示 | 200 🗸 请输入: | 关键字 搜索 Q 清除 3            | 新建虚拟交换机           |       |
| ID  | 虚拟交换机名 🗢    | 端口数量◆      | IP地址/子网掩码 ≎              | MAC地址 \$          | 备注≑   |
| 1   | k1          | 32         | 172.73.0.1/255.255.255.0 | 64-33-38-e0-f3-c9 |       |

如果 KVM 服务器本身不能上网(比如无 WAN 口或 WAN 口未连接),虚拟机必须使用桥接模式(通过 LAN 口其他路由器上网),否则虚拟机也无法上网。

# 新建虚拟磁盘

资源管理-》新建磁盘:

| 文件名  | vm001       |              |
|------|-------------|--------------|
| 虚拟空间 | 100G        | 100M~8000G   |
|      | 显示更多选项》     | 磁盈至间按头际使用米方甑 |
|      | □ 创建磁盘 ◎ 关闭 |              |

上传 ISO 文件

ISO 文件用于安装系统。

您还可以将 ISO 拷贝到 U 盘中, 然后从 U 盘导入, 参考: U 盘导入 ISO/IMG 镜像

有两种方式:

- 当文件小于 200M 时,通过浏览器上传本地文件,上传成功
   后,单击"继续",
- 当文件大于 200M 时,通过远程获取文件,输入下载链接 (URL),单击"下载",等待下载完成。

| 参数设置         | 虚拟机        | 资源管理         | 网络           |             |       |        |      |      |
|--------------|------------|--------------|--------------|-------------|-------|--------|------|------|
| 5条记录/1页,     | 每页显示       | 200 ~ 请辅     | 入关键字         | 搜索Q         | 清除 🗙  | 获取远程文件 | 上传文件 | 新建磁盘 |
| https://res. | nq-link.co | m:4438/mqug/ | nqrouter/sys | tem/x86_64/ | MQ-iR | 下载 清除  | 从远程下 | 载文件  |

注: 通过远程获取文件时, 推荐使用单文件 HTTP 服务器 HFS

### 新建虚拟机

根据虚拟机里面运行系统的不同,选择 CPU 及操作系统类型:

| 名称         | vm001                    | 名称可    | 可自定义,支持中文                          |
|------------|--------------------------|--------|------------------------------------|
| 操作系统类型     | X86/Linux 64位系统 🖌        |        |                                    |
| CPU数量      | 2 🗸                      |        |                                    |
| 绑定到指定CPU运行 | 否                        |        |                                    |
| 内存大小       | 1024 MB (32~10071)       |        |                                    |
| VNC端口      | 5901 VNC 端口范围            | : 5901 | ~5999,不重复即可                        |
| VNC密码      | 5901                     |        |                                    |
| 磁盘         | = 当前使用的磁盘 =<br>vm001.img |        | = 可用磁盘文件列表 =<br>1.img<br>r1 img    |
|            |                          | << 添加  | sip-disk1.img<br>siptest-disk1.ima |

点击"生成 MAC 地址"-》"新增",可增加网卡

|           | 00-52-12-74-98-5e 新增 |
|-----------|----------------------|
|           | 生成MAC地址 为虚拟机添加网卡,可   |
| 共享文件夹     | 新增                   |
| 启用PCI设备透传 | 否                    |
|           |                      |

单击虚拟机网卡的 MAC 地址,可更改网络连接类型:

| 7 | vm001 🏠           | A vm001.img<br>MQ-iRouter_V1.2 | 00-0d-e7-40-02-87<br>孟 网络拓扑 | - lan1.br | 已停止     | 0 | 1 |  |
|---|-------------------|--------------------------------|-----------------------------|-----------|---------|---|---|--|
| 8 | win7✿<br>点击可更换ISO | ⇔ win7.img<br>virtio-win-0.1-  | ac-e5-22-91-1f-2f<br>晶网络拓扑  | - lan1.br | 已停止   🕑 | 0 | 1 |  |

| 网卡驱动类型: | VirtlO network device                      |
|---------|--------------------------------------------|
| MAC地址:  | 00-0d-e7-40-02-87 生成MAC地址                  |
| 连接网络:   | ✓ == 请选择 ==<br>= 桥接(和物理网卡相连) =             |
| 端口位置:   | lan1.br   <> LAN1<br>= NAT(内部虚拟网络) =<br>k1 |
| VLAN 号: | 0                                          |
|         | ☑激活                                        |

注:如果虚拟机操作系统支持虚拟化网卡,请选择 VirtlO network device 网卡驱动类型,以获得最佳性能,若不支持,可用选择 Intel 或 Reltek 网卡

Windows 下使用 Virtio 网卡需要安装驱动: VirtIO for Windows

至本文更新时,当前最新版本为 virtio-win-0.1.187.iso

下载后挂载 ISO 到虚拟机光驱后安装。

### 安装系统

启动虚拟机,通过 VNC 在浏览器中,远程安装系统。

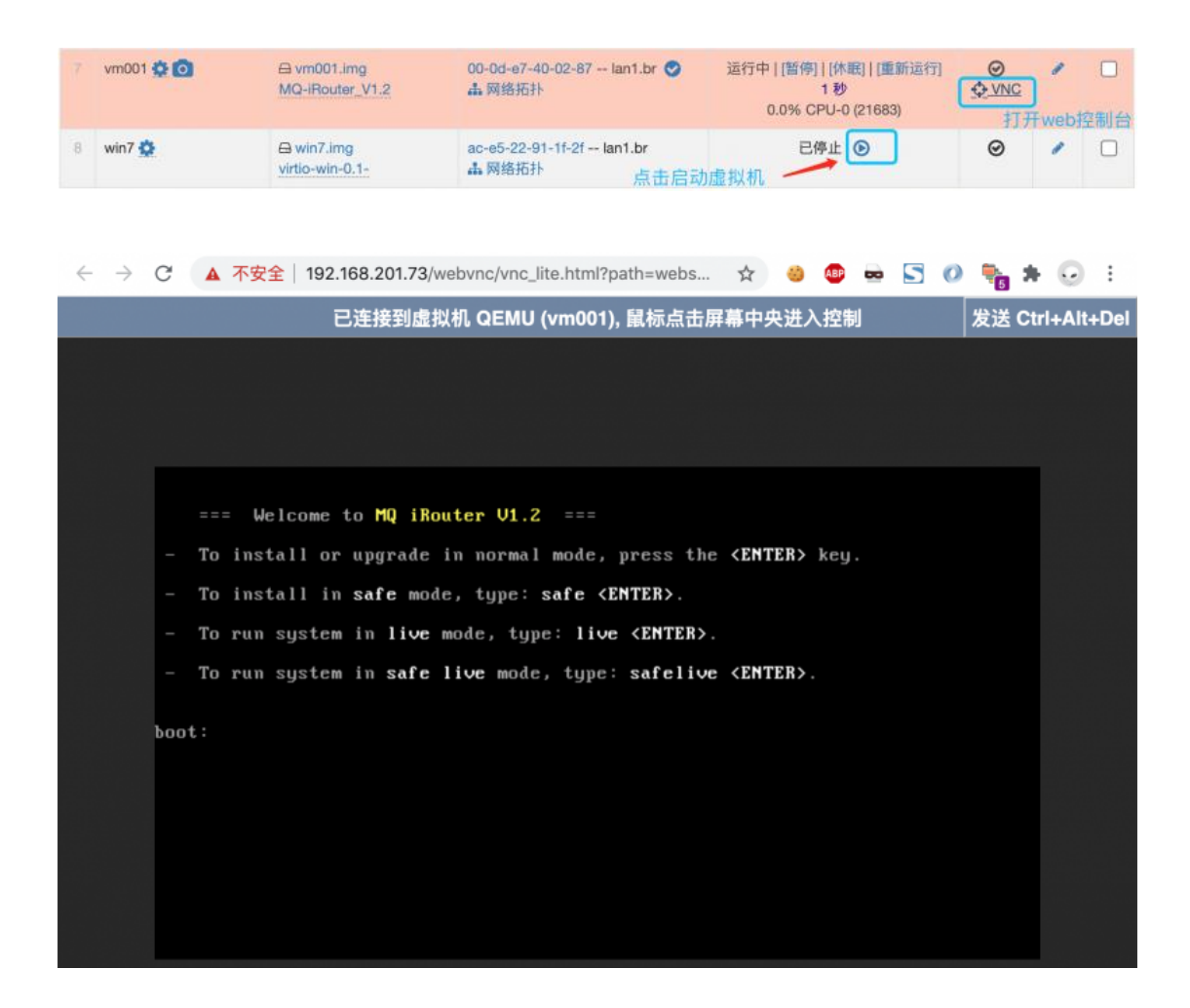

# 注:如果浏览器中无法显示 VNC 控制台,请使用最新版本的 Chrome 浏览器访问。

或者通过 VNC 客户端 (如 VNC Viewer) 直连路由的 VNC 端口。

如同本地物理机器上安装系统一样,完成安装后,返回虚拟机列表界面,点击"CD-ROM"列表中的"修改"进行"卸载"ISO文件,避免进入循环安装。

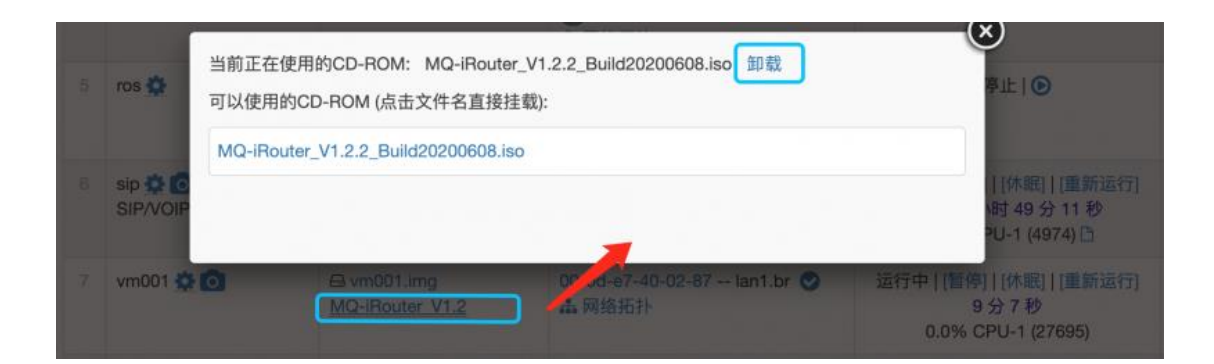

最后选择虚拟机,点击"重启"或"重新运行"。

## 常见问题 FAQ

#### 1. 路由上能同时运行多少个虚拟机?

取决于硬件资源(CPU、内存),虚拟机分配的内存非预分配,而是 根据虚拟机实际使用情况动态调配,所以运行的虚拟机总内存可能大 于实际物理内存。

比如一台 HPGen8 的服务器, 配有 10G 内存 (2G+8G), 运行 8 个虚拟机, 实际使用内存不到 5G。

#### 2. 能运行 Windows 吗?

可以,测试可以支持 32 位和 64 位的 Windows XP/Win7/Win10。

因 Windows 对图形处理要求比较高,要运行流畅,建议透传物理显 卡给虚拟机使用。

#### 3. VirtIO 磁盘及网卡驱动

Windows 下的 VirtIO 驱动下载: VirtIO for Windows

下载 virtio-win-0.1-74.iso 以上版本即可

Windows XP 下安装 VirtIO 网卡驱动提示 "<mark>Windows 无法加载这</mark> <mark>个硬件的设备驱动程序。驱动程序可能已损坏或不见了。 (代码 39)</mark>" 时,

不使用 自动 搜索安装, 而采用 手动 选择驱动路径安装:

| 找到新的硬件向导                                                                                          |
|---------------------------------------------------------------------------------------------------|
| 请选择您的搜索和安装选项。                                                                                     |
| <ul> <li>在这些位置上搜索最佳驱动程序(S)。</li> <li>使用下列的复选框限制或扩展默认搜索,包括本机路径和可移动媒体。会安装找<br/>到的最佳驱动程序。</li> </ul> |
| ▶ 提索可移动媒体(軟盘、CD-ROM)(M) ▶ 在搜索中包括这个位置(0):                                                          |
| D:\XP (B)                                                                                         |
| ○ 不要搜索。我要自己选择要安装的驱动程序 ①)。<br>选择这个选项以便从列表中选择设备驱动程序。₩indows 不能保证您所选择的驱动程序与您的硬件最匹配。                  |
| < 上一步 @) 下一步 @) > 取消                                                                              |

通过 从磁盘安装(H)... 按钮,选择驱动文件路径:

| 找到新的硬件向导                                                        |
|-----------------------------------------------------------------|
| 选择网卡<br>您想安装哪个网卡                                                |
| 单击与硬件相符的网卡,然后单击"下一步"。如果您有这个组件的安装磁盘,<br>请单击"从磁盘安装"。              |
|                                                                 |
| Red Hat VirtIO Ethernet Adapter 版本: 51.64.104.4900 [2012-11-29] |
| Red Hat VirtIO Ethernet Adapter 版本: 62.65.104.6500 [2013-6-19]  |
| <b>这个聚动程序没有经过数字签署!</b> <u>告诉我为什么驱动程序签名很重要</u> <trt></trt>       |

驱动路径是 D:\XP\X86, 而不是 D:\WXP\X86

#### 4. 系统启动时屏幕提示 kvm: disabled by bios

原因: BIOS 中未开启虚拟化支持,参考 BIOS 中开启虚拟化支持

# Docker 容器

容器对进程进行封装隔离,属于操作系统层面的轻量级虚拟化解决方案(进程虚拟化)。

容器和虚拟机的区别:

容器是一个应用层抽象,用于将代码和依赖资源打包在一起。

多个容器可以在同一台机器上运行,共享操作系统内核,但 各自独立。与虚拟机相比,容器占用的资源和空间较少,瞬 间就能完成启动。

虚拟机 (VM) 是一个物理硬件层抽象,用于将一台服务器变成多台服务器。
 管理程序允许多个 VM 在一台机器上运行。每个 VM 都包含一整套操作系统,因此占用大量空间。而且 VM 启动也十分缓慢。

依赖条件:需要额外的存储空间,请参考磁盘管理

### 安装模块

应用-》模块-》检查更新,找到 "docker"模块,点击安装。

### 服务配置

| C Docker | 容器服务 |            |                                                                              |              |                |                    |   |
|----------|------|------------|------------------------------------------------------------------------------|--------------|----------------|--------------------|---|
| 参数设置     | 容器列表 | 镜像管理       |                                                                              |              |                |                    |   |
|          |      | 服务运行状态     | 运行中 <pid< td=""><td>: 6527&gt;</td><td></td><td>选择磁盘存值</td><td>诸</td></pid<> | : 6527>      |                | 选择磁盘存值             | 诸 |
|          |      | Docker 主目录 | 本地磁盘 /de                                                                     | ev/nvme0n1p1 | ·/disk/data (共 | t 458.3G, 剩余 373.7 | v |
|          |      | 后端存储驱动     | overlay 🗸                                                                    |              |                |                    |   |
|          | 默认   | 网络本地接口 IP  | 172.17.0.1                                                                   |              | 初次配式           | <b>平</b><br>目      |   |
|          | 自定义  | 网络本地接口 IP  | 172.18.0.1                                                                   |              |                |                    |   |
|          |      |            | 图 保存设置                                                                       | う 默认设置       | ✔ 重启服务         |                    |   |

## 创建镜像

| 参数 | 设置 容器列表 镜像管                       | <sup></sup><br>理 |            |                     |    |
|----|-----------------------------------|------------------|------------|---------------------|----|
| 共日 | 条记录/1页, 每页显示 200 🗸                | 请输入关键字 搜索 Q      | 清除 🗙 上传 新建 | 镜像                  |    |
| ID | 镜像名 ≑<br>镜像ID                     | 标记≑              | 镜像大小≑      | 创建时间♀               | 选择 |
| 1  | secfa/docker-awvs<br>18fd39929d0d | awvs13-20200310  | 708MB      | 2020-03-10 18:04:04 |    |
| 2  | teddysun/kms<br>234cd61ae414      | latest           | 5.65MB     | 2020-05-29 10:56:58 |    |
| 3  | secfa/docker-awvs<br>6d45cb16d459 | latest           | 738MB      | 2020-06-02 17:43:47 |    |
| 4  | jellyfin/jellyfin<br>360585541fa2 | latest           | 490MB      | 2020-08-31 06:12:36 |    |

### 镜像获取 URL:

- 从 Docker 官方仓库获取:直接输入路径,例如 jellyfin/jellyfin
- 从其他 Docker 仓库获取:例如

hub.c.163.com/library/centos

• 从自定义包获取:例如 <u>http://example.com/dir/myos.txz</u>

注: 这个过程可能需要较长时间, 取决于镜像大小及网络状况。

| 镜像名                                                                                                    | jellyfin                                              |
|----------------------------------------------------------------------------------------------------|-------------------------------------------------------|
| 镜像获取URL 🥑                                                                                                    | jellyfin/jellyfin                                     |
| Using default tag: latest<br>latest: Pulling from jellyfin/j<br>bf5952930446: Pulling fs layer<br>132e53f29dd7: Pulling fs layer<br>36df40be4f42: Pulling fs layer<br>36df40be4f42: Waiting<br>bf5952930446: Download complete<br>bf5952930446: Pull complete<br>36df40be4f42: Verifying Checksu | ellyfin                                               |
| 36df40be4f42: Download complete<br>132e53f29dd7: Download complete<br>132e53f29dd7: Pull complete<br>36df40be4f42: Verifying Checksu<br>36df40be4f42: Download complete                                                                                                    | m                                                     |
| 132e53f29dd7: Download complete<br>132e53f29dd7: Pull complete<br>c58d47b65642: Retrying in 5 sec<br>c58d47b65642: Retrying in 4 sec<br>c58d47b65642: Retrying in 3 sec<br>c58d47b65642: Retrying in 2 sec<br>c58d47b65642: Retrying in 1 sec                                                    | onds<br>onds<br>onds<br>onds<br>ond                   |
| c58d47b65642: Verifying Checksu<br>c58d47b65642: Download complete<br>c58d47b65642: Pull complete<br>36df40be4f42: Pull complete<br>Digest: sha256:aae610243d725bd2                                                                                                    | m<br>9bffda247c625161170d0dd8607151d41de0dca4728bd738 |

### TR069 管理 & ACS

TR069 全称是用户终端设备广域网管理协议(CPE WAN Management Protocol),简称 CWMP,用于通过 ACS(自动配置 服务器)从网络侧对家庭网络中的网关、路由器、机顶盒等设备进行 远程集中管理,包括初始化自动配置、远程故障诊断修复和设备监控 等。

ACS 也有其他的叫法:

电信将其称之为 ITMS (Integrated Terminal Management System) 终端综合管理系统。

联通、移动称之为 RMS (Remote Management Server) 远程管理服务器。

#### 终端兼容性列表

- 支持三大运营商(原版、中性版固件)出品的光猫及融合网
   关
- 支持主流电视厂家出品的光猫及融合网关(创维)
- 支持国内主流光猫及融合网关生产厂家出品的光猫(中兴、 华为、烽火、锐捷、深圳友华、瑞斯康达、上海贝尔)
   我们将尽可能兼容和适配市面上主流的光猫及融合网关设备

海蜘蛛 TR069 的优势:光猫即插即用、全程远程配置下发

• 易用方便:光猫无需刷机,运营商原版光猫拿来即用

- 简单易懂:客户无需关心复杂的TR069参数及属性名,无需为光猫建模,亦无需了解不同运营商不同光猫的配置参数差异,复杂的底层我们已封装好,只需简单的定义配置模版
- 无缝兼容:光猫无需任何配置(路由上域名重定向自动引导 到 ACS 上)
- 运维告警:光猫异常、配置变化、上下线微信通知
- 定时重启:无需担心光猫长时间运行发热大、运行变慢等问题
- 复位自动下发配置:光猫被强制复位了也无需运维干预
- OLT 联合管理:配合即插即用的傻瓜型 EPON,或华为
   MA5680/5800/5683 系列 OLT+秒开 OLT 管理,OLT 管理
   中开启自动注册,光猫插上就能用。
- 灵活部署:可作为主路由,也可以旁路部署,支持基本 QinQ
   及灵活 QinQ 网络

#### ACS 功能

- 发现光猫
- 下发 LAN (含 DHCP)、WAN、WIFI (单/双频)、SIP 电
   话等配置,支持中文 SSID
- 配置支持实时下发和工单自动下发(实时下发需内网部署)
- 重启/恢复出厂设置
- 查看/修改超级管理员账号/密码
- 开启/关闭光猫 Telnet

- 解除光猫上网限制 & 终端数量限制(屏蔽客户机上网弹出光 猫注册页面)
- 查看状态: LAN 口/WAN 连接/SIP 语音注册, WIFI 状态显示 (SSID/信道/连接终端数量)
- 显示光模块信息(收/发光功率、电流/电压、温度等)
- 实时浏览 TR069 所有属性名、属性值 (仅支持内网部署)
- 配置模版(LAN/WAN 桥接/WAN DHCP/WAN PPPoE/WAN 固定 IP/SIP/WIFI 2.4G/WIFI 5.8G)
- 业务模版 (包含多个配置模版)
- 工单业务(预先根据光猫 SN/MAC/LOID 关联模版,及设置 独有参数),设备上线自动执行
- 开启 WAN 口访问 HTTP/Telnet/SSH (华为光猫支持)
- 查看连接的 WIFI 终端信息
- 显示光猫注册时的 ONT SN
- 去掉 WIFI SSID 运营商前缀(部分光猫支持)
- 光猫上线、下线、重启等告警微信推送通知 (2020/11/03)
- 定时重启光猫
- 永久工单(光猫恢复出厂设置后上线时,自动下发配置模 版)
- 针对单个光猫单独修改 WIFI SSID、频道、密码参数,单独
   修改 SIP 电话参数

- 光猫光衰过大或光功率过强告警
- 光猫分组管理 (2020/11/29)
- 导出光猫配置文件 (2020/12/16)
- 使用内置 SIP 服务器时,下发 SIP 电话模版自动创建 SIP 账
   号
- 自定义 TR069 参数值/指令下发 (2020/12/17)

兼容指数说明(10为完美兼容):

 10:光猫内置域名格式的 ACS 地址,第一个 WAN 口为 TR069 连接,能自动连到 ACS 上,接受 ACS 的管理。
 新光猫或恢复出厂后,无需对光猫做任何设置,即可在路由 上通过 TR069 发现它,并对其下发配置。

注:需提前在路由上做好 DNS 域名重定向解析(解析 ACS 域名到 TR069 VLAN 接口的 IP 上)

- -A: 下发 LAN 时光猫会自动重启
- -B: 光猫没内置 ACS 地址,为纯净固件,恢复出厂后无
   TR069 连接,需手动创建或通过 OLT 下发,其他所有功能正常
- -C: 下发 WAN 口配置后, 需重启光猫 WAN 口才能连接

-D: 部分固件语音为 H.248 协议,需升级光猫固件才支持
 SIP 电话

#### 典型 & 成功案例

参考 TR069 光猫管理案例

# 海蜘蛛无线 AP

### 产品型号

请参考:请参考官网或咨询客服人员

### 部署说明

#### 1. 路由上开启 DHCP 服务

进入网络-》DHCP 服务, 启用"DHCP 服务器"

在 配置标签页"IP 地址池"-》一键生成默认地址池, 或根据需要修 改地址池范围

注意:请确认网内没有其他 DHCP 服务器,并且 DHCP 分配的网关是路由 LAN 口的 IP

#### 2. AP 接入网络

将 AP 接入到路由 LAN 口所在到交换机下,等待大约 1 分钟左右

#### 3. 开启 AP/AC 管理

进入应用-》AP 控制器/AC 管理, 启用"AC"功能, 即可发现上线的 AP 设备

|       | ☑ AC 控制器管理服务                                                |                                 |                                   |                             |       |       |  |  |  |  |  |
|-------|-------------------------------------------------------------|---------------------------------|-----------------------------------|-----------------------------|-------|-------|--|--|--|--|--|
| 参数    | 参数配置 AP 列表 配置模板 固件升级                                        |                                 |                                   |                             |       |       |  |  |  |  |  |
| 共1条   | 共1条记录/1页, 每页显示 10 ∨ 请输入关键字 <b>搜索 Q 清除 ★ 自动刷新 ♂</b> □ 显示离线设备 |                                 |                                   |                             |       |       |  |  |  |  |  |
| ID    | 设备型号                                                        | 2.4G SSID \$<br>信道 \$   加密方式 \$ | 5G SSID <b>≑</b><br>信道 ≑   加密方式 ≑ | 2.4G终端 <b>\$</b><br>5G终端 \$ | 状态✦   | 选择    |  |  |  |  |  |
| 1     | 海蜘蛛HAP150X / 1c-88-79-5b-d4-70 企 ◆<br>192.168.2.101 参改备注    | AP-D470 🖋<br>6 🖋 🗬              | AP-D470 🖋<br>157 🖋 🗬              | 无<br>1 🚢                    | 0     |       |  |  |  |  |  |
|       | 点击IP可直达AP的we                                                | b管理                             |                                   |                             |       |       |  |  |  |  |  |
| == 2. | 4 GHz 配置模板 ==       	 	 	 	 	 == 5 GHz 面                    | 2置模板 ==                         | ▶ 批量下发配置 1                        | 重启AP 恢复と                    | 出厂 全道 | 赴/全不进 |  |  |  |  |  |

# 禁用 2.4G

创建 2.4G 模版, 状态设为"禁用":

| 参  | 数配置                                   | AP 列表 | 配置模板   | 固件升级     | 固件升级 新建2.4G模版,状态设为禁用 |       |          |     |         | 禁用                    |    |
|----|---------------------------------------|-------|--------|----------|----------------------|-------|----------|-----|---------|-----------------------|----|
|    |                                       |       |        |          |                      |       |          |     |         |                       |    |
| ID | 名称≑                                   |       | 工作频段 🗢 | SSID \$  | 频道≑                  | 验证方式♀ | 无线密码 ♦   | 备注≑ | 状态 ≑    | 编辑                    | 选择 |
| 1  | 2.4G模版                                | 反【禁用】 | 2.4GHz | MQAP-    | 自动                   | wpa2  | 88888888 |     | 0       | ø                     |    |
| 2  | 2.4G默ù                                | 人模版   | 2.4GHz | MQAP-    | 自动                   | wpa2  | 88888888 |     | Ø       | <b>B</b> <sup>1</sup> |    |
| 3  | 5G默认植                                 | 莫版    | 5GHz   | MQAP-5G- | 自动                   | wpa2  | 88888888 |     | $\odot$ | ø                     |    |
|    | 一键生成默认模版 新增2.4G配置 新增5G配置 全选/全不选 🥥 ⊘ 向 |       |        |          |                      |       |          |     |         |                       |    |

### 然后下发配置模版即可:

| ID  | 设备型号                                                                                      | 2.4G SSID \$<br>信道 \$   加密方式 \$ | 5G SSID <b>≑</b><br>信道 ≑   加密方式 ≑ | 2.4G终端 <b>≑</b><br>5G终端 ≑ | 状态✦        | 选择        |
|-----|-------------------------------------------------------------------------------------------|---------------------------------|-----------------------------------|---------------------------|------------|-----------|
| 1   | MQAP1200-DC / 1c-88-79-5b-d4-70 企 拿<br>192.168.2.105 修改备注<br>2020-07-30 11:42:28<br>38分5秒 | MQAP-D470 🌶<br>1 🖋 🔒            | MQAP-D470-5G 🖋<br>36 🖋 🖨          | 无<br>2 🏜                  | ⊘<br>(1) ; | ☑<br>选择AP |
| 2.4 | (2)选择模版<br>G模版【禁用】(SSID: MQAP-)~ == 5 GHz                                                 | 2置模板 ==     ~                   | (3)<br>批量下发配置 重                   | ト友配置<br>启AP 恢复出           | 厂 全选       | / 全不选     |

### 大约1分钟内生效:

| ID | 设备型号                                                                                                    | 2.4G SSID <b>\$</b><br>信道 \$   加密方式 \$ | 5G SSID <b>≑</b><br>信道 ≑   加密方式 ≑ | 2.4G终端 <b>\$</b><br>5G终端 \$ | 状态✦ | 选择 |
|----|----------------------------------------------------------------------------------------------------|----------------------------------------|-----------------------------------|-----------------------------|-----|----|
| 1  | MQAP1200-DC / 1c-88-79-5b-d4-70 仓<br>192.168.2.105 修改备注 ✔<br>2020-07-30 11:47:13<br>42分50秒 为空表示2.4G 已被禁用 |                                        | MQAP-D470-5G 🖋<br>36 🖋 🔒          | 无<br>2 👗                    | 0   |    |

无线性能测试

1. 网络拓扑

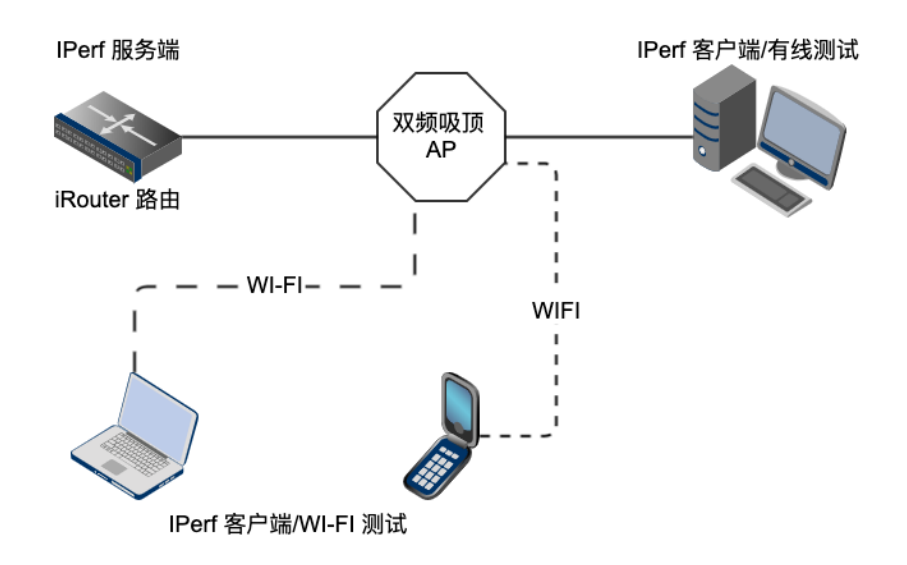

#### 2. 手机端 5G 无线测试

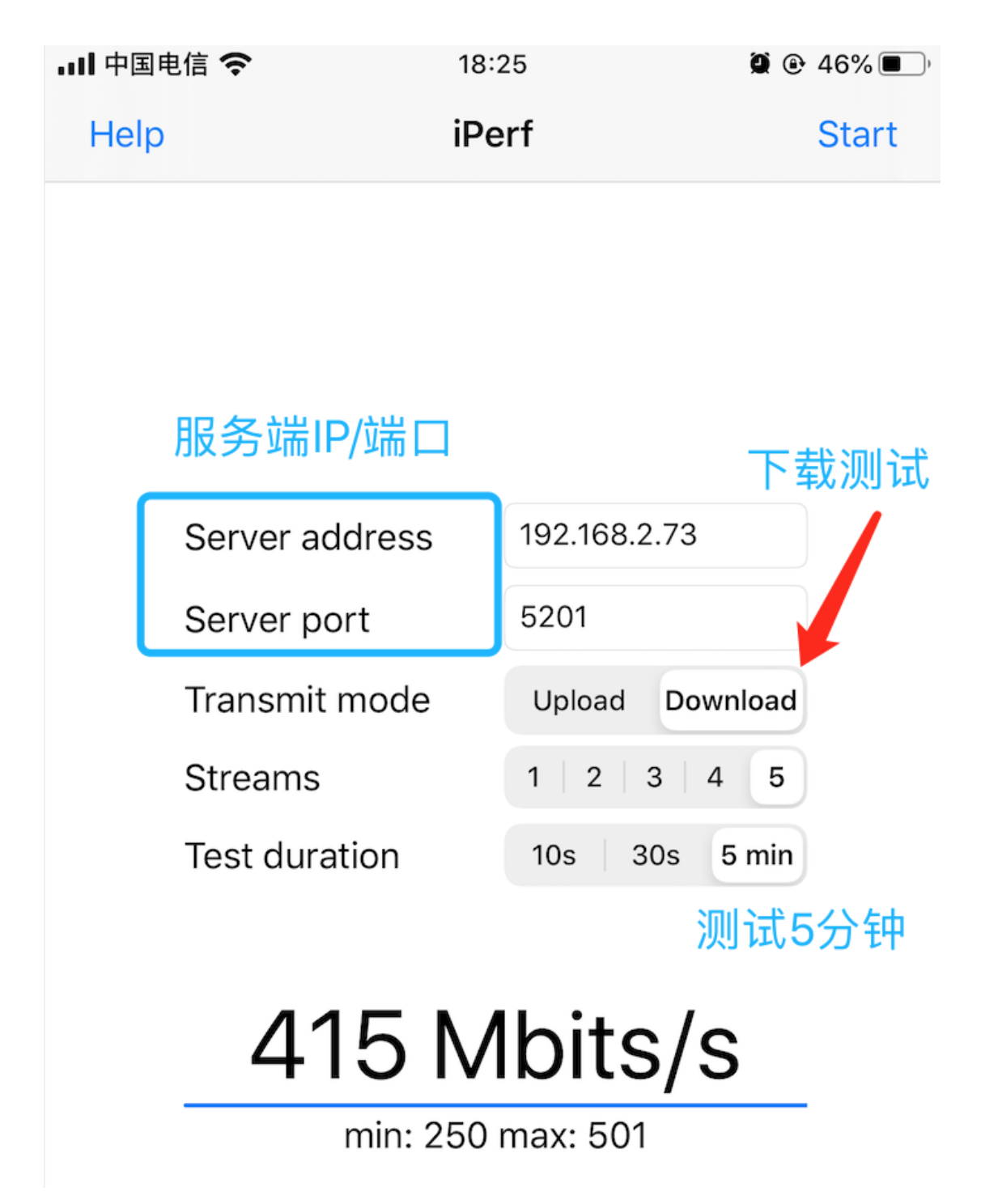

下载带宽测试结果: 最低 250Mbps, 最大 501Mbps, 平均 415

Mbps

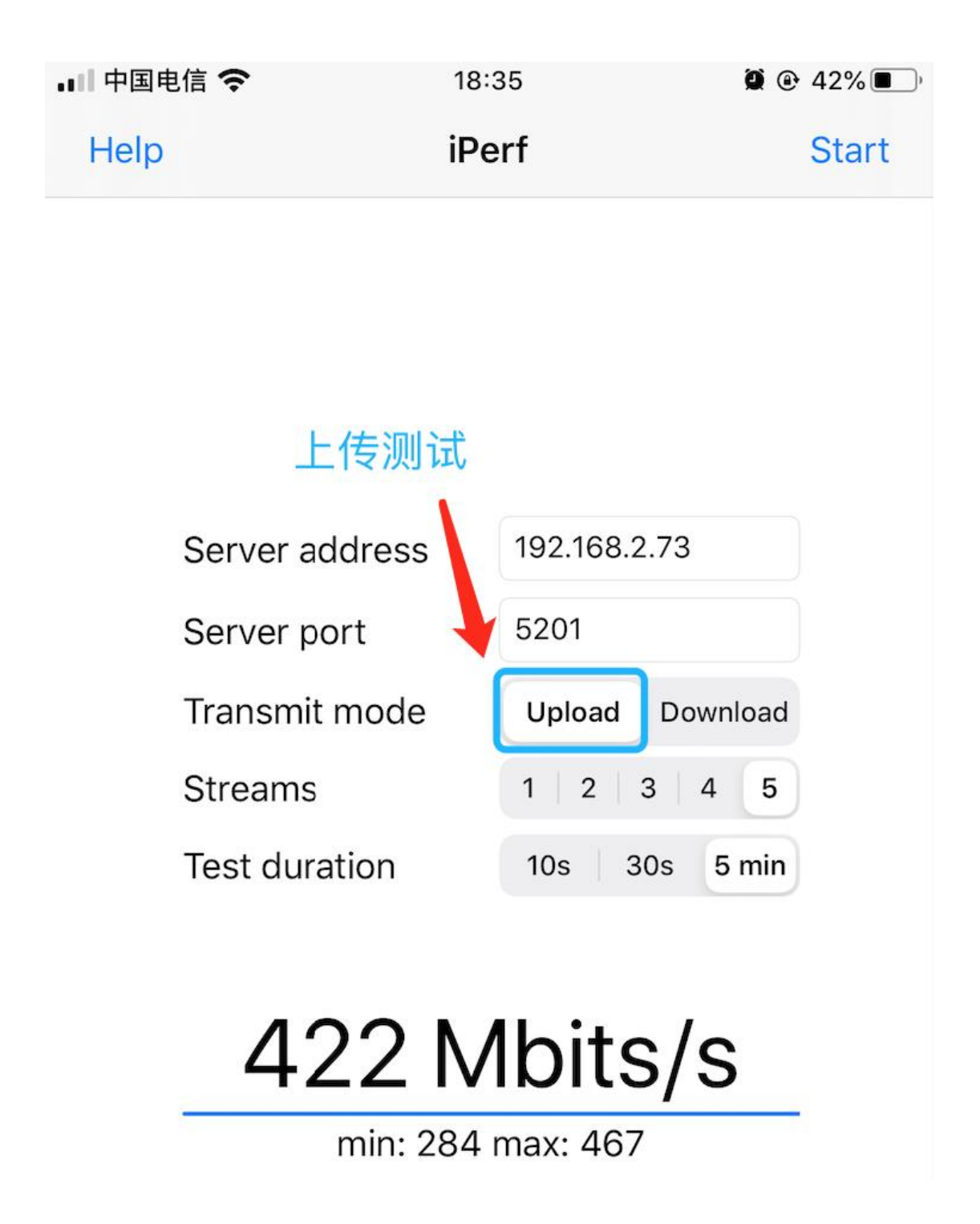

上传带宽测试结果:**最低 284Mbps,最大 467Mbps,平均 422** Mbps

2.4G 采用相同测试方法, PC 端和手机端测试方法类似。

# 测试结果汇总

### 速度单位: Mbps

| 测试对象        | 上传最小带<br>宽 | 上传最大带<br>宽 | 上传平均<br>值 | 下载最小带<br>宽 | 下载最大带<br>宽 | 下载平均<br>值 |
|-------------|------------|------------|-----------|------------|------------|-----------|
| 手机 5G       | 284        | 467        | 422       | 250        | 501        | 415       |
| 手 机<br>2.4G | 6          | 40         | 25        | 9          | 34         | 22        |
| 电脑有线        | 728        | 944        | 880       | 672        | 942        | 917       |

以上测试结果仅供参考,不同环境(干扰、不同测试设备等)下数据 可能会有偏差。

### 典型案例

某夜店,人员密集场所,17台AP,无缝漫游,单台AP可负载80终端。

| 共 🗊 | 条记录/2页, 每页显示 10 🗸                                         | 请输入关键字    | 搜索Q              | 清除 🗙                                          | 自动刷新ゆ | 🗌 显示离线设备                           | 无线终端(2.4G/5G): | 256 (11/245) |
|-----|-----------------------------------------------------------|-----------|------------------|-----------------------------------------------|-------|------------------------------------|----------------|--------------|
| ID  | 设备型号 ≑ / MAC<br>IP 地址 ≑ / 备注 ≑<br>最后在线时间 ≑<br>运行时长 ≑      |           | 2.4<br>信:<br>2.4 | <mark>4G SSID ≑</mark><br>道 ≑   加密7<br>4G终端 ≑ | 5式 ≑  | 5G SSID ≑<br>信道 ≑   加密方式<br>5G终端 ≑ | 状态<br>\$       | \$ 选择        |
| 1   |                                                           | -c3 (2) 🕸 |                  |                                               |       | Supermuse 🖋<br>60 🖋 🚔<br>27 🚔      | Ø              |              |
| 2   | 192.168.10.11 修改备注 /<br>2020-11-03 22:31:37<br>17小时30分33秒 | bb 🖓 🌣    |                  |                                               |       | Supermuse 🖋<br>60 🖋 🚔<br>73 🚢      | Ø              |              |
| 3   |                                                           | bb 🖏 🙅    |                  |                                               |       | Supermuse 🖋<br>60 🖋 🚔<br>70 🚔      | 0              |              |

| 61 | D8:63:75:                     | 192.168.11.185 | MI6-xiaomishouji                               | -70 | 165 MB / 221 MB |
|----|-------------------------------|----------------|------------------------------------------------|-----|-----------------|
| 62 | B8:C9:B5                      | 192.168.10.30  | OPPO-Reno3-5G                                  | -67 | 26 MB / 276 MB  |
| 63 | 6E:3E:07: <del>50.20.02</del> | 192.168.11.35  | laodie                                         | -67 | 184 MB / 245 MB |
| 64 | B2:6A:0C:4.                   | 192.168.10.132 | iPhone11                                       | -63 | 165 MB / 276 MB |
| 65 | 24:FB:65:00.00.01             | 192.168.11.52  | HUAWEI_P20-18 ******************************** | -74 | 165 MB / 221 MB |
| 66 | E6:2E:2E:4                    | 0.0.0.0        | iPhone-2                                       | -70 | 6 MB / 184 MB   |
| 67 | 7E:CA:7C:10 10                | 192.168.11.90  |                                                | -72 | 165 MB / 276 MB |
| 68 | 1A:DD:26:C                    | 192.168.11.30  | iPhone                                         | -77 | 82 MB / 184 MB  |
| 69 | B8:7B:C5:71 6                 | 192.168.10.254 | yanshaodeiPhone                                | -71 | 122 MB / 58 MB  |
| 70 | 5E:3F:6A:.                    | 0.0.0.0        | OnePlus7Pro                                    | -59 | 248 MB / 276 MB |
| 71 | 48:3F:E9:00                   | 192.168.10.192 | HUAWEI_Mate_20-                                | -59 | 248 MB / 307 MB |
| 72 | F4:06:16:                     | 0.0.0.0        | shirokakiiPhone                                | -70 | 138 MB / 245 MB |
| 73 | 7E:FC:0D:                     | 0.0.0.0        | iPhone                                         | -65 | 184 MB / 276 MB |

## VLAN 隔离部署

AP 设备在管理 VLAN(48), 连接 AP 的无线终端在业务 VLAN(201), 相互隔离。

将 AP 连接交换机到端口设为 trunk, pvid 设为 管理 vlan, 透传业务 vlan

interface GigabitEthernet0/0/6

description to AP

port link-type trunk

port trunk pvid vlan 48

port trunk allow-pass vlan 48 201

如果 AC 旁路部署,将 AC 连接交换机到端口设为 access 口,管理 vlan 中,或设为 trunk,透传管理 vlan

AC 上开启 DHCP 服务,为 AP 分配 IP。